# **ST 3000 Smart Transmitter**

Release 300 and Smart Field Communicator Model STS103

# User's Manual

34-ST-25-14 6/08

#### **Copyright, Notices, and Trademarks**

#### © Copyright 2008 by Honeywell Inc.

#### June 2008

While this information is presented in good faith and believed to be accurate, Honeywell disclaims the implied warranties of merchantability and fitness for a particular purpose and makes no express warranties except as may be stated in its written agreement with and for its customer.

In no event is Honeywell liable to anyone for any indirect, special or consequential damages. The information and specifications in this document are subject to change without notice.

This document was prepared using Information Mapping® methodologies and formatting principles.

TDC 3000, SFC, Smartline and ST 3000 are U.S. registered trademarks of Honeywell Inc.

Information Mapping is a trademark of Information Mapping Inc.

Honeywell Process Solutions 512 Virginia Drive Fort Washington, PA 19034

#### **About This Publication**

This manual is intended as a detailed "how to" reference for installing, piping, wiring, configuring, starting up, operating, maintaining, calibrating, and servicing Honeywell's family of **Release 300 Series 100 and Series 900** ST 3000<sup>®</sup> Smart Transmitters. It is based on using a model STS103 Smart Field Communicator (SFC<sup>®</sup>) as the operator interface for the ST 3000 transmitter. Be aware that data in this manual overlaps information in the *ST 3000 Smart Transmitter Installation Guide* and the *Smart Field Communicator Model STS103 Operating Guide* to minimize cross reference.

While this manual provides detailed procedures to assist first time users, it also includes keystroke summaries for most procedures as a quick reference for experienced users.

If you will be digitally integrating the ST 3000 transmitter with our **TotalPlant**<sup>®</sup> Solution (TPS) system, you will need to supplement this information with data in the *PM/APM Smartline*<sup>®</sup> *Transmitter Integration Manual* which is supplied with the TDC  $3000^{\text{®X}}$  bookset. TPS is the evolution of TDC  $3000^{\text{X}}$ .

This manual does **not** apply for **non Release 300 Series 100, Series 600, Series 100e** and **non Release 300 Series 900** transmitter models. If you have a non Release 300 Series 100 or Series 600 ST 3000 Smart Transmitter, refer to the *Installation Guide 34-ST-33-28* and *User's Manual 34-ST-25-09* supplied with the transmitter for information. If you have a non Release 300 Series 900 or Series 100e Smart Transmitter, refer to the *Installation Guide 34-ST-33-31* and *User's Manual 34-ST-25-11* supplied with the transmitter for information.

#### **Patent Notice**

This product is covered by one or more of the following U.S. Patents: 4,520,488; 4,567,466; 4,494,183; 4,502,335; 4,592,002; 4,553,104; 4,541,282; 4,806,905; 4,797,669; 4,735,090; 4,768,382; 4,787,250; 4,888,992; 5,811,690; 5,875,150; 5,765,436; 4,734,873; 6,041,659 and other patents pending.

#### References

| Publicatio<br>Title                                                                  | on Publi<br>Nui    | ication<br>mber          | Binder Binder<br>Title Number         |
|--------------------------------------------------------------------------------------|--------------------|--------------------------|---------------------------------------|
| Smart Field Communica<br>Model STS103<br>Operating Guide                             | ator 34-ST         | Г-11-14                  |                                       |
| ST 3000 Smart Transm<br>Series 100 and Series S<br>Release 300<br>Installation Guide | itter 34-ST<br>900 | Г-33-39                  |                                       |
| For R400 and later:                                                                  |                    |                          |                                       |
| PM/APM Smartline Trai<br>Integration Manual                                          | nsmitter PM1       | 2-410 Implemen<br>PM/APM | ntation/ TDC 2045<br>Optional Devices |

#### **Symbol Definitions**

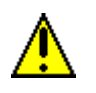

This CAUTION symbol on the equipment refers the user to the Product Manual for additional information. This symbol appears next to required information in the manual.

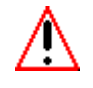

This WARNING symbol on the equipment refers the user to the Product Manual for additional information. This symbol appears next to required information in the manual.

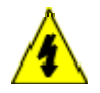

WARNING: risk of electrical shock. This symbol warns the user of a potential shock hazard where HAZARDOUS LIVE voltages greater than 30 Vrms, 42.4 Vpeak, or 60 VDC may be accessible.

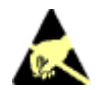

ATTENTION, Electrostatic Discharge (ESD) hazards. Observe precautions for handling electrostatic sensitive devices

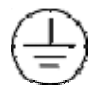

Protective Earth (PE) terminal. Provided for connection of the protective earth (green or green/yellow) supply system conductor.

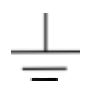

Earth Ground. Functional earth connection. NOTE: This connection shall be bonded to Protective earth at the source of supply in accordance with national and local electrical code requirements.

| Refe | erences                                     | iv     |
|------|---------------------------------------------|--------|
| Tec  | hnical Assistance                           | xiii   |
| SECT |                                             | 1      |
|      |                                             | ۱<br>۱ |
| 1.1  | ST 3000 Smart Transmitters                  | ۱<br>۲ |
| 1.2  | Smart Field Communicator                    | 8      |
| 1.4  | Transmitter/SEC Order                       |        |
| 1.5  | Local Smart Meter Options                   | 13     |
| SECT | ION 2 —QUICK START REFERENCE                |        |
| 2.1  | Introduction                                | 15     |
| 2.2  | Getting ST 3000 Transmitter On-Line Quickly | 16     |
| SECT | FION 3 — PREINSTALLATION CONSIDERATIONS     |        |
| 3.1  | Introduction                                | 17     |
| 3.2  | CE Conformity (Europe) Notice               |        |
| 3.3  | Considerations for ST 3000 Transmitter      | 19     |
| 3.4  | Considerations for SFC                      | 22     |
| 3.5  | Considerations for Local Smart Meter Option | 24     |
| SECT | FION 4 —INSTALLATION                        | 25     |
| 4.1  | Introduction                                | 25     |
| 4.2  | Mounting ST 3000 Transmitter                |        |
| 4.3  | Piping ST 3000 Transmitter                  |        |
| 4.4  | Wiring ST 3000 Transmitter                  | 43     |
| SECT | FION 5 —GETTING STARTED                     |        |
| 5.1  | Introduction                                | 49     |
| 5.2  | Establishing Communications                 | 50     |
| 5.3  | Making Initial Checks                       | 54     |
| 5.4  | Changing Mode of Operation                  | 57     |
|      |                                             |        |

#### **Table of Contents**

| SECT | ION 6 — CONFIGURATION                                             | 59  |
|------|-------------------------------------------------------------------|-----|
| 6.1  | Introduction                                                      | 59  |
| 6.2  | Overview                                                          | 60  |
| 6.3  | Entering a Tag Number                                             | 71  |
| 6.4  | Selecting Output Form                                             | 73  |
| 6.5  | Adjusting Damping Time                                            | 76  |
| 6.6  | Selecting Unit of Measurement                                     | 78  |
| 6.7  | Setting Range Values Using SFC                                    | 80  |
| 6.8  | Setting Range Values Using Local Adjustments                      |     |
| 6.9  | Selecting Output Signal Mode (DE Mode Only)                       |     |
| 6.10 | Selecting Message Format (DE Mode Only)                           |     |
| 6.11 | Configuring Smart Meter Using SFC                                 |     |
| 6.12 | Configuring Smart Meter Using Pushbuttons                         | 103 |
| 6.13 | Disconnecting SFC                                                 | 122 |
| SECT | ION 7 —STARTUP                                                    | 123 |
| 7.1  | Introduction                                                      | 123 |
| 7.2  | Startup Tasks                                                     | 124 |
| 7.3  | Running Analog Output Check                                       | 125 |
| 7.4  | Flow Measurement with DP Transmitter                              | 128 |
| 7.5  | Pressure Measurement with DP Transmitter                          | 131 |
| 7.6  | Liquid Level Measurement - Vented Tank                            | 133 |
| 7.7  | Liquid Level Measurement - Pressurized Tank                       | 136 |
| 7.8  | Pressure or Liquid Level Measurement with GP Transmitter          | 140 |
| 7.9  | Pressure or Liquid Level Measurement with Flush Mount Transmitter | 144 |
| 7.10 | Pressure Measurement with AP Transmitter                          | 145 |
| 7.11 | Liquid Level Measurement with DP Transmitter with Remote Seals    | 147 |
| SECT | ION 8 —OPERATION                                                  | 151 |
| 8.1  | Introduction                                                      | 151 |
| 8.2  | Accessing Operation Data                                          | 152 |
| 8.3  | Changing Default Failsafe Direction                               | 155 |
| 8.4  | Writing Data in Scratch Pad Area                                  | 157 |
| 8.5  | Saving and Restoring a Database                                   | 159 |
| 8.6  | Monitoring Local Smart Meter Display                              | 163 |
| SECT | ION 9 — MAINTENANCE                                               | 169 |
| 9.1  | Introduction                                                      | 169 |
| 9.2  | Preventive Maintenance                                            | 170 |
| 9.3  | Inspecting and Cleaning Barrier Diaphragms                        | 171 |
| 9.4  | Replacing PWA                                                     | 175 |
| 9.5  | Replacing Meter Body                                              | 178 |

#### **Table of Contents**

| SECT  | ION 10 —CALIBRATION                                                                   | 183 |
|-------|---------------------------------------------------------------------------------------|-----|
| 10.1  | Introduction                                                                          |     |
| 10.2  | Overview                                                                              |     |
| 10.3  | Calibrating Analog Output Signal                                                      |     |
| 10.4  | Calibrating Range with SFC                                                            |     |
| 10.5  | Resetting Calibration                                                                 | 192 |
| SECT  | ION 11 —TROUBLESHOOTING                                                               | 195 |
| 11.1  | Introduction                                                                          | 195 |
| 11.2  | Overview                                                                              | 196 |
| 11.3  | Clearing the "#" Symbol From SFC Display                                              | 197 |
| 11.4  | Diagnostic Messages                                                                   | 199 |
| 11.5  | Running Status Check                                                                  | 202 |
| 11.6  | Interpreting Messages                                                                 | 203 |
| 11.7  | Checking SFC Display and Keyboard                                                     | 207 |
| SECT  | ION 12 —PARTS LIST                                                                    | 209 |
| 12.1  | Replacement Parts                                                                     | 209 |
| SECT  | ION 13 —REFERENCE DRAWINGS                                                            | 231 |
| 13.1  | Wiring Diagrams                                                                       | 231 |
| APPE  | NDIX A – TABLE III OPTIONS IN MODEL NUMBER                                            | 233 |
| A.1   | Table III Options Reference                                                           | 233 |
| APPE  | NDIX B – FREEZE PROTECTION OF TRANSMITTERS                                            | 237 |
| B.1   | Possible Solutions/Methods                                                            | 237 |
| APPE  | NDIX C – CONFIGURATION RECORD SHEET                                                   | 251 |
| APPE  | NDIX D – HAZARDOUS LOCATIONS REFERENCE                                                | 253 |
| D.1   | North American Classification of Hazardous Locations                                  | 253 |
| D.2   | International Electrotechnical Commission (IEC) Classification of Hazardous Locations | 259 |
| D.3   | Enclosure Ratings                                                                     | 263 |
| INDE) | ٢                                                                                     | 266 |

## Figures

| Figure 1  | Typical ST 3000 Differential Pressure Transmitter.                                  | 2   |
|-----------|-------------------------------------------------------------------------------------|-----|
| Figure 2  | Functional Block Diagram for Transmitter in Analog Mode of Operation                | 3   |
| Figure 3  | Functional Block Diagram for Transmitter in Digital DE Mode of Operation.           | 4   |
| Figure 4  | Typical SFC Communication Interface.                                                | 8   |
| Figure 5  | Typical ST 3000 Transmitter and SFC Order Components.                               | 11  |
| Figure 6  | ST 3000 with Local Smart Meter Option.                                              | 14  |
| Figure 7  | Typical Mounting Area Considerations Prior to Installation                          | 19  |
| Figure 8  | Typical Bracket Mounted and Flange Mounted Installations                            |     |
| Figure 9  | Leveling a Model STA122 or 922 Absolute Pressure Transmitter.                       |     |
| Figure 10 | Typical Flange Mounted Transmitter Installation                                     |     |
| Figure 11 | Typical Flush Mounted Transmitter Installation                                      |     |
| Figure 12 | Typical Pipe and Flange Mounted Installations                                       |     |
| Figure 13 | Typical Remote Diaphragm Seal Transmitter Installation.                             |     |
| Figure 14 | Typical 3-Valve Manifold and Blow-Down Piping Arrangement.                          |     |
| Figure 15 | Typical Piping Arrangement for <sup>1</sup> / <sub>2</sub> " NPT Process Connection |     |
| Figure 16 | Operating Range for ST 3000 Transmitters.                                           | 43  |
| Figure 17 | ST 3000 Transmitter Terminal Block                                                  | 44  |
| Figure 18 | Ground Connection for Lightning Protection                                          | 46  |
| Figure 19 | Typical SFC Connections                                                             |     |
| Figure 20 | Write Protect Jumper Location and Selections                                        | 55  |
| Figure 21 | Display With All Indicators Lit.                                                    | 56  |
| Figure 22 | Keystroke Summary for Changing Mode of Operation.                                   |     |
| Figure 23 | Summary of Configuration Process                                                    | 60  |
| Figure 24 | SFC and ST 3000 Transmitter Memories.                                               | 61  |
| Figure 25 | Flowchart — ST 3000 Pressure Transmitter Configuration                              | 66  |
| Figure 26 | Keystroke Summary for Entering Tag Number.                                          | 72  |
| Figure 27 | Keystroke Summary for Selecting Output Conformity.                                  | 74  |
| Figure 28 | Square Root Dropout Points                                                          | 75  |
| Figure 29 | Keystroke Summary for Adjusting Damping Time                                        | 77  |
| Figure 30 | Keystroke Summary for Keying in LRV and URV                                         | 81  |
| Figure 31 | Keystroke Summary for Setting LRV and URV to Applied Pressures.                     |     |
| Figure 32 | Typical Setup for Setting Range Values Using Local Zero and Span Adjustments        | 90  |
| Figure 33 | Keystroke Summary for Selecting Mode of Output Signal Indication                    | 93  |
| Figure 34 | Keystroke Summary for Selecting Message Format.                                     | 95  |
| Figure 35 | Keystroke Summary for Configuring Local Smart Meter.                                |     |
| Figure 36 | Button Pushing Summary for Selecting Engineering Units.                             | 120 |
| Figure 37 | Button Pushing Summary for Setting Lower and Upper Display Limits.                  | 121 |
| Figure 38 | Typical SFC and Meter Connections for Constant-Current Source Mode                  | 127 |
| Figure 39 | Typical Piping Arrangement for Flow Measurement with DP Type Transmitter            |     |
| Figure 40 | Typical Piping Arrangement for Pressure Measurement with DP Type Transmitter        | 131 |
| Figure 41 | Typical Piping Arrangement for Liquid Level Measurement with                        |     |
|           | DP Type Transmitter and Vented Tank                                                 | 133 |
| Figure 42 | Typical Piping Arrangement for Liquid Level Measurement with                        |     |
|           | DP Type Transmitter and Pressurized Tank                                            | 136 |
| Figure 43 | Typical Piping Arrangement for Pressure Measurement with GP Type Transmitter        | 140 |
| Figure 44 | Typical Piping Arrangement for Liquid Level Measurement with GP TypeTransmitter     | 140 |
| Figure 45 | Typical Arrangement for Pressure Measurement with Flush Mount Transmitter           | 144 |
| Figure 46 | Typical Arrangement for Liquid Level Measurement with Flush Mount Transmitter       | 144 |
| Figure 47 | Typical Piping Arrangement for Pressure Measurement with AP Type Transmitter        | 145 |

## Figures

| Figure 48  | Typical Piping Arrangement for Liquid Level Measurement with                                     |     |
|------------|--------------------------------------------------------------------------------------------------|-----|
|            | DP Type Transmitter with Remote Seals                                                            | 147 |
| Figure 49  | Location of Failsafe Direction Jumper on PWA.                                                    | 156 |
| Figure 50  | Summary of Save and Restore Database Function                                                    | 159 |
| Figure 51  | Display With All Indicators Lit.                                                                 | 163 |
| Figure 52  | Typical Calibration Hookup                                                                       | 191 |
| Figure 53  | Major ST 3000 Smart Transmitter Parts Reference.                                                 | 210 |
| Figure 54  | ST 3000 Transmitter Mounting Bracket Parts Reference.                                            | 211 |
| Figure 55  | Series 100/900 Electronics Housing - Electronics/Meter End.                                      | 212 |
| Figure 56  | Series 100/900 Electronics Housing - Terminal Block End                                          | 212 |
| Figure 57  | Series 100 and Series 900 DP Meter Body for Models STD924 & STD930 C, D, G,                      |     |
|            | H, K, and L and STD974                                                                           | 214 |
| Figure 58  | Series 900 DP Meter Body for Models Models STD924 & STD930 A, B, E, F, and J                     | 217 |
| Figure 59  | Series 100 GP and AP Meter Bodies and Series 900 AP Meter Body                                   | 219 |
| Figure 60  | Series 900 Dual-Head GP Meter Bodies.                                                            | 221 |
| Figure 61  | Series 100 and Series 900 LGP Meter Body                                                         | 222 |
| Figure 62  | Series 900 Flush Mount Meter Body.                                                               | 223 |
| Figure 63  | Series 100 and Series 900 Flange Mounted Meter Body.                                             | 224 |
| Figure 64  | High Temperature Meter Body.                                                                     | 226 |
| Figure 65  | SFC Smart Field Communicator and Accessories.                                                    | 228 |
| Figure B-1 | Piping Installation for Sealing Liquid With Specific Gravity Heavier Than Process Fluid          | 238 |
| Figure B-2 | Piping Installation for Sealing Liquid with Specific Gravity Lighter Than Process Fluid          | 239 |
| Figure B-3 | Piping Installation for Gas Flow.                                                                | 240 |
| Figure B-4 | Piping Installation for Differential Pressure Transmitter with Metal Diaphragm Seals             | 241 |
| Figure B-5 | Piping Installation for Process Pressure Transmitter with Metal Diaphragm Seal                   | 242 |
| Figure B-6 | Piping Installation for Differential Pressure Transmitter and                                    |     |
|            | Impulse Piping with Electric Heating and Control                                                 | 243 |
| Figure B-7 | Piping Installation for Process Pressure Transmitter and                                         |     |
|            | Impulse Piping with Electric Heating Control.                                                    | 244 |
| Figure B-8 | Piping Installation for Differential Pressure Transmitter and Impulse Piping with Steam Heating. | 247 |
| Figure B-9 | Piping Installation for Process Pressure Transmitter and Impulse Piping with Steam Heating       | 248 |

| Table 1  | ST 3000 Pressure Transmitter Family.                                               | 6   |
|----------|------------------------------------------------------------------------------------|-----|
| Table 2  | SFC Model Differences                                                              | 9   |
| Table 3  | Local Smart Meter Available Options                                                | 13  |
| Table 4  | Start-up Tasks Reference                                                           | 16  |
| Table 5  | Operating Temperature Limits (Transmitters with Silicone Fill Fluids)              | 20  |
| Table 6  | Transmitter Overpressure Ratings                                                   | 21  |
| Table 7  | Installing and Charging SFC Battery Pack                                           | 22  |
| Table 8  | Local Smart Meter Specifications.                                                  | 24  |
| Table 9  | Mounting ST 3000 Transmitter to a Bracket                                          | 27  |
| Table 10 | Zero Corrects Procedure for STD110                                                 |     |
| Table 11 | Mounting Remote Diaphragm Seal Transmitter                                         |     |
| Table 12 | Suggested Transmitter Location for Given Process                                   |     |
| Table 13 | Process Connections                                                                | 40  |
| Table 14 | Flange Description                                                                 | 41  |
| Table 15 | Installing Flange Adapter                                                          | 42  |
| Table 16 | Wiring the Transmitter                                                             | 45  |
| Table 17 | Starting Communications with Transmitter.                                          |     |
| Table 18 | Confirming Mode of Operation and Identifying Software Versions                     |     |
| Table 19 | Changing Mode of Operation.                                                        |     |
| Table 20 | Summary of Pressure Transmitter Configuration Parameters                           |     |
| Table 21 | Entering Tag Number                                                                |     |
| Table 22 | Selecting Output Conformity                                                        |     |
| Table 23 | Adjusting Damping Time                                                             |     |
| Table 24 | Pre-Programmed Engineering Units for Selection                                     |     |
| Table 25 | Keving in LRV and URV                                                              |     |
| Table 26 | Setting LRV and URV to Applied Pressures                                           |     |
| Table 27 | Setting Range Values Using Local Zero and Span Adjustments                         |     |
| Table 28 | Selecting Mode of Output Signal Indication                                         | 91  |
| Table 29 | Selecting Message Format                                                           | 94  |
| Table 30 | Setting Un Local Smart Meter Configuration Using an SFC                            |     |
| Table 31 | Smart Meter Pushbutton Description                                                 |     |
| Table 32 | Smart Meter Engineering Units Code                                                 | 105 |
| Table 33 | Selecting Engineering Units                                                        |     |
| Table 34 | Smart Meter Restrictions for Setting Display Values.                               |     |
| Table 35 | Setting Lower Display Values for Smart Meter Display                               |     |
| Table 36 | Setting Upper Display Value for Smart Meter Display                                | 114 |
| Table 37 | Startup Procedure Reference                                                        |     |
| Table 38 | Using Transmitter in Constant-Current Source Mode                                  |     |
| Table 39 | Starting Up DP Transmitter for Flow Measurement With SFC                           | 128 |
| Table 40 | Starting Up DP Transmitter for Pressure Measurement With SFC                       |     |
| Table 41 | Starting Up DP Transmitter for Liquid Level Measurement in Vented Tank             |     |
| Table 42 | Starting Up DP Transmitter for Liquid Level Measurement in Pressurized Tank        | 137 |
| Table 43 | Starting Up GP Transmitter for Pressure or Liquid Level Measurement With SFC       | 141 |
| Table 44 | Starting Up AP Transmitter for Pressure Measurement With SFC                       |     |
| Table 45 | Starting Up DP Transmitter with Remote Seals for Liquid Level Measurement with SFC |     |
| Table 46 | Summary of Keystrokes for Operation Data Access                                    |     |
| Table 47 | Cutting Failsafe Direction Jumper                                                  |     |
| Table 48 | Writing Data in Scratch Pad Area                                                   |     |
| Table 49 | Saving and Restoring a Database                                                    |     |
|          |                                                                                    |     |

| Table 50  | Description of Display Indicators Shown in Figure 51                          |     |
|-----------|-------------------------------------------------------------------------------|-----|
| Table 51  | Summary of Typical Local Smart Meter Indications.                             |     |
| Table 52  | Possible Smart Meter Error Codes.                                             |     |
| Table 53  | Inspecting and Cleaning Barrier Diaphragms                                    | 171 |
| Table 54  | Process Head Bolt Torque Ratings                                              |     |
| Table 55  | Replacing PWA.                                                                | 175 |
| Table 56  | Replacing Meter Body Only                                                     |     |
| Table 57  | Calibrating Output Signal for Transmitter in Analog Mode                      | 185 |
| Table 58  | Calibrating Measurement Range With SFC                                        |     |
| Table 59  | Resetting Calibration Data With SFC                                           | 193 |
| Table 60  | Clearing the # Symbol from the SFC Display                                    | 197 |
| Table 61  | Summary of Diagnostic Messages for Non-Critical Failures                      | 199 |
| Table 62  | Summary of Diagnostic Messages for Critical Failures                          |     |
| Table 63  | Summary of Diagnostic Messages for Communication Errors                       |     |
| Table 64  | Summary of Diagnostic Messages for Invalid Key Entry Errors                   |     |
| Table 65  | Summary of Interrupt Messages For SFC Display                                 |     |
| Table 66  | Running a Status Check With SFC                                               |     |
| Table 67  | Diagnostic Message Interpretation Table                                       |     |
| Table 68  | Running SFC Display and Keyboard Test                                         |     |
| Table 69  | Major ST 3000 Smart Transmitter Parts Reference.                              |     |
| Table 70  | Parts Identification for Callouts in Figures 55 and 56                        |     |
| Table 71  | Parts Identification for Callouts in Figure 57.                               |     |
| Table 72  | Parts Identification for Callouts in Figure 58                                |     |
| Table 73  | Parts Identification for Callouts in Figure 59                                |     |
| Table 74  | Replacement GP and AP Process Head Part Numbers for Narrow Profile Meter Body |     |
| Table 75  | Parts Identification for Callouts in Figure 60                                |     |
| Table 76  | Parts Identification for Callouts in Figure 61                                |     |
| Table 77  | Parts Identification for Callouts in Figure 62                                |     |
| Table 78  | Parts Identification for Callouts in Figure 63                                |     |
| Table 79  | Parts Identification for Callouts in Figure 64                                |     |
| Table 80  | Parts Identification for Callouts in Figure 65                                |     |
| Table 81  | Summary of Recommended Spare Parts                                            |     |
| Table B-1 | Temperature Range of Freeze Protection Systems                                |     |
| Table B-2 | Steam Pressure Versus Steam Temperature Values                                |     |
| Table D-1 | Factory Mutual (FM) Entity Parameters                                         |     |
| Table D-2 | CSA Entity Parameters                                                         |     |
| Table D-3 | CENELEC / LCIE Certification                                                  |     |
| Table D-4 | Standards Australia (LOSC) Certification                                      |     |
| Table D-5 | Zone 2 (Europe) Declaration of Conformity                                     |     |
| Table D-6 | NEMA Enclosure Type Numbers and Comparable IEC Enclosure Classification       |     |

#### Acronyms

| AP Absolute Pres                     | sure  |
|--------------------------------------|-------|
| APM Advanced Process Man             | ager  |
| AWG American Wire Ga                 | uge   |
| DE Digital Enhanced Communications M | ode   |
| DP Differential Pres                 | sure  |
| EMIElectromagnetic Interfere         | ence  |
| GP Gauge Pres                        | sure  |
| HPHigh Pres                          | sure  |
| HPHigh Pressure Side (DP Transmi     | tter) |
| inH <sub>2</sub> OInches of W        | ater  |
| LGP                                  | sure  |
| LPLow Pres                           | sure  |
| LP Low Pressure Side (DP Transmi     | tter) |
| LRV Lower Range V                    | alue  |
| mAMilliamp                           | eres  |
| mmHgMillimeters of Merc              | cury  |
| NPT National Pipe Th                 | read  |
| PCB Printed Circuit Bo               | oard  |
| PMProcess Man                        | nger  |
| PROM Programmable Read Only Men      | iory  |
| PSI Pounds per Square I              | nch   |
| PSIAPounds per Square Inch Abso      | lute  |
| RFIRadio Frequency Interfere         | ence  |
| SFCSmart Field Communic              | ator  |
| TPSTotalPlant Solu                   | tion  |
| URL Upper Range L                    | imit  |
| URVUpper Range V                     | alue  |
| VdcVolts Direct Cur                  | rent  |
| XMTR                                 | itter |

If you encounter a problem with your ST 3000 Smart Transmitter, check to see how your transmitter is currently configured to verify that all selections are consistent with your application.

If the problem persists, you can reach Honeywell's Solution Support Center for technical support by telephone during normal business hours. An engineer will discuss your problem with you. Please have your complete model number, serial number, and software revision number on hand for reference. You can find the model and serial numbers on the transmitter nameplates. You can also view the software version number using the SFC or SCT 3000 software application.

| By Telephone       | Honeywell Solution Support Center Phone:<br><b>1-800-423-9883</b> (U.S. only)<br>Outside the U.S. call: <b>1-602-313-6510</b>                                                                                                    |
|--------------------|----------------------------------------------------------------------------------------------------|
| Additional Help    | You may also seek additional help by contacting the Honeywell distributor who supplied your ST 3000 transmitter.                                                                                                    |
| By E-mail          | You can also e-mail your technical questions or comments about this product to:<br>Honeywell Solution Support Center e-mail: <b>ace@honeywell.com</b>                                                                                                    |
| Problem Resolution | If it is determined that a hardware problem exists, a replacement<br>transmitter or part will be shipped with instructions for returning the<br>defective unit. Please do not return your transmitter without<br>authorization from Honeywell's Solution Support Center or until the<br>replacement has been received. |

#### Section 1 — Overview - First Time Users Only

#### 1.1 Introduction

**Section contents** 

This section includes these topics:

|                    | Section                                                                                                    | Торіс                                                                                                    | See Page                                                                                                    |
|--------------------|----------------------------------------------------------------------------------------------------|----------------------------------------------------------------------------------------------------|----------------------------------------------------------------------------------------------------|
|                    | 1.1 Intr                                                                                                    | oduction                                                                                                    | 1                                                                                                    |
|                    | 1.2 ST                                                                                                    | 3000 Transmitters                                                                                                    | 2                                                                                                    |
|                    | 1.3 Sm                                                                                                    | art Field Communicator                                                                                                    | 8                                                                                                    |
|                    | 1.4 Tra                                                                                                    | ansmitter/SFC Order                                                                                                    |                                                                                                    |
|                    | 1.5 Loo                                                                                                    | cal Smart Meter Options                                                                                                    | 13                                                                                                    |
| About this section | This sect<br>ST 3000<br>the hand<br>some gen<br>and the S                                                                                                    | tion is intended for users who hav<br>Smart Transmitter and its compar-<br>held Smart Field Communicator<br>neral information to acquaint you<br>SFC.                                                                                                    | e never worked with our<br>nion operator interface device<br>(SFC <sup>®</sup> ) before. It provides<br>with the ST 3000 transmitter                                                                                                    |
| ATTENTION          | <ul> <li>Honeywy that runs</li> <li>DOS 5.0</li> <li>Window quick, er instrume</li> <li>Prece devel</li> <li>Cont</li> <li>Extentraini</li> <li>The a insta</li> <li>Auto confi</li> <li>The a SCT 300 100 and Honeywy</li> </ul> | ell also offers the SCT 3000 Smar<br>on a variety of Personal Compute<br>or higher and Windows 3.1 or higher<br>s software and PC-interface hardw<br>ror-free configuration of Honeyw<br>nts. Some SCT 3000 features incl<br>onfigured templates that simplify<br>lopment of configuration database<br>ext-sensitive help and an on-line of<br>nsive menus and prompts that mir<br>ing or experience.<br>ability to load previously configur<br>llation.<br>matic verification of device ident<br>guration menus and prompts for b<br>ability to save unlimited transmitt<br>00 Release 3.12.2 or greater is con<br>900, Release 300, ST 3000 transm<br>ell representative for more inform | rtline Configuration Toolkit<br>er (PC) platforms using MS-<br>gher. It is a bundled Microsoft<br>ware solution that allows<br>ell Smartline field<br>ude:<br>configuration and allow rapid<br>es.<br>user manual.<br>himize the need for prior<br>red databases at time of<br>ification and database<br>bench set up and calibration.<br>er databases on the PC.<br>hpatible with our latest Series<br>hitters. Please contact your<br>ation. |

#### 1.2 ST 3000 Smart Transmitters

About the transmitter The ST 3000 Smart Transmitter comes in a variety of models for measurement applications involving one of these basic types of pressure:

- Differential Pressure
- Gauge Pressure
- Absolute Pressure

The transmitter measures the process pressure and transmits an output signal proportional to the measured variable over a 4 to 20 milliampere, two-wire loop. Its major components are an electronics housing and a meter body as shown in Figure 1 for a typical differential pressure model transmitter.

Figure 1 Typical ST 3000 Differential Pressure Transmitter.

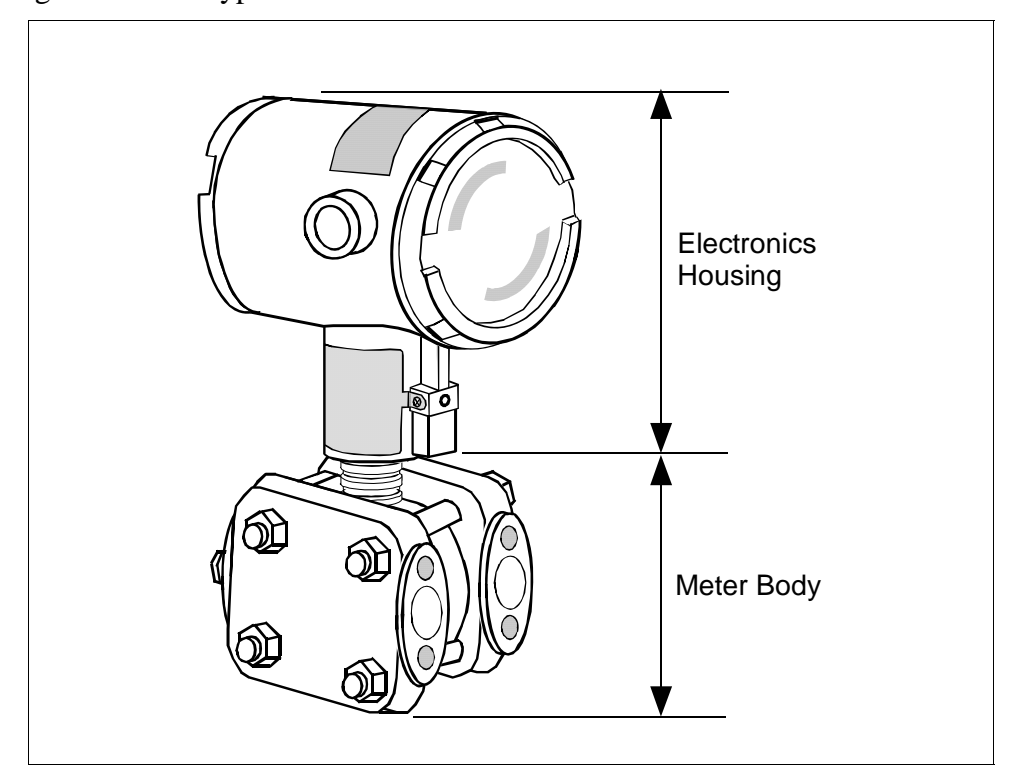

The ST 3000 can transmit its output in either an analog 4 to 20 milliampere format or a digital DE protocol format for direct digital communications with our TPS system, Allen-Bradley PLCs and other control systems.

About the transmitter, continued Besides the process variable (PV) output, the transmitter also provides its meter body temperature as a secondary variable which is only available as a read-only parameter through the SFC when the transmitter is in its analog mode. See Figure 2.

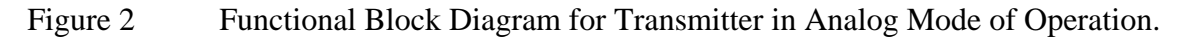

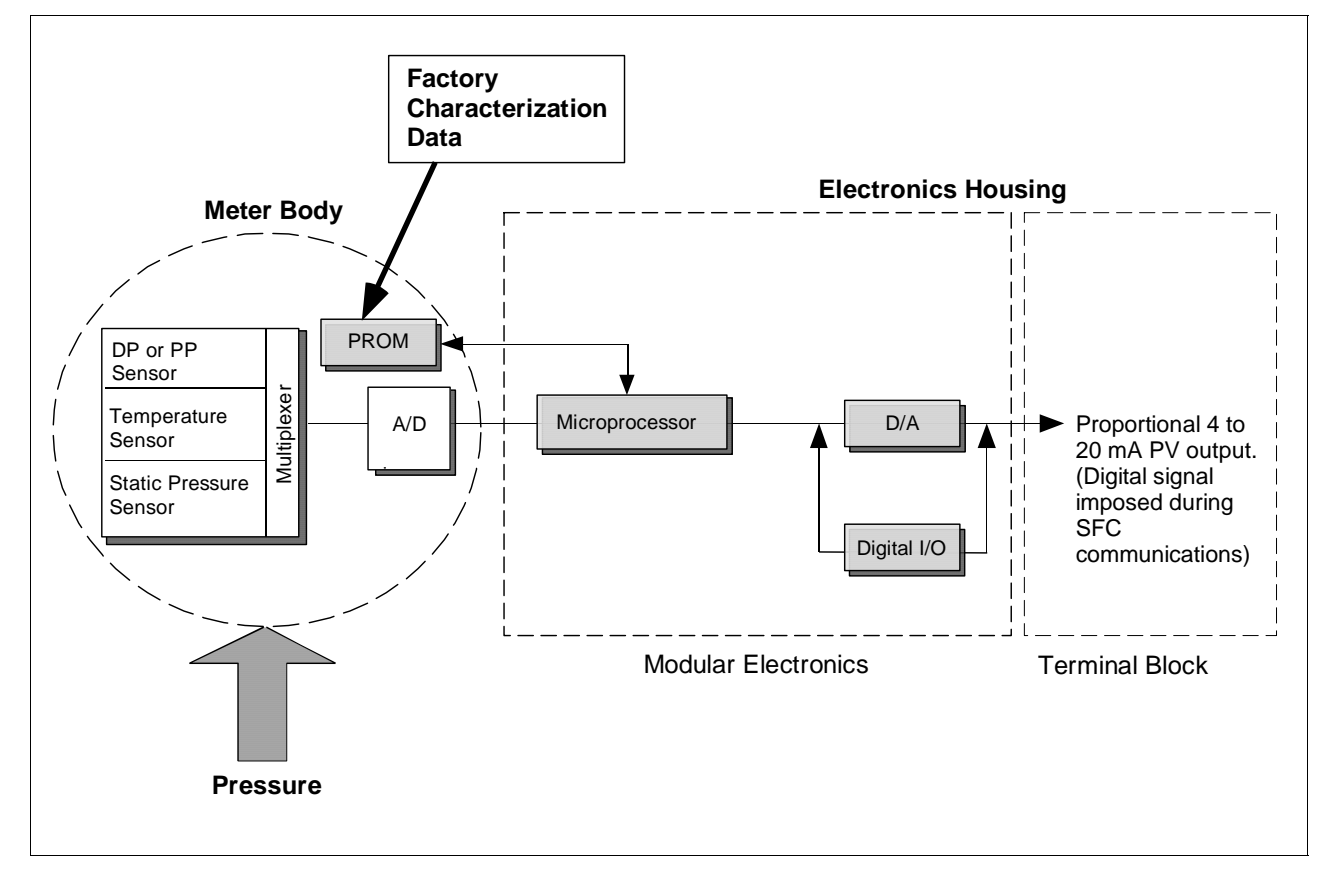

When the transmitter is in its DE mode, the process variable is available for monitoring and control purposes; and the meter body temperature is also available as a secondary variable for monitoring purposes only. See Figure 3.

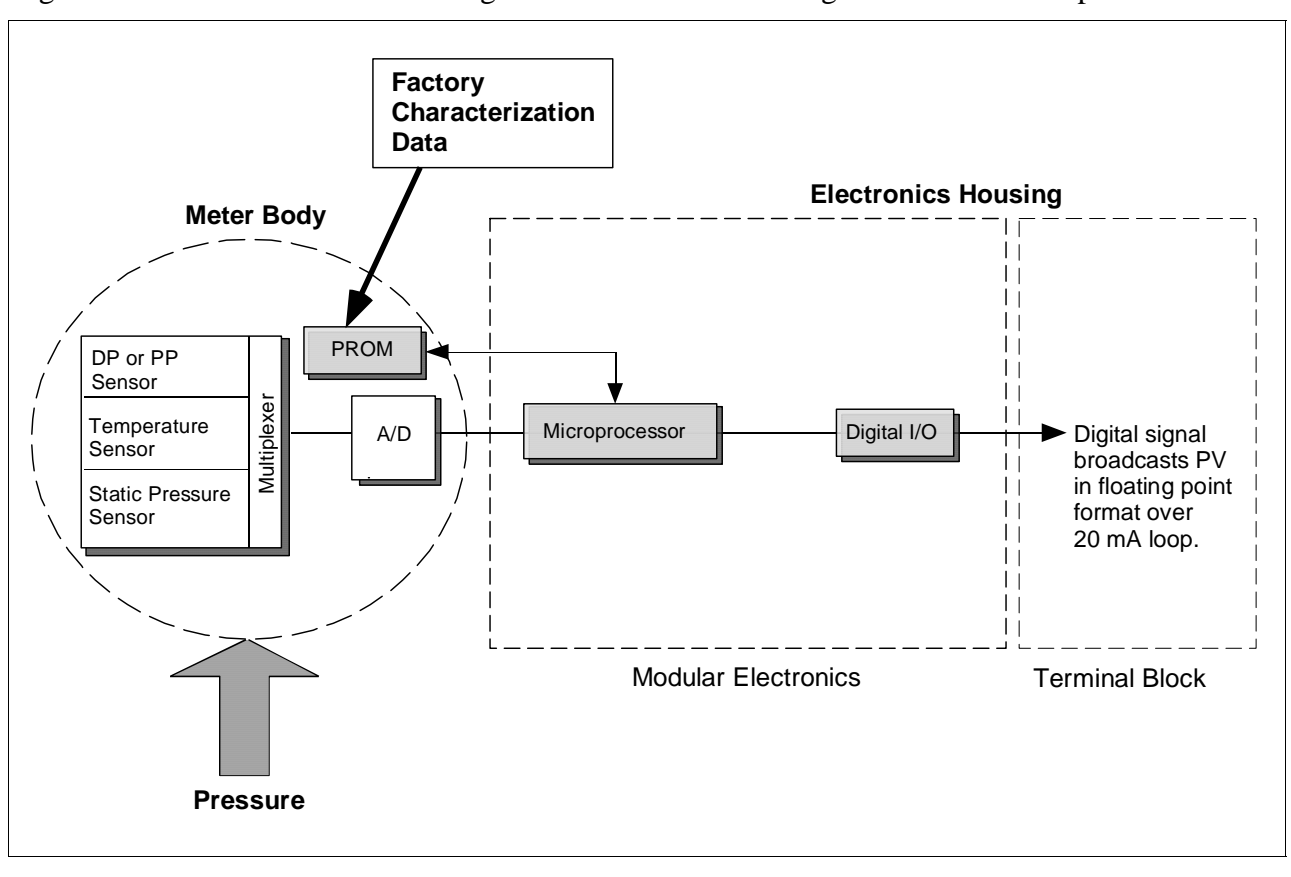

Figure 3 Functional Block Diagram for Transmitter in Digital DE Mode of Operation.

Series and model number data

Honeywell's line of ST 3000 Smart Transmitters includes these two series designations:

- Series 100
- Series 900

Each series includes several models to meet various process pressure measurement and interface requirements. Each transmitter comes with a nameplate located on the top of the electronics housing that lists its given "model number". The model number format consists of a Key Number with several Table selections as shown below.

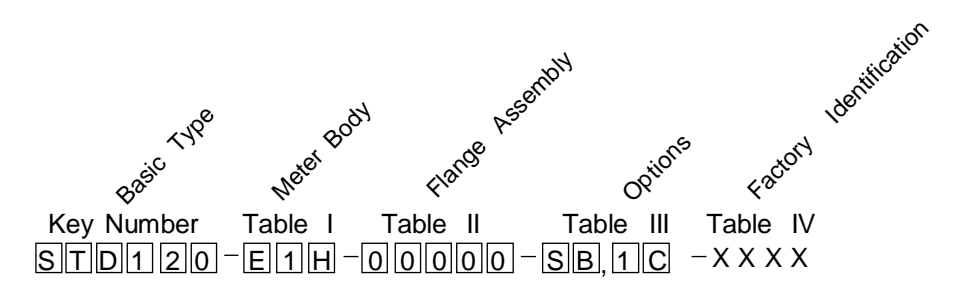

| Series and model<br>number data,<br>continued | You can quickly identify what series and basic type of transmitter you<br>have from the third and fourth digits in the key number. The letter in the<br>third digit represents one of these basic transmitter types:<br>A = Absolute Pressure<br>D = Differential Pressure<br>F = Flange Mounted<br>G = Gauge Pressure<br>R = Remote Seals<br>The number in the fourth digit matches the first digit in the transmitter<br>Series. Thus, a "1" means the transmitter is a Series 100 and a "9" is a<br>Series 900.                                                                              |
|-----------------------------------------------|----------------------------------------------------------------------------------------------------|
|                                               | For a complete breakdown of the Table selections in your model<br>number, please refer to the appropriate Specification and Model<br>Selection Guide that is provided as a separate document. However, a<br>description of the available Table III options is given in Appendix A of<br>this manual for handy reference.                                                                                                    |
| ATTENTION                                     | Previous models of the ST 3000 transmitter with designations of Series 100, Series 100e, Series 600, and Series 900 have been supplied at various times since the ST 3000 was introduced in 1983. While all these transmitters are functionally alike, there are differences in housing and electronics design. This manual only applies for Release 300, Series 100 transmitters with software version 3.0 or greater and Release 300, Series 900 transmitters with software version b.0 or greater. See the procedure on page 50 to use the SFC to check your transmitter's software version. |
|                                               | Release 300 transmitters can be identified by the " <b>R300</b> " designation on the nameplate.                                                                                                    |
| Transmitter<br>adjustments                    | Except for optional zero and span adjustments, the ST 3000 has no physical adjustments. You need an SFC to make any adjustments in an ST 3000 transmitter. Alternately, certain adjustments can be made through the Universal Station if the transmitter is digitally integrated with a Honeywell TPS system; or through a PC running Honeywell SCT 3000 software.                                                                                                    |
| ST 3000 Transmitters presently available      | Table 1 illustrates the present ST 3000 pressure transmitter family.                                                                                                    |

| Transmitter Type                                    | Series 100 Mode | el               | Series 900 Mod | el               |
|-----------------------------------------------------|-----------------|------------------|----------------|------------------|
| Differential<br>Pressure                            |                 | STD1xx           |                | STD9xx           |
| Differential Pressure<br>with Flange on One<br>Side |                 | STF1xx           |                | STF9xx           |
| Dual-Head Gauge<br>Pressure                         | Not Available   |                  |                | STG9xx           |
| In-Line Gauge and<br>Absolute Pressure              |                 | STG1xL<br>STA1xL |                | STG9xL<br>STA9xL |
| Gauge and Absolute<br>Pressure                      |                 | STG1xx<br>STA1xx |                | STG9xx<br>STA9xx |

Table 1ST 3000 Pressure Transmitter Family.

| Transmitter Type                                        | Series 100 Mode | ł                | Series 900 Mod | el     |
|---------------------------------------------------------|-----------------|------------------|----------------|--------|
| Flange-Mount<br>Liquid Level                            |                 | STF1xx           |                | STF9xx |
| Differential Pressure<br>with Remote<br>Diaphragm Seals |                 | STR1xx           |                | STR9xx |
| Flush Mount                                             | Not Available   |                  |                | STG93P |
| High Temperature                                        |                 | STG14T<br>STF14T | Not Available  |        |

Table 1ST 3000 Pressure Transmitter Family, continued.

#### 1.3 Smart Field Communicator

# About SFC communications

The portable, battery-powered SFC serves as the common communication interface device for Honeywell's family of Smartline Transmitters. It communicates with a transmitter through serial digital signals over the 4 to 20 milliampere line used to power the transmitter. A request/response format is the basis for the communication operation. The transmitter's microprocessor receives a communication signal from the SFC, identifies the request, and sends a response message.

Figure 4 shows a simplified view of the communication interface provided by an SFC.

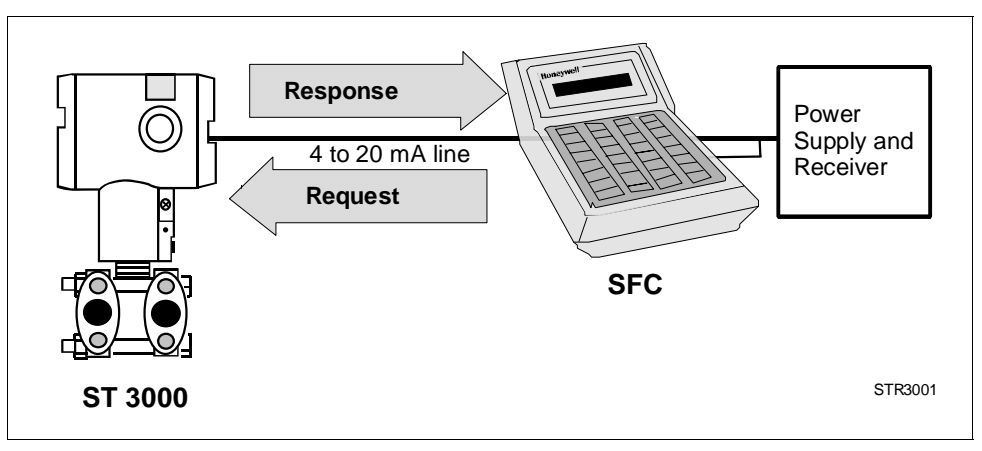

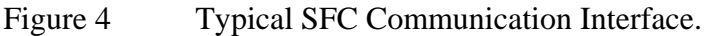

# Purpose of SFC The SFC allows you to adjust transmitter values, or diagnose potential problems from a remote location such as the control room. You can use the SFC to:

- Configure: Define and enter the transmitter's operating parameters including
  - range values,
  - output conformity,
  - damping time,
  - tag number (ID), and more
- Monitor: Read the input pressure to the transmitter in engineering units and the transmitter's output in percent.
- Display: Retrieve and display data from the transmitter or SFC memory.
- Change Mode of Operation: Tell transmitter to operate in either its analog (4-20 mA) mode or its digital enhanced (DE) mode.

### 1.3 Smart Field Communicator, Continued

| Purpose of SFC,<br>continued | <ul> <li>Check Current         Output:         Use the transmitter to supply the output current         desired         for verifying analog loop operation, troubleshooting,         or calibrating other components in the analog loop.</li> <li>Troubleshoot:         Check status of transmitter operation and display         diagnostic messages to identify transmitter,         communication, or operator error problems.     </li> </ul> |  |  |
|------------------------------|----------------------------------------------------------------------------------------------------|--|--|
| SFC model<br>differences     | As Honeywell's family of Smartline Transmitters has evolved, the SFC<br>has been changed to meet new model and functionality requirements.<br>Besides different software versions, some major differences exist<br>between these four SFC model designations.<br>• STS100                                                                                                    |  |  |
|                              | • STS102                                                                                                    |  |  |
|                              | • STS103                                                                                                    |  |  |
|                              | Table 2 summarizes the differences between the four SFC models for reference.                                                                                                    |  |  |

| If SFC model is | Then it is compatible<br>with                                                                                                    | And additional functions include                                                                                                    |
|-----------------|----------------------------------------------------------------------------------------------------|----------------------------------------------------------------------------------------------------|
| STS100          | Analog only ST 3000 smart pressure transmitters                                                                                                    | Not applicable                                                                                                    |
| STS101          | Analog only ST 3000 smart<br>pressure transmitters, if<br>SFC software version is less<br>than 5.0.                                                         | Corrects Reset, Failsafe Direction<br>and Sensor Temperature<br>indication.                                                                                      |
|                 | Analog and Digital (DE)<br>mode ST 3000 pressure<br>transmitters and STT 3000<br>temperature transmitters, if<br>SFC software version is 5.0<br>or greater. | Changing the mode from analog<br>to digital or digital to analog,<br>configuration parameters for STT<br>3000 and scratch pad<br>configuration area for ST 3000. |

| Table 2                    | SEC Model Differences  |
|----------------------------|------------------------|
| $1 a \cup 1 \cup 1 \cup 1$ | SI'C MOULI DITICICILLS |

#### **1.3 Smart Field Communicator**, Continued

Table 2

#### SFC model

differences, continued

SFC Model Differences, continued

| Tuble 2 Si e Model Différences, continued |                                                                                                    |                                                                                                    |  |  |
|-------------------------------------------|----------------------------------------------------------------------------------------------------|----------------------------------------------------------------------------------------------------|--|--|
| If SFC model is                           | Then it is compatible<br>with                                                                                                    | And additional functions include                                                                                                    |  |  |
| STS102                                    | Analog and Digital (DE)<br>mode ST 3000 pressure<br>transmitters, STT 3000<br>temperature transmitters,<br>and MagneW 3000<br>electromagnetic flowmeters. | Changing the mode from analog<br>to digital or digital to analog.<br>Configuration parameters for<br>Magnew 3000 as well as scratch<br>pad configuration area.                                                             |  |  |
| STS103                                    | Same as STS102 plus new<br>multivariable transmitters -<br>SCM 3000 Smart Coriolis<br>Flowmeter and SGC 3000<br>Smart Gas Chromatograph.                  | Two-line, 16-character per line<br>display. Made " <b>SAVE</b> " and<br>" <b>RESTORE</b> " functions part of<br>configuration menu instead of<br>dedicated keys. Configuration<br>parameters for SCM 3000 and<br>SGC 3000. |  |  |
|                                           | SMV 3000 Smart<br>Multivariable Transmitters, if<br>SFC software version is 4.2<br>or greater.                                                            | Configuration parameters for SMV 3000                                                                                                    |  |  |
|                                           | SMV 3000 with superheated<br>steam algorithm and<br>thermocouple input, if SFC<br>software version is 4.4 or<br>greater.                                  | SMV 3000 configuration<br>parameters for superheated steam<br>algorithm and thermocouple<br>inputs.                                                                                                    |  |  |
|                                           | Release 300 Series 100 and<br>900 ST 3000 pressure<br>transmitters, if SFC software<br>version is 5.0 or greater.                                         | Local Smart Meter configuration parameters.                                                                                                    |  |  |

#### ATTENTION

The keystroke actions and prompt displays referenced in this manual are for the SFC model STS103. While the SFC model STS103 does have a two-line instead of a one-line display, many of the basic keystrokes and configuration parameter prompts for ST 3000 pressure transmitters are identical to those in the model STS102.

If you will be using a model STS102 SFC, you must refer to the *SFC Smart Field Communicator Operating Guide 34-ST-11-10* for keystroke details. But, be aware that transmitter functions will be limited to only those that are supported by the Model STS102 SFC.

#### 1.4 Transmitter/SFC Order

```
Order components Figure 5 shows the components that would be shipped and received for a typical ST 3000 transmitter and SFC order.
```

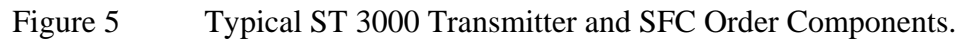

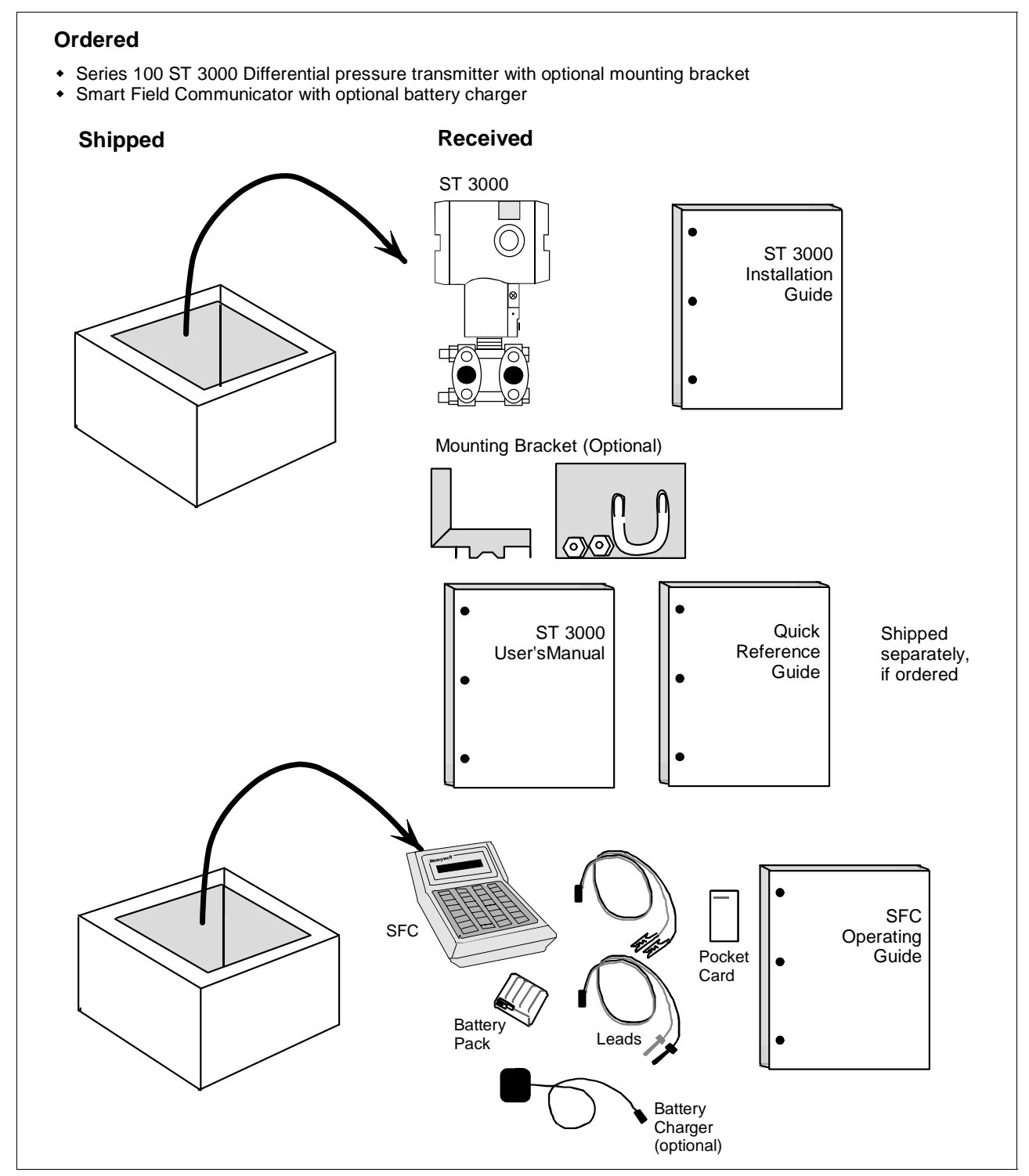

Continued on next page

| About documentation | <ul> <li>Various documents are available for reference describing how to install, configure and operate the ST 3000 transmitter:</li> <li>ST 3000 Smart Transmitter Installation Guide Using SFC Model STS103 34-ST-33-39: One copy is shipped with every transmitter. This document provides information for checking, installing, and wiring the ST 3000 transmitter for operation.</li> </ul>                                                                                                    |
|---------------------|----------------------------------------------------------------------------------------------------|
|                     | • <i>ST 3000 Smart Transmitter and SFC Smart Field Communicator</i><br><i>Model STS 103 User's Manual 34-ST-25-14</i> : One or more copies are<br>sent to the address designated on the order when specified. This<br>document provides detailed information for installing, wiring,<br>configuring, starting up, operating, maintaining, and servicing the ST<br>3000 transmitter. This is the main reference manual for the ST 3000<br>transmitter and it overlaps some data in the previously listed<br>Installation Guide 34-ST-33-39 and in the following Operating Guide<br>34-ST-11-14 to minimize cross reference. |
|                     | • <i>ST 3000 Smart Transmitter Quick Reference Guide 34-ST-09-06</i> :<br>Shipped with User's Manual. This document provides abbreviated versions of procedures for installing, wiring, configuring, calibrating and troubleshooting the ST 3000 transmitter for quick reference.                                                                                                    |
|                     | • Smart Field Communicator Model STS103 Pocket Card 34-ST-11-15:<br>One card is shipped with every SFC. This card provides quick<br>reference of keystroke actions for selected transmitter interface tasks.                                                                                                    |
|                     | <ul> <li>Smart Field Communicator Model STS103 Operating Guide 34-ST-<br/>11-14: One copy is shipped with every SFC. This document provides<br/>detailed SFC information and keystroke actions for interfacing with<br/>these Honeywell Smartline Transmitters.</li> <li>ST 3000 Smart Pressure Transmitter (Non Release 300 models)</li> <li>STT 3000 Smart Temperature Transmitter</li> <li>MagneW 3000 Smart Electromagnetic Flowmeter</li> <li>SMV 3000 Smart Multivariable Transmitter</li> </ul>                                                                                                    |
|                     | • Smartline Configuration Toolkit SCT 3000 Installation and Start-up Guide 34-ST-10-08: One copy is shipped when the SCT 3000 software application is ordered.                                                                                                    |
|                     |                                                                                                    |

#### 1.5 Local Smart Meter Options

**Option availability** Depending upon your transmitter model, it can be equipped with one of the available Local Smart Meter and/or Zero and Span Adjust options as shown in Table 3.

| Table 3 | Local Smart Meter Available Options |
|---------|-------------------------------------|
|         |                                     |

| Option Description Available with Transmitte                                                                                                    |       | ransmitter Series |
|----------------------------------------------------------------------------------------------------|-------|-------------------|
|                                                                                                    | 100   | 900               |
| Local Smart Meter only<br>Honeywell<br>Value<br>% 100<br>Value<br>Value<br>Value<br>Value                                                                                                    | Yes   | Yes               |
| Local Smart Meter with Zero and Span Adjustments                                                                                                    | Yes * | Yes               |
| Local Zero and Span Adjustments only<br>Honeywell<br>SPAN<br>CERO<br>CERO<br>CALLERO<br>CALLERO | Yes * | Yes               |

\* Except draft range, model STD110

#### 1.5 Local Smart Meter Options, Continued

About the options Each Local Smart Meter and/or Zero and Span Adjust option comes as a separate assembly mounted on the transmitter's Printed Wiring Assembly (PWA) mounting bracket. The meter option assembly includes a cable and plug assembly for mating with a connector on the transmitter's PWA. A meter end-cap which includes a window is supplied on the electronics side of the transmitter's housing so you can view the meter display with the end cap installed. See Figure 6.

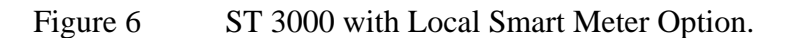

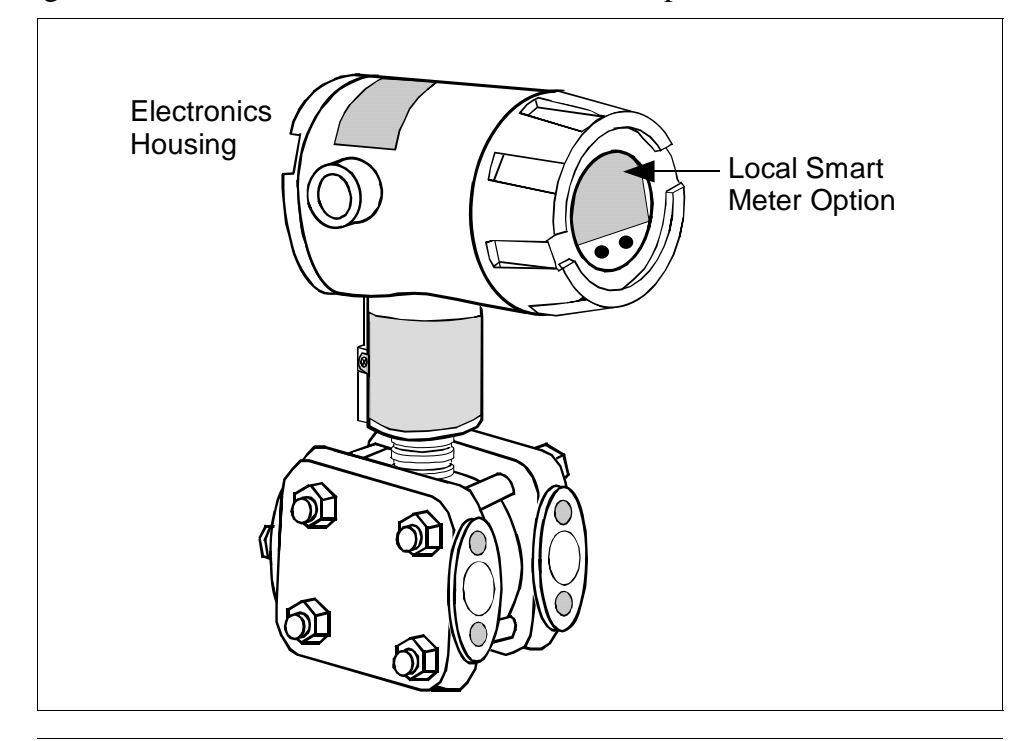

#### Section 2 — Quick Start Reference

#### 2.1 Introduction

Section Contents

This section includes these topics:

| Section | on Topic                                    | See Page |
|---------|---------------------------------------------|----------|
| 2.1     | Introduction                                | 15       |
| 2.2     | Getting ST 3000 Transmitter On-Line Quickly | 16       |

About this section This section assumes that the ST 3000 transmitter has been installed and wired correctly, and is ready to be put into operation. It also assumes that you are somewhat familiar with using the SFC and that the transmitter has been configured correctly for your application. If the transmitter has not been installed and wired, you are not familiar with SFC operation, and/or you do not know if the transmitter is configured correctly, please read the other sections of this manual before starting up your transmitter.

This section provides a list of typical start-up tasks and tells you where you can find detailed information about performing the task.

#### 2.2 Getting ST 3000 Transmitter On-Line Quickly

# **Quick start-up tasks** Table 4 lists common start-up tasks for an ST 3000 transmitter using an SFC and gives an appropriate section in this manual to reference for more information about how to do the task. The start-up tasks are listed in the order they are commonly completed.

| Task | Description                                                                                          | Reference Section                                                                                                    |
|------|----------------------------------------------------------------------------------------------------|----------------------------------------------------------------------------------------------------|
| 1    | Put analog loop into manual mode.                                                                    | Appropriate vendor documentation<br>for controller or recorder used as a<br>receiver in analog loop with<br>ST 3000 transmitter. |
| 2    | Connect SFC to transmitter and establish communications.                                             | 5.2                                                                                                    |
| 3    | Check or set tag ID.                                                                                 | 6.3                                                                                                    |
| 4    | Identify transmitter's mode of operation.                                                            | 5.3                                                                                                    |
| 5    | Change mode of operation, if required.                                                               | 5.4                                                                                                    |
| 6    | Check/set output form (Linear/Square Root).                                                          | 6.4                                                                                                    |
| 7    | Check/set damping time.                                                                              | 6.5                                                                                                    |
| 8    | Check/set Lower Range Value<br>and Upper Range Value.                                                | 6.7 (See 6.8 for local zero and span adjustments)                                                                                |
| 9    | Run optional output check for analog loop.                                                           | 7.3                                                                                                    |
| 10   | Check zero input and set, if                                                                         | 7.4 - See Step 9 in Table 39.                                                                                                    |
|      | requirea.                                                                                            | 7.8 - See Step 9 in Table 43.                                                                                                    |
| 11   | Check transmitter status.                                                                            | 8.2                                                                                                    |
| 12   | Setup local Smart Meter, if applicable.                                                              | 6.11 or 6.12                                                                                                    |
| 13   | Write data in scratch pad memory, if desired.                                                        | 8.4                                                                                                    |
| 14   | Store all changes in the<br>transmitter's non-volatile<br>memory by pressing [SHIFT] and<br>[ENTER]. | 6.13                                                                                                    |

Table 4Start-up Tasks Reference

#### **Section 3**—**Preinstallation Considerations**

#### 3.1 Introduction

**Section Contents** 

This section includes these topics:

| Section | on Topic                                    | See Page |
|---------|---------------------------------------------|----------|
| 3.1     | Introduction                                | 17       |
| 3.2     | CE Conformity (Europe) Notice               | 18       |
| 3.3     | Considerations for ST 3000 Transmitter      | 19       |
| 3.4     | Considerations for SFC                      | 22       |
| 3.5     | Considerations for Local Smart Meter Option | 24       |

# About this section This section reviews things you should take into consideration before you install the transmitter and start using the SFC. Of course, if you are replacing an existing ST 3000 transmitter and you did not order a new SFC; you can skip this section.

#### 3.2 CE Conformity (Europe) Notice

| About conformity and special conditions | This product is in conformity with the protection requirements of <b>89/336/EEC</b> , the EMC Directive. Conformity of this product with any other "CE Mark" Directive(s) shall not be assumed. |
|-----------------------------------------|----------------------------------------------------------------------------------------------------|
|                                         | Deviation from the installation conditions specified in this manual, and<br>the following special conditions, may invalidate this product's<br>conformity with the EMC Directive.               |
|                                         | • You must use shielded, twisted-pair cable such as Belden 9318 for all signal/power wiring.                                                                                                    |
|                                         |                                                                                                    |

• You must connect the shield to ground at the power supply side of the wiring only and leave it insulated at the transmitter side.

ATTENTION

#### ATTENTION

The emission limits of EN 50081-2 are designed to provide reasonable protection against harmful interference when this equipment is operated in an industrial environment. Operation of this equipment in a residential area may cause harmful interference. This equipment generates, uses, and can radiate radio frequency energy and may cause interference to radio and television reception when the equipment is used closer than 30 meters (98 feet) to the antenna(e). In special cases, when highly susceptible apparatus is used in close proximity, the user may have to employ additional mitigating measures to further reduce the electromagnetic emissions of this equipment.

#### 3.3 Considerations for ST 3000 Transmitter

| Evaluate conditions | The ST 3000 transmitter is designed to operate in common indoor<br>industrial environments as well as outdoors. To assure optimum<br>performance, evaluate these conditions at the mounting area relative to<br>published transmitter specifications and accepted installation practices<br>for electronic pressure transmitters |
|---------------------|----------------------------------------------------------------------------------------------------|
|                     | for electronic pressure transmitters.                                                                                                    |

- Environmental Conditions
  - Ambient Temperature
  - Relative Humidity
- Potential Noise Sources
  - Radio Frequency Interference (RFI)
  - Electromagnetic Interference (EMI)
- Vibration Sources
  - Pumps
  - Motorized Valves
  - Valve Cavitation
- Process Characteristics
  - Temperature
  - Maximum Pressure Rating

Figure 7 illustrates typical mounting area considerations to make before installing a transmitter.

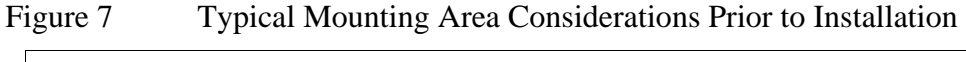

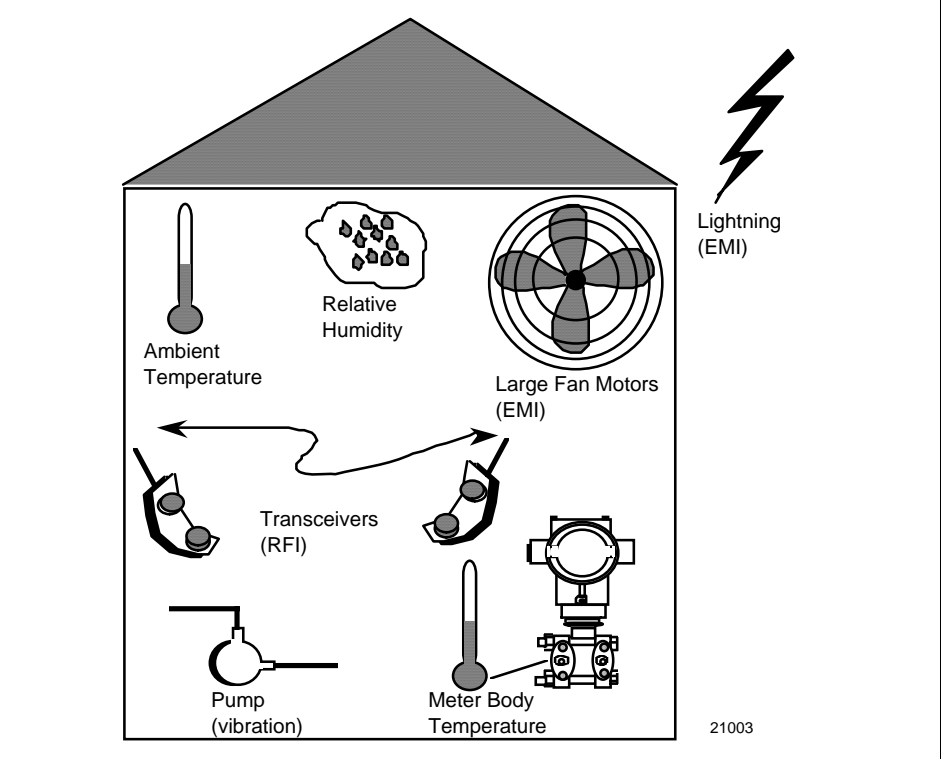

Continued on next page

#### 3.3 Considerations for ST 3000 Transmitter, Continued

#### **Temperature limits**

Table 5 lists the operating temperature limits for the various types of transmitters with silicone fill fluids. See transmitter specifications for temperature limits of ST 3000 transmitters with alternative fill fluids.

| Transmitter Type and Model                                 | Ambient Temperature     |            | Process Interface Temperature |              |
|------------------------------------------------------------|-------------------------|------------|-------------------------------|--------------|
|                                                            | S                       | °F         | °C                            | °F           |
| Draft Range STD110                                         | -40 to 70               | -40 to 158 | -40 to 70                     | -40 to 158   |
| Differential Pressure STD125                               | -40 to 85               | -40 to 185 | -40 to 85                     | -40 to 185   |
| STD120, STD130, STD170                                     | -40 to 93               | -40 to 200 | -40 to 125                    | -40 to 257   |
| STD904, STD924,<br>STD930, STD974                          | -40 to 85               | -40 to 185 | -40 to 125                    | -40 to 257   |
| Gauge Pressure                                             |                         |            |                               |              |
| STG140, STG170, STG180,                                    |                         |            |                               |              |
| STG14L, STG17L, STG18L                                     | -40 to 93               | -40 to 200 | -40 to 125                    | -40 to 257   |
| STG14T                                                     | -40 to 93               | -40 to 200 | -40 to 150 †                  | -40 to 302 † |
| STG93P                                                     | -15 to 65               | 5 to 149   | -15 to 95 ††                  | 5 to 203 ††  |
| STG944, STG974                                             | -40 to 85               | -40 to 185 | -40 to 125                    | -40 to 257   |
| STG90L, STG94L,                                            |                         |            |                               |              |
| STG97L, STG98L                                             | -40 to 85               | -40 to 185 | -40 to 110                    | -40 to 230   |
| Absolute PressureSTA122/12L                                | -40 to 93               | -40 to 200 | See Specific                  | cation Sheet |
| STA140/14L                                                 | -40 to 93               | -40 to 200 | -40 to 80                     | -40 to 176   |
| STA922/92L                                                 | -40 to 85               | -40 to 185 | See Specific                  | cation Sheet |
| STA940/94L                                                 | -40 to 85               | -40 to 185 | -40 to 80                     | -40 to 176   |
| <i>Flange Mounted</i><br>STF128, STF132, STF924,<br>STF932 | -40 to 93               | -40 to 200 | -40 to 175                    | -40 to 350   |
| Pseudo-Flanged Head                                        |                         |            |                               |              |
| STF12F, STF13F, STF92F,                                    |                         |            |                               |              |
| STF93F                                                     | -40 to 93               | -40 to 200 | -40 to 93                     | -40 to 200   |
| STF14F                                                     | -40 to 85               | -40 to 185 | -40 to 85                     | -40 to 185   |
| Gauge Pressure Flange Mount<br>STF14T                      | -40 to 93               | -40 to 200 | -40 to 150 †                  | -40 to 302 † |
| Remote Diaphraom Seals                                     |                         | -          | •                             | •            |
| STR12D, STR13D, STR14G                                     |                         |            |                               |              |
| STR17G, STR14A                                             | See Specification Sheet |            | See Specification Sheet       |              |
| STR93D, STR94G                                             | -40 to 85               | -40 to 185 | See Specifie                  | cation Sheet |

 Table 5
 Operating Temperature Limits (Transmitters with Silicone Fill Fluids)

Process temperatures above 125 °C (257 °F) require a reduction in the maximum ambient temperature as follows:
 Process Temperature
 Ambient Temperature I imit

| rocess Temperature |
|--------------------|
| 150 °C (302 °F)    |
| 140 °C (284 °F)    |
| 125 °C (257 °F)    |

Ambient Temperature Limit 50 °C (122 °F) 60 °C (140 °F) 85 °C (185 °F)

†† Process temperatures above 65 °C (149 °F) require a 1:1 reduction in maximum ambient temperature.

NOTE: For transmitters with local meter option see Table 8.

NOTE: Transmitters with other fill fluids (CTFE, Neobee, Etc.) have different Operating Temperature Limits. For more specific information, refer to the appropriate Specification and Model Selection Guide or transmitter nameplate

#### 3.3 Considerations for ST 3000 Transmitter, Continued

**Pressure ratings** Table 6 lists maximum working pressure for a given transmitter Upper Range Limit (URL).

The maximum allowable working pressure (MAWP) is the pressure used for the approval body safety calculations.

| Table 6 | Transmitter Maximun | n Allowable Working | Pressure (MAV | VP) Ratings |
|---------|---------------------|---------------------|---------------|-------------|
|---------|---------------------|---------------------|---------------|-------------|

| Transmitter Type      | Upper Range Limit<br>(URL)              | MAWP                                                             |
|-----------------------|-----------------------------------------|------------------------------------------------------------------|
| Draft Range           | 10 inches H <sub>2</sub> O (25<br>mbar) | 50 psi (3.5 bar)                                                 |
| Differential Pressure | 400 inches H <sub>2</sub> O (1 bar)     | 3000 psi (210 bar)                                               |
|                       | 100 psi (7 bar)                         | 3000 psi (210 bar)                                               |
|                       | 3000 psi (210 bar)                      | 3000 psi (210 bar)                                               |
| Gauge Pressure        | 100 psi (7 bar)                         | 100 psi (7 bar)                                                  |
|                       | 300 psi (21 bar)                        | 300 psi (21 bar)                                                 |
|                       | 500 psi (35 bar)                        | 500 psi (35 bar)                                                 |
|                       | 3000 psi (210 bar)                      | 3000 psi (210 bar)                                               |
|                       | 6000 psi (415 bar)                      | 6000 psi (415 bar)                                               |
|                       | 10000 psi (690 bar)                     | 10000 psi (690 bar)                                              |
| Flange Mount          | 400 inches H2O (1 bar)                  | Per selected flange                                              |
|                       | 100 psi (7 bar)                         | and material<br>(ANSI/ASME 150#,<br>300#, DN PN40)               |
| Remote Seal           | 400 inches H2O (1 bar)                  | Lesser MAWP of                                                   |
|                       | 100 psi (7 bar)                         | either Remote Seal<br>selected or transmitter<br>pressure rating |
| Absolute Pressure     | 780 mmHg Absolute<br>(1 bar)            | 780 mmHg Absolute<br>(1 bar)                                     |
|                       | 500 psia (35 bar)                       | 500 psia (35 bar)                                                |

Note: Maximum Allowable Working Pressure (MAWP) may vary with materials of construction and process temperature. For more specific information, refer to the appropriate Specification and Model Selection Guide or transmitter nameplate

NOTE: To convert bar values to kilopascals (kPa), multiply by 100. For example, 3.5 bar equals 350 kPa.

#### 3.4 Considerations for SFC

| Install SFC battery | If the SFC battery pack was removed for shipping and/or storage, you      |
|---------------------|---------------------------------------------------------------------------|
| pack                | will have to install the battery pack and charge the batteries before you |
|                     | can operate the SFC.                                                      |

The procedure in Table 7 outlines the steps for the battery pack.

Table 7Installing and Charging SFC Battery Pack

| Step | Action                                                                                                    |
|------|----------------------------------------------------------------------------------------------------|
| 1    | Turn SFC face down on working surface. Use metric hex wrench (2.5 mm) to remove screws in battery compartment cover and remove cover.                                             |
| 2    | Insert battery pack in compartment and connect plug in compartment to pin on battery back                                                                                         |
|      | Example - Battery pack installation.                                                                                                    |
|      | Battery Pack Hex Screws                                                                                                    |
| 3    | Replace cover and tighten hex screws                                                                                                    |
| 4    | Connect lead from battery charger to recessed connector on left side of SFC.                                                                                                    |
|      | WARNING The SFC battery charger is not intrinsically safe.<br>Always recharge the SFC battery pack in a nonhazardous location.<br>The SFC itself is an intrinsically safe device. |
# Install SFC battery pack, continued

Table 7 Installing and Charging SFC Battery Pack, continued

|                                                                                                    | Step                                                                                                    | Action                                                                                                    |                                                              |                                                                                |  |
|----------------------------------------------------------------------------------------------------|----------------------------------------------------------------------------------------------------|----------------------------------------------------------------------------------------------------|--------------------------------------------------------------|--------------------------------------------------------------------------------|--|
|                                                                                                    | 5                                                                                                    | Plug battery charger into any standard 120 Vac outlet or universal-<br>European 240 Vac outlet as applicable for charger power rating. If<br>240 Vac charger is supplied with stripped leads instead of universal-<br>European plug, lead identification for 240 Vac charger is as follows. |                                                              |                                                                                |  |
|                                                                                                    |                                                                                                    | Lead Colo                                                                                                    | r                                                            | Function                                                                       |  |
|                                                                                                    |                                                                                                    | Blue                                                                                                    |                                                              | Neutral                                                                        |  |
|                                                                                                    |                                                                                                    | Brown                                                                                                    |                                                              | Hot                                                                            |  |
|                                                                                                    |                                                                                                    | Green/Yello                                                                                                    | ow.                                                          | Ground                                                                         |  |
|                                                                                                    |                                                                                                    | pack and you car<br>before the battery                                                                                                    | t takes up to 16 h<br>n use the SFC cor<br>v pack needs rech | ours to fully recharge the battery<br>ntinuously for up to 24 hours<br>arging. |  |
| Temperature Limits                                                                                                    | The ambi<br>(14 to 12                                                                                                    | ent operating ten<br>2°F) with relative                                                                                                    | nperature limits<br>e humidity in the                        | for the SFC are –10 to 50°C<br>e range of 10 to 90% RH.                        |  |
| Usage guidelines                                                                                                    | • For transmitters operating in the Analog Mode, be sure to put an analog control loop into its manual mode before initiating SFC communications with the transmitter. Also, be sure any switches that may trip alarms or interlocks associated with the analog loop are secured or turned OFF. Communication superimposes digital signals on the loop wiring that could affect the analog control signal. |                                                                                                    |                                                              |                                                                                |  |
| <ul> <li>Be sure the power supply voltage does not exceed 45<sup>x</sup><br/>The ST 3000 transmitter and SFC were designed to op<br/>voltages below 45Vdc.</li> </ul> |                                                                                                    |                                                                                                    |                                                              | not exceed 45Vdc.<br>designed to operate with                                  |  |
|                                                                                                    | • Be sure there is at least 250 ohms of resistance between the SFC and the power supply for proper communications.                                                                                                    |                                                                                                    |                                                              |                                                                                |  |

## 3.5 Considerations for Local Smart Meter Option

Reference<br/>specificationsTable 8 lists pertinent Smart Meter specifications for reference.

Table 8Local Smart Meter Specifications.

Г

| Operating Conditions ———     |                                                                                                    |                                                                   |  |  |  |
|------------------------------|----------------------------------------------------------------------------------------------------|-------------------------------------------------------------------|--|--|--|
| Parameter                    | Rated Ex                                                                                                    | eme, Transportation and<br>Storage                                |  |  |  |
| Ambient Temperature °F<br>°C | -40 to 176<br>-40 to 80                                                                                                    | –58 to 194<br>–50 to 90                                           |  |  |  |
| Relative Humidity %RH        | 0 to 100                                                                                                    |                                                                   |  |  |  |
| Design                       |                                                                                                    |                                                                   |  |  |  |
| Display Resolution Bargraph  | ±3% of reading                                                                                                    | Shown as:                                                         |  |  |  |
| Digital Readout              | $\begin{array}{l} \pm 0.005 \mbox{ for } \pm 19.99 \mbox{ reading range,} \\ \pm 0.05 \mbox{ for } \pm 199.9 \mbox{ reading range,} \\ \pm 0.5 \mbox{ for } \pm 1999 \mbox{ reading range,} \\ \pm 5 \mbox{ for } \pm 19990 \mbox{ reading range,} \\ \pm 500 \mbox{ for } \pm 1999000 \mbox{ reading range,} \\ \pm 5000 \mbox{ for } \pm 19990000 \mbox{ reading range,} \\ \pm 5000 \mbox{ for } \pm 19990000 \mbox{ reading range,} \\ \end{array}$ | 19.99<br>199.9<br>1999<br>19.99 K<br>199.9 K<br>1999 K<br>19990 K |  |  |  |
| Display Update Rate          | Above 32°F (0°C): <sup>1</sup> / <sub>2</sub> second<br>@ or below 32°F (0°C): 1 <sup>1</sup> / <sub>2</sub> seconds                                                                                                    |                                                                   |  |  |  |

| Meter Display at High<br>and Low Temperature<br>Extremes | <ul> <li>The rated temperature limits for the local meter are listed above and are true in that no damage to the meter will occur over these temperatures, however the readability of the LCD is affected if taken to these temperature extremes:</li> <li>The LCD will turn black at some temperature between 80 to 90 °C (176 and 194 °F), rendering the display unreadable. This effect is only temporary, and normally occurs at 90 °C (194 °F).</li> <li>At low temperatures, the update rate of the display is lengthened to 1.5 seconds due to the slower response time of the display. At -20 °C (-4 °F) the display becomes unreadable due to slow response of the LCD. This is also only temporary and normal readability will</li> </ul> |
|----------------------------------------------------------|----------------------------------------------------------------------------------------------------|
|                                                          | the LCD. This is also only temporary and normal readability will return when temperature returns above $-20 \text{ °C}$ (-4 °F).                                                                                                    |

#### Section 4 —Installation

## 4.1 Introduction

**Section Contents** 

This section includes these topics:

| Section | on Topic                     | See Page |
|---------|------------------------------|----------|
| 4.1     | Introduction                 | 25       |
| 4.2     | Mounting ST 3000 Transmitter | 26       |
| 4.3     | Piping ST 3000 Transmitter   | 36       |
| 4.4     | Wiring ST 3000 Transmitter   | 41       |
|         |                              |          |

# About this section This section provides information about installing the ST 3000 transmitter. It includes procedures for mounting, piping and wiring the transmitter for operation.

## 4.2 Mounting ST 3000 Transmitter

#### Summary

You can mount all transmitter models (except flush mount models and those with integral flanges) to a 2-inch (50 millimeter) vertical or horizontal pipe using our optional angle or flat mounting bracket, or a bracket of your own. Flush mount models are mounted directly to the process pipe or tank by a 1" weld nipple. Those models with integral flanges are supported by the flange connection.

Figure 8 shows typical bracket mounted and flange mounted transmitter installations for comparison.

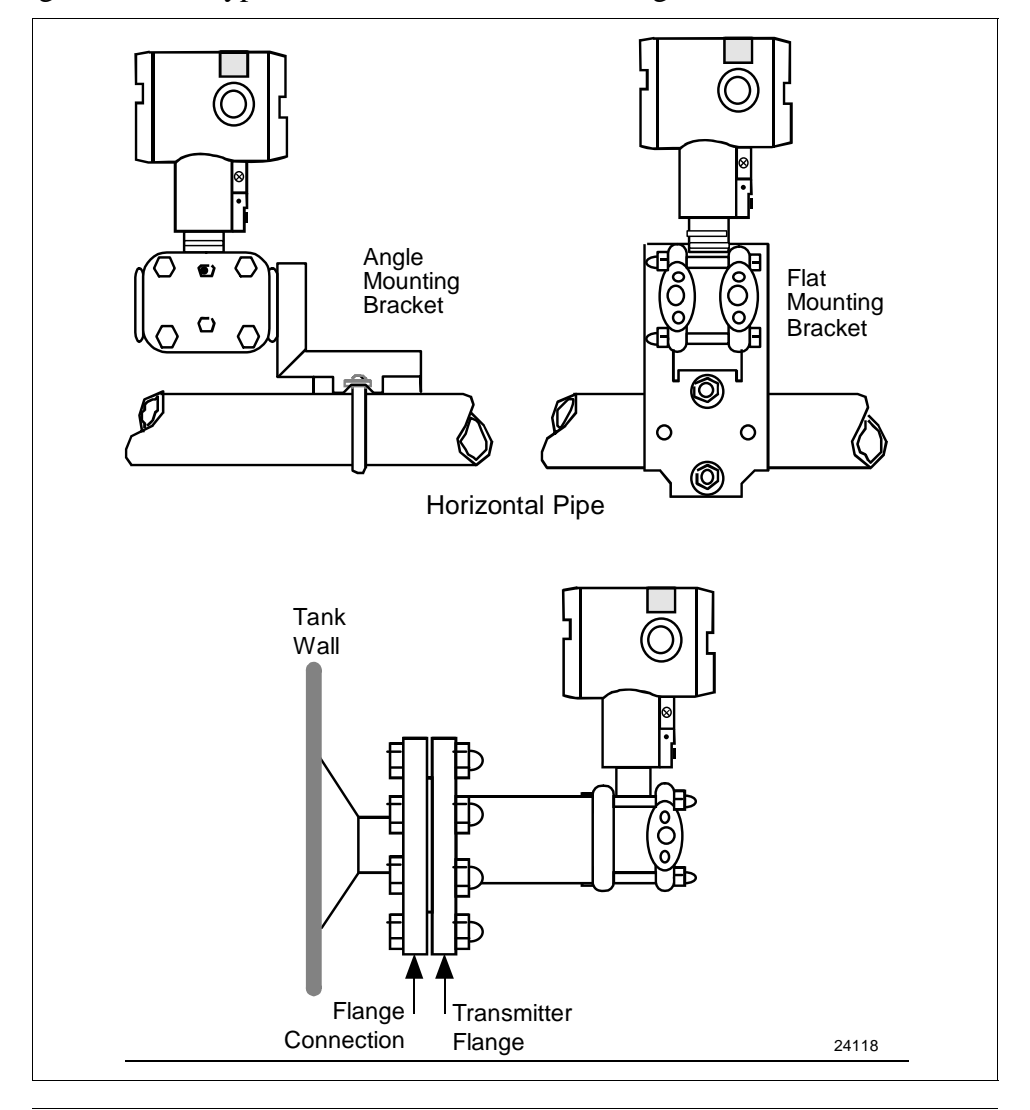

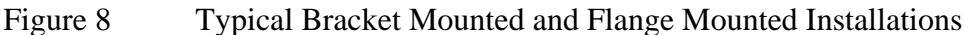

DimensionsDetailed dimension drawings for given transmitter series and types are<br/>listed in the back of the Installation Guide (Part number 34-ST-33-39)<br/>for reference. Note that abbreviated overall dimensions are also shown<br/>in the Specification Sheets for the given transmitter models.This section assumes that the mounting dimensions have already been<br/>taken into account and the mounting area can accommodate the<br/>transmitter.

**Bracket mounting** Table 9 summarizes typical steps for mounting a transmitter to a bracket.

| Step | Action                                                                                                    |  |  |  |
|------|----------------------------------------------------------------------------------------------------|--|--|--|
| 1    |                                                                                                    |  |  |  |
|      | If you are using an Then                                                                                                    |  |  |  |
|      | optional mounting bracket go to Step 2.                                                                                                    |  |  |  |
|      | existing mounting bracket go to Step 3.                                                                                                    |  |  |  |
|      |                                                                                                    |  |  |  |
| 2    | Position bracket on 2-inch (50.8 mm) horizontal or vertical pipe, and install "U" bolt around pipe and through holes in bracket. Secure with nuts and lockwashers provided. |  |  |  |
|      | Example - Angle mounting bracket secured to horizontal or vertical pipe.                                                                                                    |  |  |  |
|      | Nuts and<br>Lockwashers<br>Mounting<br>Bracket<br>Horizontal Pipe<br>U-Bolt                                                                                                 |  |  |  |

Table 9Mounting ST 3000 Transmitter to a Bracket

#### Bracket mounting,

continued

 Table 9
 Mounting ST 3000 Transmitter to a Bracket, continued

| Step | Act                                                                                                    | ion                                                                                       |  |
|------|----------------------------------------------------------------------------------------------------|-------------------------------------------------------------------------------------------|--|
| 3    | Align appropriate mounting holes in transmitter with holes in bracket and secure with bolts and washers provided. |                                                                                           |  |
|      | If transmitter is                                                                                                 | Then                                                                                      |  |
|      | DP type with double ended<br>process heads and/or<br>remote seals                                                 | use alternate mounting holes in end of heads.                                             |  |
|      | GP and AP with single-<br>ended head                                                                              | use mounting holes in side of meter body.                                                 |  |
|      | In-line GP and AP<br>(STGxxL and STAxxL)                                                                          | use smaller "U" bolt<br>provided to attach meter<br>body to bracket.<br>See figure below. |  |
|      | Dual-head GP and AP                                                                                               | use mounting holes in end of process head.                                                |  |
|      | Example – Inline model transmitter<br>mounting bracket.<br>Inline r                                               | mounted to optional angle                                                                 |  |
|      | Meter Body<br>Smaller<br>"U" bolt<br>Use I                                                                        | Dracket for                                                                               |  |
|      | NOTE: If the meter body is hexage<br>bracket supplied. If meter<br>bracket.                                       | onal, you must use the additional<br>body is round, discard the                           |  |

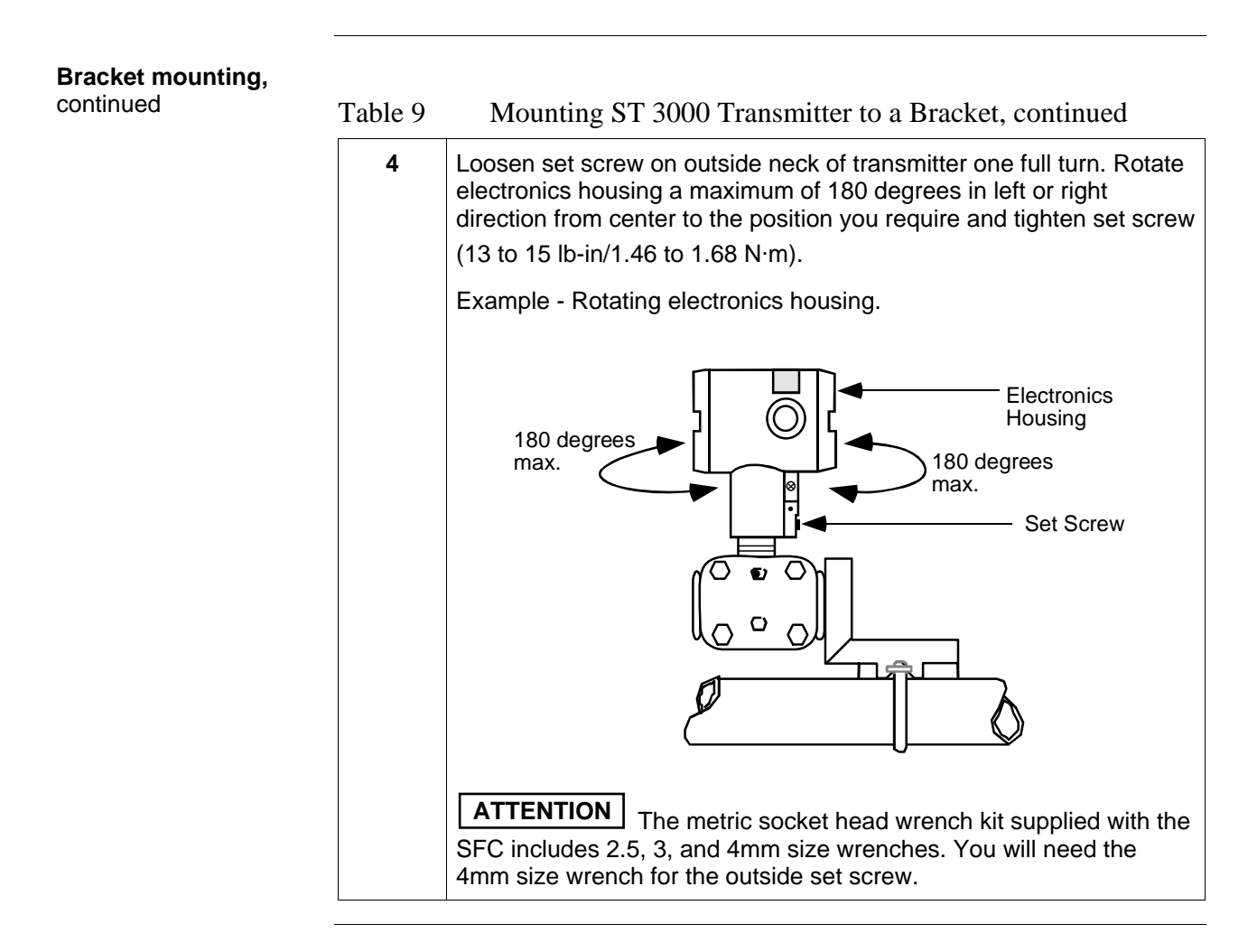

| ATTENTION                                                             | The mounting position of a model STA122, STA922, STA12L, or<br>STA92L Absolute Pressure Transmitter or a model STD110 Draft<br>Range Differential Pressure Transmitter is critical as the transmitter<br>spans become smaller. A maximum zero shift of 2.5 mm Hg for an<br>absolute transmitter or<br>1.5 inH <sub>2</sub> O for a draft range transmitter can result from a mounting<br>position which is rotated 90 degrees from vertical. A typical zero shift of<br>0.12 mm Hg or 0.20 in H <sub>2</sub> O can occur for a 5 degree rotation from<br>vertical. |
|-----------------------------------------------------------------------|----------------------------------------------------------------------------------------------------|
| Precautions for<br>Mounting<br>Transmitters with<br>Small Absolute or | To minimize these positional effects on calibration (zero shift), take the appropriate mounting precautions that follow for the given transmitter model.                                                                                                    |
| Differential Pressure<br>Spans                                        | For a model STA122, STA922, STA12L, or STA92L transmitter, you must ensure that the transmitter is vertical when mounting it. You do this by leveling the transmitter side-to-side and front-to-back. See Figure 9 for suggestions on how to level the transmitter using a spirit balance.                                                                                                    |

#### Figure 9 Leveling an Absolute Pressure Transmitter.

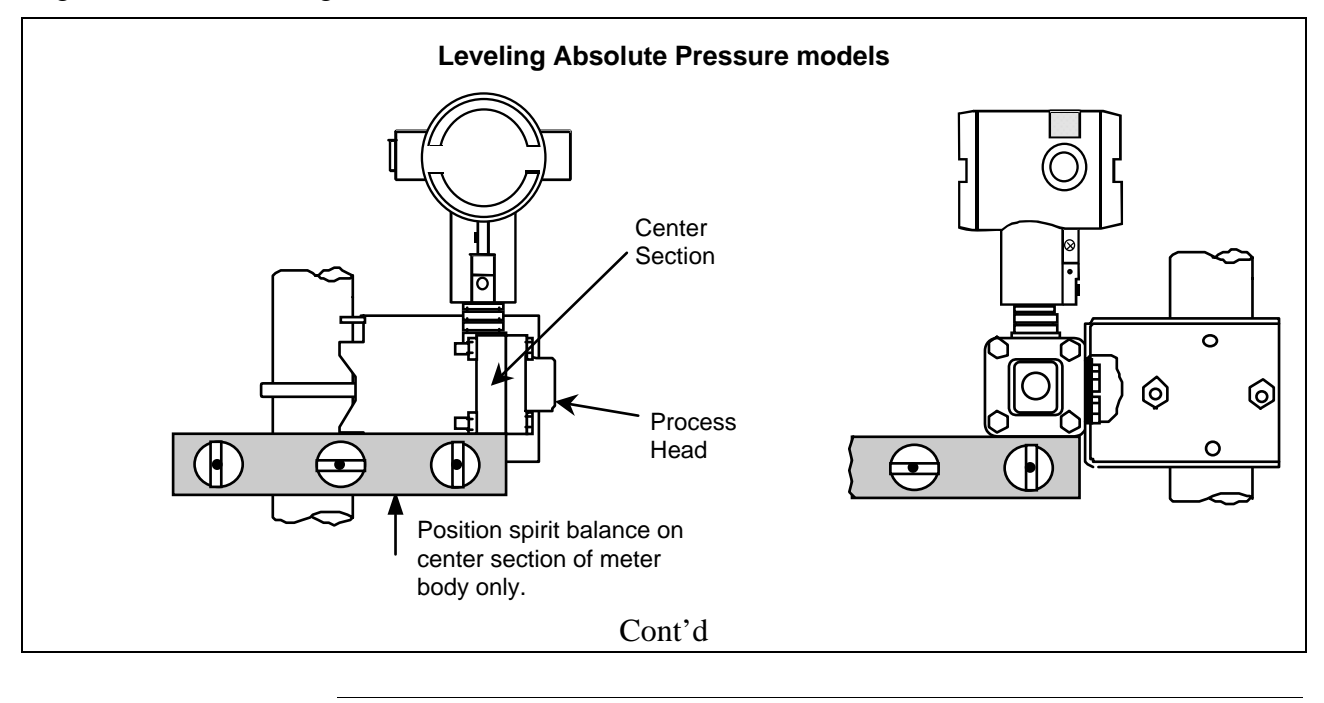

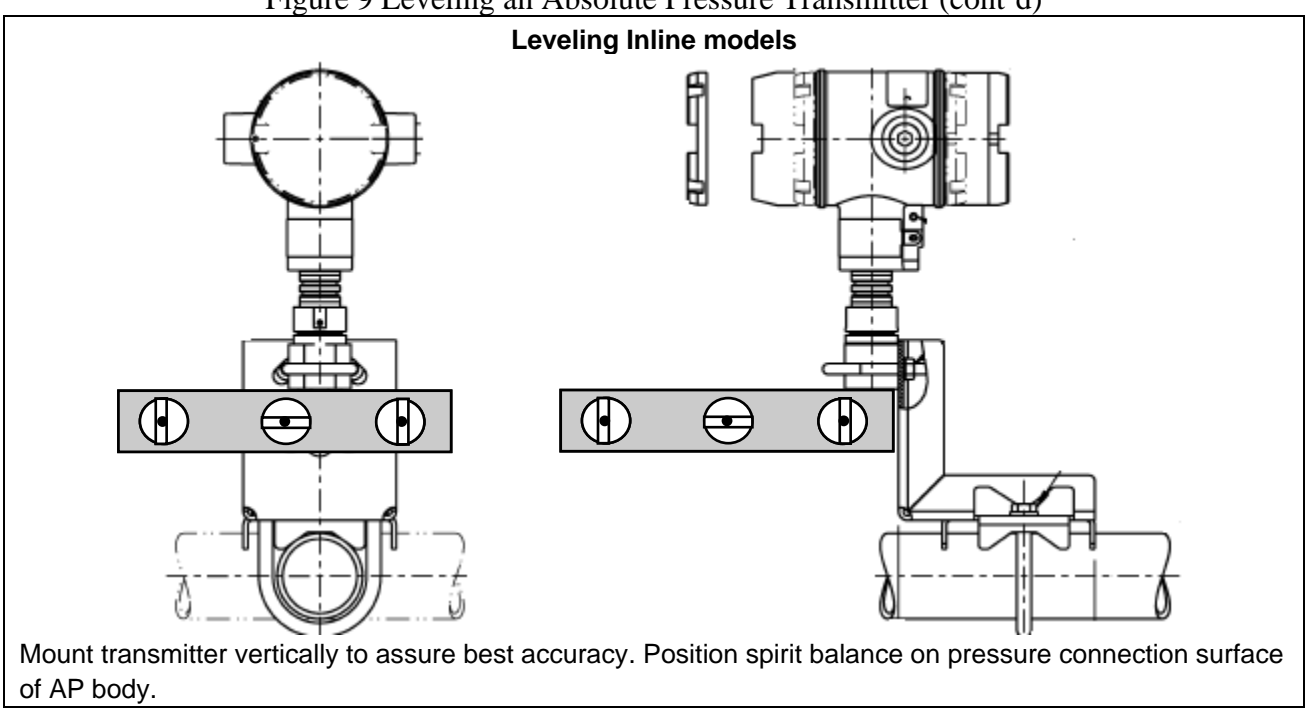

Figure 9 Leveling an Absolute Pressure Transmitter (cont'd)

Precautions for Mounting Transmitters with Small Absolute or Differential Pressure Spans, continued

For a transmitter with a small differential pressure span, you must ensure that the transmitter is vertical when mounting it. You do this by leveling the transmitter side-to-side and front-to-back. See Figure 9 for suggestions on how to level the transmitter using a spirit balance. You must also zero the transmitter by following the steps in Table 10 below.

| Step | Action                                                                                                    |
|------|----------------------------------------------------------------------------------------------------|
| 1    | Attach the transmitter to the mounting bracket but do not completely tighten the mounting bolts                                                                                                    |
| 2    | Connect a tube between the input connections in the high pressure (HP) and low pressure (LP) heads to eliminate the affects of any surrounding air currents.                                                                                                    |
| 3    | Connect 24 Vdc power to the transmitter and connect a digital voltmeter or SFC to read the transmitter's output. See Figures 18 and 38 for typical SFC connection or connect a voltmeter across the 250 ohm resistor, if desired.                                                                                                    |
| 4    | Use the SFC and establish communications with the transmitter.<br>Follow the steps in Table 17, if needed.                                                                                                    |
| 5    | While reading the transmitter's output on an SFC or a voltmeter, position the transmitter so the output reading is at or near zero and then completely tighten the mounting bolts.                                                                                                    |
| 6    | Perform an input zero correct function using the SFC and following<br>the steps below. This corrects the transmitter for any minor error that<br>may occur after the mounting bolts are tightened.                                                                                                    |
| 7    | Initiate shift key selection. Press HIFT key<br>Initiate shift key selection. Press key<br>Press key. Read applied input pressure.<br>RESET correct key. Prompt asks if the applied input pressure equals zero input. If it is zero input, go to next keystroke. If it is not, press [CLR] key to exit function and repeat keystrokes.<br>NON-VOL ENTER (Yes) key. Zero input is set equal to applied input pressure. |
| 8    | Remove the tube from between the input connections, the power, and the digital voltmeter or SFC.                                                                                                    |
| 9    | Continue with the remaining installation tasks.                                                                                                    |

Table 10Zero Corrects Procedure for STD110

| Flange mounting | To mount a flange mounted transmitter model, bolt the transmitter's flange to the flange pipe on the wall of the tank.                                                                                                    |
|-----------------|----------------------------------------------------------------------------------------------------|
| ATTENTION       | On insulated tanks, remove enough insulation to accommodate the flange extension.                                                                                                    |
|                 | Figure 10 shows a typical installation for a transmitter with the flange<br>on the high pressure (HP) side so the HP diaphragm is in direct contact<br>with the process fluid. The low pressure (LP) side of the transmitter is<br>vented to atmosphere (no connection). |

It is the End User's responsibility to provide a flange gasket and mounting hardware that are suitable for the transmitter's service condition.

To prevent degradation of performance in Flush-Mounted Flanged Transmitters, exercise care to ensure that the internal diameter of the flange gasket does not obstruct the sensing diaphragm.

To prevent degradation of performance in Extended Mount Flanged Transmitters, ensure that there is sufficient clearance in front of the sensing diaphragm body.

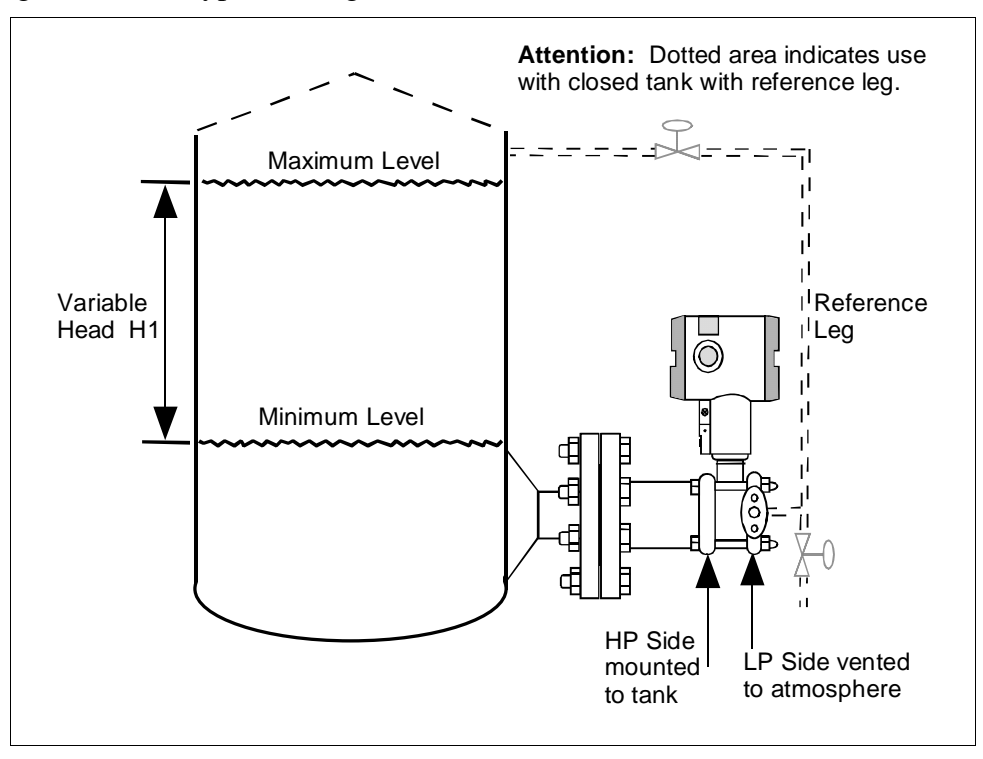

Figure 10 Typical Flange Mounted Transmitter Installation

**Flush mounting** To mount a flush mounted model, cut a hole for a 1" standard pipe in the tank or pipe where the transmitter is to be mounted. Weld the 1" mounting sleeve to the wall of the tank or to the hole cut on the pipe. Insert the meter body of the transmitter into the mounting sleeve and secure with the locking bolt. Tighten the bolt to a torque of 6,4 Nm +/-0,30 Nm (4.7 ft-lbs +/- 0.2 ft.-lbs.). Figure 11 shows a typical installation for a transmitter with a flush mount on a pipe.

Once the transmitter is mounted, the electronics housing can be rotated to the desired position. See Table 9, Step 4 for details.

On insulated tanks, remove enough insulation to accommodate the mounting sleeve.

Figure 11 Typical Flush Mounted Transmitter Installation

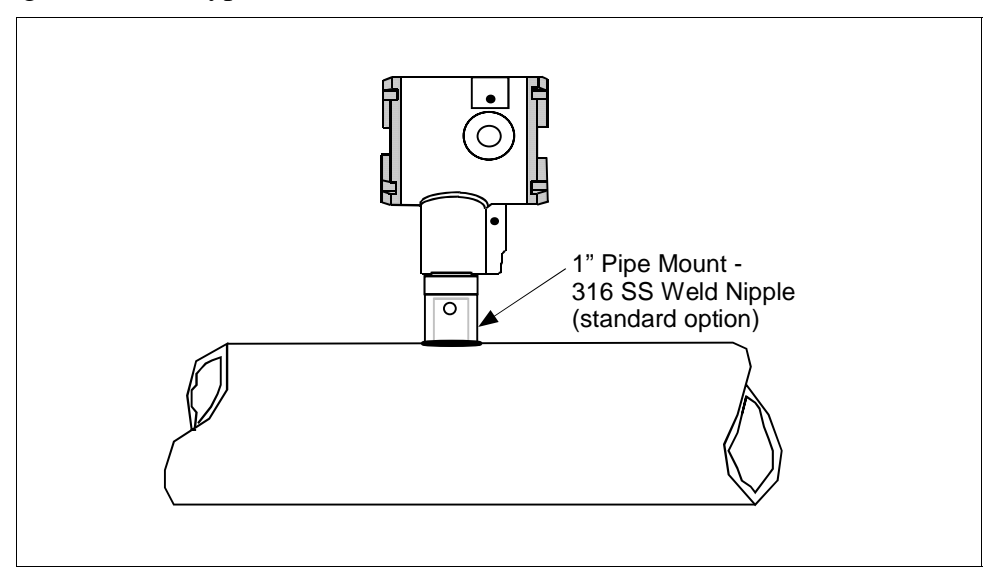

Continued on next page

ATTENTION

| High Temperature<br>Transmitter Mounting | You can mount the High Temperature transmitter directly to the process<br>flange connection or the process piping. Figure 12 shows typical pipe<br>and flange mounted transmitter installations for comparison.                                                                      |  |
|------------------------------------------|----------------------------------------------------------------------------------------------------|--|
|                                          | To mount a flange mounted transmitter model, bolt the transmitter's flange to the flange on the wall of the tank or process pipe.<br>It is the End User's responsibility to provide a flange gasket and mounting hardware that are suitable for the transmitter's service condition. |  |
|                                          | Once the transmitter is mounted, the electronics housing can be rotated to the desired position. See Table 9, step 4.                                                                                                    |  |
| ATTENTION                                | On insulated tanks, remove enough insulation to accommodate the flange extension.                                                                                                    |  |

Figure 12 Typical Pipe and Flange Mounted Installations

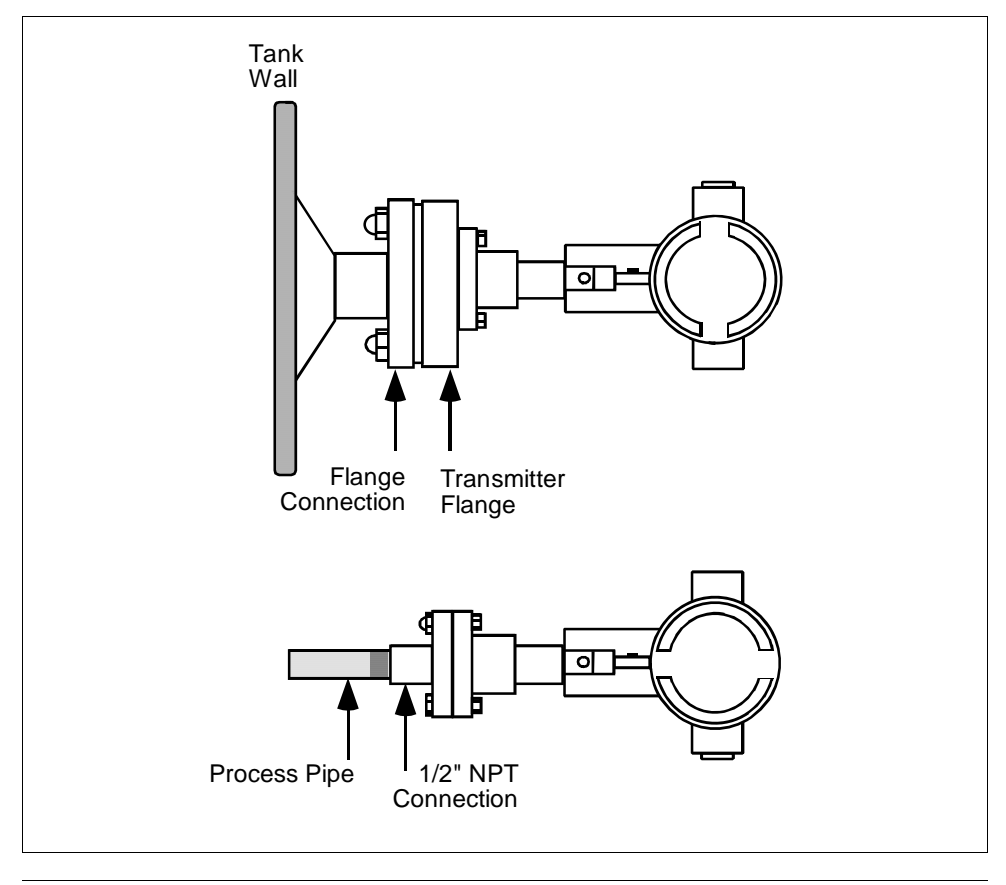

Remote seal mounting

Use the procedure in Table 11 to mount a remote diaphragm seal transmitter model. Figure 13 shows a typical installation for a remote diaphragm seal transmitter for reference.

#### WARNING

Mount the transmitter flanges within the limits stated here for the given fill-fluid in the capillary tubes with a tank at one atmosphere.

| IF the fill fluid is   | THEN mount the flange                                       |
|------------------------|-------------------------------------------------------------|
| Silicone DC 200 Oil    | no greater than 22 feet (6.7 meters) below the transmitter  |
| Silicone DC 704 Oil    | no greater than 19 feet (5.8 meters) below the transmitter  |
| Chlorotrifluorethylene | no greater than 11 feet (3.4 meters) below the transmitter. |

NOTE: The combination of tank vacuum and high pressure capillary head effect should not exceed 9 psi (300 mm Hg) absolute.

| Table 11 | Mounting Remo | te Diaphragm Seal | Transmitter |
|----------|---------------|-------------------|-------------|
|----------|---------------|-------------------|-------------|

| Step | Action                                                                           |                                                                                                    |  |
|------|----------------------------------------------------------------------------------|----------------------------------------------------------------------------------------------------|--|
| 1    | Mount transmitter at a remote distance determined by length of capillary tubing. |                                                                                                    |  |
| 2    | If Transmitter Model<br>Number is<br>STR93D or STR12D                            | Then Connect Remote<br>Seal onhigh pressure (HP) side of<br>transmitter to lower flange<br>mounting on tank wall for<br>variable head H1. |  |
|      | STR13D                                                                           | low pressure (LP) side of<br>transmitter to lower flange<br>mounting on tank wall for<br>variable head H1.                                |  |
|      | <b>ATTENTION</b> On insulated ta accommodate the flange extension                | nks, remove enough insulation to on.                                                                                                    |  |

#### Remote seal

mounting, continued

 Table 11
 Mounting Remote Diaphragm Seal Transmitter, continued

| Step | Action                                                                                                    |                                                                                                    |  |
|------|----------------------------------------------------------------------------------------------------|----------------------------------------------------------------------------------------------------|--|
| 3    | If Transmitter Model<br>Number is                                                                                                    | Then Connect Remote Seal on                                                                                          |  |
|      | STR93D or STR12D                                                                                                    | low pressure (LP) side of<br>transmitter to upper flange<br>mounting on tank wall for<br>fixed or constant head H2.  |  |
|      | STR13D                                                                                                    | high pressure (HP) side of<br>transmitter to upper flange<br>mounting on tank wall for<br>fixed or constant head H2. |  |
|      | ATTENTION On insulated tank accommodate the flange extension                                                                                         | s, remove enough insulation to                                                                                       |  |
| 4    | It is the End User's responsibility to provide a flange gasket and<br>mounting hardware that are suitable for the transmitter's service<br>condition |                                                                                                    |  |

Figure 13 Typical Remote Diaphragm Seal Transmitter Installation.

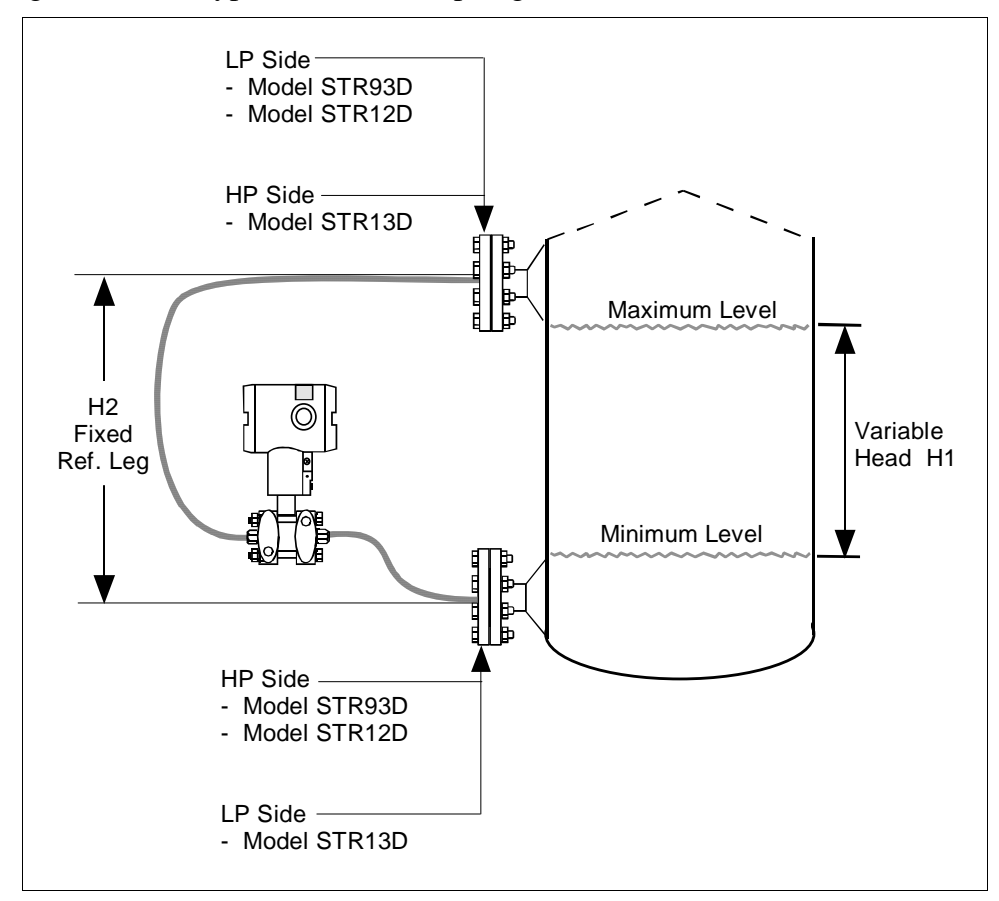

## 4.3 Piping ST 3000 Transmitter

#### **Piping arrangements**

The actual piping arrangement will vary depending upon the process measurement requirements and the transmitter model. Except for flanged and remote diaphragm seal connections, process connections are made to ¼ inch or ½ inch NPT female connections in the process head of the transmitter's meter body. For example, a differential pressure transmitter comes with double-ended process heads with ¼ inch NPT connections but they can be modified to accept ½ inch NPT through optional flange adapters. Some gauge pressure transmitters may have a ½ inch NPT connection which mounts directly to a process pipe.

The most common type of pipe used is ½ inch schedule 80 steel pipe. Many piping arrangements use a three-valve manifold to connect the process piping to the transmitter. A manifold makes it easy to install and remove or rezero a transmitter without interrupting the process. It also accommodates the installation of blow-down valves to clear debris from pressure lines to the transmitter.

Figure 14 shows a diagram of a typical piping arrangement using a three-valve manifold and blow-down lines for a differential pressure transmitter being used to measure flow.

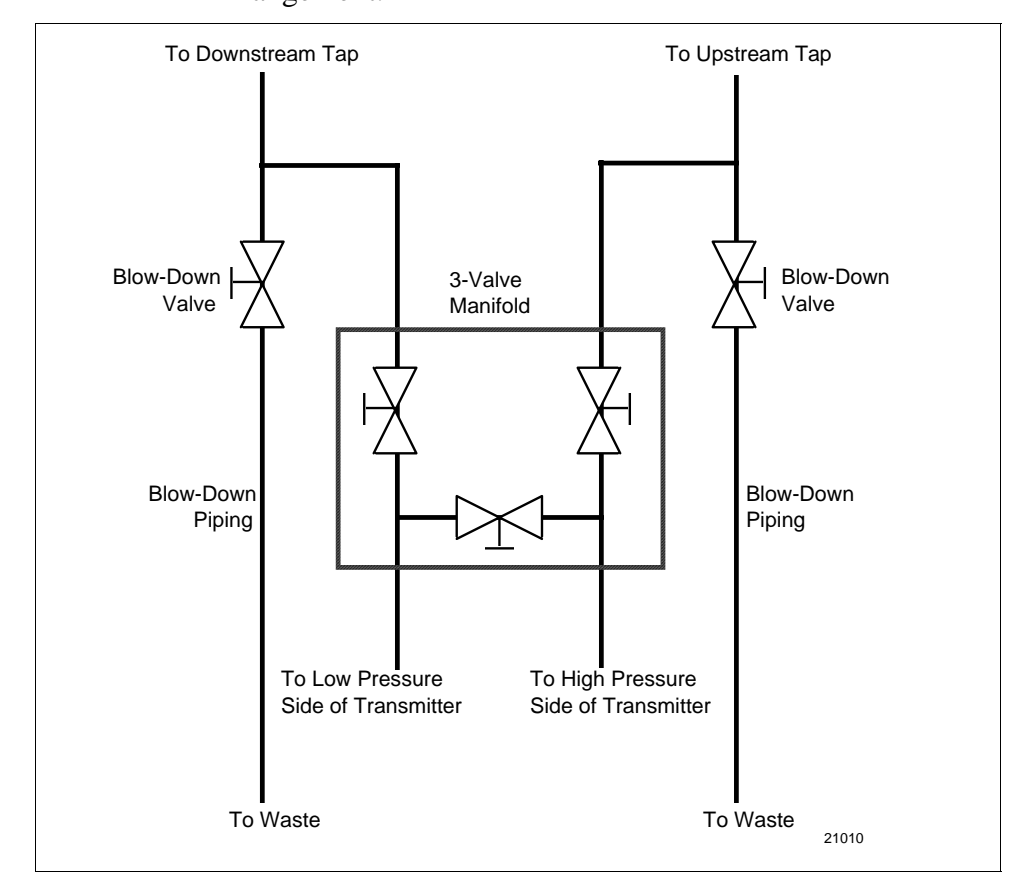

Figure 14 Typical 3-Valve Manifold and Blow-Down Piping Arrangement.

Continued on next page

## Piping arrangements, continued

Another piping arrangement uses a block-off valve and a tee connector in the process piping to the transmitter as shown in Figure 15.

Figure 15 Typical Piping Arrangement for <sup>1</sup>/<sub>2</sub>" NPT Process Connection

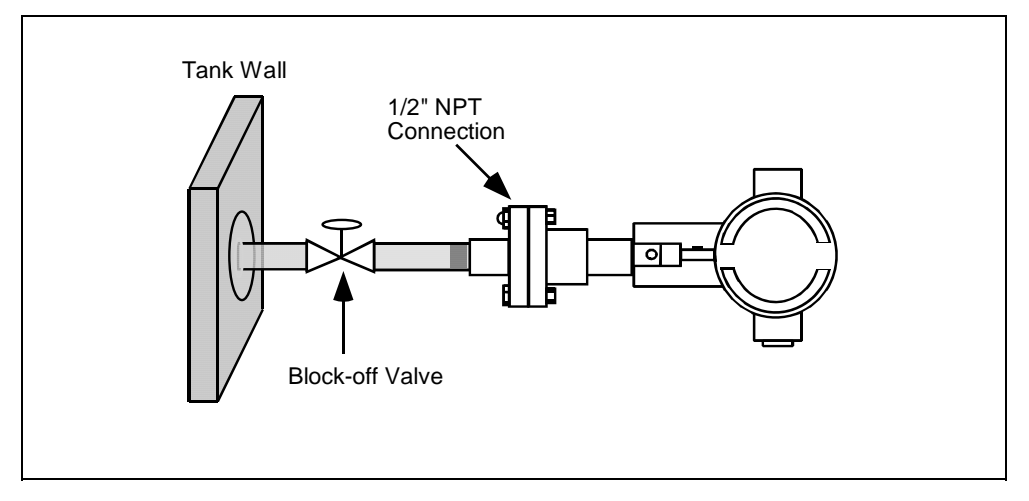

**Transmitter location** Table 12 lists the mounting location for the transmitter depending on the process.

| Table 12 | Suggested | Transmitter | Location | for | Given | Process |
|----------|-----------|-------------|----------|-----|-------|---------|
|          |           |             |          |     |       |         |

| Process | Suggested Location                                                  | Explanation                                                                                                    |  |
|---------|---------------------------------------------------------------------|----------------------------------------------------------------------------------------------------|--|
| Gases   | Above the gas line                                                  | The condensate drains away from the transmitter.                                                                     |  |
| Liquids | 1. Below but close to the elevation of the process connection.      | 1. This minimizes the static head effect of the condensate.                                                          |  |
|         | <ol> <li>Level with or above the<br/>process connection.</li> </ol> | 2. This requires a siphon to protect the transmitter from process steam. The siphon retains water as a "fill fluid." |  |

#### ATTENTION

For liquid or steam, the piping should slope a minimum of 25.4 mm (1 inch) per 305 mm (1 foot). Slope the piping down towards the transmitter if the transmitter is below the process connection so the bubbles may rise back into the piping through the liquid. If the transmitter is located above the process connection, the piping should rise vertically above the transmitter; then slope down towards the flowline with a vent valve at the high point. For gas measurement, use a condensate leg and drain at the low point (freeze protection may be required here).

See Appendix B for some suggested freeze protection solutions.

**ATTENTION** Care must be taken when installing transmitters on hot processes. The operating temperature limits for the device (as outlined in Table 5) must not be exceeded. Impulse piping may be used to reduce the temperature of the process that comes into contact with the transmitter meter body. As a general rule there is a 56 degree C drop (100 degree F) in the temperature of the process for every foot of ½ inch uninsulated piping.

**Process connections** Table 13 describes typical process connections for a given type of transmitter.

Table 13Process Connections

| Transmitter Type               | Process Connection                                                                                                    |
|--------------------------------|----------------------------------------------------------------------------------------------------|
| Differential<br>Pressure       | <ul> <li>Process heads with 1/4-inch NPT female connection.</li> <li>Flange adapters and manifolds with 1/2-inch female connection are optional.</li> <li>Models with pseudo flange on one side include 2- or 3-inch ANSI class 150 flange.</li> </ul>                                                                                                    |
| Gauge Pressure                 | <ul> <li>Process head with 1/2-inch NPT female connection (Series 100).</li> <li>In-line 1/2-inch NPT female connection (STGxxL).</li> <li>In-line ½ inch NPT male</li> <li>9/16 AMINCO</li> <li>DIN 19213</li> <li>Process heads with 1/4-inch NPT female connection (STG9x4).</li> <li>Flange adapters and manifolds with 1/2-inch female connections are optional (STG9x4).</li> <li>2-inch Sanitary Tri-Clamp (STGxxT)</li> <li>Flush mount in 1-inch weld sleeve, with O-ring and locking bolt (STGxxP).</li> </ul> |
| Absolute Pressure              | <ul> <li>Process head with 1/2-inch NPT female connection.<br/>(STAx22, x40).</li> <li>In-line ½ inch NPT male</li> <li>9/16 AMINCO</li> <li>DIN 19213</li> </ul>                                                                                                    |
| Flange Mounted<br>Liquid Level | <ul> <li>Small flange 1/2-inch, 1-, 1 ½ - and 2-inch (STFxxT)</li> <li>2, 3- or 4-inch flange with flush or 2-, 4- or 6-inch extended diaphragm (See Table 14) on high pressure side.*</li> <li>DN 50, 80, or 100 PN 40 flange with flush or 2, 4 or 6 inch extended diaphragm (See Table 14) on High Pressure Side*.</li> </ul>                                                                                                    |
| Remote<br>Diaphragm Seals      | See Model Selection Guide for description of available<br>Flanged, Threaded, Chemical Tee, Saddle, and Sanitary<br>process connections.                                                                                                    |

\* Reference side has standard differential pressure process head.

| Flange descriptions | Table 14 describes the available flange connections for flange mounted |
|---------------------|------------------------------------------------------------------------|
|                     | liquid level transmitters.                                             |

| Transmitter Type               | Description                                                                                                    |  |  |
|--------------------------------|----------------------------------------------------------------------------------------------------|--|--|
| Flush or Extended<br>Diaphragm | 2-inch 150# serrated–face flange with 4 holes 19 mm (3/4 in) diameter on 120.7 mm (4.75 in) diameter bolt circle and an outside diameter of 150 mm (5.91 in).       |  |  |
|                                | 2-inch 150# serrated–face flange with 8 holes 19 mm (3/4 in) diameter on 127 mm (5.00 in) diameter bolt circle and an outside diameter of 165 mm (6.50 in).         |  |  |
|                                | 3-inch 150# serrated–face flange with 4 holes 19 mm (3/4 in) diameter on 152.4 mm (6.00 in) diameter bolt circle and an outside diameter of 190 mm (7.48 in).       |  |  |
|                                | 3-inch 300# serrated–face flange with 8 holes 22.2 mm (7/8 in) diameter on 168.3 mm (6.62 in) diameter bolt circle and an outside diameter of 210 mm (8.27 in).     |  |  |
|                                | 4-inch 150# serrated–face flange with 4 holes 19 mm (3/4 in) diameter on 190.5 mm (7.50 in) diameter bolt circle and an outside diameter of 230 mm (9.05 in).       |  |  |
|                                | 4-inch 300# serrated–face flange with 8 holes 22.2 mm (7/8 in) diameter on 255 mm (10.04 in) diameter bolt circle and an outside diameter of 200 mm (7.87 in).      |  |  |
|                                | DN 50 PN 40 serrated–face flange with 4 holes 18 mm (0.71 in) diameter on 125 mm (4.92 in) diameter bolt circle and an outside diameter of 165 mm (6.50 in).        |  |  |
|                                | DN 80 PN 40 serrated–face flange with 8 holes 18 mm (0.71 in) diameter on 160 mm (6.30 in) diameter bolt circle and an outside diameter of 200 mm (7.87 in).        |  |  |
|                                | DN 100 PN 40 serrated–face flange with 8 holes 22 mm (0.87 in) diameter on 190 mm (7.48 in) diameter bolt circle and an outside diameter of 235 mm (9.25 in).       |  |  |
| Pseudo Flange Head             | 2-inch, 150 lbs serrated-face flange with 4 holes 15.9 mm (5/8 in) diameter on 120.6 mm (4-3/4 in) diameter bolt circle and an outside diameter of 152.4 mm (6 in). |  |  |
|                                | 3-inch, 150 lbs serrated-face flange with 4 holes 19 mm (3/4 in) diameter on 152 mm (6 in) diameter bolt circle and an outside diameter of 190 mm (7-1/2 in).       |  |  |
| Flush Mount<br>Gauge STG93P    | 25.4 mm (1" pipe mount) (316L SS standard option.)                                                                                                    |  |  |

| <ul> <li>When measuring fluids containing suspended solids, install permanent valves at regular intervals to blow-down piping.</li> <li>Blow-down all lines on new installations with compressed air or steam and flush them with process fluids (where possible) before connecting these lines to the transmitter's meter body.</li> <li>Be sure all the valves in the blow-down lines are closed tight after the initial blow-down procedure and each maintenance procedure after that.</li> </ul> |
|----------------------------------------------------------------------------------------------------|
|                                                                                                    |

| Installing flange | Table 15 gives the steps for an optional flange adapter on the process |
|-------------------|------------------------------------------------------------------------|
| adapter           | head.                                                                  |

**ATTENTION** Slightly deforming the gasket supplied with the adapter before you insert it into the adapter may aid in retaining the gasket in the groove while you align the adapter to the process head. To deform the gasket, submerse it in hot water for a few minutes then firmly press it into its recessed mounting groove in the adapter.

Table 15Installing Flange Adapter

| Step | Action                                                                                                    |  |
|------|----------------------------------------------------------------------------------------------------|--|
| 1    | Insert filter screen (if supplied) into inlet cavity of process head.                                                                                                    |  |
| 2    | Carefully seat Teflon (white) gasket into adapter groove.                                                                                                    |  |
| 3    | Thread adapter onto 1/2-inch process pipe and align mounting holes in adapter with holes in end of process head as required.                                                                                                    |  |
| 4    | Secure adapter to process head by hand tightening 7/16-20 hexhead bolts.<br>Example – Installing adapter on process head.<br>Process<br>Head<br>Process<br>Head<br>Filter Screen<br>Teflon Gasket<br>7/16 x 20 Bolts<br>21011<br>Apply an anti-seize compound on the stainless steel<br>bolts prior to threading them into the process head. |  |
| 5    | Evenly torque flange adapter bolts to a torque of 27,1 Nm +/- 1,4 Nm (20 ft lbs +/- 1.0 ft lbs)                                                                                                    |  |

#### 4.4 Wiring ST 3000 Transmitter

Summary

The transmitter is designed to operate in a two-wire power/current loop with loop resistance and power supply voltage within the operating range shown in Figure 16.

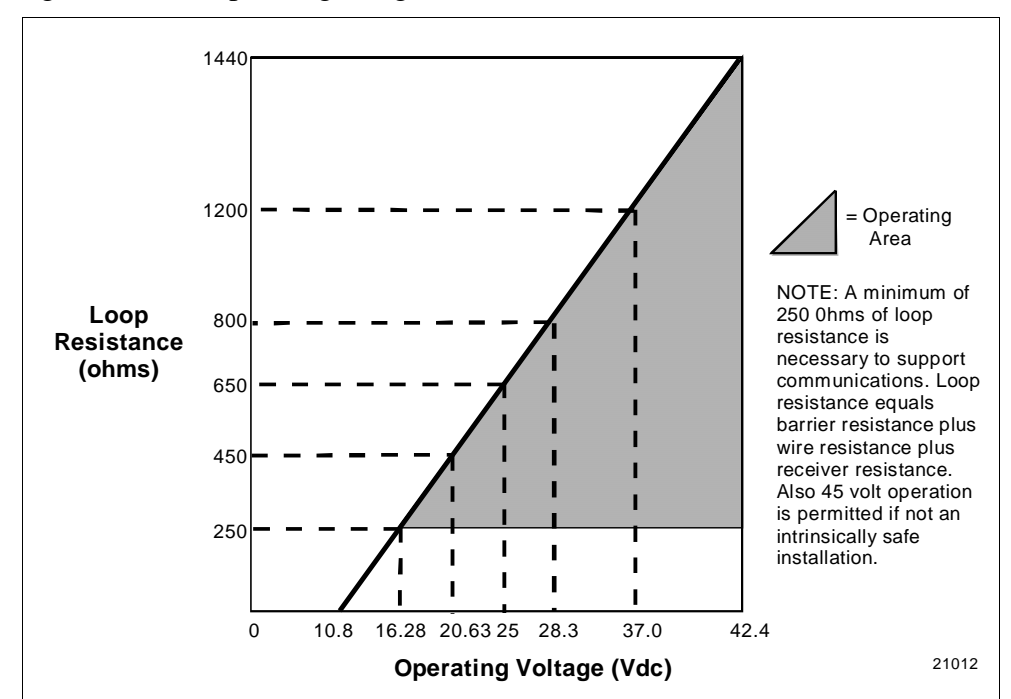

Figure 16 Operating Range for ST 3000 Transmitters.

Loop wiring is connected to the transmitter by simply attaching the positive (+) and negative (-) loop wires to the positive (+) and negative (-) SIGNAL screw terminals on the terminal block in the transmitter's electronics housing shown in Figure 17.

Each transmitter includes an internal ground terminal to connect the transmitter to earth ground. A ground terminal can be optionally added to the outside of the electronics housing. While it is not necessary to ground the transmitter for proper operation, we suggest that you do so to minimize the possible effects of "noise" on the output signal and provide additional protection against lightning and static discharge damage.

Note that grounding may be required to meet optional approval body certification. Refer to section 3.2 CE Conformity (Europe) Notice for special conditions.

Optional lightning protection (option LP) can be ordered for transmitters that will be installed in areas highly susceptible to lightning strikes. Figure 17 shows the 5-screw terminal block used when the lightning protection option is ordered.

Continued on next page

**Summary**, continued Barriers can be installed per manufacturer's instructions for transmitters to be used in intrinsically safe applications.

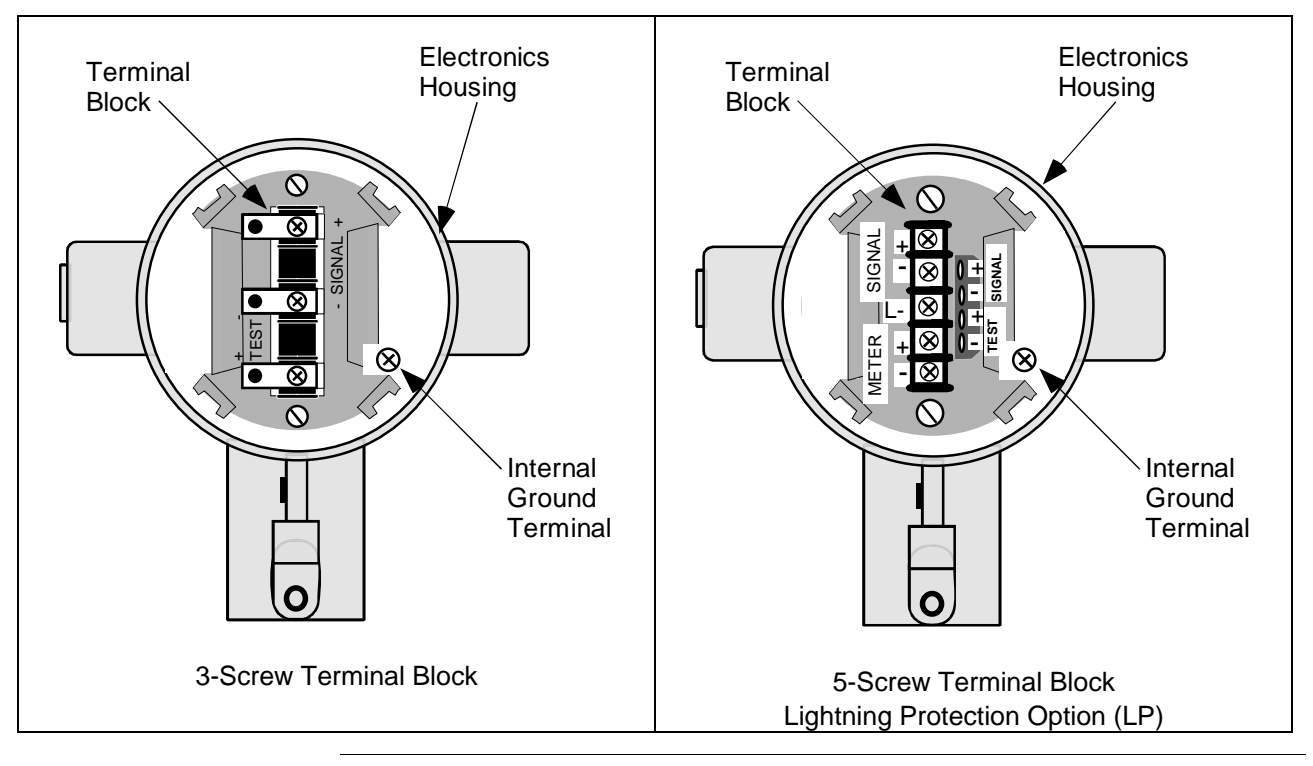

Figure 17 ST 3000 Transmitter Terminal Block

#### **TPS reference**

Transmitters that are to be digitally integrated to Honeywell's TPS system will be connected to the Smart Transmitter Interface Module in the Process Manager, Advanced Process Manager or High Performance Process Manager through a Field Termination Assembly. Details about the TPS system connections are given in the *PM/APM Smartline Transmitter Integration Manual PM12-410* which is part of the TDC 3000<sup>X</sup> system bookset.

Allen-Bradley PLC If you are digitally integrating the ST 3000 to an Allen Bradley PLC, the same FTA and wiring procedures used with Honeywell's TPS system are also used with the Allen-Bradley 1771 and 1746 platforms. For more information, contact: ProSoft Technology, Inc. (800) 326-7066 or http://www.psft.com

| Wiring connections<br>and installation<br>drawings | The procedure in Table 16 shows the steps for connecting power to the transmitter. For loop wiring and external wiring diagrams, refer to the installation drawings presented in Section 13. Detailed drawings are provided for transmitter installation in non-intrinsically safe areas and for intrinsically safe loops in hazardous area locations. If you are using the transmitter with Honeywell's TPS system, see the previous TPS reference. |
|----------------------------------------------------|----------------------------------------------------------------------------------------------------|
|                                                    |                                                                                                    |

#### ATTENTION

- All wiring must comply with local codes, regulations, and ordinances.
- If you will be using the transmitter in a hazardous area, be sure to review the hazardous location reference data included in Appendix D of this manual before operating the transmitter.

| Fable 16 | Wiring the Transmitter |
|----------|------------------------|
|----------|------------------------|

| Step                                           |                                                                                                    | Action                                                                                        |  |  |
|------------------------------------------------|----------------------------------------------------------------------------------------------------|-----------------------------------------------------------------------------------------------|--|--|
| 1                                              | Loosen end-cap lock using a cap cover from terminal block                                                                                                    | 1.5 mm allen wrench and remove end-<br>end of electronics housing.                            |  |  |
| 2                                              | Feed loop power leads through one of conduit entrances on either side of electronics housing. Plug whichever entrance you do not use.           ATTENTION         The transmitter accepts up to 16 AWG wire. |                                                                                               |  |  |
| 3                                              | Observing polarity, connect p<br>terminal and negative loop po<br>Example – Connecting loop p                                                                                                    | ositive loop power lead to SIGNAL +<br>wer lead to SIGNAL – terminal.<br>ower to transmitter. |  |  |
| 3-screw                                        | erminal block                                                                                                    | 5-screw terminal (option LP)                                                                  |  |  |
| Loop<br>Power<br>+                             |                                                                                                    | Loop<br>Power<br>+<br>-<br>-                                                                  |  |  |
| 4                                              | Replace end-cap, and tighten end-cap lock.                                                                                                    |                                                                                               |  |  |
| 4   Replace end-cap, and tighten end-cap lock. |                                                                                                    |                                                                                               |  |  |
|                                                |                                                                                                    |                                                                                               |  |  |

covered wire.

| Approval body<br>requirements | If your transmitter was ordered with Table III option 3N for self-<br>declared approval per 94/9/EC (ATEX4), you must use a power supply<br>that includes a voltage limiting device that will keep the voltage to the<br>transmitter from exceeding 42 Vdc. You can achieve this by using a<br>battery as the supply or one of these voltage limiting means. |
|-------------------------------|----------------------------------------------------------------------------------------------------|
|                               | • Double wound mains transformer per BS 3535 or equivalent.                                                                                                    |
|                               | • An adequately rated zener diode whose voltage is not significantly higher than the rated voltage.                                                                                                    |
|                               | • An adequately rated semiconductor voltage regulator.                                                                                                    |
| Lightning protection          | When your transmitter is equipped with optional lightning protection, you must connect a wire from the transmitter to ground as shown in Figure 18 to make the protection effective. We recommend that you use a size 8 AWG (American Wire Gage) or (8.37mm <sup>2</sup> ) bare or green                                                                     |

Figure 18 Ground Connection for Lightning Protection.

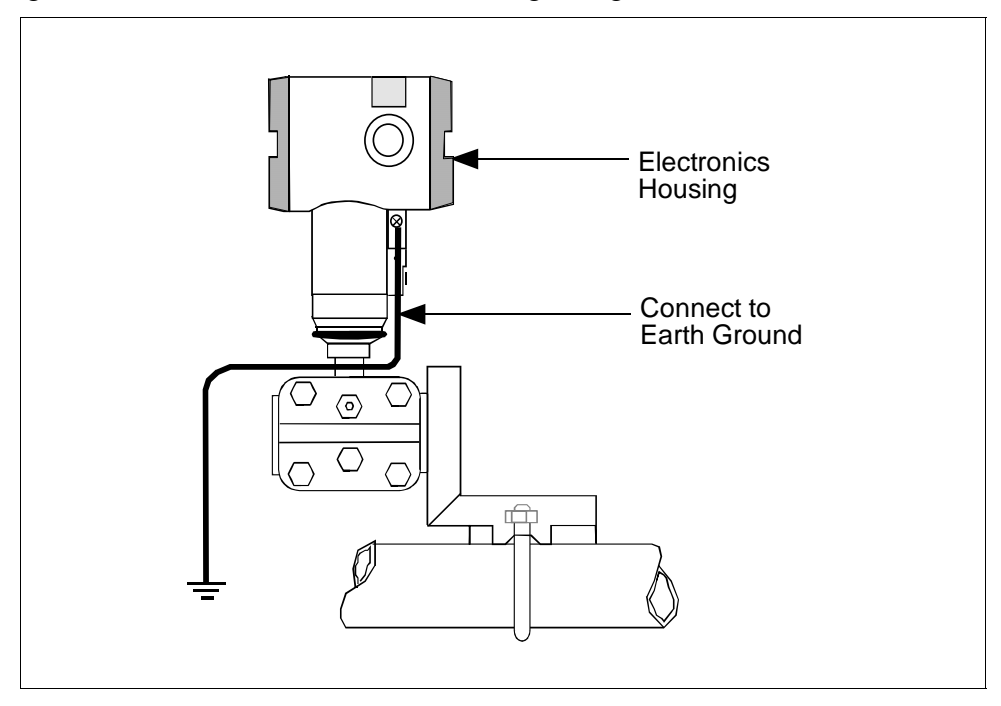

| Process Sealing                | The ST 3000, Series 100, 100e, 600, and 900, Smart Pressure<br>Transmitters are CSA certified as "Dual Seal" devices in accordance<br>with ANSI/ISA–12.27.01–2003, Requirements for Process Sealing<br>between Electrical Systems and Flammable or Combustible Process<br>Fluids.                                                                                                    |
|--------------------------------|----------------------------------------------------------------------------------------------------|
| Explosionproof<br>Conduit seal | Transmitters installed as explosionproof in a Class I, Division 1, Group<br>A Hazardous (Classified) Location in accordance with ANSI/NFPA 70,<br>the US National Electrical Code (NEC), require a "LISTED"<br>explosionproof seal to be installed in the conduit, within 18 inches of<br>the transmitter. Crouse-Hinds® type EYS/EYD or EYSX/EYDX are<br>examples of "LISTED" explosionproof seals that meets this<br>requirement. |
|                                | Transmitters installed as explosionproof in a Class I, Division 1, Group B, C or D Hazardous (Classified) Locations do not require an explosionproof seal to be installed in the conduit.                                                                                                    |
|                                | <b>NOTE:</b> Installation should conform to all national and local electrical code requirements.                                                                                                    |
| WARNING                        | When installed as explosionproof in a Division 1 Hazardous Location,<br>keep covers tight while the transmitter is energized. Disconnect power<br>to the transmitter in the non-hazardous area prior to removing end caps<br>for service.                                                                                                    |
|                                | When installed as nonincendive equipment in a Division 2 Hazardous<br>Location, disconnect power to the transmitter in the non-hazardous area,<br>or determine that the location is non-hazardous prior to disconnecting or<br>connecting the transmitter wires.                                                                                                    |

# Existing meter connections

Existing analog meters and SM 3000 Smart Meters can be connected to Release 300 transmitters. Examples of each meter type are shown below.

Analog Meter

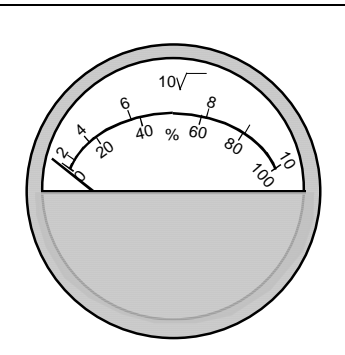

Analog Meter Connections —You can connect the analog meter (2-wires) integrally to Release 300 transmitter's terminal block inside the electronics housing. However, there are alternate wiring methods for connecting an analog meter remotely with the loop wiring. Section 13 in this manual illustrates alternate wiring methods for connecting an analog meter to Release 300 transmitters.

Smart Meter

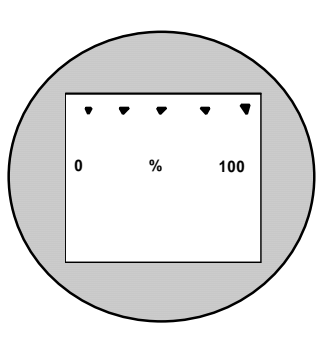

SM 3000 Smart Meter Connections — The smart meter (3-wires) can be connected remotely to a Release 300 transmitter. Section 13 in this manual illustrates alternate wiring methods for connecting this smart meter to Release 300 transmitters.

New Smart Meter with Local Zero and Span New Smart Meter Connections – The new integral

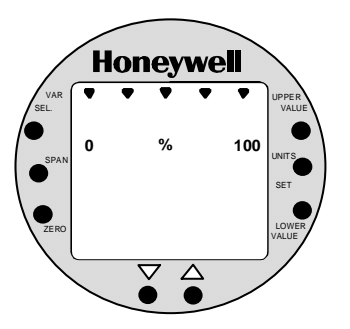

New Smart Meter Connections – The new integral smart meter (8-wires) is connected directly to the transmitter's PWA and is mounted to the electronics module assembly inside the electronics housing. The new integral smart meter is designed for the ST 3000 Release 300 transmitter and provides functionality not available with other smart meter designs.

NOTE: Only one smart meter should be installed integrally to the transmitter.

#### ATTENTION

Be aware that the RMA 300 remote meter does not have custom and flow units capability like the new smart meter. Therefore, if you use a local smart meter that is configured to display readings in custom or flow units in conjunction with an RMA 300 remote meter, the readings of the two meters will be in different units.

### Section 5 —Getting Started

## 5.1 Introduction

**Section Contents** 

This section includes these topics:

| Section | on Topic                    | See Page |
|---------|-----------------------------|----------|
| 5.1     | Introduction                | 49       |
| 5.2     | Establishing Communications | 50       |
| 5.3     | Making Initial Checks       | 54       |
| 5.4     | Changing Mode of Operation  | 57       |
|         |                             |          |

# About this section If you have never used an SFC to "talk" to an ST 3000 transmitter, this section tells you how to establish communications, make initial checks, and change the transmitter's mode of operation.

## 5.2 Establishing Communications

| SFC connection rules | <ul> <li>Always plug the SFC leads into the jack on the SFC before you connect them to the transmitter.</li> <li>Use this formula to find the maximum filter capacitance allowed across the sense resistor (250 ohm minimum) for SFC communications to work.</li> </ul>                                                       |
|----------------------|----------------------------------------------------------------------------------------------------|
|                      | $C (\mu F) = 1000 / R_{sense}$                                                                                                    |
| Connecting SFC       | Using either leads with alligator clips or easy-hooks supplied with the SFC, you connect the SFC directly to signal terminals on the transmitter's terminal block or at any convenient location in the 4 to 20 milliampere line. Observing polarity, connect the red lead to positive (+) and the black lead to negative (-). |
| WARNING              | When the transmitter's end-cap is removed, the housing is not explosionproof.                                                                                                    |
|                      | Figure 19 shows typical SFC connections across loop wiring to the ST 3000 transmitter. (Non-lightning protection terminal connections shown.)                                                                                                    |

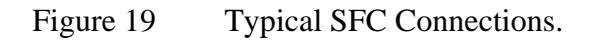

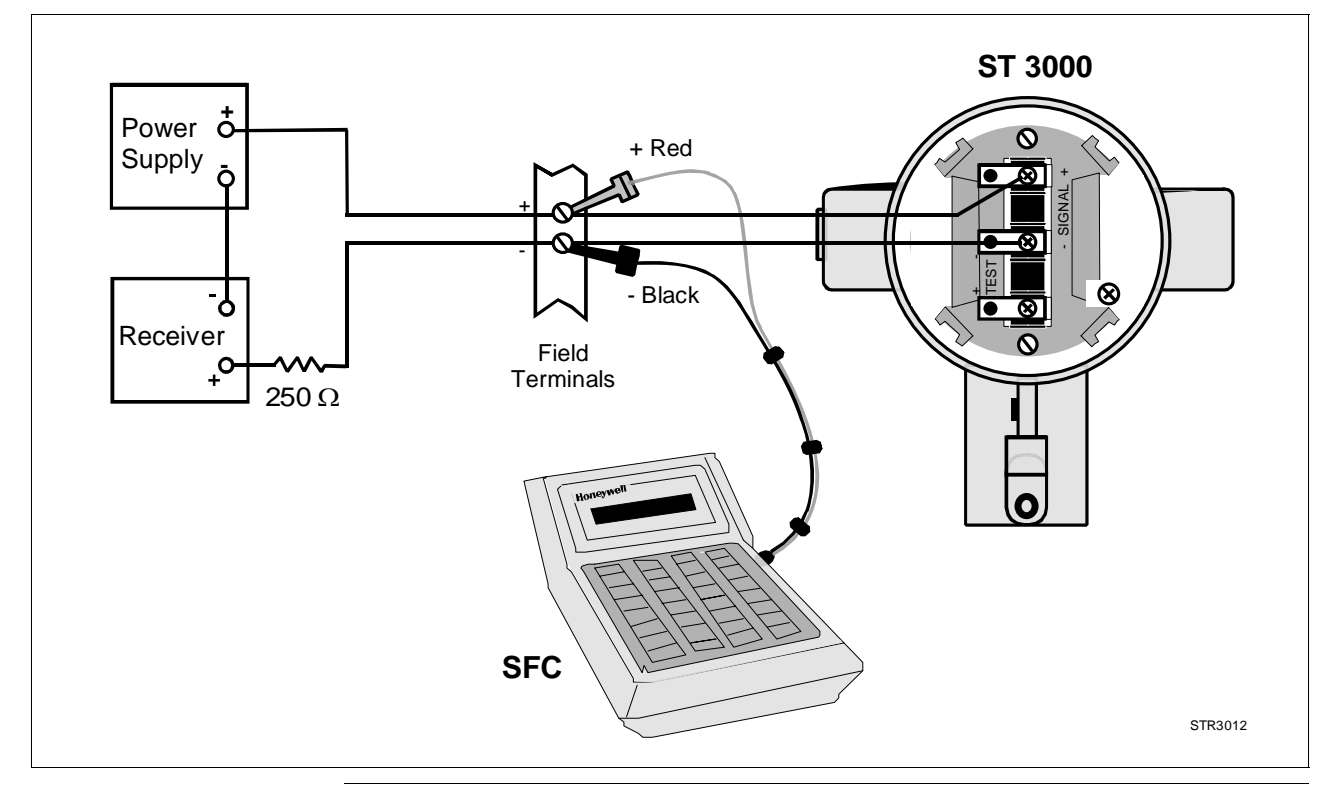

# 5.2 Establishing Communications, Continued

| Starting       | Once you connect the SFC to the transmitter or loop wiring, you are |
|----------------|---------------------------------------------------------------------|
| communications | ready to start communicating with the transmitter. The procedure in |
|                | Table 17 outlines the steps for communications with an ST 3000      |
|                | transmitter without an assigned tag number.                         |

| Step | Press Key                 | Read Display or Action                                                | Description                                                                                                    |
|------|---------------------------|-----------------------------------------------------------------------|----------------------------------------------------------------------------------------------------|
| 1    |                           | Slide power switch on left side of SFC to ON position.                | SFC runs its self check and displays initial prompt.                                                                                                    |
| 2    |                           | PUTLOOPIINMAN<br>DUTULOOPIINMAN<br>OR                                 | If this prompt appears, transmitter is<br>in Analog mode of operation. This is<br>the factory default mode of<br>operation setting. Put your control<br>loop in the manual mode of<br>operation before initiating SFC<br>communications. Note that you must<br>do this separately through the<br>receiving device in the loop. |
|      |                           | D E – X M T R P R E S S I D                                           | If this prompt appears, transmitter is in Digital (DE) mode of operation.                                                                                                    |
| 3    | DE READ<br>A<br>ID        | T A G N O .<br>T R I P S S E C U R E D ? ?<br>OR                      | Be sure any switches that may trip<br>alarms or interlocks associated with<br>analog loop are secured or turned<br>off. Go to Step 4.                                                                                                    |
|      |                           | Go to Step 5                                                          | This prompt does not appear for<br>transmitters operating in DE mode.<br>See DE transmitter display response<br>in Step 5.                                                                                                    |
| 4    | NON-VOL<br>ENTER<br>(Yes) | Confirms that "TRIPS" are secured. Go to Step 5 for display response. | Required for transmitters operating in analog mode only.                                                                                                    |

| Table 17 | Starting | Commur | nications | with | Transmitter. |
|----------|----------|--------|-----------|------|--------------|
|          |          |        |           |      |              |

#### Starting communications, continued

| Table 17 | Starting | Communications | with T | ransmitter, | continued |
|----------|----------|----------------|--------|-------------|-----------|
|          | 0        |                |        |             |           |

| Step | Press Key | Read Display or Action                                                                                                    | Description                                                                                                    |
|------|-----------|----------------------------------------------------------------------------------------------------|----------------------------------------------------------------------------------------------------|
| 5    |           | T       A       G       N       O       .       .       .       .       .       .       .       .       .       .       .       .       .       .       .       .       .       .       .       .       .       .       .       .       .       .       .       .       .       .       .       .       .       .       .       .       .       .       .       .       .       .       .       .       .       .       .       .       .       .       .       .       .       .       .       .       .       .       .       .       .       .       .       .       .       .       .       .       .       .       .       .       .       .       .       .       .       .       .       .       .       .       .       .       .       .       .       .       .       .       .       .       .       .       .       .       .       .       .       .       .       .       .       .       .       .       .       .       .       .       .       .       .       . | Message exchange is taking place<br>Note that communications with<br>transmitter are blocked until [ID] key<br>is pressed.                                                                                                    |
|      |           |                                                                                                    | Transmitter is in analog<br>transmission mode. "LIN" means<br>transmitter is set for linear output<br>instead of square root (SQRT). "DP"<br>means transmitter is differential<br>pressure type instead of gauge<br>pressure (GP) or absolute pressure<br>(AP). Last eight columns in bottom<br>row are blank when no tag number<br>has been assigned to this<br>transmitter. Go to Step 8. |
|      |           | OR<br>T A G N O.<br>N O X M T R R E S PONSE                                                                                                    | Transmitter is in digital (DE)<br>transmission mode. Last eight<br>columns in bottom row are blank<br>when no tag number has been<br>assigned to this transmitter. Go to<br>Step 7.<br>Communication error messages are<br>cycled at two second intervals and<br>display returns to initial prompt. Go<br>to Step 6.                                                                        |
| 6    |           | <ul> <li>There is a communication problem, check the</li> <li>power and SFC connections - Is the polarity correct; red to positive and black to negative?</li> <li>loop resistance - Is there a minimum of 250 ohms resistance between the SFC and the power supply?</li> <li>power supply - Is power applied, is there greater than 11 volts at the transmitter, and are you within the operating area on the curve in Figure 16?</li> </ul>                                                                                                    | Correct any wiring, resistance, or<br>power supply problems, and try<br>communicating again - Press [ID]<br>key.<br>If you are still not getting the<br>correct display, note error<br>messages and refer to<br>Troubleshooting section in this<br>manual for probable cause.                                                                                                    |

#### Starting communications, continued

#### Table 17 Starting Communications with Transmitter, continued

| Step | Press Key                   | Read Display or Action                                                                                                    | Description                                                                                                    |
|------|-----------------------------|----------------------------------------------------------------------------------------------------|----------------------------------------------------------------------------------------------------|
| 7    | A<br>SHIFT<br>DE READ<br>ID | D E - X M T R T A G N O.<br>S H I F T -<br>S F C W O R K I N G -<br>I N D P T A G N O.<br>L I N D P T A G N O.                                                                                                    | Initiates shift key selection.<br>Begins upload of configuration<br>database from transmitter.<br>Operation completion rate is shown<br>in percent. Note that display for ID<br>response reverts to style used for<br>transmitter in analog mode when<br>upload is completed.                                                                                                    |
| 8    | F/S DIR<br>U<br>STAT        | S       T       A       T       U       S       .       .       .       .       .       .       .       .       .       .       .       .       .       .       .       .       .       .       .       .       .       .       .       .       .       .       .       .       .       .       .       .       .       .       .       .       .       .       .       .       .       .       .       .       .       .       .       .       .       .       .       .       .       .       .       .       .       .       .       .       .       .       .       .       .       .       .       .       .       .       .       .       .       .       .       .       .       .       .       .       .       .       .       .       .       .       .       .       .       .       .       .       .       .       .       .       .       .       .       .       .       .       .       .       .       .       .       .       .       .       .       .       . | Initiates status check.<br>If messages other than this one are<br>cycled in display, refer to the<br>Troubleshooting section in this<br>manual for an explanation of the<br>message, the probable cause, and<br>any corrective action.<br>Signals end of status messages for<br>display.<br><b>ATTENTION</b> When assigned,<br>the transmitter's tag number also<br>appears in the top row of the<br>display. |
| 9    |                             | You have established<br>communications with transmitter and<br>are ready to initiate other SFC<br>operations.                                                                                                    |                                                                                                    |

## 5.3 Making Initial Checks

#### **Checking mode and software** Before doing anything else, it is a good idea to confirm the transmitter's mode of operation and identify the version of software being used in the SFC and the transmitter. Table 18 outlines the steps for quickly checking the transmitter's mode of operation and software versions of the SFC and the transmitter.

| Step | Press Key             | Read Display or Action                                                                                                    | Description                                                                                                    |
|------|-----------------------|----------------------------------------------------------------------------------------------------|----------------------------------------------------------------------------------------------------|
| 1    | A <->DE               | L I N D P S T 3 Ø Ø Ø<br>S H I F T -                                                                                                    | Initiates shift key selection. Note that<br>transmitter tag number ST 3000 in<br>top row is used for example<br>purposes only.                                                                                                    |
|      | <b>←</b> <sup>α</sup> | A / D E S T 3 ØØØ<br>C H N G T O D E ?                                                                                                    | Asks if you want to change to DE<br>(digital) mode. This means<br>transmitter is in analog mode of<br>operation.                                                                                                    |
|      |                       |                                                                                                    | Asks if you want to change to                                                                                                    |
|      |                       | A / D E S T 3 ØØØ<br>C H N G T O A N A L OG ?                                                                                                    | analog mode. This means<br>transmitter is in DE (digital) mode of<br>operation.                                                                                                    |
| 2    | CLR<br>(No)           | L     I     N     D     P     S     T     3     Ø     Ø       R     E     A     D     Y     .     .     .     .     .                                                                                       | Exits analog to DE change function.                                                                                                    |
| 3    | A<br>SHIFT            | L I N D P S T 3 Ø Ø Ø<br>S H I F T -                                                                                                    | Initiates shift key selection.                                                                                                    |
|      | SW VER<br>X<br>3      | S       /       W       N       O       .       S       T       3       Ø       Ø         S       F       C       =       4       .       5       X       M       T       R       =       3       .       Ø | Both SFC and XMTR software<br>versions appear in display. Note that<br>only SFC version appears when<br>SFC is not connected to transmitter<br>or [SHIFT] and [ID] keys have not yet<br>been pressed for transmitter in DE<br>mode. |
| 4    | CLR<br>(NO)           | L I N D P S T 3 Ø Ø Ø<br>R E A D Y                                                                                                    | Exit function. SFC is "READY" for next operation.                                                                                                    |

 Table 18
 Confirming Mode of Operation and Identifying Software Versions.

# Analog and DE modes

In the analog transmission mode, the transmitter sends a proportional 4 to 20 milliampere output signal that can be used as a compatible analog input signal to a controller or a recorder in the control room

## 5.3 Making Initial Checks, Continued

| Analog and DE<br>modes, continued | A transmitter in the digital (DE) mode can communicate in a direct<br>digital fashion with Honeywell's TPS system and Allen-Bradley PLCs.<br>The digital signal can include process variable as well as configuration<br>database data depending upon the broadcast format selected during<br>configuration.                                                                                                    |
|-----------------------------------|----------------------------------------------------------------------------------------------------|
| Software version<br>compatibility | The SFC model STS103 with software version 5.0 or greater is fully compatible with all Series 100 and Series 900 Release 300 transmitters. The SFC will operate with transmitters that have older software versions, but functions will be limited to those applicable for the transmitter software.                                                                                                    |
| Write protect option              | The ST 3000 transmitters are available with what is called a "write<br>protect option". It consists of a jumper located on the transmitter's PWA<br>that you can position to allow read and write access or read only access<br>to the transmitter's configuration database. When the write protect<br>option is ordered, transmitters are shipped with a default jumper position<br>for read-only. This means that the transmitter's configuration database<br>can not be overwritten. To allow read/write access, the jumper can be<br>moved to the read/write position. When the write protect option is not<br>ordered access is read/write.<br>Figure 20 shows the location of the write protect jumper on the PWA for<br>Release 300 transmitters. |

Figure 20 Write Protect Jumper Location and Selections.

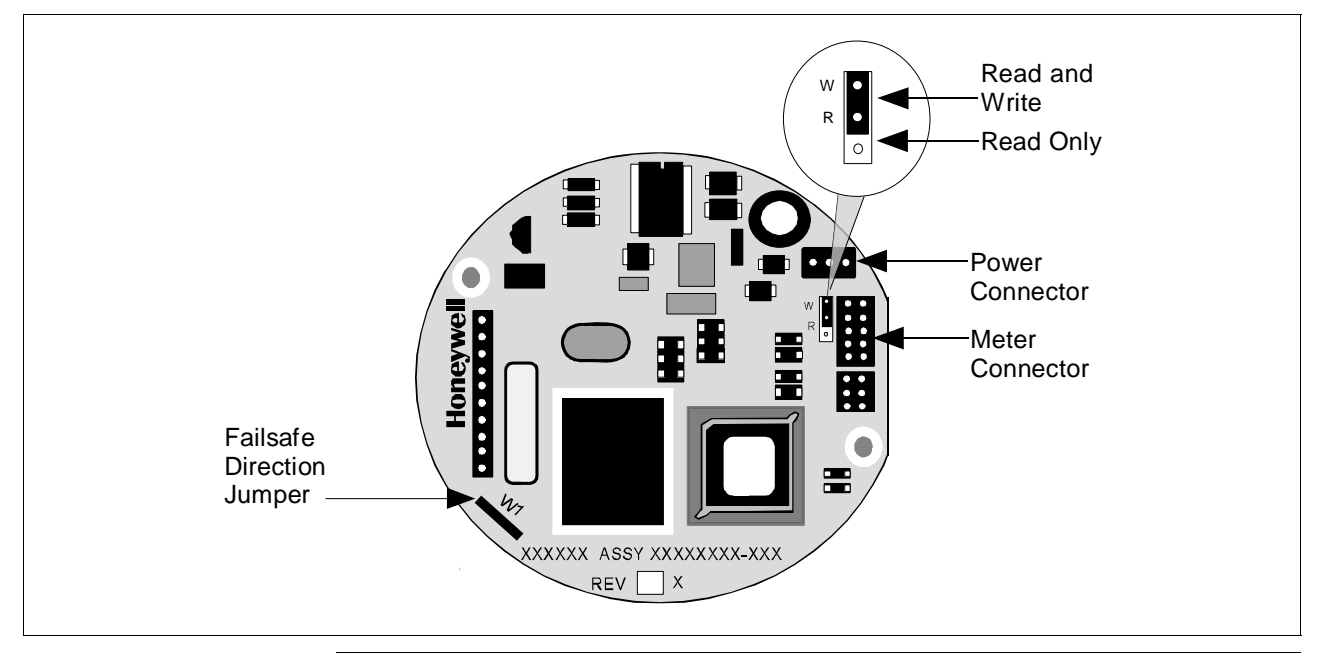

# Local smart meter display indications

You can check the status of all the indicators on the Local Smart Meter LCD display by cycling power to the transmitter. The meter runs a brief self-test whenever power is applied to the transmitter. All the display indicators are lit during the self-test as shown in Figure 21.

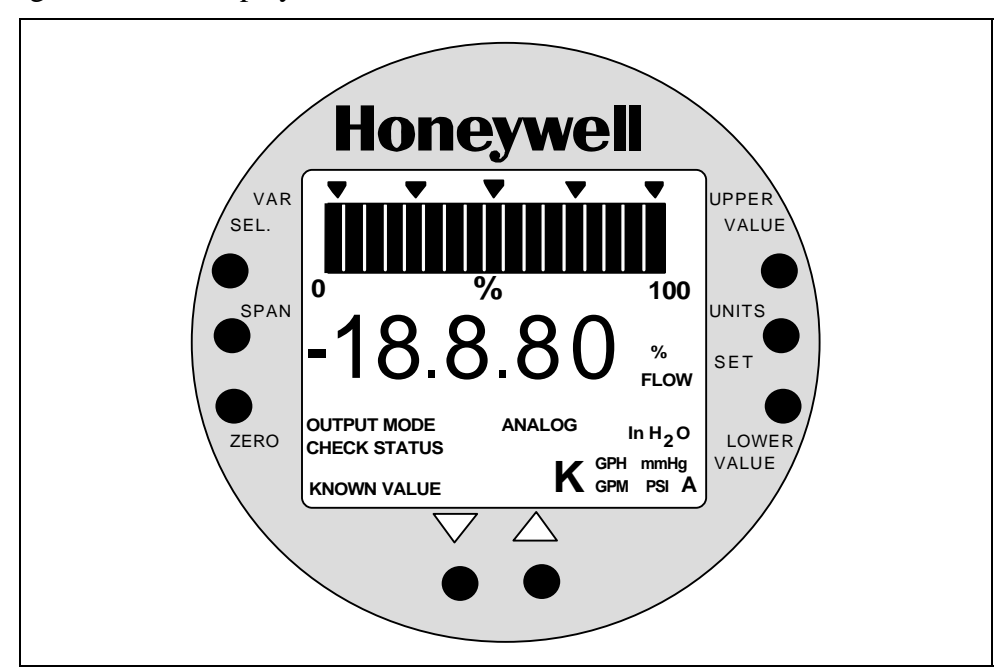

Figure 21 Display With All Indicators Lit.

Please refer to Table 31 in this manual for a description of the pushbuttons on the meter face. See Section 8.6 for a description of the indicators with examples of typical display indications and error codes. (Note that the display may revert to dashes (--) after the self-test until the transmitter initializes all its functions.) Use the SFC to check the transmitter's status.

ProcedureIf you need to change your transmitter's mode of operation, use the<br/>steps in Table 19 to change the mode from analog to digital or digital to<br/>analog. If you have an optional Local Smart Meter, you can readily tell<br/>your transmitter's present mode of operation by checking whether the<br/>ANALOG indicator on the meter display is lit or not.

Attention: Only transmitters with Option DE can be set to DE Mode.

| Step | Press Key                 | Read Display or Action                                                                                                    | Description                                                                                                    |
|------|---------------------------|----------------------------------------------------------------------------------------------------|----------------------------------------------------------------------------------------------------|
| 1    | A<br>SHIFT<br>A <>DE      | L I N D P S T 3 Ø Ø Ø<br>S H I F T -                                                                                                    | Initiates shift key selection. Note that<br>transmitter tag number ST 3000 in<br>top row is used for example<br>purposes only.                                        |
|      | • <sup>Q</sup>            | A / D E S T 3 Ø Ø Ø<br>C H N G T O D E ?                                                                                                    | Asks if you want to change to DE<br>(digital) mode. If you want to change<br>mode, go to Step 2. If you do not<br>want to change mode, press [CLR]                    |
|      |                           |                                                                                                    | key to exit function.                                                                                                    |
|      |                           | A / D E S T 3 ØØØ<br>C H N G T O A N A L OG ?                                                                                                    | Asks if you want to change to<br>analog mode. If you want to change<br>mode, go to Step 2. If you do not<br>want to change mode, press [CLR]<br>key to exit function. |
| 2    | NON-VOL<br>ENTER<br>(Yes) | A       /       D       E       S       T       3       Ø       Ø         A       R       E       Y       O       U       S       U       R       E       ?         | Prompt asks for confirmation of mode change.                                                                                                    |
| 3    | NON-VOL<br>ENTER<br>(Yes) | A       /       D       E       S       T       3       Ø       Ø         S       F       C       W       O       K       I       N       G       .       .         | Message exchange is working.                                                                                                    |
|      |                           | A       /       D       E       S       T       3       Ø       Ø         I       D       E       D       E       X       M       T       R       I                 | Mode of operation is now DE (digital).                                                                                                    |
|      |                           | OR                                                                                                    |                                                                                                    |
|      |                           | A     /     D     E     S     T     3     Ø     Ø       A     A     A     L     O     G     X     M     T     R                                                     | Mode of operation is now analog.                                                                                                    |
|      |                           | L       I       N       D       P       S       T       3       Ø       Ø         R       E       A       D       Y       .       .       .       .       .       . | Ready for next function.                                                                                                    |

Table 19Changing Mode of Operation.

## 5.4 Changing Mode of Operation, Continued

**Keystroke summary** Figure 22 shows keystroke summary for changing mode of operation for quick reference.

Figure 22 Keystroke Summary for Changing Mode of Operation.

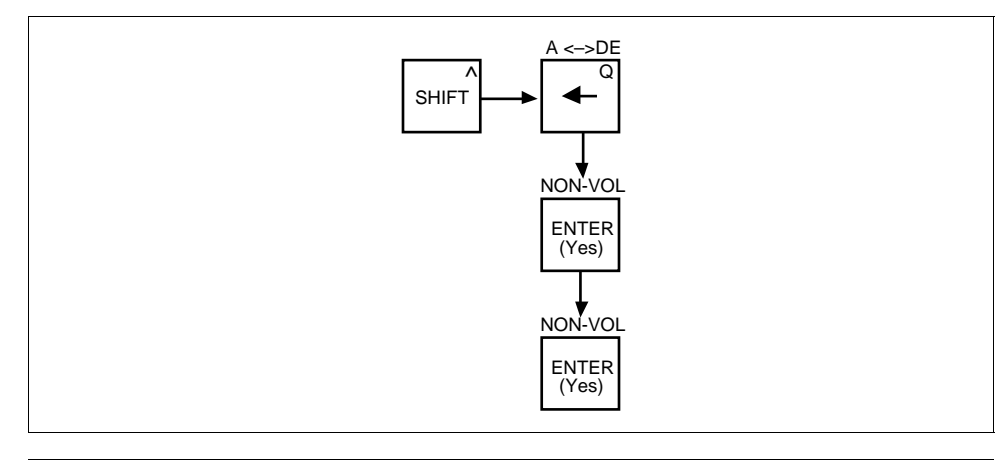
### Section 6 — Configuration

This section includes these topics:

### 6.1 Introduction

Section Contents

Topic Section See Page 6.1 6.2 Entering a Tag Number.....71 6.3 6.4 Selecting Output Form ......73 Adjusting Damping Time ......76 6.5 6.6 6.7 Setting Range Values Using SFC ......80 6.8 6.9 Selecting Output Signal Mode (DE Mode Only)......91 6.10 Selecting Message Format (DE Mode Only)......94 6.11 Configuring Smart Meter Using SFC......96 About this section This section introduces you to ST 3000 transmitter configuration. It identifies the parameters that make up the transmitter's configuration database and provides procedures for entering values/selections for the given configuration parameters. If you will be using the SCT 3000 software Release 3.12.2 or greater ATTENTION instead of an SFC to configure the transmitter, follow the SCT 3000 online help and on-line documentation to configure the transmitter's database.

### 6.2 Overview

About configuration Each ST 3000 Transmitter includes a configuration database which defines its particular operating characteristics. You can use an SFC to change selected parameters within a given transmitter's database to alter its operating characteristics. We call this process of viewing and/or changing database parameters "configuration".

Figure 23 shows a graphic summation of the configuration process.

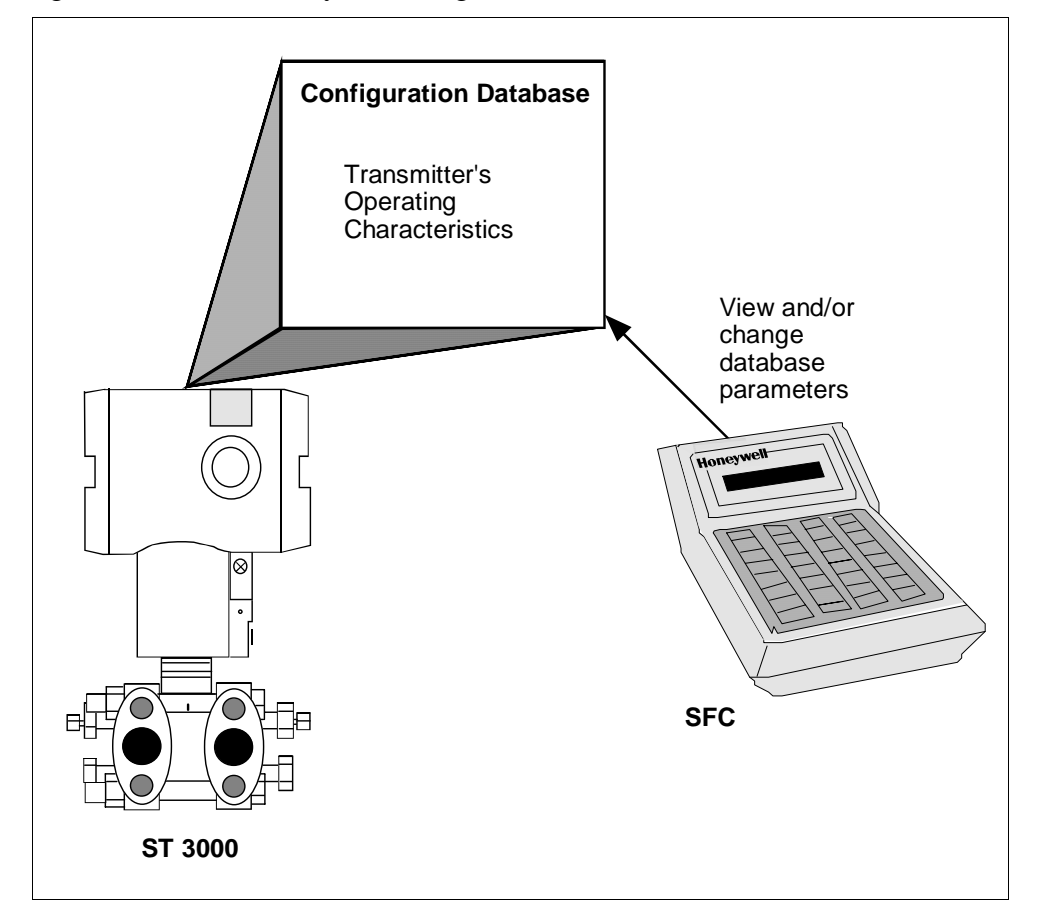

Figure 23 Summary of Configuration Process

#### ATTENTION

If the transmitter is operating in the DE mode, you can also configure the transmitter's configuration database through displays at the Universal Station or GUS. See the *PM/APM Smartline Integration Manual PM12-410* for details.

| SFC and ST 3000<br>transmitter memories | Both the SFC and the ST 3000 transmitter have working memories as<br>shown in Figure 24. They serve as temporary storage areas for data<br>exchanged between the SFC and the transmitter during communications. |
|-----------------------------------------|----------------------------------------------------------------------------------------------------|
|                                         | The transmitter also has a non-volatile memory as the permanent storage                                                                                                    |

The transmitter also has a non-volatile memory as the permanent storage area for a backup copy of all the data held in the working memory. This memory retains its data even if the transmitter loses power.

The SFC has a second temporary storage area called the hold memory. This memory supports the SFC's save and restore functions. It serves as the temporary storage area for a configuration database saved from a transmitter until it can be restored in a transmitter. Data in this memory can not be displayed or altered, and it will be lost if the SFC is turned off.

Figure 24 shows the working relationship between SFC and transmitter memories during communications.

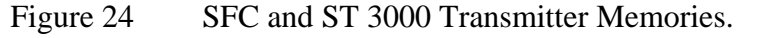

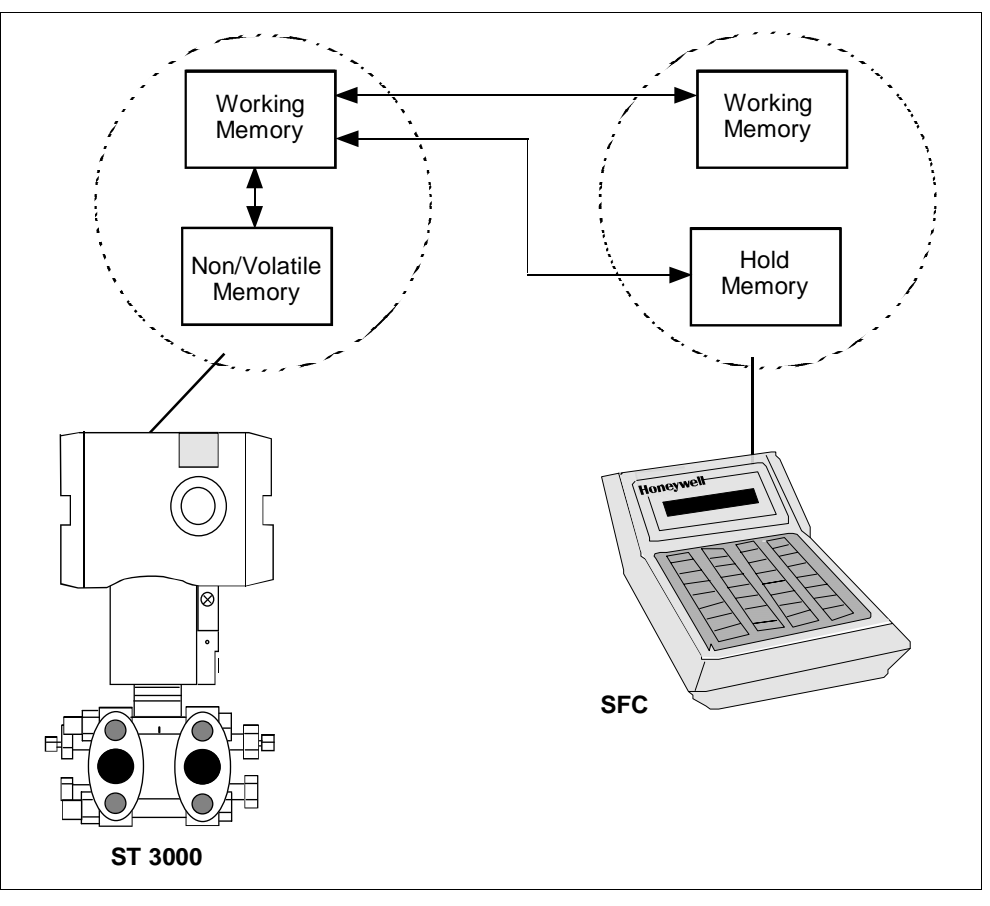

### 6.2 **Overview**, Continued

| Copying data into<br>non-volatile memory | When setting-up or configuring a ST 3000, whether you are changing one element or a full database, all configuration data must be copied into the transmitter's non-volatile memory.                                                                                                  |
|------------------------------------------|----------------------------------------------------------------------------------------------------|
|                                          | Normally, thirty seconds after a value is changed the transmitter<br>automatically copies it into the non-volatile memory. But, if you change<br>an element and power goes down before the change is copied to non-<br>volatile memory, you will lose the data in the working memory. |
| ATTENTION                                | Therefore, whenever you make any changes in the transmitter using the SFC, always end your procedure by pressing <b>SHIFT</b> and <b>ENTER</b> . This action immediately copies the changes from working memory to non-volatile memory.                                               |

| What to configure | Table 20 summarizes the parameters that are included in the configuration database for an ST 3000 pressure transmitter in either the analog or DE mode of operation.                                                                                                    |
|-------------------|----------------------------------------------------------------------------------------------------|
|                   | Be aware that configuration data for the transmitter as well as for the<br>Local Smart Meter is stored in a non-volatile memory on the<br>transmitter's PWA and make up the transmitter's configuration<br>database. Therefore, the transmitter and meter configuration are lost if<br>the PWA is replaced. Performing a save and restore function using the<br>SFC will preserve the transmitter's configuration database. See Section<br>8.5 for the steps to perform save and restore functions using the SFC. |
| ATTENTION         | Since the SFC is compatible with other Honeywell Smartline transmitters, be sure all configuration data applies to a pressure transmitter.                                                                                                    |

| Configuration Data                                                      |                                                                                                    |                                                                                                    | Setting            | or Selection | on            |         |  |  |
|-------------------------------------------------------------------------|----------------------------------------------------------------------------------------------------|----------------------------------------------------------------------------------------------------|--------------------|--------------|---------------|---------|--|--|
| Transmitter Tag Number                                                  | Up to eight c                                                                                                   | haracters                                                                                                    | ;                  |              |               |         |  |  |
| Damping Time Constant                                                   | Any one of th                                                                                                   | Any one of these value selections in seconds:                                                                                                    |                    |              |               |         |  |  |
|                                                                         | 0.00<br>0.2<br>0.3                                                                                              | 0.5<br>1.0<br>2.0                                                                                                    | 4.0<br>8.0<br>16.0 | 32.0         |               |         |  |  |
| Type of Output Conformity                                               | LIN (Linear)<br>SQRT (Squa                                                                                      | re Root)                                                                                                    |                    |              |               |         |  |  |
| Unit of Measurement                                                     | ATTENTIO<br>ranges are fa<br>of 39.2°F (4°<br>Pressure rea<br>engineering to<br>"H2O_39F<br>mmHg_0C<br>"H2O_68F | ATTENTIONNote that ST 3000 transmitters with inches of water<br>ranges are factory calibrated using pressure referenced to a temperature<br>of 39.2°F (4°C).Pressure readings can be displayed in any one of these pre-programmed<br>engineering units:"H2O_39FPSIMPabarKG/cm^2mmH2O_4CmmHg_0CKPaMPaG/cm^2inHg_32FmH2O_4C |                    |              |               |         |  |  |
| LRV (Lower Range Value)<br>(Process input for 4 mAdc<br>(0%) output)    | Key in desired value through SFC keyboard or set LRV to applied pressure.                                       |                                                                                                    |                    |              |               |         |  |  |
| URV (Upper Range Value)<br>(Process input for 20 mAdc<br>(100%) output) | Key in desire pressure.                                                                                         | d value t                                                                                                    | hrough SFC         | keyboard o   | or set URV to | applied |  |  |

 Table 20
 Summary of Pressure Transmitter Configuration Parameters

## What to configure, continued

#### Table 20 Summary of Pressure Transmitter Configuration Parameters, continued

| Configuration Data              |                                                                                                    | Setting or Selectio                                                                                                    | n            |  |  |  |
|---------------------------------|----------------------------------------------------------------------------------------------------|----------------------------------------------------------------------------------------------------|--------------|--|--|--|
| The following parameters are fo | or transmitters in DE m                                                                                                    | ode of operation only.                                                                                                    |              |  |  |  |
| Mode of Output Signal           | Any one of these selections based on control system information needs:                                                                                      |                                                                                                    |              |  |  |  |
| Indication                      | Single Range                                                                                                    | Sends the PV value corresponding to the<br>transmitter's working range (PVw) to the<br>control system for display. For systems using<br>STDC card or STIMV IOP module (also called<br>STIM Smart Transmitter Interface Module). |              |  |  |  |
|                                 | Dual Range (STDC)                                                                                                    | Sends the PV values corresponding to the transmitter's full range (PVt) and working range (PVw) measurements to the control system for display. For systems using STDC card only.                                               |              |  |  |  |
|                                 | Single Rng W/SV                                                                                                    | Sends PV value corresponding to the transmitter's working range (PVw) and temperature value from the transmitter's sensor to the control system for display. For systems using STDC card or STIMV IOP module.                   |              |  |  |  |
| Message Format                  | Choose one of these broadcast types for data transmission to the digita control system: Note that "DB" in following selection prompt stands for "database". |                                                                                                    |              |  |  |  |
|                                 | w/oDB (4 Byte) Byt<br>Byt                                                                                                    | te 1 is output signal mode<br>tes 2 to 4 are PV value<br>1 2 3 4<br>AG PV PV PV                                                                                                    | 9            |  |  |  |
|                                 | w/DB (6 Byte) Byt<br>Byt<br>Byt<br>Byt                                                                                                    | e<br>(LRV, URV span, etc.)<br>5 6<br>D DB                                                                                                    |              |  |  |  |
|                                 | <b>ATTENTION</b> The approximate rates of transmission in repeats pe second are:                                                                            |                                                                                                    |              |  |  |  |
|                                 | Data                                                                                                    | 4 - Byte                                                                                                    | 6 - Byte     |  |  |  |
|                                 | PV value                                                                                                    | 3 rpts/sec                                                                                                    | 2.5 rpts/sec |  |  |  |
|                                 | Iemperature                                                                                                    | 1 rpt/2.5 sec                                                                                                    | 1 rpt/3 sec  |  |  |  |

# What to configure, continued

#### Summary of Pressure Transmitter Configuration Parameters, continued Table 20

| Configuration Data                |                                                                                                    |                                         | Setting                                  | g or Selec            | tion                               |                              |  |  |
|-----------------------------------|----------------------------------------------------------------------------------------------------|-----------------------------------------|------------------------------------------|-----------------------|------------------------------------|------------------------------|--|--|
| Failsafe Mode                     | <ul> <li>NOTE: This parameter is valid only to select the failsafe action for the STDC card in a controller - not the transmitter. If you are using the STDC card to interface with the ST 3000 transmitter, contact Honeywell Technical Assistance in using this parameter.</li> <li>ATTENTION An STIMV IOP module has built-in failsafe capabilities and ignores this parameter.</li> </ul>                                                                               |                                         |                                          |                       |                                    |                              |  |  |
| The following parameters are o    | nly for transm                                                                                                    | itters with                             | optional Lo                              | ocal Smart            | Meter.                             |                              |  |  |
| Meter Engineering Units           | If the transmitter is set for LINEAR output conformity, you can choose to have the Local Smart Meter display pressure readings in one of these engineering units:                                                                                                    |                                         |                                          |                       |                                    |                              |  |  |
|                                   | "H2O_39F                                                                                                    | PSI                                     | MPa                                      | BAR                   | Kg/cm^2                            | inHg_32F                     |  |  |
|                                   | mmHg_0C                                                                                                    | KPa                                     | mBAR                                     | g/cm^2                | mmH2O_4C                           | mH2O_4C                      |  |  |
|                                   | Custom                                                                                                    | %                                       |                                          |                       |                                    |                              |  |  |
|                                   | If the transm<br>choose to ha<br>these engine                                                                                                    | itter is set<br>we the Lo<br>ering unit | for SQUAI<br>cal Smart I<br>s:<br>Custom | RE ROOT<br>Meter disp | output conform<br>lay flow reading | ity, you can<br>is in one of |  |  |
| Engineering Units High and<br>Low | Interse engineering units:         GPM       GPH       Custom       %         You can enter desired lower and upper (high) display limits to scale flow (GPM, GPH) or Custom engineering units to represent the transmitter's 0 to 100% output within the meter's display range of ±19,990,000.         ATTENTION       When the transmitter is set to SQUARE ROOT output conformity, the lower display limit for flow units (GPM, GPH) and Custom unit must equal zero (0) |                                         |                                          |                       |                                    |                              |  |  |

### 6.2 **Overview**, Continued

| Configuration    | The flowchart in Figure 25 summarizes the typical entries/selections   |
|------------------|------------------------------------------------------------------------|
| decision summary | decisions associated with configuring an ST 3000 pressure transmitter. |

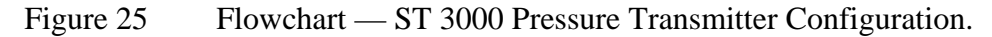

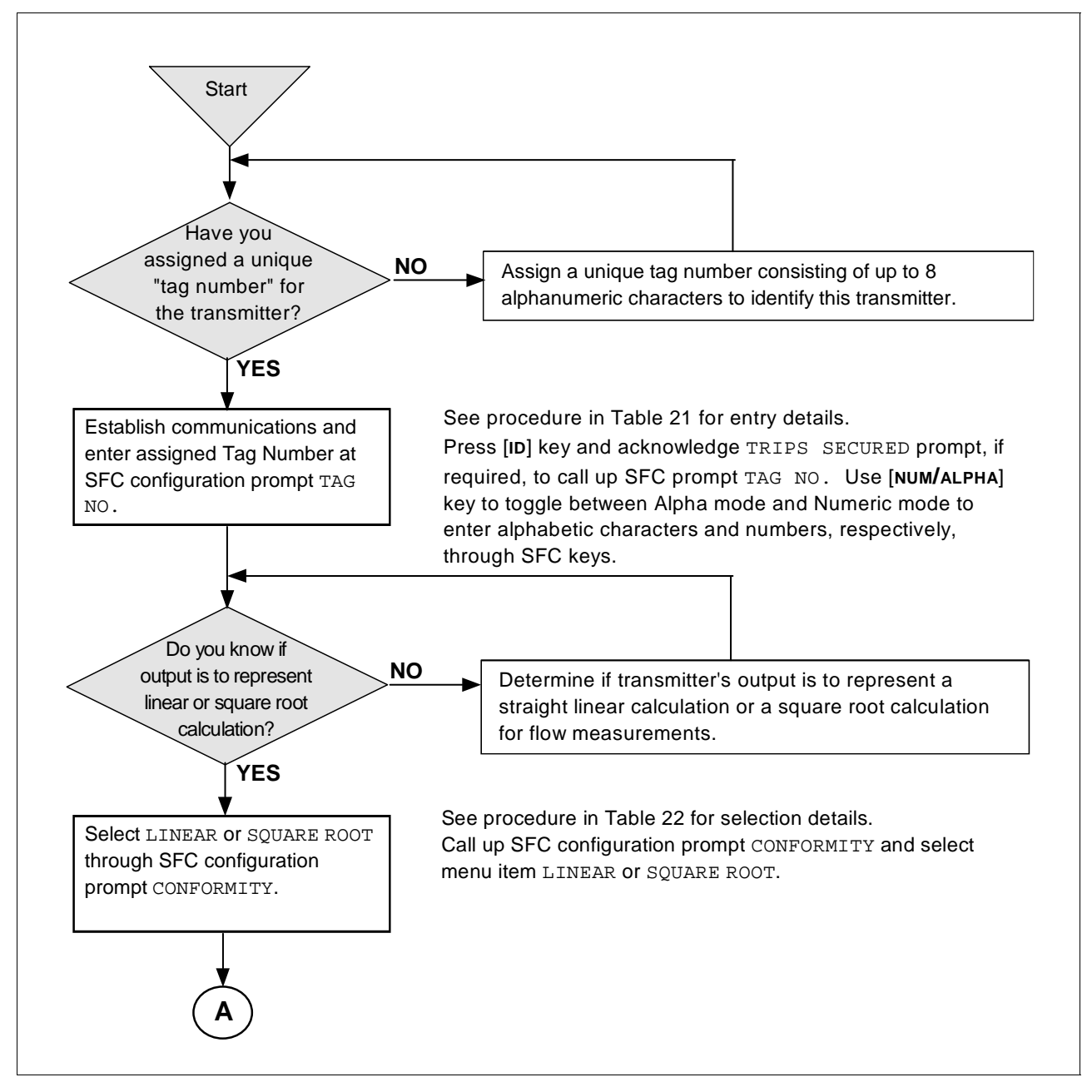

#### Configuration decision summary, continued

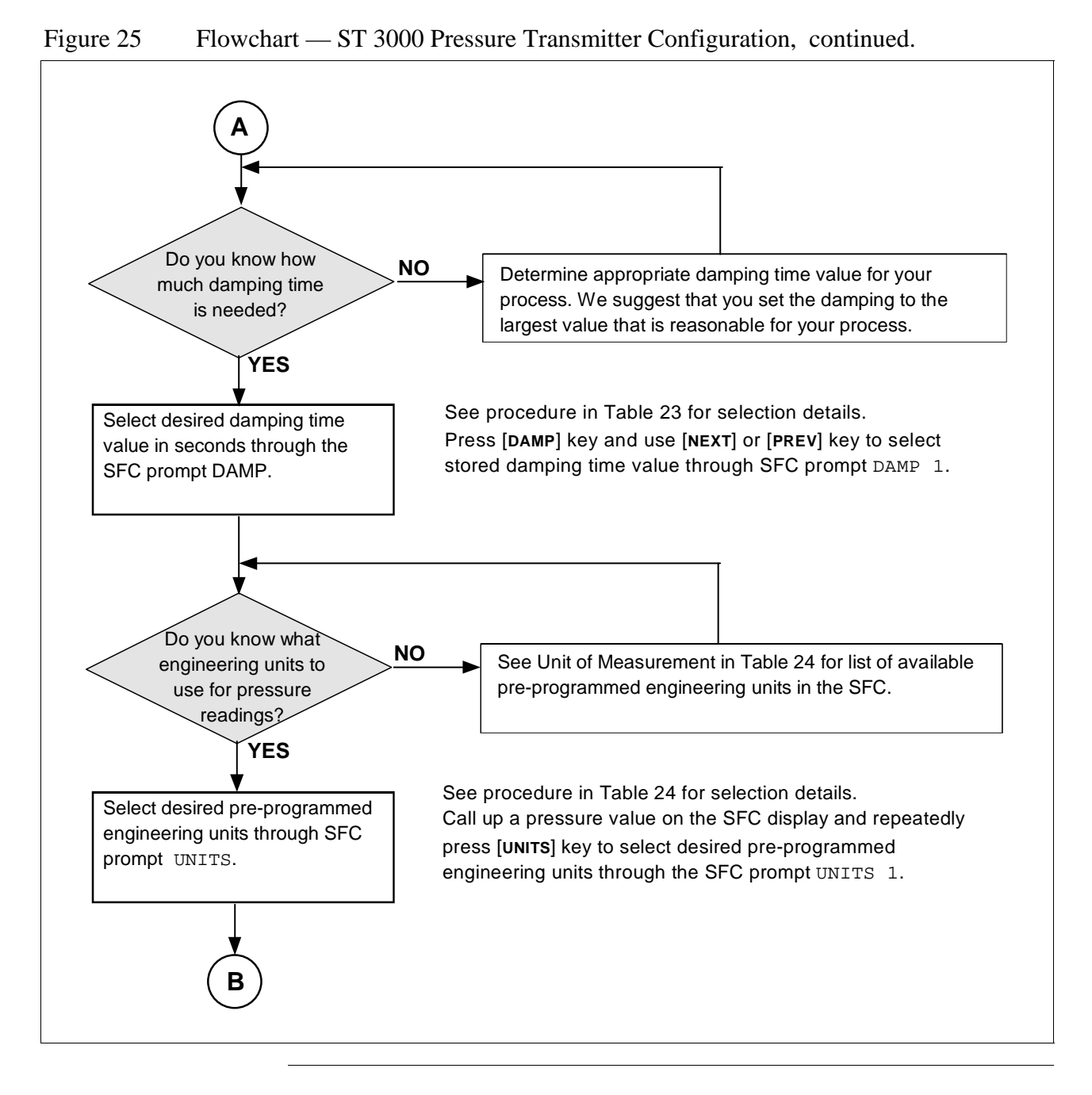

### 6.2 **Overview**, Continued

#### Configuration decision summary, continued

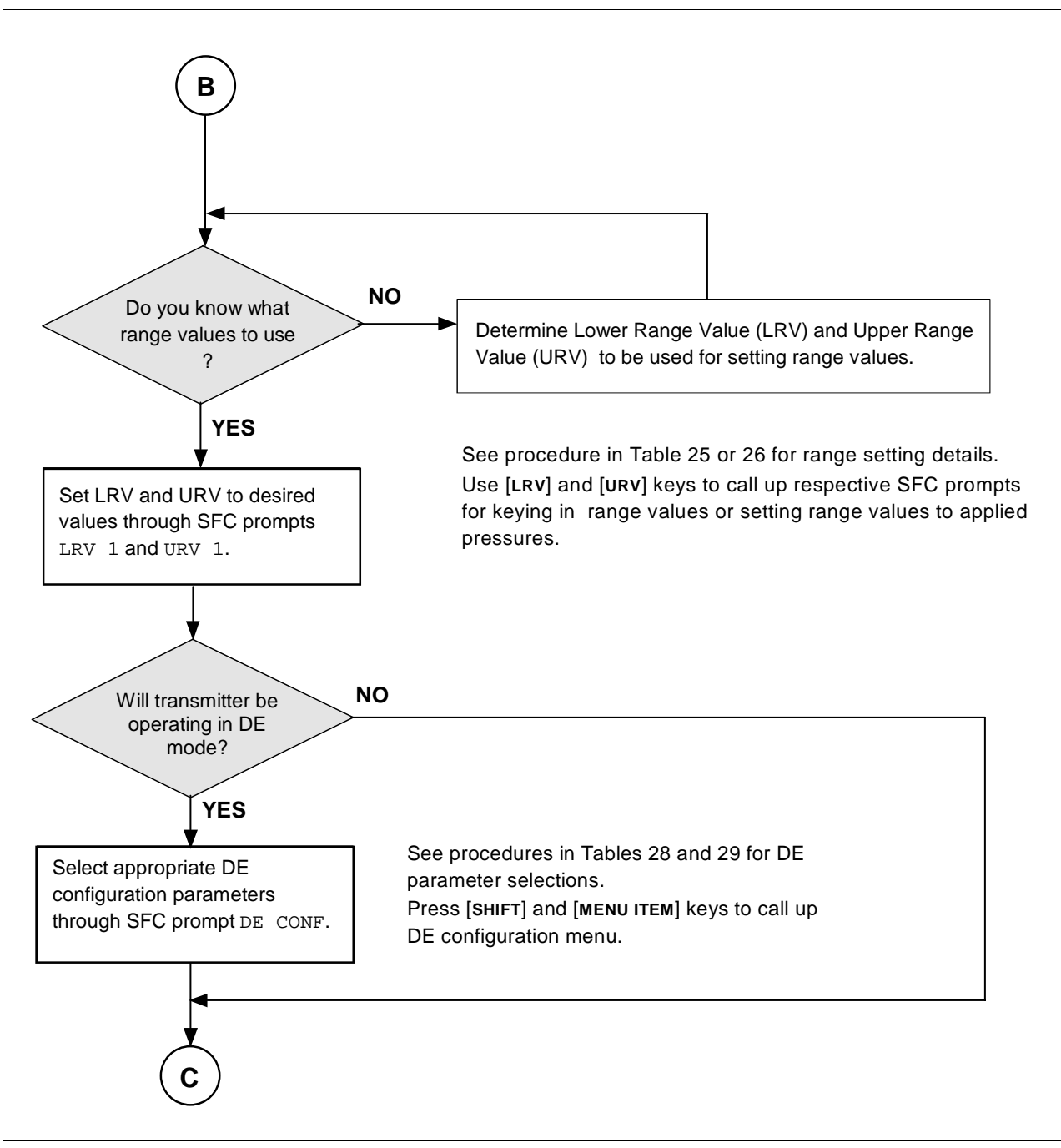

Figure 25 Flowchart — ST 3000 Pressure Transmitter Configuration, continued.

#### **Configuration decision summary**, continued

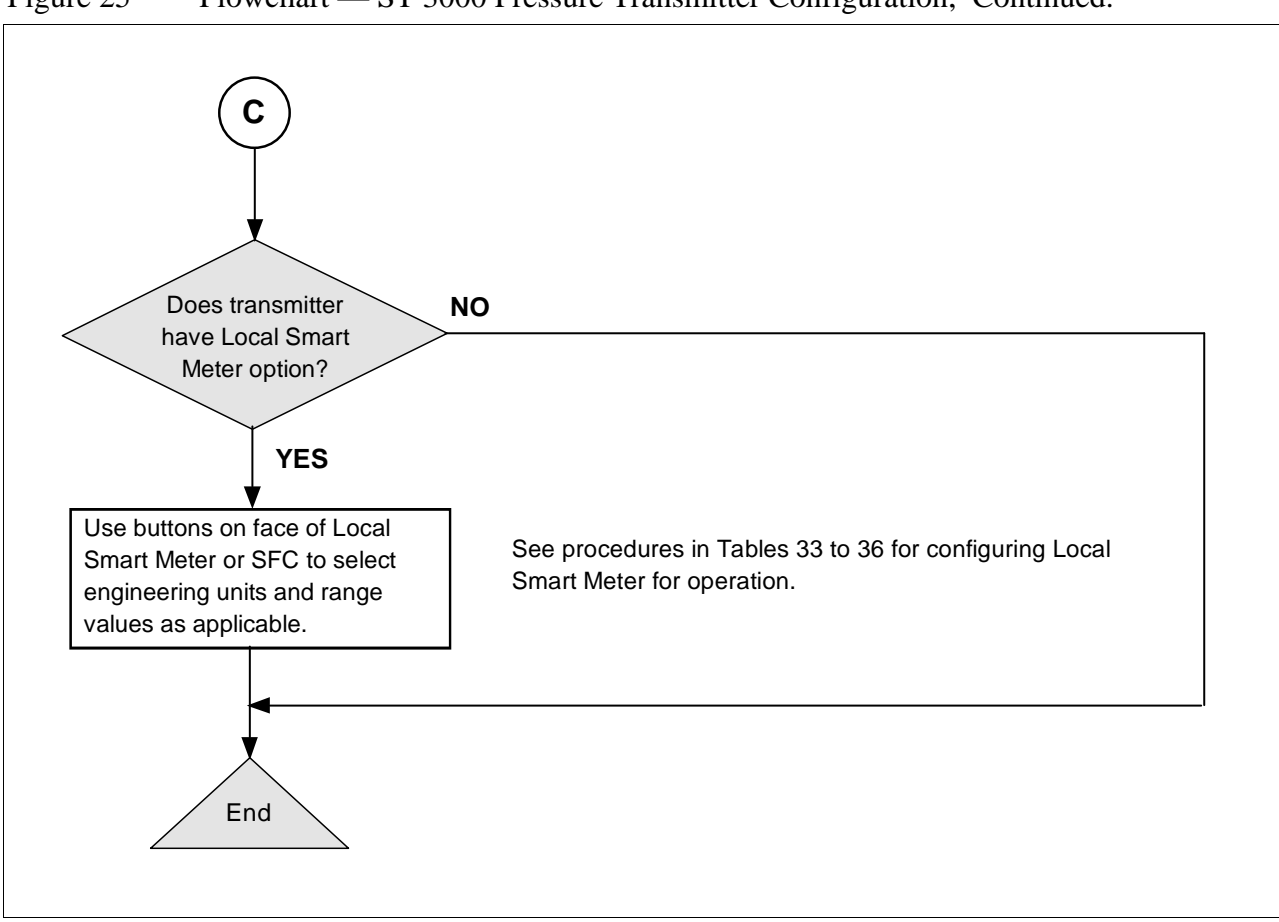

Figure 25 Flowchart — ST 3000 Pressure Transmitter Configuration, Continued.

SFC interface characteristics Keep these three basic interface characteristics in mind when you use the SFC to configure a transmitter.

- If the displayed prompt contains a cursor, you can key in a number or an alphabetic character in that space. However, to key in an alphabetic character, you must first press the [NUM/ALPHA] key to initiate the alphabet selection or alpha mode.
  - Example:

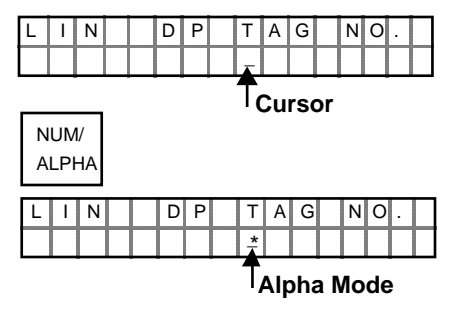

- If the displayed prompt includes an equal sign (=), you can make • another selection after the equal sign by pressing the [MENU ITEM] key to call up the next selection Note that you can use the [S NEXT ] key to call up the next parameter or the [t **PREV**] key to return to the previous parameter.
  - Example:

| D  | Е  |     | С | 0 | Ν | F |   | S | Т |   | 3 | Ø | Ø | Ø |
|----|----|-----|---|---|---|---|---|---|---|---|---|---|---|---|
| F  | /  | S   |   | = |   | В | / | 0 |   | L | 0 |   |   |   |
| DE | СС | DNF |   |   |   |   |   |   |   |   |   |   |   |   |
| м  | ΕN | υľ  |   |   |   |   |   |   |   |   |   |   |   |   |
| IT | ΈM |     |   |   |   |   |   |   |   |   |   |   |   |   |
| D  | E  |     | С | 0 | Ν | F |   | S | Т |   | 3 | Ø | Ø | Ø |
| F  | /  | S   |   | = |   | В | / | 0 |   | Н | i |   |   |   |

- If the displayed prompt contains a question mark (?), you can initiate the action in question by pressing the [ENTER] key to answer yes or abort it by pressing the [CLR] key to answer no.
  - Example:

| L | R | V |   | 1 |   |  | Ρ | Т |   | 3 | Ø | 1 | 1 |  |
|---|---|---|---|---|---|--|---|---|---|---|---|---|---|--|
|   |   |   | S | Е | Т |  | L | R | ۷ | ? |   |   |   |  |

NON-VOL

To initiate setting of LRV to applied pressure, press

ENTER (Yes)

CLR To abort setting of LRV to applied pressure, press (NO)

## 6.3 Entering a Tag Number

| ATTENTION | There is a Configuration Record Sheet provided in Appendix C, if you want to record the configuration data for your transmitter. |
|-----------|----------------------------------------------------------------------------------------------------|
| Procedure | The procedure in Table 21 shows how to enter a sample tag number of PT 3011 into the transmitter's configuration database.       |

Table 21Entering Tag Number

| Step | Press Key                 | Read Display or Action                                                                                                    | Description                                                                                                    |
|------|---------------------------|----------------------------------------------------------------------------------------------------|----------------------------------------------------------------------------------------------------|
| 1    | DE READ                   | T       A       G       N       O       .       .       .       .       .       .       .       .       .       .       .       .       .       .       .       .       .       .       .       .       .       .       .       .       .       .       .       .       .       .       .       .       .       .       .       .       .       .       .       .       .       .       .       .       .       .       .       .       .       .       .       .       .       .       .       .       .       .       .       .       .       .       .       .       .       .       .       .       .       .       .       .       .       .       .       .       .       .       .       .       .       .       .       .       .       .       .       .       .       .       .       .       .       .       .       .       .       .       .       .       .       .       .       .       .       .       .       .       .       .       .       .       .       . | Be sure any switches that may trip<br>alarms or interlocks associated with<br>analog loop are secured or turned<br>off. This prompt only appears for<br>transmitters in analog mode                                                                                                    |
| 2    | NON-VOL<br>ENTER<br>(Yes) | T       A       G       N       O       .       .       .       .       .       .       .       .       .       .       .       .       .       .       .       .       .       .       .       .       .       .       .       .       .       .       .       .       .       .       .       .       .       .       .       .       .       .       .       .       .       .       .       .       .       .       .       .       .       .       .       .       .       .       .       .       .       .       .       .       .       .       .       .       .       .       .       .       .       .       .       .       .       .       .       .       .       .       .       .       .       .       .       .       .       .       .       .       .       .       .       .       .       .       .       .       .       .       .       .       .       .       .       .       .       .       .       .       .       .       .       .       .       . | Confirm that "TRIPS" are secured<br>and establish transmitter<br>communications                                                                                                    |
|      |                           | L 1 N D P T A G N O .                                                                                                    | <b>ATTENTION</b> This procedure<br>also applies for transmitters in DE<br>mode. The prompt may show DE -<br>XMTR instead of output form and<br>transmitter type in top row, if you<br>have not established<br>communications as previously<br>described in Section 5.2 of this<br>manual. |
| 2    | NUM/<br>ALPHA             | L       I       N       D       P       T       A       G       N       O       .         I       I       | Put SFC keyboard into alpha mode.<br>Activates alphabetic characters in<br>upper right hand corner of keys.                                                                                                    |
| 3    | 9<br>9                    | L       I       N       D       P       T       A       G       N       O       .         I       I       I       I       I       I       P       I       I       I       I       I                                                                                                    | Key in P, T, and space as first characters in tag number.                                                                                                    |
|      | 6 T                       | L       I       N       D       P       T       A       G       N       O       .         I       I       I       I       P       T       A       G       N       O       .                                                                                                    |                                                                                                    |
|      | SCR PAD                   | L       I       N       D       P       T       A       G       N       O       .         .       .       .       .       .       .       .       .       .       .       .       .       .       .       .       .       .       .       .       .       .       .       .       .       .       .       .       .       .       .       .       .       .       .       .       .       .       .       .       .       .       .       .       .       .       .       .       .       .       .       .       .       .       .       .       .       .       .       .       .       .       .       .       .       .       .       .       .       .       .       .       .       .       .       .       .       .       .       .       .       .       .       .       .       .       .       .       .       .       .       .       .       .       .       .       .       .       .       .       .       .       .       .       .       .       .       .       |                                                                                                    |
| 4    | NUM/<br>ALPHA             | L       I       N       D       P       T       A       G       N       O       .         I       I       I       I       I       I       P       T       I       I       I       I                                                                                                    | Take SFC keyboard out of alpha mode and put it into numeric mode.                                                                                                    |

Procedure, continued

| Step | Press Key                 | Read Display or Action                                                                                                    | Description                                                                            |
|------|---------------------------|----------------------------------------------------------------------------------------------------|----------------------------------------------------------------------------------------|
| 5    | SW VER<br>X<br>3          | L       I       N       D       P       T       A       G       N       O       .         I       I       I       I       I       P       T       3       _       I                                                                                                    | Key in "3011" as numbers in Tag<br>number.                                             |
|      | 2<br>0                    | L       I       N       D       P       T       A       G       N       O       .         I       I       I       I       I       P       T       3       Ø       _                                                                                                    |                                                                                        |
|      | V<br>1                    | L       I       N       D       P       T       A       G       N       O       .         I       I |                                                                                        |
|      | V<br>1                    | L I N D P T A G N O .                                                                                                    |                                                                                        |
| 6    | NON-VOL<br>ENTER<br>(Yes) | L       I       N       D       P       T       A       G       N       O       .         S       F       C       W       O       R       K       I       N       G       .       .       .                                                                                                    | Message exchange is working.<br>Loads tag number into transmitter's<br>working memory. |
|      |                           | L       I       N       D       P       T       A       G       N       O       .         I       I       I       I       I       I       I       I       I                                                                                                    |                                                                                        |

Table 21 Entering Tag Number, continued

#### Keystroke summary

Figure 26 shows keystroke summary for entering tag number for quick reference.

Figure 26

Keystroke Summary for Entering Tag Number

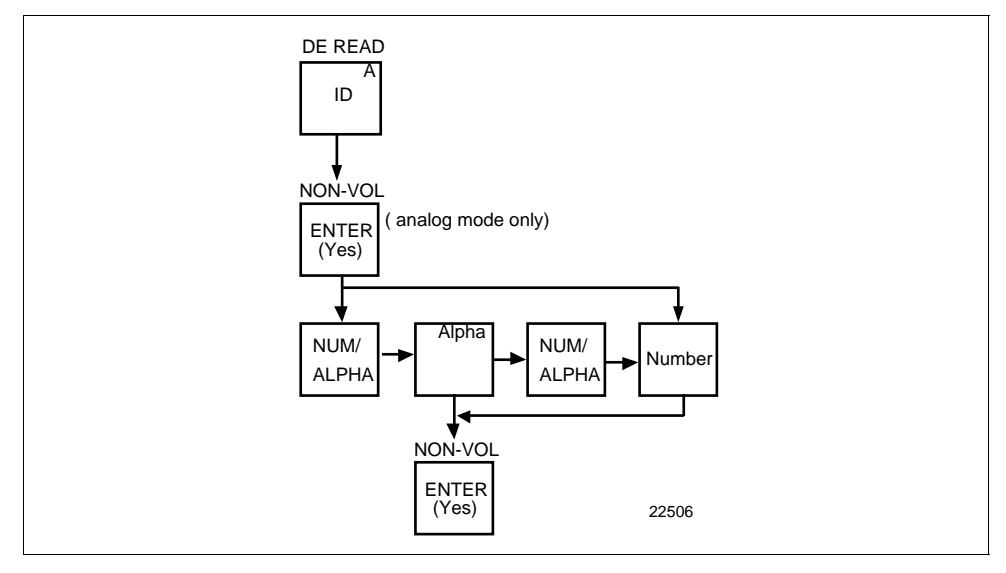

### 6.4 Selecting Output Form

| Background | You can select the transmitter's output to represent a straight linear calculation or a square root calculation for flow measurement applications using a differential pressure type transmitter. Thus, we refer to the linear or the square root selection as the output conformity or the output form. |
|------------|----------------------------------------------------------------------------------------------------|
| Procedure  | The procedure in Table 22 shows how to select the desired output conformity.                                                                                                    |
| ATTENTION  | If the transmitter is equipped with a local smart meter, you must<br>reconfigure the smart meter as described in Section 6.11 or 6.12 of this<br>manual whenever you change the transmitter's output conformity.                                                                                         |

Table 22Selecting Output Conformity

| Step | Press Key                    | Read Display or Action                                                                                                    | Description                                                                                                    |
|------|------------------------------|----------------------------------------------------------------------------------------------------|----------------------------------------------------------------------------------------------------|
| 1    | B<br>CONF                    | S         T         C         O         N         F         I         G           C         O         N         F         O         N         F         I         G         I                                                                                                    | Prompt asks if you want to access<br>configuration parameter called<br>conformity. if you want to access it,<br>go to Step 2. If you do not want to<br>access it, press [CLR] key to exit<br>function or [s NEXT] key to call up<br>next configuration parameter. |
| 2    | NON-VOL<br>ENTER<br>(Yes)    | CONFORMITY<br>DECONFORMITY<br>CONFORMITY<br>SQUARE ROOT                                                                                                    | Present output conformity is linear.<br>Present output conformity is square root.                                                                                                    |
| 3    | DE CONF<br>I<br>MENU<br>ITEM | C       0       N       F       0       R       I       T       Y       I       I         S       Q       U       A       R       E       R       O       O       T       I         OR       C       O       N       F       O       R       I       T       Y       I       I         I       I       I       T       Y       I       I<                 | Change output conformity to square root.<br>Change output conformity to linear.                                                                                                    |
| 4    | NON-VOL<br>ENTER<br>(Yes)    | C       O       N       F       O       R       M       I       T       Y                                                                                                    | Conformity change is entered in<br>SFC.<br>Prompt asks if you want to<br>download change to transmitter. If<br>you want to download change, go to<br>Step 5. If you do not want to<br>download change, press [CLR] key to<br>return to initial prompt in Step 1.  |
| 5    | NON-VOL<br>ENTER<br>(Yes)    | C       O       N       F       O       R       M       I       T       Y       I       I       I       Y       I       I       I       Y       I       I       I       I       Y       I       I       I       I       I       I       Y       I       I | Message exchange is working.<br>Output conformity is changed in<br>transmitter. Press [s <b>NEXT</b> ] key to<br>call up next parameter or [ <b>CLR</b> ] key<br>to exit function.                                                                                |

### 6.4 Selecting Output Form, Continued

**Keystroke summary** Figure 27 shows keystroke summary for selecting output conformity for quick reference.

Figure 27 Keystroke Summary for Selecting Output Conformity.

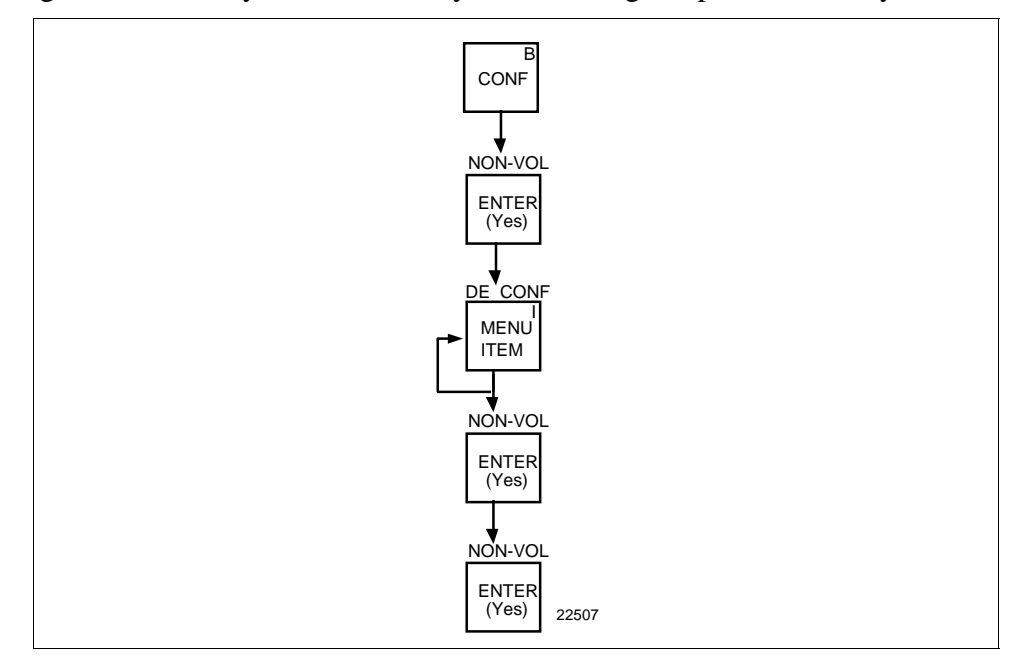

## About square root output

For differential pressure transmitters measuring the pressure drop across a primary element, the flow rate is directly proportional to the square root of the differential or pressure drop. The ST 3000 transmitter's output is automatically converted to equal percent of flow when its output conformity is configured as square root.

You can use these formulas to manually calculate the percent of flow for comparison purposes.

$$\frac{\Delta P}{\text{Span}} \bullet 100 = \% P$$

Where,

 $\Delta P$  = Differential pressure input in engineering units

```
Span = Transmitter's measurement span (URV - LRV)
```

% P = Pressure input in percent of span

Therefore,

And, you can use the following formula to determine the corresponding current output in milliamperes direct current.

 $\frac{\sqrt{900}}{100} \bullet 100 = \%$  Flow

(% Flow • 16) + 4 = mA dc Output

### 6.4 Selecting Output Form, Continued

| About square root<br>output, continued | Example: | If you have a differential pressure transmitter with a range of 0 to 100 inches of water with an input of 49 inches of water, substituting into the above formulas yields: |
|----------------------------------------|----------|----------------------------------------------------------------------------------------------------|
|                                        |          | $\frac{49}{100}$ • 100 = 49%                                                                                                    |
|                                        |          | $\sqrt{\frac{49\%}{100}}$ • 100 = 70% Flow, and                                                                                                    |
|                                        |          | $70\% \cdot 16 + 4 = 15.2 \text{ mA dc Output}$                                                                                                    |

**Square root dropout** To avoid unstable output at readings near zero, the ST 3000 transmitter automatically drops square root conformity and changes to linear conformity for low differential pressure readings. As shown in Figure 28, the dropout point is between 0.4 and 0.5 % of differential pressure input depending on direction.

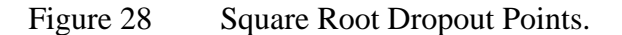

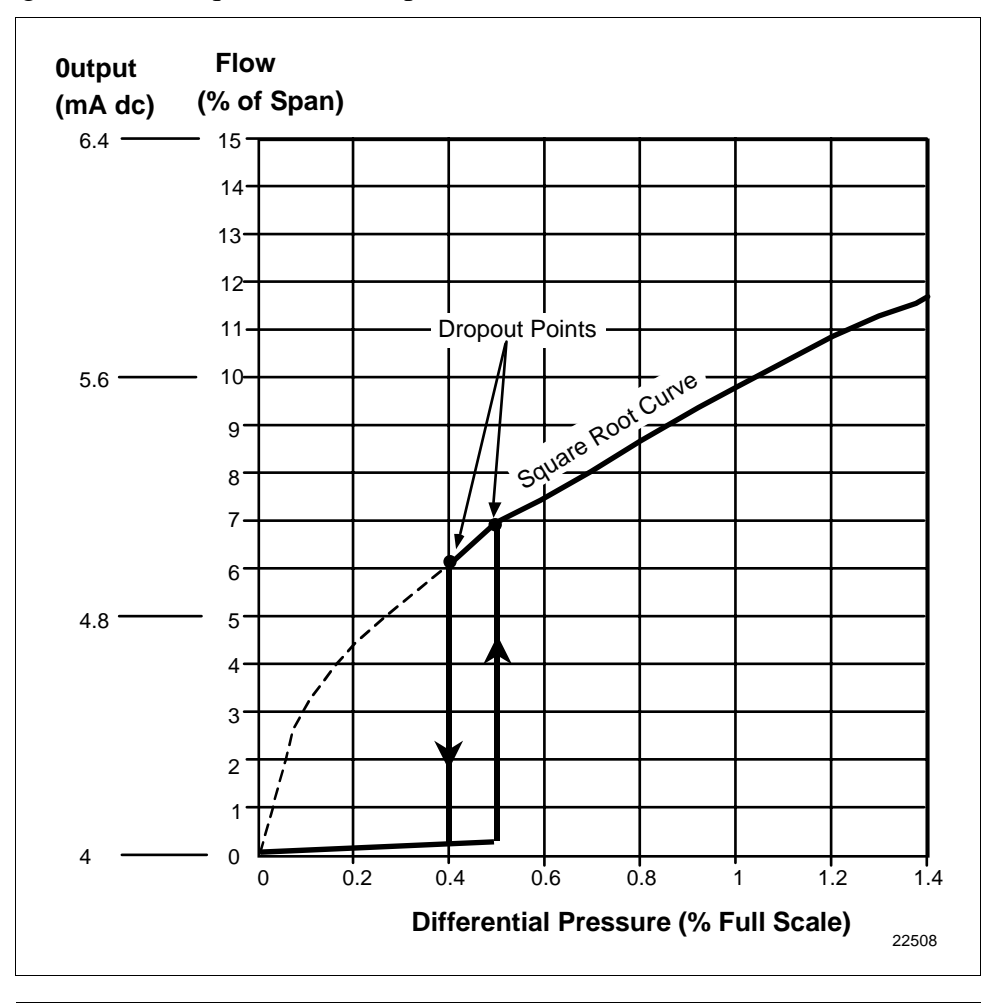

### 6.5 Adjusting Damping Time

| Background | You can adjust the damping time to reduce the output noise. We suggest<br>that you set the damping to the smallest value that is reasonable for your<br>process.                                                                                                    |  |
|------------|----------------------------------------------------------------------------------------------------|--|
| ATTENTION  | The electrical noise effect on the output signal is partially related to the turndown ratio of the transmitter. As the turndown ratio increases, the peak-to-peak noise on the output signal increases. You can use this formula to find the turndown ratio using the range information for your transmitter. |  |
|            | Upper Range Limit                                                                                                    |  |
|            | Turndown Ratio = $\frac{1}{(\text{Upper Range Value} - \text{Lower Range Value})}$                                                                                                    |  |
|            | Example: The turndown ratio for a 400 inH <sub>2</sub> O transmitter with a range of 0 to 50 inH <sub>2</sub> O would be:<br>The last $\frac{400}{8} = 0.1$                                                                                                    |  |
|            | Turndown Ratio = $\frac{1}{(50-0)} = \frac{1}{1}$ or 8:1                                                                                                    |  |
| Procedure  | The procedure in Table 23 outlines the keystrokes used to adjust the damping time to two seconds as an example.                                                                                                    |  |

| Table 23 | Adjusting Damping Time |
|----------|------------------------|
|----------|------------------------|

| Step | Press Key | Read Display or Action                                                                                                    | Description                                                                                                    |
|------|-----------|----------------------------------------------------------------------------------------------------|----------------------------------------------------------------------------------------------------|
| 1    | C<br>DAMP | D       A       M       P       1       P       T       3       0       1       1         Image: Marcon Structure       Image: Marcon Structure       Image: Marcon S                                                                                                    | Present damping time in seconds                                                                                                    |
| 2    | MEXT H    | D       A       M       P       1       P       T       3       0       1       1         S       F       C       W       O       R       K       I       N       G       .       .       .                                                                                                    | Message exchange is working.                                                                                                    |
|      |           | D       A       M       P       1       P       T       3       0       1       1         Image: Image: Ima | Next highest damping time value in seconds.<br>ATTENTION The [s NEXT] key raises the setting while the [t PREV] key lowers the setting. Or, you can key in a number that will be converted to closest damping value listed in Table 20. |
| 3    |           | D A M P       1       P T       3 0 1 1         2       Ø       S E C O N D S                                                                                                    | Transmitter's damping time is now<br>set to two seconds.<br>ATTENTION You do not need to<br>press the [ENTER] key to store the<br>damping time in the transmitter's<br>memory.                                                          |

Continued on next page

76

### 6.5 Adjusting Damping Time, Continued

### Keystroke summary

Figure 29 shows keystroke summary for adjusting damping time for quick reference.

Figure 29 Keystroke Summary for Adjusting Damping Time

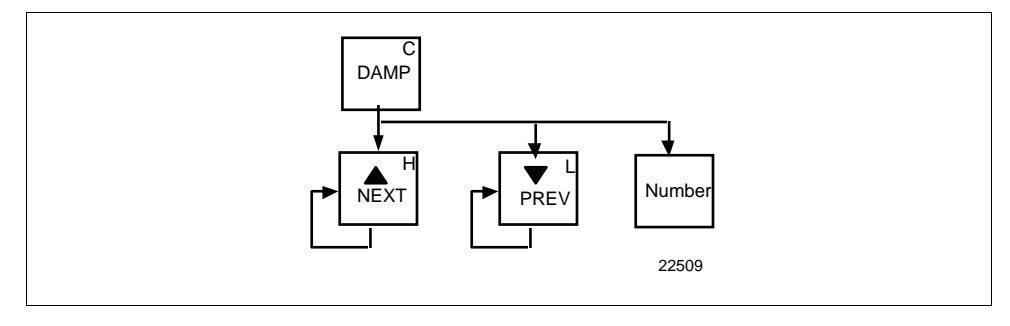

### 6.6 Selecting Unit of Measurement

| Background | You can choose to have the pressure measurements displayed in one of<br>the preprogrammed engineering units in the SFC.                                                                                           |
|------------|----------------------------------------------------------------------------------------------------|
| Procedure  | Table 24 lists the pre-programmed units and shows how to select them.                                                                                                    |
| ATTENTION  | The engineering units shown in Table 23 are only available in an SFC with software version 3.2 or greater. The selections are similar in other software versions but without temperature references and minus the |

inches of water at 68°F (20°C) engineering units.

| IF you want URV, LRV, etc.<br>displayed in … | THEN sequentially press UNITS key until display shows               |
|----------------------------------------------|---------------------------------------------------------------------|
| inches of water at 39.2°F (4°C)              | U N I T S 1 P T 3 0 1 1<br>H 2 O - 3 9 F                            |
| inches of water at 68°F (20°C)               | U N I T S I P T 3 0 1 1<br>H 2 O 6 8 F                              |
| millimeters of mercury at 0°C<br>(32°F)      | U N I T S 1 P T 3 0 1 1<br>m m H g - Ø C                            |
| pounds per square inch                       | U N I T S I P T 3 0 1 1<br>P S I D                                  |
| kilopascals                                  | U N I T S 1 P T 3 0 1 1<br>K P a                                    |
| megapascals                                  | U N I T S 1 P T 3 0 1 1<br>M P a                                    |
| millibar                                     | U N I T S 1 P T 3 0 1 1<br>m B A R                                  |
| bar                                          | U N I T S 1 P T 3 0 1 1<br>B A R                                    |
| grams per square centimeter                  | U     N     I     T     S     1     P     T     3     0     1     1 |
| kilograms per square centimeter              | U N I T S 1 P T 3 0 1 1<br>K G / c m ^ 2                            |

Table 24Pre-Programmed Engineering Units for Selection

### 6.6 Selecting Unit of Measurement, Continued

#### Procedure, continued

| Table 24 Tre-Trogrammed Engineering Onits for Selection, continued |                                                                                                    |  |
|--------------------------------------------------------------------|----------------------------------------------------------------------------------------------------|--|
| IF you want URV, LRV, etc.<br>displayed in …                       | THEN sequentially press UNITS key until display shows                                                                                                    |  |
| inches of mercury at 32°F (0°C)                                    | U N I T S I P T 3 0 1 1<br>i n H g 3 2 F                                                                                                    |  |
| millimeters of water at 4°C<br>(39.2°F)                            | U N I T S I P T 3 0 1 1<br>m m H 2 O 4 C                                                                                                    |  |
| meters of water at 4°C (39.2°F)                                    | U N I T S I P T 3 0 1 1<br>m H 2 O 4 C                                                                                                    |  |
| normal atmoshperes                                                 | U         N         I         T         S         1         P         T         3         0         1         1           I         I |  |
| inches of water at 60°F (15.6°C)                                   | U         N         I         T         S         1         P         T         3         0         1         1           I         I |  |

 Table 24
 Pre-Programmed Engineering Units for Selection, continued

### 6.7 Setting Range Values Using SFC

| Background  | You can set the LRV and URV by either keying in the desired values<br>through the SFC keyboard or applying the corresponding LRV and<br>URV pressures directly to the transmitter.                                                                                                    |
|-------------|----------------------------------------------------------------------------------------------------|
| ATTENTION   | <ul> <li>We factory calibrate ST 3000 Smart Transmitters with inches of water ranges using inches of water pressure referenced to a temperature of 39.2°F (4°C).</li> <li>For a reverse range, enter the upper range value as the LRV and the lower range value as the URV. For example, to make a 0 to 50 psi range a reverse range, enter 50 as the LRV and 0 as the URV.</li> <li>The URV changes automatically to compensate for any changes in the LRV and maintain the present span (URV – LRV).</li> <li>If you must change both the LRV and URV, always change the LRV first.</li> </ul> |
| Procedure 1 | Table 25 gives the procedure for the range values for a sample 5 to 45 $inH_2O$ at 39.2°F (4°C) range.                                                                                                    |

Table 25Keying in LRV and URV

| Step | Press Key                 | Read Display or Action                                                                                                    | Description                                                                                               |
|------|---------------------------|----------------------------------------------------------------------------------------------------|----------------------------------------------------------------------------------------------------|
| 1    | E<br>LRV<br>0%            | L       R       V       1       P       F       3       Ø       1       1         Ø       .       Ø       Ø       Ø       "       H       2       O       3       9       F         | Present LRV setting. (Pressure for 4 mAdc (0%) output.)                                                   |
| 2    | S<br>5                    | L       R       V       1       P       T       3       Ø       1       1         5       _        "       H       2       O       3       9       F                                | Key in desired LRV setting. (It is not necessary to key in a decimal point and zeros for a whole number.) |
| 3    | NON-VOL<br>ENTER<br>(Yes) | L       R       V       1       P       F       3       Ø       1       1         S       F       C       W       O       R       K       I       N       G       .       .       . | Message exchange is working.                                                                              |
|      |                           | L       R       V       1       P       T       3       Ø       1       1         5       .       Ø       Ø       Ø       "       H       2       O       3       9       F         | New LRV setting stored in transmitter's working memory.                                                   |
| 4    | F<br>URV<br>100%          | U       R       V       1       P       T       3       Ø       1       1         1       Ø       5       Ø       Ø       "       H       2       O       3       9       F         | Present URV setting. (Pressure for 20 mAdc (100%) output.)                                                |

#### Procedure 1,

continued

| Step | Press Key                 | Read Display or Action                                                                                                    | Description                                             |
|------|---------------------------|----------------------------------------------------------------------------------------------------|---------------------------------------------------------|
| 5    | R<br>4                    | U       R       V       1       P       T       3       Ø       1       1         4       -       I       I       I       I       I       I       I       I                         | Key in 45 as desired URV setting.                       |
|      | S<br>5                    | U       R       V       1       P       T       3       Ø       1       1         4       5       _        "       H       2       O       3       9       F                        |                                                         |
| 6    | NON-VOL<br>ENTER<br>(Yes) | U       R       V       1       P       T       3       Ø       1       1         S       F       C       W       O       R       K       I       N       G       .       .       . | Message exchange is working.                            |
|      |                           | U       R       V       1       P       T       3       Ø       1       1         4       5       Ø       Ø       Ø       "       H       2       O       3       9       F         | New URV setting stored in transmitter's working memory. |

Table 25Keying in LRV and URV, continued

# **Keystroke 1 summary** Figure 30 shows keystroke summary for keying in LRV and URV for quick reference.

| Figure 30 | Keystroke Summary | for Keying | in LRV and URV. |
|-----------|-------------------|------------|-----------------|
|           |                   |            |                 |

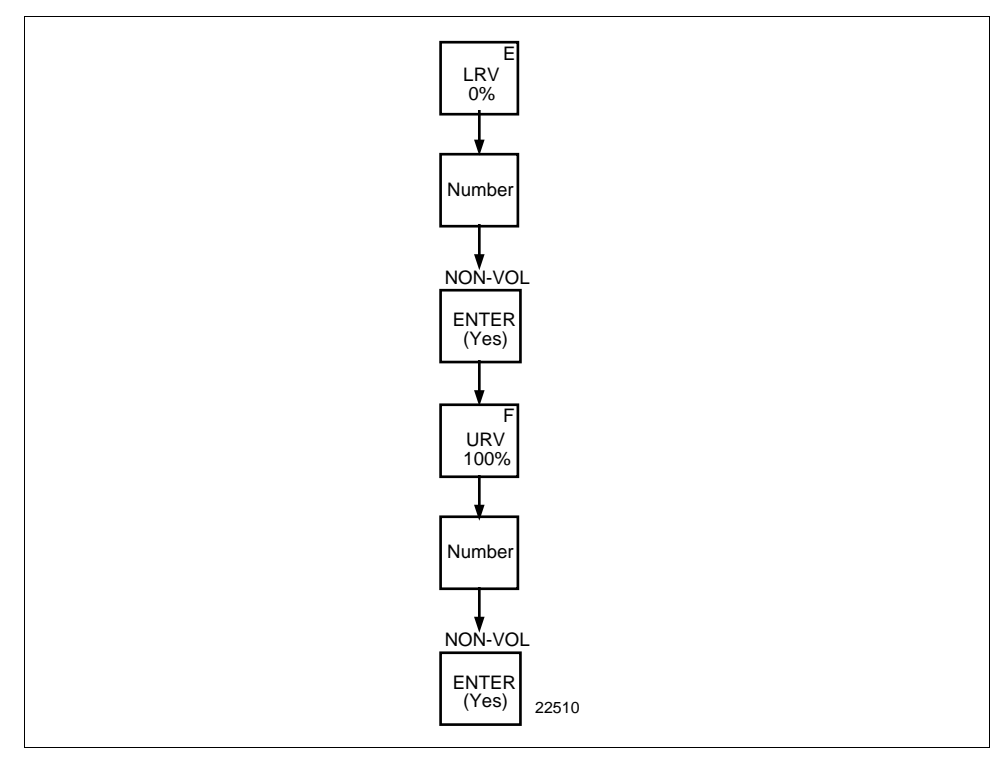

### 6.7 Setting Range Values Using SFC, Continued

 Procedure 2
 Table 26 gives the procedure for setting range values to sample applied pressures.

| Step | Press Key                 | Read Display or Action                                                                                                    | Description                                                                                                    |
|------|---------------------------|----------------------------------------------------------------------------------------------------|----------------------------------------------------------------------------------------------------|
| 1    |                           | Apply known input pressure to transmitter that represents LRV for 0% (4 mAdc) output.                                                                                                    |                                                                                                    |
| 2    | E<br>LRV<br>0%            | L       R       V       1       P       T       3       Ø       1         5       .       Ø       Ø       Ø       "       H       2       O       3       9       F                                                                                                    | Present LRV setting. (Pressure for 4 mAdc (0%) output.)                                                                                                    |
| 3    | G<br>SET                  | L       R       V       1       P       T       3       Ø       1       1                                                                                                    | Prompt asks if you want to set LRV<br>to applied pressure. If you don't<br>want to set LRV, press [CLR] key to<br>exit function. Otherwise, go to Step<br>4. |
| 4    | NON-VOL<br>ENTER<br>(Yes) | L       R       V       1       P       P       T       3       Ø       1       1         S       F       C       W       O       R       K       I       N       G       .       .       .         L       R       V       1       P       T       3       Ø       1       1         Z       .       8       3       7       7       "       H       2       O       3       9       F                                                                                   | Message exchange is working.<br>Applied LRV setting stored in<br>transmitter's working memory.                                                               |
| 5    |                           | Apply known input pressure to transmitter that represents URV for 100% (20 mAdc) output.                                                                                                    |                                                                                                    |
| 6    | F<br>URV<br>100%          | U       R       V       1       P       T       3       Ø       1       1 <u>4</u> 7       .       8       3       7       "       H       2       O       _       3       9       F                                                                                                    | Present URV setting. (Pressure for 20 mAdc (100%) output.)                                                                                                   |
| 7    | G<br>SET                  | U R V 1 P T 3 Ø 1 1<br>S E T U R V ?                                                                                                    | Prompt asks if you want to set URV<br>to applied pressure. If you don't<br>want to set URV, press [CLR] key to<br>exit function. Otherwise, go to Step<br>8. |
| 8    | NON-VOL<br>ENTER<br>(Yes) | U       R       V       1       P       P       T       3       Ø       1       1         S       F       C       W       O       R       K       I       N       G       .       .       .         U       R       V       1       P       P       T       3       Ø       1       1         U       R       V       1       P       P       T       3       Ø       1       1         5       5       .       4       8       2       .       .       .       .       . | Message exchange is working.<br>Applied URV setting stored in<br>transmitter's working memory.                                                               |
|      |                           |                                                                                                    |                                                                                                    |

Table 26Setting LRV and URV to Applied Pressures

#### Procedure 2,

continued

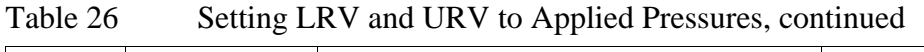

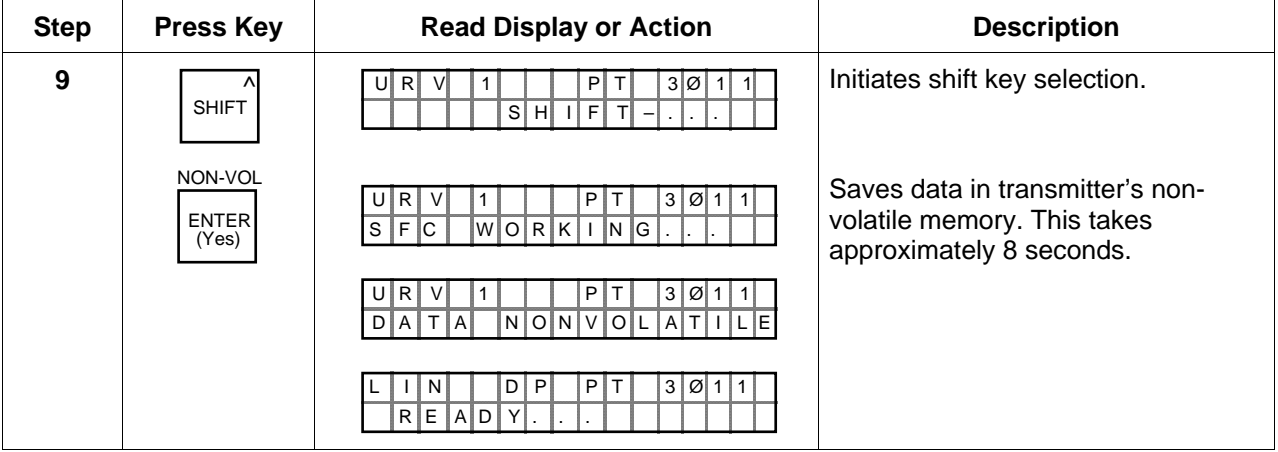

**Keystroke 2 summary** Figure 31 shows keystroke summary for setting LRV and URV to applied pressures for quick reference.

| Figure 31 | Keystroke Summary for Setting LRV and URV to Applied |
|-----------|------------------------------------------------------|
|           | Pressures.                                           |

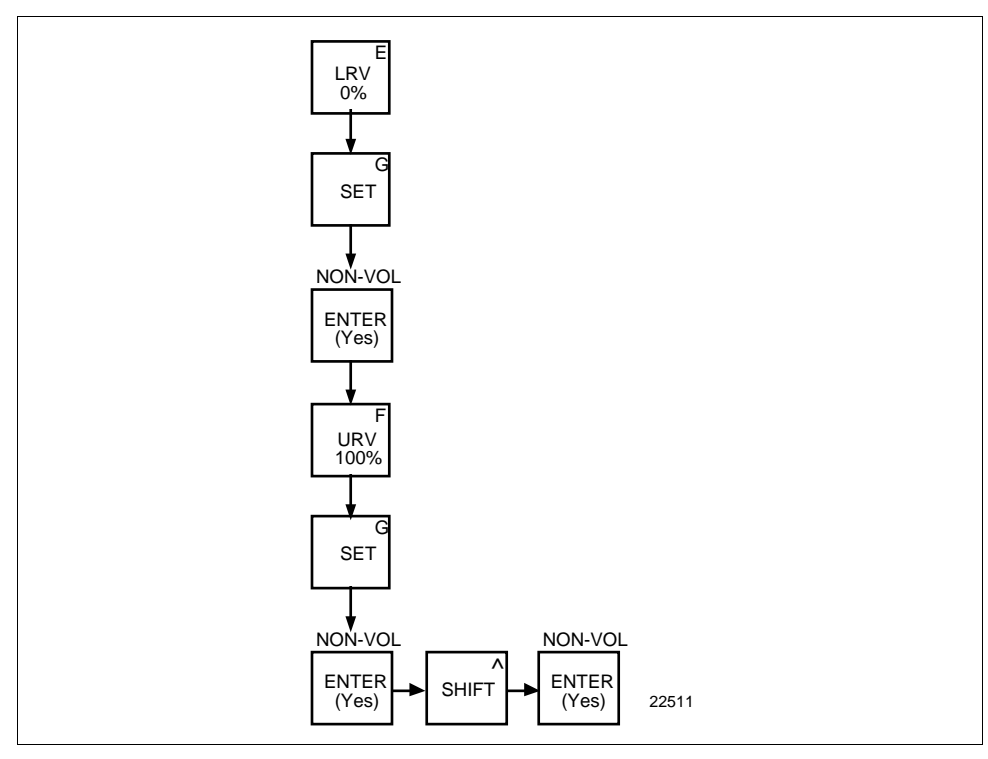

| Local zero and span option | ST 3000<br>and span<br>an SFC n                                          | ST 3000 Release 300 transmitters are available with optional local zero<br>and span adjustments. This option is for applications that do not require<br>an SFC nor digital integration with our TPS system.                                                                                                    |  |  |
|----------------------------|--------------------------------------------------------------------------|----------------------------------------------------------------------------------------------------|--|--|
| About local<br>adjustments | You mus<br>zero and<br>to applied                                        | You must apply equivalent zero and span pressures to make the local zero and span adjustments. This is similar to setting the LRV and URV to applied pressures using the SFC.                                                                                                    |  |  |
| ATTENTION                  | After mail<br>powered<br>written to<br>seconds,<br>power is<br>settings. | After making any adjustments to the Smart Meter, keep the transmitter<br>powered for at least 30 seconds so that the new meter configuration is<br>written to non-volatile memory. If power is turned off before 30<br>seconds, the changes may not be saved so that when the transmitter<br>power is restored, the meter configuration will revert to the previous<br>settings. |  |  |
| Procedure                  | The proce<br>to applied<br>32 for typ<br>Table 27                        | edure in Table 27 shows the steps for setting the range values<br>I pressures using local zero and span adjustments. See Figure<br>bical local adjustment connections and setup details.<br>Setting Range Values Using Local Zero and Span<br>Adjustments                                                                                                    |  |  |
|                            | Step                                                                     | Step Action                                                                                                    |  |  |
|                            | 1                                                                        | 1 Turn OFF transmitter power. Loosen end-cap lock and remove end-<br>cap from terminal block side of electronics housing.                                                                                                    |  |  |
|                            | 2                                                                        | Observing polarity, connect a milliammeter across positive (+) and<br>negative (-) TEST terminals.<br>ATTENTION If you have the Local Smart Meter with Zero and<br>Span adjustment option, you may use the Local Smart Meter in place<br>of the milliammeter.                                                                                                    |  |  |

Continued

#### Procedure, continued

Table 27Setting Range Values Using Local Zero and Span<br/>Adjustments, continued

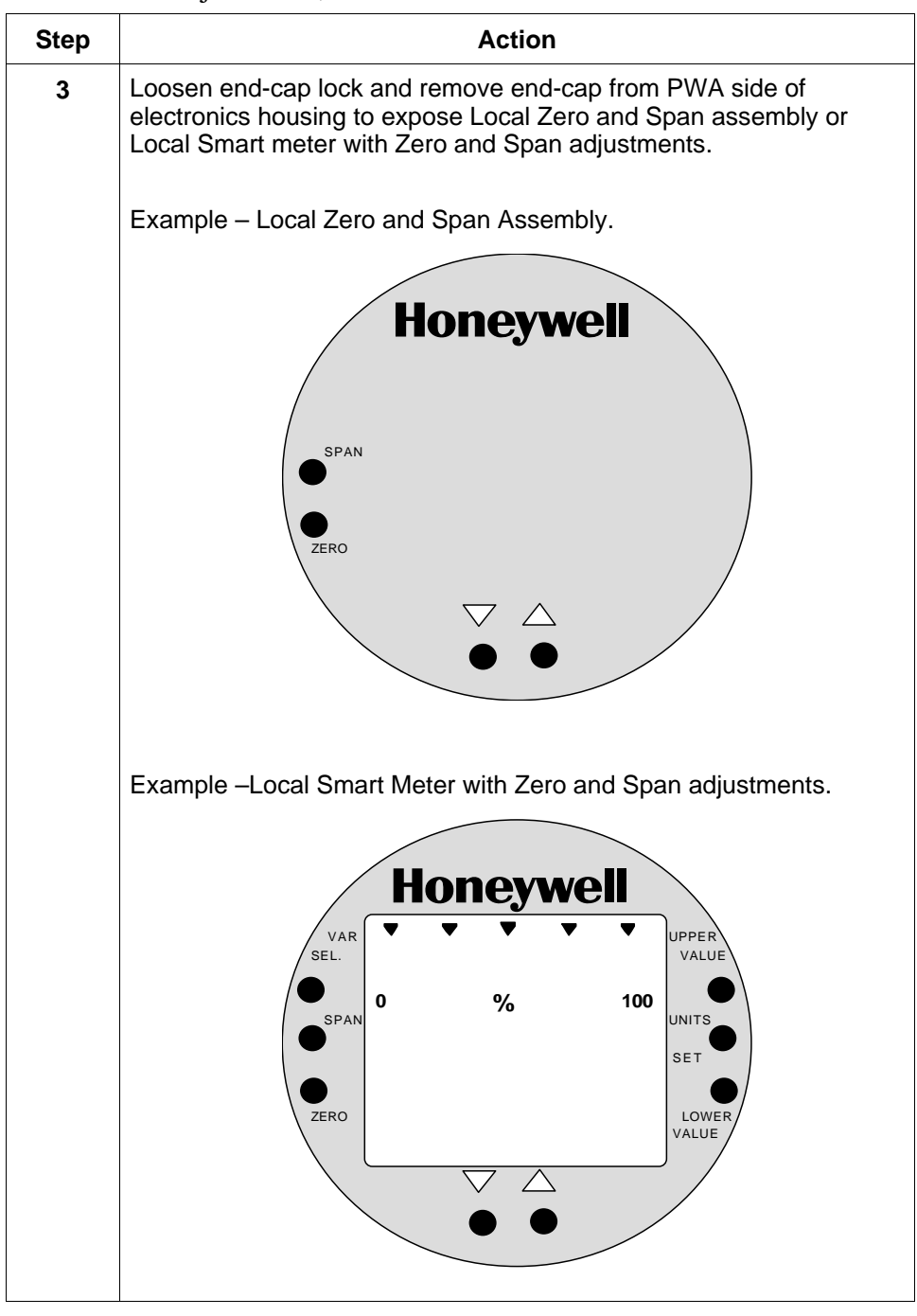

Continued

#### Procedure, continued

# Table 27Setting Range Values Using Local Zero and Span<br/>Adjustments, continued

| Step | Acti                                                                                                    | on                                                                                                    |  |
|------|----------------------------------------------------------------------------------------------------|----------------------------------------------------------------------------------------------------|--|
| 4    | Turn ON transmitter power and let it warm up for a few minutes.<br>Using an accurate pressure source, apply desired zero equivalent<br>pressure to transmitter.<br><b>ATTENTION</b> For differential pressure transmitters, apply pressure<br>to the high pressure head for positive range values or vent both<br>heads to atmosphere for zero. If zero is to equal a negative value,<br>apply the equivalent pressure to the low pressure head. For<br>example, if zero is to equal –10 inH <sub>2</sub> O, you would apply 10 inH <sub>2</sub> O to<br>the low pressure head and vent the high pressure head for the zero<br>adjustment. |                                                                                                    |  |
| 5    | Check that milliammeter reading is                                                                                                    | 4 mA.                                                                                                    |  |
|      | If reading                                                                                                    | Then                                                                                                    |  |
|      | is less or greater than 4 mA                                                                                                    | go to Step 6.                                                                                                    |  |
|      | is correct                                                                                                    | go to Step 7.                                                                                                    |  |
|      | ATTENTION If you have the Loo<br>Span adjustment option, you may s<br>readings for the milliammeter readin<br>pressure applied assume that the m<br>inH2O. In this case, the meter readin<br>Example – Local Smart Meter displat<br>of water.                                                                                                    | cal Smart Meter with Zero and<br>ubstitute the Local Smart Meter<br>ngs. For example, with zero input<br>neter reads 4 inH2O instead of 0<br>ing is greater than 0 (or 4 mA).<br>aying transmitter output in inches |  |

Continued

| Procedure, continued | Table 27 | Setting Range Values Using Local Zero and Span<br>Adjustments, continued                                                                                                    |
|----------------------|----------|----------------------------------------------------------------------------------------------------|
|                      | Step     | Action                                                                                                    |
|                      | 6        | a. Press and hold ZERO button on Local Zero and Span assembly or Local Smart Meter.                                                                                                    |
|                      |          | Press &<br>Hold<br>ZERO<br>Hold<br>Hold<br>Hold<br>Hold<br>Hold<br>Hold<br>Hold<br>Hold                                                                                                    |
|                      |          | <ul> <li>ATTENTION The Local Smart Meter readings revert to the default unit of percent (%) during this operation. If the error code Er0 appears on the display, you are working with a model STD110 transmitter that does not support the Local Zero and Span adjustments.</li> <li>b. Press Decrease τ button once to complete this function.</li> </ul>      |
|                      |          | <b>ATTENTION</b> The Local Smart Meter display goes blank for a 1/2 second and then returns reading 0%.                                                                                                    |
|                      |          | Press once                                                                                                    |
|                      |          | <ul> <li>c. Check that milliammeter reading equals 4 mA and release ZERO button.</li> <li><b>ATTENTION</b> If milliammeter reading doesn't change, be sure you are not working with a model STD110 transmitter that ignores local adjustments. The Local Smart Meter readings return to the set engineering units after you release the ZERO button.</li> </ul> |

Continued

#### Procedure, continued

# Table 27Setting Range Values Using Local Zero and Span<br/>Adjustments, continued

|      | 5 /                                                                                                    |                                   |  |  |
|------|----------------------------------------------------------------------------------------------------|-----------------------------------|--|--|
| Step | Act                                                                                                    | ion                               |  |  |
| 7    | Using an accurate pressure source, apply pressure equivalent to desired upper range value to transmitter.                                                                           |                                   |  |  |
|      | <b>ATTENTION</b> For differential pressure transmitters, apply pressure to the high pressure head and be sure that the pressure to the low pressure head is at its reference value. |                                   |  |  |
| 8    | Check that milliammeter reading is 20 mA.                                                                                                    |                                   |  |  |
|      | If reading                                                                                                    | Then                              |  |  |
|      | is not exactly 20 mA                                                                                                    | go to Step 9.                     |  |  |
|      | is correct                                                                                                    | go to Step 10.                    |  |  |
|      |                                                                                                    |                                   |  |  |
|      |                                                                                                    |                                   |  |  |
|      |                                                                                                    |                                   |  |  |
|      | Span adjustment option, you may                                                                                                    | ocal Smart Meter with Zero and    |  |  |
|      | readings for the milliammeter read                                                                                                    | ings. For example, with URV input |  |  |
|      | pressure applied assume that the meter reads 396 inH2O instead of                                                                                                    |                                   |  |  |
|      | 400 inH2O. In this case, the meter reading is less than 100% (or 20                                                                                                    |                                   |  |  |
|      | mA).                                                                                                    |                                   |  |  |
|      | Example – Local Smart Meter displaying transmitter output in inches of water.                                                                                                    |                                   |  |  |
|      |                                                                                                    |                                   |  |  |
|      | Honeywell                                                                                                    |                                   |  |  |
|      | VAR SEL. UPPER VALUE                                                                                                    |                                   |  |  |
|      |                                                                                                    |                                   |  |  |
|      |                                                                                                    |                                   |  |  |
|      |                                                                                                    |                                   |  |  |
|      | ZERO                                                                                                    |                                   |  |  |
|      |                                                                                                    |                                   |  |  |
|      |                                                                                                    | •                                 |  |  |
|      |                                                                                                    |                                   |  |  |

Continued

| Procedure, continued | Table 27 | Setting Range Values Using Local Zero and Span<br>Adjustments, continued                                                                                                    |
|----------------------|----------|----------------------------------------------------------------------------------------------------|
|                      | Step     | Action                                                                                                    |
|                      | 9        | a. Press and hold SPAN button on Local Zero and Span assembly or<br>Local Smart Meter.                                                                                                    |
|                      |          | Press &<br>Hold<br>SPAN<br>ZERO<br>Press &<br>Hold<br>SPAN<br>SPAN<br>SPAN<br>SPAN<br>SPAN<br>SPAN<br>SPAN<br>SPAN                                                                                                    |
|                      |          | <b>ATTENTION</b> The Local Smart Meter readings revert to the default unit of percent (%) during this operation. If the error code $Er0$ appears on the display, you are working with a model STD110 transmitter that does not support the Local Zero and Span adjustments. If the error code $Er4$ appears, you are trying to set a SPAN value that is outside acceptable limits for your transmitter. Readjust applied pressure to be within acceptable range limits and repeat this procedure. |
|                      |          | b. Press Increase $\sigma$ button once to complete this function.<br><b>ATTENTION</b> The Local Smart Meter display goes blank for a 1/2 second and then returns reading 100%.                                                                                                    |
|                      |          | Display goes<br>blank for 1/2<br>second and<br>returns with<br>100% reading                                                                                                    |
|                      |          | <ul> <li>c. Check that milliammeter reading equals 20 mA and release SPAN button.</li> <li><b>ATTENTION</b> If milliammeter reading doesn't change, be sure you are not working with a model STD110 transmitter that ignores local adjustments. The Local Smart Meter readings return to the set engineering units after you release the SPAN button.</li> </ul>                                                                                                    |

Continued

#### Procedure, continued

| Table 27 | Setting Range Values Using Local Zero and Span |
|----------|------------------------------------------------|
|          | Adjustments, continued                         |

| Step | Action                                                                                     |
|------|--------------------------------------------------------------------------------------------|
| 10   | Wait 30 seconds so that changes have been copied to the transmitter's non-volatile memory. |
| 11   | Remove applied pressure and turn OFF transmitter power.                                    |
| 12   | Replace end-cap on PWA side of electronics housing and tighten lock.                       |
| 13   | Remove milliammeter from TEST terminals and replace end-cap and tighten lock.              |
| 14   | Turn ON transmitter power and check Local Smart Meter reading, if applicable.              |

Figure 32 Typical Setup for Setting Range Values Using Local Zero and Span Adjustments.

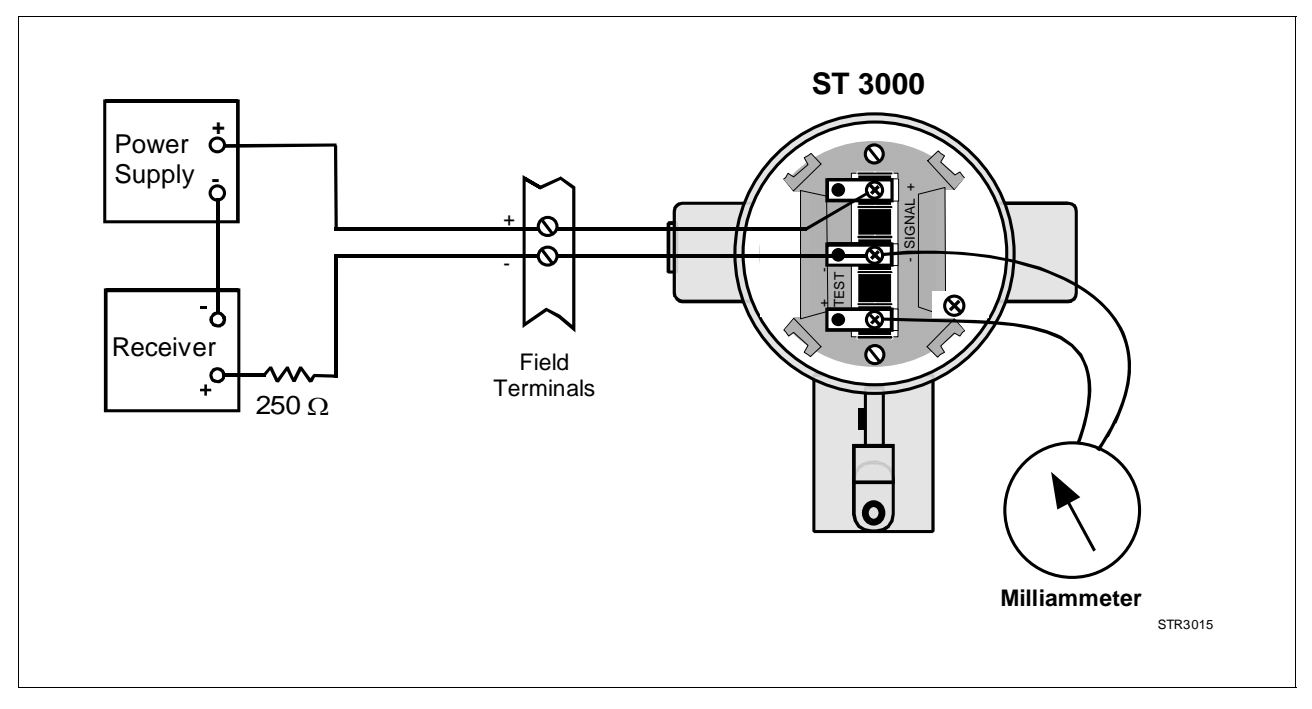

### 6.9 Selecting Output Signal Mode (DE Mode Only)

| DE configuration<br>parameters | <ul><li>You must configure these additional parameters for a transmitter in the DE mode of operation.</li><li>Mode of Output Signal Indication</li></ul>                                                                                                    |
|--------------------------------|----------------------------------------------------------------------------------------------------|
|                                | Message Format                                                                                                    |
|                                | This section and the next section cover how to configure these<br>parameters individually. However, once you enter the DE configuration<br>function, you can access all DE configuration parameters serially<br>without exiting the function. Just use the [s NEXT ] and [t PREV] keys to<br>step through the parameter selections. |
| Background                     | You can select the output signal mode for digital transmission to be one of these three modes as described in Table 20.                                                                                                    |
|                                | Dual Range (STDC)                                                                                                    |
|                                | <ul> <li>Single Range W/SV</li> </ul>                                                                                                    |
| Procedure                      | The new sectors in Table 20 sections the store for selection of Circle                                                                                                    |

# ProcedureThe procedure in Table 28 outlines the steps for selecting a Single<br/>Range W/SV mode for example purposes only.

| Step | Press Key               | Read Display or Action                                                                                                    | Description                                                                                                    |
|------|-------------------------|----------------------------------------------------------------------------------------------------|----------------------------------------------------------------------------------------------------|
| 1    | ۸<br>SHIFT              | L I N D P P T 3 Ø 1 1                                                                                                    | Initiate shift key selection.                                                                                                    |
|      | DE CONF                 | D       E       C       O       N       F       P       T       3       0       1       1         S       F       C       W       O       R       K       I       N       G       .       .                         | Calls up DE CONFIG menu. Output signal mode selection appears.                                                                                                    |
|      |                         | D       E       C       O       N       F       P       T       3       0       1       1         S       i       n       g       I       e       R       a       n       g       e       i       i                 |                                                                                                    |
| 2    | DE CONF<br>MENU<br>ITEM | D     E     C     O     N     F     P     T     3     0     1     1       S     i     n     g     I     e     R     n     g     w     /     S     V                                                                 | Calls up next output signal mode selection.                                                                                                    |
|      | DE CONF<br>MENU<br>ITEM | D       E       C       O       N       F       P       T       3       0       1       1         D       u       a       I       R       a       n       g       e       (       S       T       D       C       ) | Repeatedly press [MENU ITEM] key to<br>step through all output signal mode<br>selections listed in Table 20 in<br>sequence. Stop when "Single Range<br>W/SV" mode is on display. |

Table 28Selecting Mode of Output Signal Indication

Procedure, continued

| Step | Press Key                 | Read Display or Action                                                                                                    | Description                                                                                                    |
|------|---------------------------|----------------------------------------------------------------------------------------------------|----------------------------------------------------------------------------------------------------|
| 3    | NON-VOL<br>ENTER<br>(Yes) | D       E       C       O       N       F       P       T       3       0       1       1         E       N       T       E       R       E       D       I       N       S       F       C         D       E       C       O       N       F       P       T       3       0       1       1         W       /       O       D       B       (       4       B       y       t       e       )       . | Enters change in SFC and calls up<br>next DE configuration parameter.<br>This action only applies if selection<br>is changed. Otherwise, must press<br>[CLR] key to exit function or [s NEXT]<br>key to call up next parameter.                                                                                          |
| 4    | CLR<br>(NO)               | D       E       C       O       N       F       P       T       3       0       1       1         D       O       W       N       L       O       A       D       C       H       A       N       G       E       ?                                                                                                    | Prompt asks if change entered in<br>SFC is to be downloaded to<br>transmitter. If you want to download<br>change, go to Step 5. If you do not<br>want to download change, press<br>[CLR] key to exit function. This action<br>only applies when Step 3 is valid.<br>Otherwise, this keystroke exits DE<br>CONF function. |
| 5    | NON-VOL<br>ENTER<br>(Yes) | D       E       C       O       N       F       P       T       3       0       1       1         S       F       C       W       O       R       K       I       N       G       .       .         L       I       N       D       P       P       T       3       Ø       1       1                                                                                                    | Message exchange is working.<br>Parameter change is loaded in                                                                                                    |
|      |                           |                                                                                                    | function.                                                                                                    |

#### Table 28Selecting Mode of Output Signal Indication, continued

### 6.9 Selecting Output Signal Mode (DE Mode Only), Continued

# **Keystroke summary** Figure 33 shows keystroke summary for selecting the mode of output signal indication for transmitter in DE mode for quick reference.

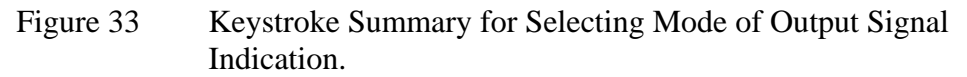

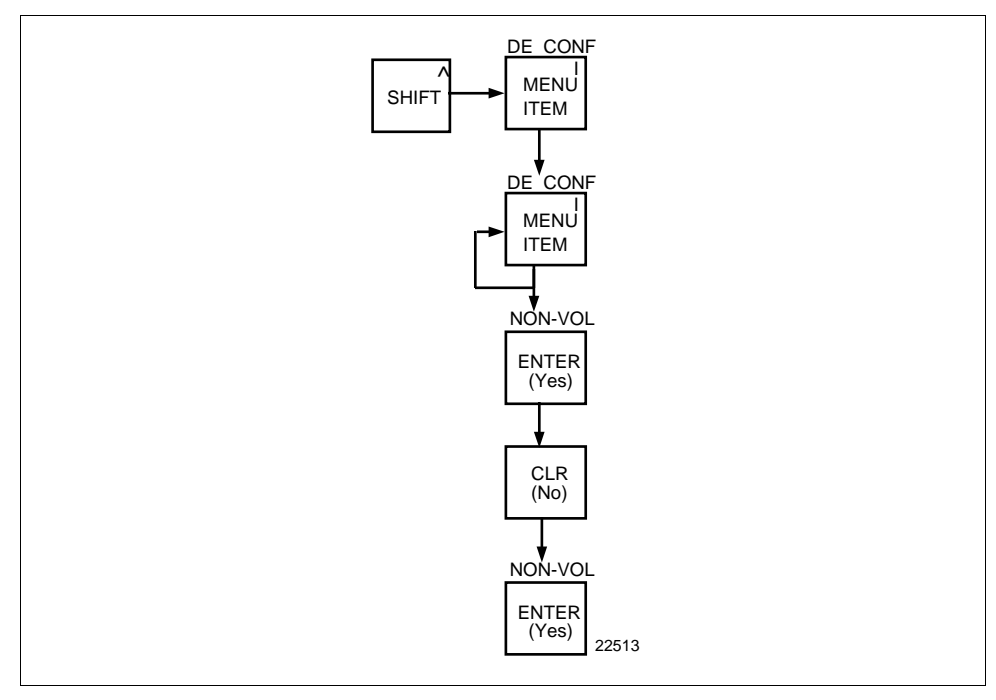

### 6.10 Selecting Message Format (DE Mode Only)

| Background | <ul> <li>You can select one of these broadcast formats for the digital signal transmission as described in Table 20.</li> <li>4-Byte type</li> </ul> |  |
|------------|----------------------------------------------------------------------------------------------------|--|
|            | • 6-Byte type                                                                                                    |  |
| Procedure  | The procedure in Table 29 outlines the steps for selecting a 6-Byte type format for example purposes only.                                           |  |

Table 29Selecting Message Format

| Step | Press Key                 | Read Display or Action                                                                                                    | Description                                                                                                    |
|------|---------------------------|----------------------------------------------------------------------------------------------------|----------------------------------------------------------------------------------------------------|
| 1    | ۸<br>SHIFT                | L I N D P P T 3 Ø 1 1                                                                                                    | Initiate shift key selection.                                                                                                    |
|      | DE CONF                   | D       E       C       O       N       F       P       T       3       0       1       1         S       F       C       W       O       R       K       I       N       G       .       .       .                                                                                                    | Calls up DE CONFIG menu. Output signal mode selection appears.                                                                                                    |
|      | IIEM                      | D       E       C       O       N       F       P       T       3       0       1       1         S       i       n       g       I       e       R       n       g       w       /       S       V                                                                                                    |                                                                                                    |
| 2    | H<br>NEXT                 | D       E       C       O       N       F       P       T       3       0       1       1         w       /       o       D       B       (       4       B       y       t       e       )                                                                                                    | Calls up next DE CONFIG menu<br>item - Message format selection<br>appears.                                                                                                    |
| 3    | DE CONF<br>MENU<br>ITEM   | D       E       C       O       N       F       P       T       3       0       1       1         w       /       D       B       (       6       B       y       t       e       )                                                                                                    | Calls up next message format<br>selection. Repeatedly press [MENU<br>ITEM] key to cycle between two<br>format selections. See Table 19 for<br>details. Stop when "w/DB (6 Byte)"<br>selection is on display.                                                                                                    |
| 4    | NON-VOL<br>ENTER<br>(Yes) | D       E       C       O       N       F       P       T       3       0       1       1         E       N       T       E       R       E       D       I       N       S       F       C         D       E       C       O       N       F       P       T       3       0       1       1         F       /       S       =       B       /       O       L       0       1       1 | Enters change in SFC and calls up<br>next DE configuration parameter.<br>This action only applies if selection<br>is changed. Otherwise, must press<br>[CLR] key to exit function, [s NEXT]<br>key to call up next parameter, or<br>[t PREV] key to call up previous<br>parameter.                                       |
| 5    | CLR<br>(NO)               | D       E       C       O       N       F       P       T       3       0       1       1         D       O       W       N       L       O       A       D       C       H       A       N       G       E       ?                                                                                                    | Prompt asks if change entered in<br>SFC is to be downloaded to<br>transmitter. If you want to download<br>change, go to Step 6. If you do not<br>want to download change, press<br>[CLR] key to exit function. This action<br>only applies when Step 4 is valid.<br>Otherwise, this keystroke exits DE<br>CONF function. |
Procedure , continued

|      | 201001112                 | ,                                                                                                    |                                                                            |
|------|---------------------------|----------------------------------------------------------------------------------------------------|----------------------------------------------------------------------------|
| Step | Press Key                 | Read Display or Action                                                                                                    | Description                                                                |
| 6    | NON-VOL<br>ENTER<br>(Yes) | D       E       C       O       N       F       P       T       3       0       1       1         S       F       C       W       O       R       K       I       N       G       .       . | Message exchange is working.                                               |
|      |                           | L     I     N     D     P     P     T     3     Ø     1     1       R     E     A     D     Y     .     .     .     .     .     .                                                           | Parameter change is loaded in transmitter. SFC is ready for next function. |

Table 29Selecting Message Format, continued

#### Keystroke summary

Figure 34 shows keystroke summary for selecting the message format for transmitter in DE mode for quick reference.

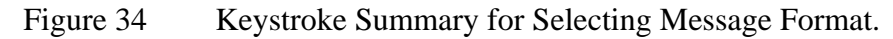

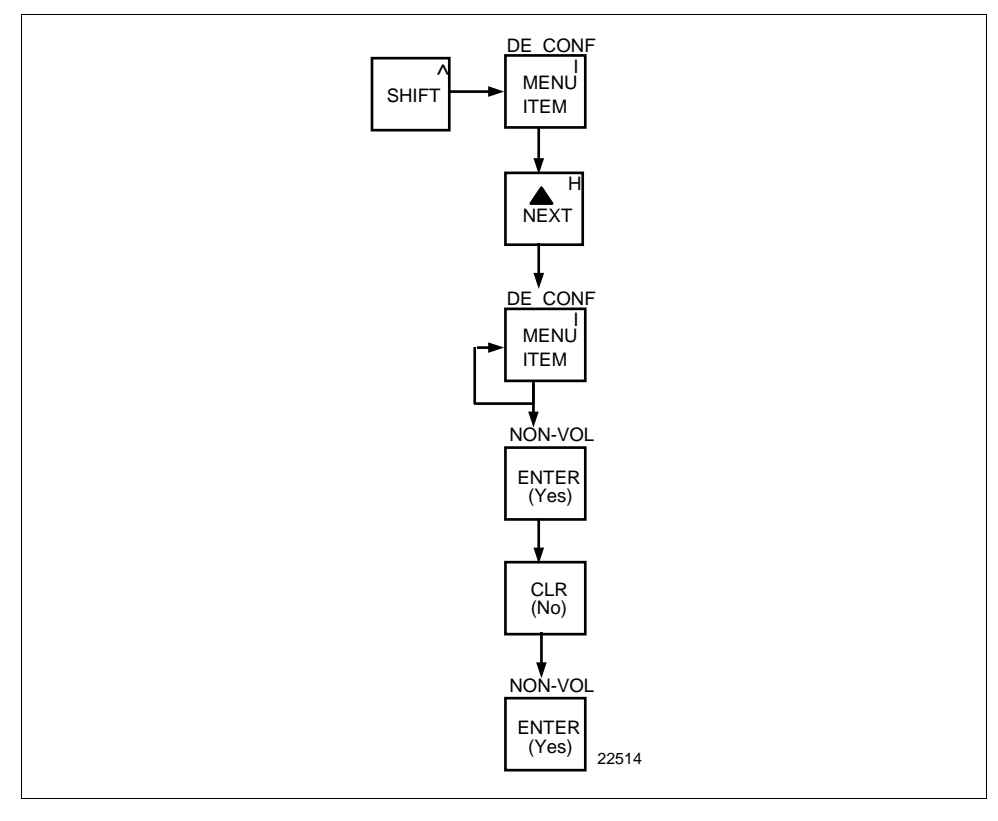

### 6.11 Configuring Smart Meter Using SFC

| Background                                                        | You can select an available engineering unit or enter a custom one including upper and lower limit settings for the Local Smart Meter's digital readout through the SFC.                                                                                                    |  |
|-------------------------------------------------------------------|----------------------------------------------------------------------------------------------------|--|
| Configuring the Smart<br>Meter                                    | <ul> <li>If you initiate an SFC command at the same time a button is pressed<br/>on the Local Smart Meter, the Local Smart Meter will respond to the<br/>command it receives last. In other words, the last command wins.</li> <li>The Local Smart Meter does <b>not</b> have to be installed for you to<br/>configure it through the SFC. The meter's configuration data is stored<br/>in memory on the transmitter's PWA rather than in the meter itself.</li> </ul>                                                                                                    |  |
| Transmitter Output<br>Conformity and Smart<br>Meter Configuration | <ul> <li>Normally when using a differential type transmitter, you can select the transmitter's output to represent a straight linear calculation or a square root calculation for flow measurement applications. This linear or square root output parameter selection is called output conformity or output form. (See Subsection 6.4 for more details.)</li> </ul>                                                                                                    |  |
|                                                                   | <ul> <li>When configuring the smart meter to display the transmitter output measurement, there are certain rules to keep in mind which are dependent on the output conformity selection. These rules are described in the following paragraphs.</li> <li>1. The output conformity setting of the transmitter restricts the engineering units you can select for the smart meter display.</li> <li>When the transmitter is configured for an output conformity of LINEAR, you can select only pressure type engineering units. (See Table 31.)</li> <li>When the transmitter is configured for an output conformity of SQUARE ROOT, you can select only flow type engineering units GPM and GPH.</li> <li>The percent and custom engineering units can be selected regardless of output conformity setting restricts the setting of the lower and upper display limits to represent transmitter's 0 to 100% output.</li> <li>If you select pressure type engineering units, you cannot set the lower or upper display limits. These values are automatically set when you select the engineering units.</li> <li>You can set only the upper display limit when the transmitter is configured for SQUARE ROOT output conformity. The lower display limit is fixed at zero (0) for a transmitter in square root mode and cannot be changed.</li> </ul> |  |

| Transmitter Output<br>Conformity and Smart<br>Meter Configuration,<br>continued | • You can set both the lower and upper display limits when you have selected custom engineering units (Custom) and the transmitter output conformity is set to <b>LINEAR</b> . When setting the lower and upper display limits, if you let either the lower or upper display limit setting time out (after thirty seconds), the meter will discard the newly set values and will revert to its previous settings. The meter forces you to set both limits by automatically initiating the next limit setting, either lower or upper, depending upon which limit you set first. |  |  |
|---------------------------------------------------------------------------------|----------------------------------------------------------------------------------------------------|--|--|
|                                                                                 | 3. If you change the transmitter's output conformity, you must reconfigure the local smart meter as outlined in Table 30.                                                                                                    |  |  |
| ATTENTION                                                                       | After making any adjustments to the smart meter, keep the transmitter<br>powered for at least 30 seconds so that the new meter configuration is<br>written to non-volatile memory. If power is turned off before 30<br>seconds, the changes may not be saved so that when the transmitter<br>power is restored, the meter configuration will revert to the previous<br>settings.                                                                                                    |  |  |
| Procedure                                                                       | The procedure in Table 30 outlines the steps for setting up the configuration for a Local Smart Meter using an SFC.                                                                                                    |  |  |
|                                                                                 |                                                                                                    |  |  |

#### Table 30Setting Up Local Smart Meter Configuration Using an SFC

| Step | Press Key | Read Display or Action                                                                                                    | Description                                                                                                    |
|------|-----------|----------------------------------------------------------------------------------------------------|----------------------------------------------------------------------------------------------------|
| 1    | B<br>CONF | S         T         C         O         N         F         I         G         I           C         O         N         F         O         N         F         I         G         I         I         I         G         I         I         I         G         I         I | Calls up first configuration prompt.                                                                                                    |
| 2    | H<br>NEXT | S     T     C     O     N     F     I     G       M     e     t     e     r     C     o     n     f     i     g     ?                                                                                                    | Calls up next configuration prompt.<br>Prompt asks if you want to access<br>meter configuration function. If you<br>want to access it, go to Step 3. If<br>you do not want to access it, press<br>[CLR] key to exit function or [s NEXT]<br>key to call up next configuration<br>parameter. |

#### Procedure, continued

| Step | Press Key Read Display or Action |                                                                                                    | Description                                                                                                    |
|------|----------------------------------|----------------------------------------------------------------------------------------------------|----------------------------------------------------------------------------------------------------|
| 3    | NON-VOL<br>ENTER<br>(YES)        | M       e       t       e       r       C       o       n       f       i       g         S       F       C       W       O       R       K       I       N       G | Enters meter configuration function<br>and confirms that Local Smart Meter<br>is present. Timed prompt - Proceed<br>to Step 4.<br><b>ATTENTION</b> If prompt "No Meter<br>Present" appears, prompt times out<br>in a few seconds, as described<br>above, and calls up the Configure<br>Meter? prompt. This means that<br>you can access the meter<br>configuration function without the<br>Local Smart Meter installed.<br>Proceed to Step 4. If prompt "Mtr<br>not Supportd" appears, prompt<br>times out and returns to previous ST<br>CONFIG prompt (See Step 2.). This<br>means that you are working with a<br>pre-release 300 transmitter that<br>does not support the Local Smart<br>Meter option and, therefore, can not<br>access the meter configuration<br>function. |
| 4    |                                  | M e t e r C o n f i g<br>C o n f i g u r e M e t e r ?                                                                                                    | Prompt asks if you want to configure<br>Local Smart Meter. If you want to<br>configure it, go to Step 5. If you do<br>not want to configure it, press [CLR]<br>key to exit function.                                                                                                    |

 Table 30
 Setting Up Local Smart Meter Configuration Using an SFC, continued

#### Procedure, continued

Table 30Setting Up Local Smart Meter Configuration Using an SFC, continued

| Step | Press Key                                           | Read Displa                                                                                                    | ay or Action                            | Description                                                                                                    |
|------|-----------------------------------------------------|----------------------------------------------------------------------------------------------------|-----------------------------------------|----------------------------------------------------------------------------------------------------|
| 5    | NON-VOL<br>ENTER<br>(YES)<br>DECONF<br>MENU<br>ITEM | $\begin{tabular}{ c c c c c c c } \hline \hline M & e & t & e & r & E & n & g & U & n & i & t & s \\ \hline \hline M & H & 2 & 0 & 3 & 9 & F & 1 & 1 & 1 & 1 & 1 & 1 & 1 & 1 & 1$ |                                         | Calls up present meter Engineering<br>Unit selection. (Note that unit<br>"H2O_39F is shown for example<br>purposes only.)<br>Repeatedly press [MENU ITEM] key to<br>step through other selections. For<br>example purposes, stop when PSI<br>unit is on display. |
| 6    |                                                     | -                                                                                                    | <u>-</u>                                |                                                                                                    |
|      |                                                     | If EU is<br>Custom, GPM,<br>or GPH<br>other than<br>Custom, GPM,<br>or GPH                                                                                                    | Then<br>go to Step 7.<br>go to Step 13. |                                                                                                    |

Procedure, continued

| Step | Press Key                 | Read Display or Action                                                                                                    | Description                                                                                                    |
|------|---------------------------|----------------------------------------------------------------------------------------------------|----------------------------------------------------------------------------------------------------|
| 7    | NON-VOL<br>ENTER<br>(YES) | $ \begin{array}{c c c c c c c c c c c c c c c c c c c $                                                                                                    | Selected engineering unit is<br>downloaded to transmitter and<br>high/low display limit setting function<br>is initiated. (Note that Custom unit is<br>shown for example purposes only.)<br><b>ATTENTION</b> If you select GPM<br>or GPH unit with the transmitter in its<br>LINEAR mode, the prompts<br>"INVALID REQUEST", "Download<br>Error", and "MtrNotInFlowMode" are<br>sequentially displayed after the SFC<br>WORKING prompt and display<br>returns to the Configure Meter<br>prompt. Transmitter must be in its<br>SQUARE ROOT (Flow) mode for<br>GPM or GPH to be a valid unit<br>selection. |
|      |                           |                                                                                                    | Press [τ <b>PREV</b> ] key , if you want to view present high and low display limits loaded in the transmitter.                                                                                                    |
| 8    | 5<br>5                    | E         U         H         i         C         u         s         t         o         m           5         _         _         _         _         _         _         _         _         _         _         _         _         _         _         _         _         _         _         _         _         _         _         _         _         _         _         _         _         _         _         _         _         _         _         _         _         _         _         _         _         _         _         _         _         _         _         _         _         _         _         _         _         _         _         _         _         _         _         _         _         _         _         _         _         _         _         _         _         _         _         _         _         _         _         _         _         _         _         _         _         _         _         _         _         _         _         _         _         _         _         _          _         _         _ | Key in 525 as upper display limit for Custom unit.                                                                                                    |
|      | 2<br>5<br>5               | E       U       H       i       C       u       s       t       o       m         5       2       _ <td< th=""><th><b>ATTENTION</b> The display range of the meter is <math>\pm 19,990,000</math>. If you enter larger values, they will not be displayed.</th></td<>                                                                                                    | <b>ATTENTION</b> The display range of the meter is $\pm 19,990,000$ . If you enter larger values, they will not be displayed.                                                                                                    |
| 9    | NON-VOL<br>ENTER<br>(YES) | E       U       H       i       C       u       s       t       o       m         E       N       T       E       R       E       D       I       N       S       F       C         E       U       L       o       C       U       s       t       o       m         >       R       A       N       G       E       U       L       o       I       I       N       S       T       O       m                                                                                                    | Enters upper display limit in SFC<br>and calls up lower display limit<br>setting.                                                                                                    |
| 10   | +/_<br>5                  | E       U       L       o       C       u       s       t       o       m         -       _       I       I       I       I       I       I       I       I         E       U       L       o       C       U       s       t       o       m         -       5       _       I       I       I       I       I       I       I                                                                                                    | Key in –5 as lower display limit for<br>Custom unit in transmitter<br>configured for LINEAR output mode.<br>(Note that lower limit value is<br>referenced to configured LRV.)                                                                                                    |
|      |                           |                                                                                                    | valid entry for GPM or GPH unit, or<br>CUSTOM unit with transmitter in<br>SQUARE ROOT output mode.                                                                                                    |

Table 30Setting Up Local Smart Meter Configuration Using an SFC, continued

#### Procedure, continued

| Step | Press Key                 | Read Display or Action                                                                                                    | Description                                                                                                    |
|------|---------------------------|----------------------------------------------------------------------------------------------------|----------------------------------------------------------------------------------------------------|
| 11   | NON-VOL<br>ENTER<br>(YES) | E       U       L       o       C       u       s       t       o       m         E       N       T       E       R       E       D       I       N       S       F       C         E       N       T       E       R       C       H       I       -       L       o         E       N       T       E       R       C       H       A       N       G       E       S       ?                                                                                                    | Enters lower display limit in SFC<br>and prompt asks if you want to enter<br>changes in transmitter. If you want<br>to enter changes, go to Step 12. If<br>you do not want to enter changes,<br>press [CLR] key to exit function.                                                                                                    |
| 12   | NON-VOL<br>ENTER<br>(YES) | E       n       g       U       n       i       t       s       H       i       -       L       o         S       F       C       W       O       R       K       I       N       G       .       .       .         E       n       g       U       n       i       t       s       H       i       -       L       o         D       a       t       a       D       o       w       n       I       o       a       d       e       d         M       e       t       e       r       C       o       n       f       i       g                                                                                                    | Downloads changes to transmitter<br>and returns to Configure Meter?<br>prompt. Press [CLR] key to return to<br>ST CONFIG menu. Skip Step 13.                                                                                                    |
| 13   | NON-VOL<br>ENTER<br>(YES) | M       e       t       e       r       E       n       g       U       n       i       t       s         S       F       C       W       O       R       K       I       N       G       .       .       .         M       e       t       e       r       E       n       g       U       n       i       t       s         D       a       t       a       D       o       w       n       I       o       a       d       e       d       d       e       d       d       d       a       d       o       w       n       I       o       a       d       e       d       a       d       o       w       n       I       o       a       d       d       d       a       d       o       w       n       d       a       d       d       a       d       o       w       n       d       a       d       d       a       d       a       d       a       d       a       d       a       d       a       d       a       d       a       d       a       a </th <th>Downloads selected pressure<br/>engineering unit to transmitter.<br/>Press [CLR] key to return to ST<br/>CONFIG menu.<br/>ATTENTION If you select a<br/>pressure unit with the transmitter in<br/>its SQUARE ROOT (Flow) mode,<br/>the prompts "INVALID REQUEST"<br/>and "Download Error" are<br/>sequentially displayed after the SFC<br/>WORKING prompt and the EU Hi<br/>prompt is called up for display. At<br/>this point, you can change the upper<br/>display limit as shown in Step 8 or<br/>press the [σ NEXT] key to call up the<br/>EU Lo prompt. See Step 10 to<br/>change the lower display limit or<br/>press the [σ NEXT] key and then the<br/>[CLR] key to exit the function.</th> | Downloads selected pressure<br>engineering unit to transmitter.<br>Press [CLR] key to return to ST<br>CONFIG menu.<br>ATTENTION If you select a<br>pressure unit with the transmitter in<br>its SQUARE ROOT (Flow) mode,<br>the prompts "INVALID REQUEST"<br>and "Download Error" are<br>sequentially displayed after the SFC<br>WORKING prompt and the EU Hi<br>prompt is called up for display. At<br>this point, you can change the upper<br>display limit as shown in Step 8 or<br>press the [σ NEXT] key to call up the<br>EU Lo prompt. See Step 10 to<br>change the lower display limit or<br>press the [σ NEXT] key and then the<br>[CLR] key to exit the function. |
| 14   |                           | If you selected one of these engineering<br>units: %,<br>inH2O,<br>mmHg,<br>PSI,<br>GPM, or<br>GPH;<br>verify that corresponding unit indicator is<br>lit on Local Smart Meter display.                                                                                                    | If selected engineering unit does not<br>match one of six unit indicators on<br>meter, you can use a stick-on label<br>from Honeywell drawing 30756918-<br>001. Just peel off matching<br>engineering unit label from drawing<br>and carefully paste it in lower right<br>hand corner of display.                                                                                                    |

Table 30Setting Up Local Smart Meter Configuration Using an SFC, continued

**Keystroke summary** Figure 35 shows the keystroke summary for configuring the Local Smart Meter using the SFC for quick reference.

Figure 35 Keystroke Summary for Configuring Local Smart Meter.

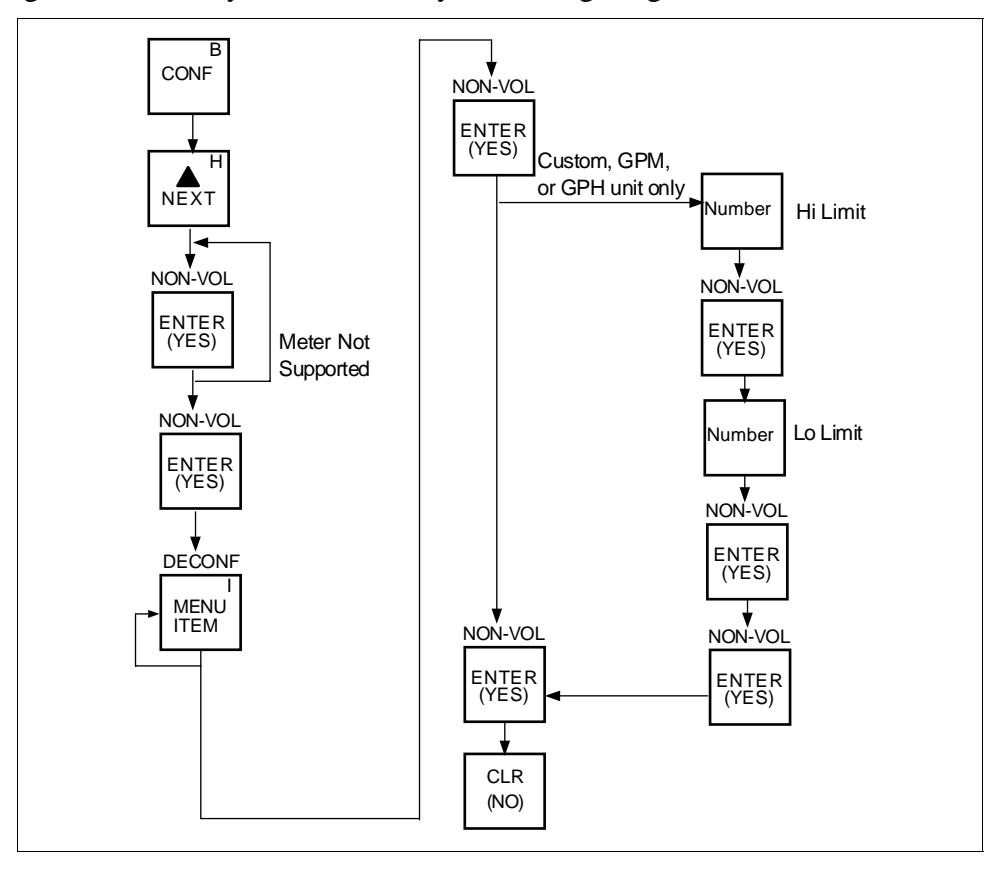

### 6.12 Configuring Smart Meter Using Pushbuttons

| Background               | The local smart meter can be set to show the PV out in engineering units<br>that are appropriate for your process application. You can select an<br>available engineering unit or enter a custom one including upper and<br>lower display limit settings for the local smart meter's digital readout<br>using buttons on the face of the meter.                                                                                                    |
|--------------------------|----------------------------------------------------------------------------------------------------|
| Using the Smart<br>Meter | <ul> <li>Follow these guidelines when configuring the local smart meter:</li> <li>If you initiate an SFC command at the same time a button is pressed<br/>on the local smart meter, the local smart meter will respond to the<br/>command it receives last. In other words, the last command wins.</li> <li>In most cases, you can press and release a button for one-shot<br/>operation, or press and hold a button for continuous, 1/2 second,<br/>repetitive operation.</li> <li>Active setup field will begin to flash at one second rate if next action<br/>is not initiated within one second. And, if no action is taken within<br/>30 seconds, the setup function will time out and the meter will return<br/>to its previous state.</li> </ul> |

Table 31 shows an illustration of the local smart meter and a description of the pushbuttons on the meter face.

Table 31Smart Meter Pushbutton Description

| Smart Meter Pushbuttons                        | Pushbutton  | Function                                                 |
|------------------------------------------------|-------------|----------------------------------------------------------|
| НороуниоШ                                      | VAR SEL.    | Not functional when installed with ST 3000 transmitters. |
|                                                | SPAN        | Selects Span range setting (URV).                        |
| SEL. OPPER                                     | ZERO        | Selects Zero range setting (LRV).                        |
|                                                | UPPER VALUE | Selects Upper Range Value setting (URV).                 |
| ZERO OUTPUT MODE ANALOG In H <sub>2</sub> O    | UNITS SET   | Selects engineering units for meter display.             |
| FAULT-LAST K GPH mmHg<br>KNOWN VALUE GPM PSI Å | LOWER VALUE | Selects Lower Range Value (LRV).                         |
|                                                | τ           | Decrease pushbutton                                      |
|                                                | σ           | Increase pushbutton                                      |

#### Transmitter Output Conformity and Smart Meter Configuration

Normally when using a differential type transmitter, you can select the transmitter's output to represent a straight linear calculation or a square root calculation for flow measurement applications. This linear or square root output parameter selection is called output conformity or output form. (See Subsection 6.4 for more details.)

When configuring the smart meter to display the transmitter output measurement, there are certain rules to keep in mind which are dependent on the output conformity selection. These rules are described in the following paragraphs.

- 1. The output conformity setting of the transmitter restricts the engineering units you can select for the smart meter display.
  - When the transmitter is configured for an output conformity of **LINEAR**, you can select only pressure type engineering units. (See Table 32.)
  - When the transmitter is configured for an output conformity of **SQUARE ROOT**, you can select only flow type engineering units GPM and GPH.
  - The percent and custom engineering units can be selected regardless of output conformity configuration.
- 2. Additionally, the output conformity setting restricts the setting of the lower and upper display limits to represent transmitter's 0 to 100% output.
  - If you select pressure type engineering units, you cannot set the lower or upper display limits. These values are automatically set when you select the engineering units.
  - You can set only the upper display limit when the transmitter is configured for **SQUARE ROOT** output conformity. The lower display limit is fixed at zero (0) for a transmitter in square root mode and cannot be changed.
  - You can set both the lower and upper display limits when you have selected custom engineering units (EUF) and the transmitter output conformity is set to **LINEAR**.

When setting the lower and upper display limits, if you let either the lower or upper display limit setting time out (after thirty seconds), the meter will discard the newly set values and will revert to its previous settings. The meter forces you to set both limits by automatically initiating the next limit setting, either lower or upper, depending upon which limit you set first.

**3.** If you change the transmitter's output conformity, you must reconfigure the Local Smart meter as outlined in Tables 33 to 36.

| Transmitter Output<br>Conformity and Smart<br>Meter Configuration,<br>continued | Table 32 Smart Me                                                                                                    | eter Engineering Units (                                                                                    | Code                                                                                                    |
|---------------------------------------------------------------------------------|----------------------------------------------------------------------------------------------------|----------------------------------------------------------------------------------------------------|----------------------------------------------------------------------------------------------------|
|                                                                                 | Smart Meter Code                                                                                                    | Engineering Unit                                                                                            | Transmitter Output<br>Conformity                                                                                   |
|                                                                                 | EU0                                                                                                    | % *                                                                                                    | Linear or Square Root                                                                                              |
|                                                                                 | EU1                                                                                                    | in H <sub>2</sub> O *                                                                                       |                                                                                                    |
|                                                                                 | EU2                                                                                                    | mmHg *                                                                                                    |                                                                                                    |
|                                                                                 | EU3                                                                                                    | PSI *                                                                                                    |                                                                                                    |
|                                                                                 | EU4                                                                                                    | kPa †                                                                                                    |                                                                                                    |
|                                                                                 | EU5                                                                                                    | MPa †                                                                                                    |                                                                                                    |
|                                                                                 | EU6                                                                                                    | mbar †                                                                                                    | Linear                                                                                                    |
|                                                                                 | EU7                                                                                                    | bar †                                                                                                    |                                                                                                    |
|                                                                                 | EU8                                                                                                    | g/cm <sup>2</sup> †                                                                                         |                                                                                                    |
|                                                                                 | EU9                                                                                                    | kg/cm <sup>2</sup> †                                                                                        |                                                                                                    |
|                                                                                 | EUA                                                                                                    | mmH <sub>2</sub> O †                                                                                        |                                                                                                    |
|                                                                                 | EUB                                                                                                    | inHg †                                                                                                    |                                                                                                    |
|                                                                                 | EUC                                                                                                    | mH <sub>2</sub> O †                                                                                         |                                                                                                    |
|                                                                                 | EUD                                                                                                    | GPM *                                                                                                    | Square Root                                                                                                    |
|                                                                                 | EUE                                                                                                    | GPH *                                                                                                    | Square Root                                                                                                    |
|                                                                                 | EUF                                                                                                    | Custom †                                                                                                    | Linear or Square Root                                                                                              |
|                                                                                 | <ul> <li>* These selections have indicators on smart meter display.</li> <li>† Use stick-on labels provided for other engineering units.</li> </ul> |                                                                                                    |                                                                                                    |
| Selecting Engineering<br>Units                                                  | The procedure in Table 3<br>engineering units for a L<br>the face of the meter. Ye<br>that you want the smar                                        | 33 outlines the steps for<br>local Smart Meter using<br>ou will be selecting the<br>rt meter to indicate du | selecting the desired<br>g its local adjustments on<br><b>unit of measurement</b><br><b>ring normal operation.</b> |
| WARNING                                                                         | When the transmitter's e explosionproof.                                                                                                    | end-cap is removed, the                                                                                     | housing is not                                                                                                    |

# Selecting Engineering Units, continued

#### Selecting Engineering Units Table 33

| Step | Action                                                                                            | Meter Display                                                                                                 |
|------|---------------------------------------------------------------------------------------------------|----------------------------------------------------------------------------------------------------|
| 1    | Loosen lock on meter end-cap and unscrew<br>cap from housing. Be sure transmitter power<br>is ON. | Typical display for meter in transmitter that<br>has no previous meter configuration stored in<br>its memory. |
| 2    | Press UNITS SET button.                                                                           | Display shows code for current engineering<br>units setting.                                                  |

# Selecting Engineering Units, continued

| Step | Action                                                                                                    | Meter Display                                                           |
|------|----------------------------------------------------------------------------------------------------|-------------------------------------------------------------------------|
| 3    | Press Increase $\sigma$ key to call up next code or<br>Decrease $\tau$ button call up previous code.<br>Repeat this action until desired code is on<br>display.<br>You can hold down the Increase or Decrease<br>key to scroll forward or backward through the<br>codes.<br><b>ATTENTION</b> Remember that if transmitter<br>is configured for SQUARE ROOT output<br>conformity the only valid code selections are<br>$EU0 \ (\%)$<br>$EUD \ (GPM)$<br>$EUE \ (GPH)$<br>$EUF \ (Custom)$<br>If transmitter is configured for LINEAR output<br>conformity EU0 (%) to EUC and EUF<br>(CUSTOM) are valid code selections. | Selection codes for engineering units                                   |
| 4    | Press UNITS SET button to lock in selected code.<br><b>ATTENTION</b> If you select an invalid code according to the selections in Step 3, the meter display will show an error code Er1 for one second and then return to the previous engineering units selection.                                                                                                    | Goes blank for 1/2 second and returns with reading in engineering units |

| Table 33  | Selecting | Engineering | Unite  | continued |
|-----------|-----------|-------------|--------|-----------|
| 1 able 55 | Selecting | Engineering | Units, | commueu   |

# Selecting Engineering Units, continued

| Step | Action                                                                                                    | Meter Display                                                                             |
|------|----------------------------------------------------------------------------------------------------|-------------------------------------------------------------------------------------------|
| 5    | If selected engineering unit does not match<br>one of six unit indicators on meter, peel off<br>matching stick-on unit label from sheet<br>(drawing number 30756918-001) and paste it<br>in lower right hand corner of meter. | Use stick-on label for engineering units without indicators on display.                   |
| 6    | If you selected Custom or Flow engineering<br>units, go to Tables 35 and 36 to set lower and<br>upper display limits for smart meter display.                                                                                 | Lower and upper display limits have not been<br>set for Custom or Flow engineering units. |

#### Table 33 Selecting Engineering Units, continued

| Setting Lower and    | The Table 34 shows the restrictions on setting the display values for |
|----------------------|-----------------------------------------------------------------------|
| Upper Display Values | given engineering units and output conformity selections.             |

| Engineering              | Output      | Set                    |                        |
|--------------------------|-------------|------------------------|------------------------|
| Units code               | Conformity  | Lower Display Value?   | Upper Display Value?   |
| EU0 through EUC          | Linear      | No (set automatically) | No (set automatically) |
| (Pressure type units)    |             |                        |                        |
| EU0, EUD, EUE,and EUF    | Square root | No (fixed at zero)     | Yes                    |
| (%, GPM, GPH, or Custom) |             |                        | Use Table 36           |
| EUF                      | Linear      | Yes                    | Yes                    |
| (Custom)                 |             | Use Table 35           | Use Table 36           |

 Table 34
 Smart Meter Restrictions for Setting Display Values

| Setting Lower and<br>Upper Display Values | <ul> <li>To set the lower and upper display limit values for the meter display perform the procedures in Tables 35 and 36. Also note that in each procedure you must:</li> <li>First set the magnitude range for each display value. This enables the multiplier (K) on the display for indicating larger ranges (greater than 19999 and shifts the decimal point of the digital display left or right depending on the precision you want to show for that value).</li> <li>Next set the display value. This procedure sets the display limit of the meter to represent minimum and maximim transmitter output (0% and 100 % output).</li> <li>Note: Magnitude range and display values are set for both upper and lower (if applicable) display limits.</li> <li>During normal operation, the display range of the meter digital readout is ±19,990,000 and is automatically ranged to provide the best precision possible for the digits available up to 1/100th of a unit.</li> </ul> |
|-------------------------------------------|----------------------------------------------------------------------------------------------------|
| Setting Lower Display<br>Values           | The procedure in Table 35 outlines the steps for setting the lower display limit to represent the 0 percent (LRV) output of the transmitter.                                                                                                    |
| ATTENTION                                 | For example purposes, the procedures in Tables 35 and 36 assume that<br>the lower value is to be set at 0 and the upper value is to be set at<br>19,990,000 for a CUSTOM unit in a transmitter with a LINEAR output,<br>and the transmitter's present output is exactly 50 percent.                                                                                                    |

# Setting Lower Display Values, continued

| Step | Action                                                                                                    | Meter Display                                                                                                    |
|------|----------------------------------------------------------------------------------------------------|----------------------------------------------------------------------------------------------------|
| 1    | You have completed units selection in Table 33 and U-L appears on the display. Press LOWER VALUE button to initiate lower display limit setting function. | If lower limit display value was previously set,<br>KNOWN VALUE indicator lights and set value<br>flashes in display.<br>Honeywell                                                                                                    |
|      | <b>ATTENTION</b> This procedure is only applicable for Custom (EUF) engineering unit selection in a transmitter configured for LINEAR output conformity.  | SEL.<br>0 0 00<br>ANALOG<br>NOWN VALUE                                                                                                    |
|      | The lower display value for transmitters<br>configured for SQUARE ROOT output<br>conformity is fixed at zero (0.00) and cannot<br>be changed.             | Previously set<br>value flashes in<br>display and<br>indicator lights                                                                                                    |
| 2    | Press LOWER VALUE button again within 5<br>seconds. Otherwise, meter exits limit setting<br>function.                                                     | Display shows magnitude range selection.                                                                                                    |
|      |                                                                                                    | <b>ATTENTION</b> The magnitude range selection only applies for setting the display limits. This selection does not affect the normal operation of the meter. During normal operation, the display is automatically ranged to provide the best precision possible. |

#### Table 35Setting Lower Display Values for Smart Meter Display

Setting Lower Display Values, continued

| Table 35 | Setting Lower Display | Values for Smart Meter Display, continued |  |
|----------|-----------------------|-------------------------------------------|--|
| -        |                       | · · · · · · · · · · · · · · · · · · ·     |  |

| Step | Action                                                                                                    | Meter Display                                                                                                    |
|------|----------------------------------------------------------------------------------------------------|----------------------------------------------------------------------------------------------------|
| 3    | <ul> <li>Press Increase σ button to call up next available magnitude range selection or Decrease τ button to call up previous magnitude range selection.</li> <li>NOTE: This action enables the multiplier (K) for indicating larger ranges and shifts the decimal point of the digital display left or right depending on which button is pushed. The display shows largest positive number for given range selection so you can select a range that is just larger than the range to be set for best display precision. Hold respective key to scroll forward or backward through the selections.</li> <li>Repeat this action until desired selection is on display.</li> </ul> | Magnitude range selections.                                                                                                    |
| 4    | Press LOWER VALUE button to initiate lower value setting.                                                                                                    | Readout goes blank except for first active digit<br>which will be 0 unless lower value was set<br>before.<br>Honeywell<br><sup>VALUE</sup><br><sup>VALUE</sup><br><sup>VALUE</sup><br><sup>VALUE</sup><br><sup>VALUE</sup><br><sup>VALUE</sup><br><sup>VALUE</sup><br><sup>VALUE</sup> |

# Setting Lower Display Values, continued

| Step | Action                                                                                                    | Meter Display                     |
|------|----------------------------------------------------------------------------------------------------|-----------------------------------|
| 5    | Press Increase $\sigma$ button to select the next<br>available digit value or Decrease $\tau$ button to<br>select the previous digit value.<br>Repeat this action until desired value is on<br>display. | First digit value setting.        |
| 6    | Press LOWER VALUE button to lock-in first<br>digit and activate next active digit.<br>Readout now displays next active digit which<br>will be zero unless lower value was set<br>before.                | Press and hold to                 |
| 7    | Press Increase $\sigma$ button to select the next<br>available digit value or Decrease $\tau$ button to<br>select the previous digit value.<br>Repeat this action until desired value is on<br>display. | scroll backward<br>through values |
| 8    | Press LOWER VALUE button to lock-in<br>second digit and activate next active digit.<br>Readout now displays next active digit which<br>will be zero unless lower value was set<br>before.               | 7<br>8<br>9<br>9                  |
| 9    | Press Increase $\sigma$ button to select the next<br>available digit value or Decrease $\tau$ button to<br>select the previous digit value.<br>Repeat this action until desired value is on<br>display. | Third digit value setting.        |

| Table 35 | Setting Lower Dis | splay Values fo | or Smart Meter D | isplay, continued |
|----------|-------------------|-----------------|------------------|-------------------|
|          |                   |                 |                  |                   |

#### **Setting Lower Display**

Values, continued

| Table 25 | Satting Louver I | Jianlay V | Juluan for | Smort Motor | Diaplay  | aontinuad |
|----------|------------------|-----------|------------|-------------|----------|-----------|
|          | Setting Lower I  | Jispiay v | alues loi  | Small Meter | Display, | commueu   |

| Step                                                                                                    | Action                                                                                                    | Meter Display                                                                                                    |  |  |
|----------------------------------------------------------------------------------------------------|----------------------------------------------------------------------------------------------------|----------------------------------------------------------------------------------------------------|--|--|
| 10                                                                                                    | Press LOWER VALUE button to lock-in third<br>digit and activate next active digit.<br>Readout now displays next active digit which<br>will be BLANK unless lower value was set to 1<br>before.                                                                                                    | "1" digit is<br>BLANK or 1                                                                                                    |  |  |
| 11                                                                                                    | Press Increase $\sigma$ button to set digit to 1 or Decrease $\tau$ button to set it to BLANK.                                                                                                    | "1" digit value setting.                                                                                                    |  |  |
| 12                                                                                                    | Press LOWER VALUE button to lock-in "1"<br>digit and activate sign segment.<br>Readout now displays sign segment which<br>will be BLANK for positive values unless lower<br>value was set for negative (–) values before.                                                                                                    | Press to set "1"                                                                                                    |  |  |
| 13                                                                                                    | Press Increase $\sigma$ button to set sign segment<br>to minus sign for negative values or Decrease<br>$\tau$ button to set it to BLANK for positive values.                                                                                                    | Sign segment setting.                                                                                                    |  |  |
| 14<br>• If vo                                                                                                    | Press LOWER VALUE button to lock in<br>current settings as lower display value limit.<br>ATTENTION For CUSTOM unit in<br>transmitter with LINEAR output, you must set<br>both lower and upper display limits for values<br>to take effect. If you let either the lower or<br>upper display limit time out (after 30 seconds),<br>the meter discards both newly set values and<br>reverts back to the previously set values. | Press to set sign<br>segment as<br>BLANK for<br>positive values<br>Press to set sign<br>be meter automatically enters the upper display |  |  |
| • If you have not yet set the upper display limit value, the meter automatically enters the upper display setting function after it displays previously set value, if applicable. Go to Table 36. |                                                                                                    |                                                                                                    |  |  |

 If you have already set the upper display limit value, this completes the lower and upper display limits setting function for Custom engineering units in the transmitter. Meter returns to normal

operation.

| Setting Upper Display<br>Values | The procedure in Table 36 outlines the steps for setting the upper display limit to represent the 100 percent (URV) output of the transmitter.                                                                 |
|---------------------------------|----------------------------------------------------------------------------------------------------|
| ATTENTION                       | This procedure applies only for Flow units (GPM or GPH) in a transmitter configured for SQUARE ROOT output conformity, or CUSTOM unit in a transmitter configured for linear or square root output conformity. |

Table 36Setting Upper Display Value for Smart Meter Display

| Step | Action                                                                                          | Meter Display                                                                                                    |
|------|-------------------------------------------------------------------------------------------------|----------------------------------------------------------------------------------------------------|
| 1    | Press UPPER VALUE button to initiate upper display limit setting function.                      | If upper limit display value was previously set,<br>KNOWN VALUE indicator lights and set value<br>flashes in display. |
| 2    | Press UPPER VALUE button again within 5 seconds. Otherwise, meter exits limit setting function. | Display shows magnitude range selection.                                                                              |

Setting Upper Display Values, continued

| Table 36  | Setting Upper | Display | Value for | Smart Meter  | Display  | continued |
|-----------|---------------|---------|-----------|--------------|----------|-----------|
| 1 4010 50 | Setting Opper | Display | value 101 | Smart Mictor | Display, | continucu |

| Step | Action                                                                                                    | Meter Display                                                                                       |
|------|----------------------------------------------------------------------------------------------------|----------------------------------------------------------------------------------------------------|
| 3    | Press Increase $\sigma$ button to call up next<br>available magnitude range selection or<br>Decrease $\tau$ button to call up previous<br>magnitude range selection.                                                                                                    | Magnitude range selections with largest range selected.                                             |
|      | <ul> <li>NOTE: This action enables the multiplier (K) for indicating larger ranges and shifts the decimal point of the digital display left or right depending on which button is pushed. The display shows largest positive number for given range selection so you can select a range that is just larger than the range to be set for best display precision. Hold respective key to scroll forward or backward through the selections.</li> <li>Repeat this action until desired selection is on display. For example purposes only, largest range 19990K is selected in this procedure.</li> </ul> | Press and hold to<br>scroll backward<br>through selections                                          |
| 4    | Press UPPER VALUE button to initiate upper value setting.                                                                                                    | Readout goes blank except for first active digit which will be 0 unless upper value was set before. |
|      |                                                                                                    | Honeywell<br>Var<br>Sel.<br>%<br>100<br>00<br>AMALOS<br>K                                           |

# Setting Upper Display Values, continued

| Step   | Action                                                                                                    | Meter Display                                                                                                    |
|--------|----------------------------------------------------------------------------------------------------|----------------------------------------------------------------------------------------------------|
| 5      | Press Increase σ button to select the next<br>available digit value or Decrease τ button to<br>select the previous digit value.<br>Repeat this action until desired value is on<br>display – use 9 for example purposes.                                                                                                    | First digit value setting is set to 9.                                                                                                    |
| 6<br>7 | Press UPPER VALUE button to lock-in first<br>digit and activate next active digit.<br>Readout now displays next active digit which<br>will be zero unless upper value was set<br>before.<br>Press Increase $\sigma$ button to select the next<br>available digit value or Decrease $\tau$ button to<br>select the previous digit value.<br>Repeat this action until desired value is on<br>display – use 9 for example purposes. | Honeywell<br>VAR<br>VAR<br>VAR<br>VAR<br>VALUE<br>VALUE |
|        |                                                                                                    |                                                                                                    |

#### Table 36 Setting Upper Display Value for Smart Meter Display, continued

# Setting Upper Display Values, continued

| Table 36 | Setting Upper Display | Value for Smart Meter Display, | continued |
|----------|-----------------------|--------------------------------|-----------|
|----------|-----------------------|--------------------------------|-----------|

| Step | Action                                                                                                    | Meter Display                                                                                                    |
|------|----------------------------------------------------------------------------------------------------|----------------------------------------------------------------------------------------------------|
| 8    | Press UPPER VALUE button to lock-in<br>second digit and activate next active digit.<br>Readout now displays next active digit which<br>will be zero unless upper value was set<br>before.                                            | Honeywell<br>Var<br>Sel.<br>%<br>100<br>0 9 9 0<br>Analog<br>K<br>Lower<br>Value<br>Lower<br>Value<br>Lower<br>Value |
| 9    | Press Increase $\sigma$ button to select the next<br>available digit value or Decrease $\tau$ button to<br>select the previous digit value.<br>Repeat this action until desired value is on<br>display – use 9 for example purposes. | Next digit value setting is set to 9.                                                                                |
| 10   | Press UPPER VALUE button to lock-in third<br>digit and activate next active digit.<br>Readout now displays next active digit which<br>will be BLANK unless upper value was set to<br>1 before.                                       | Press and hold to<br>scroll backward<br>through values                                                               |

Setting Upper Display Values, continued

| StepActionMeter Display11Press Increase σ button to set digit to 1 or<br>Decrease τ button to set it to BLANK."1" digit value setting is set to 1.12Press UPPER VALUE button to lock-in "1"<br>digit and activate sign segment.Press to set "1"<br>digit and activate sign segment.13Press Increase σ button to set it to BLANK. for positive values<br>τ button to set it to BLANK. for positive valuesReadout now displays sign segment which<br>will be BLANK for positive values or Decrease<br>τ button to set it to BLANK. for positive values                                                    | Table 36Setting Upper Display Value for Smart Meter Display, continued |                                                                                                    |                                                                                                    |  |  |
|----------------------------------------------------------------------------------------------------|------------------------------------------------------------------------|----------------------------------------------------------------------------------------------------|----------------------------------------------------------------------------------------------------|--|--|
| <ul> <li>Press Increase σ button to set digit to 1 or Decrease τ button to set it to BLANK.</li> <li>Press to set "1" digit value setting is set to 1.</li> <li>Honeywell</li> <li>Press to set "1" digit as BLANK</li> </ul> Press to set "1" digit as BLANK Press to set "1" digit and activate sign segment. Press Increase σ button to set sign segment to minus sign for negative values or Decrease τ button to set it to BLANK. for positive values. Press Increase σ button to set sign segment to minus sign for negative values or Decrease τ button to set it to BLANK. for positive values. | Step                                                                   | Action                                                                                                    | Meter Display                                                                                                    |  |  |
| <ul> <li>Press UPPER VALUE button to lock-in "1" digit and activate sign segment.</li> <li>Press Increase σ button to set sign segment to minus sign for negative values or Decrease τ button to set it to BLANK. for positive values.</li> <li>Readout now displays sign segment which will be BLANK for positive values unless upper value was set for negative (-) values before.</li> </ul>                                                                                                    | 11                                                                     | Press Increase $\sigma$ button to set digit to 1 or Decrease $\tau$ button to set it to BLANK.                                                          | "1" digit value setting is set to 1.<br>Honeywell<br>VALUE<br>VALUE<br>VA         |  |  |
| 13 Press Increase σ button to set sign segment to minus sign for negative values or Decrease τ button to set it to BLANK. for positive values. before. Honeywell Sign segment is BLANK for positive values and minus sign for negative values                                                                                                    | 12                                                                     | Press UPPER VALUE button to lock-in "1" digit and activate sign segment.                                                                                | Readout now displays sign segment which<br>will be BLANK for positive values unless<br>upper value was set for negative (–) values                                                                                                    |  |  |
|                                                                                                    | 13                                                                     | Press Increase $\sigma$ button to set sign segment to minus sign for negative values or Decrease $\tau$ button to set it to BLANK. for positive values. | before.<br>Honeywell<br>Value<br>Value<br>Val |  |  |

#### **Setting Upper Display**

Values, continued

| Table 36 | Setting Upper Display | Value for Smart Meter Display, | continued |
|----------|-----------------------|--------------------------------|-----------|
|----------|-----------------------|--------------------------------|-----------|

| Step                                                                                                    | Action                                                                                                    | Meter Display                                                                                                    |  |
|----------------------------------------------------------------------------------------------------|----------------------------------------------------------------------------------------------------|----------------------------------------------------------------------------------------------------|--|
| 14                                                                                                    | Press UPPER VALUE button to lock in<br>current settings as upper display value and<br>return to previous display. Upper display limit<br>setting is now complete.<br><b>ATTENTION</b> For CUSTOM unit in<br>transmitter with LINEAR output, you must set<br>both lower and upper display limits for values<br>to take effect. If you let either the lower or<br>upper display limit time out (after 30 seconds),<br>the meter discards both newly set values and<br>reverts back to the previously set values. | Display goes blank for a 1/2 second and<br>returns to display readout equal to 50%<br>output.<br>In this example, readout is 9, 990,000<br>CUSTOM unit for 50% display range of 0 to<br>19,990,000 CUSTOM for transmitter with<br>LINEAR output. |  |
| <ul> <li>If you have not yet set the lower display limit value for CUSTOM unit in a transmitter configured for<br/>LINEAR output mode, the meter automatically enters the lower display setting function after it<br/>displays previously set value, if applicable. Go to Table 35, Step 3.</li> </ul>                                                                                                    |                                                                                                    |                                                                                                    |  |
| <ul> <li>If you set the set of the set of the set o</li></ul> | • If you have already set the lower display limit value, this completes the lower and upper display limits setting function for CUSTOM unit in transmitter configured for LINEAR output mode. Meter returns to normal operation as shown in example display below.                                                                                                    |                                                                                                    |  |
| 10                                                                                                    | - Les estadours de la companya d'autor d'autor de 📼                                                                                                    |                                                                                                    |  |

• If you have just set the upper display limit for Flow unit or CUSTOM unit in transmitter configured for SQUARE ROOT output mode, this completes the limit setting function. Meter returns to normal operation as shown in example display below.

Button Pushing<br/>SummaryFigure 36 shows button pushing summary for the smart meter display to<br/>select the engineering units.

Figure 36 Button Pushing Summary for Selecting Engineering Units.

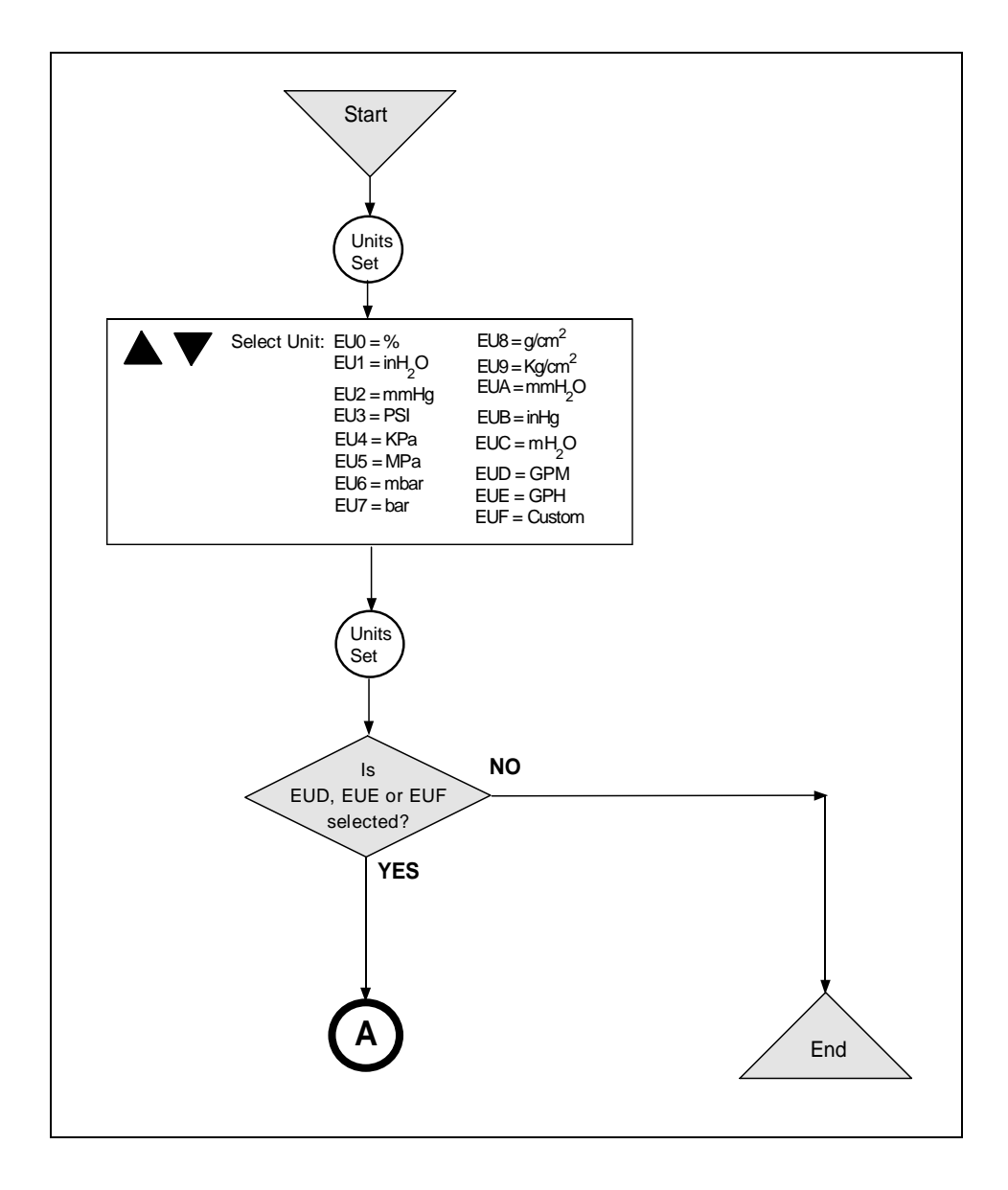

| Button Pushing | Figure 37 shows button pushing summary for the smart meter display to |
|----------------|-----------------------------------------------------------------------|
| Summary        | set the lower and upper display limits.                               |

Figure 37 Button Pushing Summary for Setting Lower and Upper Display Limits.

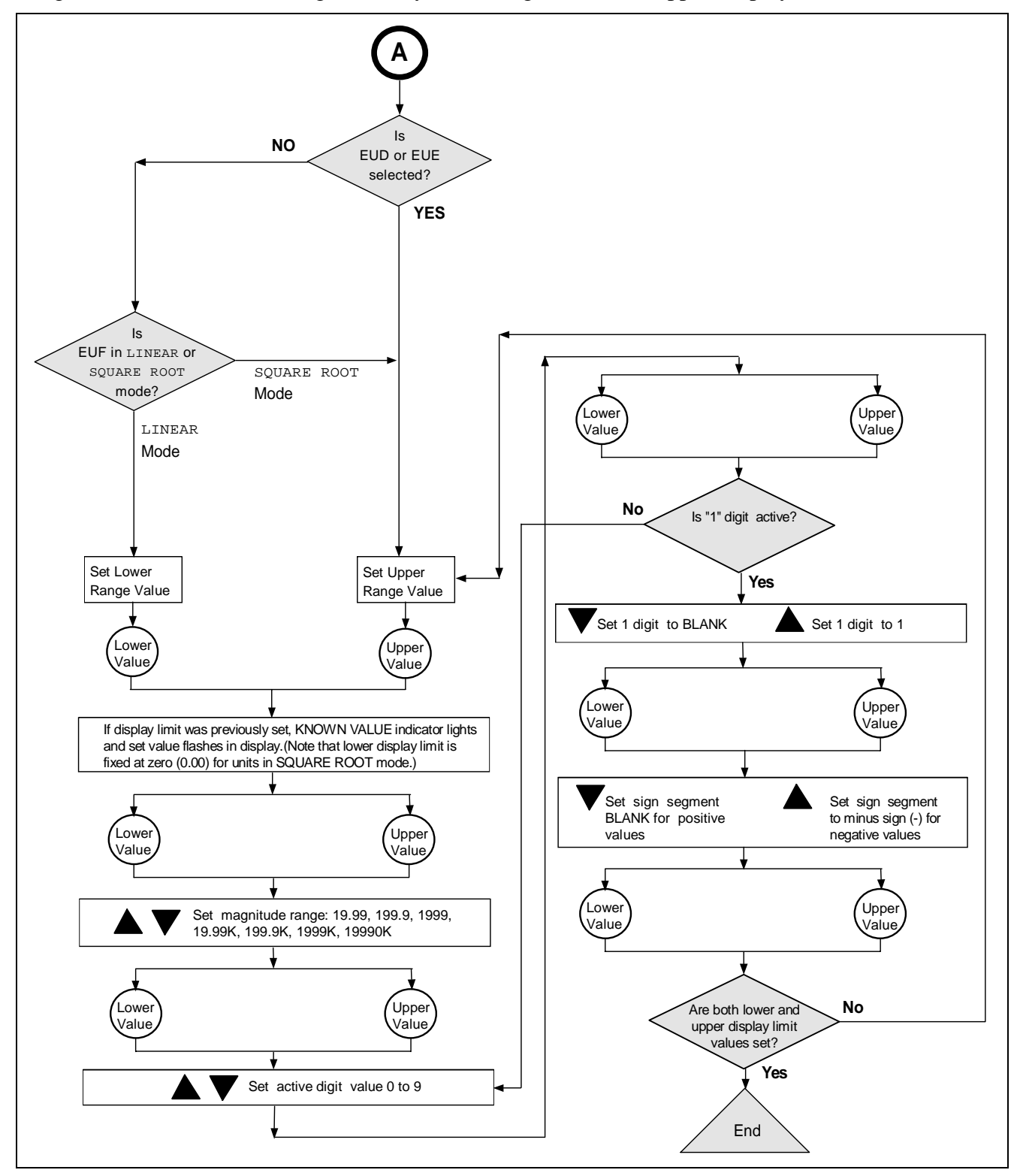

### 6.13 Disconnecting SFC

#### Considerations

• Be sure a "#" character does not appear on the right side of the SFC display indicating that the transmitter may be in its current output mode, or the SFC has detected a non-critical status condition.

|   |          | L | R        | V |   | 1 |   |   | Ρ | Т |   | 3 | 0 | 1 | 1 | # |
|---|----------|---|----------|---|---|---|---|---|---|---|---|---|---|---|---|---|
|   | Evample  |   | <u>5</u> |   | Ø | Ø | Ø | Ø | i | n | Н | 2 | 0 |   |   |   |
| _ | Example. |   |          |   |   |   |   |   |   |   |   |   |   |   |   |   |

If the # character is on the display, press the [**OUTPUT**] key and then the [**CLR**] key to remove the transmitter from the current output mode, or press the [**STAT**] key to check the operating status of the transmitter.

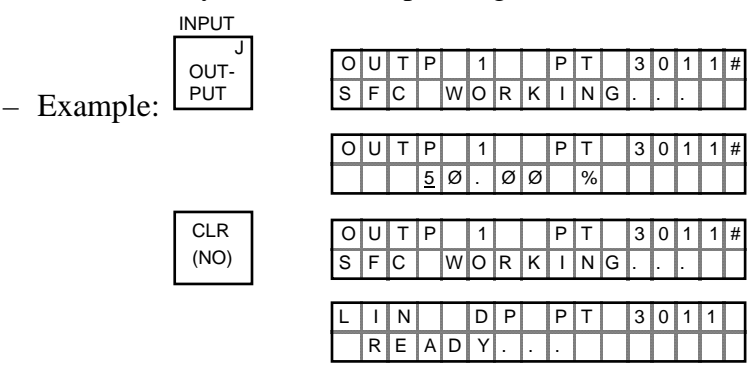

• Be sure to store all changes in the transmitters non-volatile memory by pressing the [SHIFT] key and then the [ENTER] key.

DP

DP

Υ

NON

P T

VOL

ΙТ

3 0

AT

0

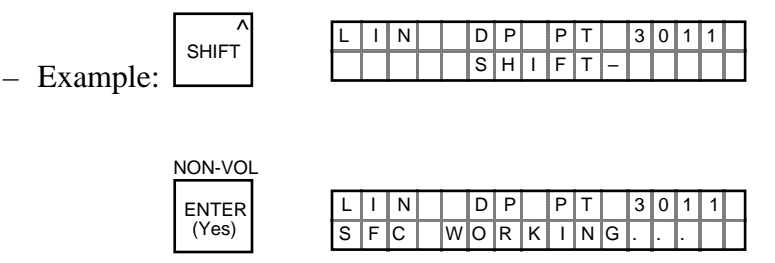

LIN

L

DATA

IN

READ

| WARNI | NG |
|-------|----|
|       | NG |

- Be sure to disconnect the SFC leads from the transmitter before unplugging them from the SFC.
- Be sure the SFC is disconnected from a transmitter in the analog mode before returning the loop to the automatic operating mode.

### Section 7 — Startup

### 7.1 Introduction

Section Contents This section includes these topics

| Sectio | on Topic So                                                          | ee Page |
|--------|----------------------------------------------------------------------|---------|
| 7.1    | Introduction                                                         | 123     |
| 7.2    | Startup Tasks                                                        | 124     |
| 7.3    | Running Analog Output Check                                          | 125     |
| 7.4    | Flow Measurement with DP Transmitter                                 | 128     |
| 7.5    | Pressure Measurement with DP Transmitter                             | 131     |
| 7.6    | Liquid Level Measurement - Vented Tank                               | 133     |
| 7.7    | Liquid Level Measurement - Pressurized Tank                          | 136     |
| 7.8    | Pressure or Liquid Level Measurement with GP Transmitter             | 140     |
| 7.9    | Pressure or Liquid Level Measurement with<br>Flush Mount Transmitter | 144     |
| 7.10   | Pressure Measurement with AP Transmitter                             | 145     |
| 7.11   | Liquid Level Measurement with DP Transmitter with Remote Seals       | 147     |

# About this section This section identifies typical startup tasks associated with several generic pressure measurement applications. It also includes the procedure for running an optional analog output check.

### 7.2 Startup Tasks

| About startup       | <ul> <li>Once you have installed and configured a transmitter, you are ready to start up the process loop. Startup usually includes</li> <li>Applying process pressure to the transmitter,</li> <li>Checking zero input, and</li> <li>Reading input and output.</li> <li>You can also run an optional output check to "ring out" an analog loop prior to startup.</li> </ul>                                                                                                    |
|---------------------|----------------------------------------------------------------------------------------------------|
| Procedure reference | The actual steps in a startup procedure will vary based on the type of<br>transmitter and the measurement application. In general, we use the SFC<br>to check the transmitter's input and output under static process<br>conditions, and make adjustments as required before putting the<br>transmitter into full operation with the running process.<br>Choose the applicable procedure to reference in this section from Table<br>37 based on your type of transmitter and the measurement application.<br>The reference procedure will give you some idea of the typical tasks |

associated with starting up a transmitter in a given application.

| Table 37 | Startup | Procedure | Reference |
|----------|---------|-----------|-----------|
|----------|---------|-----------|-----------|

| IF transmitter type is        | AND application is                                                                    | THEN reference procedure in section |
|-------------------------------|---------------------------------------------------------------------------------------|-------------------------------------|
| Differential<br>Pressure (DP) | Flow Measurement                                                                      | 7.4                                 |
|                               | Pressure Measurement                                                                  | 7.5                                 |
|                               | Liquid Level Measurement<br>for Vented Tank with Dry<br>Reference Leg*                | 7.6                                 |
|                               | Liquid Level Measurement<br>for Pressurized Tank with<br>Liquid-Filled Reference Leg* | 7.7                                 |
| Gauge Pressure<br>(GP)        | Pressure or Liquid Level<br>Measurement**                                             | 7.8                                 |
| Flush Mount                   | Pressure or Liquid Level<br>Measurement                                               | 7.9                                 |
| Absolute Pressure<br>(AP)     | Pressure Measurement**                                                                | 7.10                                |
| DP with Remote<br>Seals       | Liquid Level Measurement                                                              | 7.11                                |

\* These applications also apply for flange-mounted liquid level type transmitters that are usually mounted directly to a flange at the zero level of the tank.

\*\* These applications also apply for GP and AP type transmitters equipped with remote seals. However, you can only confirm that input pressure correlates with transmitter output in processes using remote seal connections.

### 7.3 Running Analog Output Check

| Background | You can put the transmitter into a constant-current source mode to<br>checkout other instruments in the loop such as recorders, controllers,<br>and positioners. Using the SFC, you can tell the transmitter to change its<br>output to any value between 0 (4mA) and 100 (20mA) percent and<br>maintain that output. This makes it easy to verify loop operation through<br>the accurate simulation of transmitter output signals before bringing the<br>loop on line. Note that the constant-current source mode is also referred<br>to as the output mode. |
|------------|----------------------------------------------------------------------------------------------------|
| ATTENTION  | The transmitter does not measure the input or update the output while it is in the constant-current source mode.                                                                                                    |

**Procedure** The procedure in Table 38 outlines the steps for using a transmitter in its output mode and clearing the output mode.

| Table 38 Using Transmitter in Constant-Current Source M | ode |
|---------------------------------------------------------|-----|
|---------------------------------------------------------|-----|

| Step | Press Key                 | Read Display or Action                                                                                                    | Description                                                                                                    |
|------|---------------------------|----------------------------------------------------------------------------------------------------|----------------------------------------------------------------------------------------------------|
| 1    |                           | Connect SFC across loop wiring and<br>turn it on. If possible, locate SFC where<br>you can also view receiver instrument in<br>loop. If you want to verify loop<br>calibration, connect a precision<br>milliammeter or a voltmeter across a 250<br>ohm resistor in loop to compare<br>readings.                                                                                                    | See Figure 38 for sample SFC and<br>meter connections in a typical<br>analog loop with a differential<br>pressure type transmitter.                           |
| 2    | DE READ<br>A<br>ID        | T       A       G       N       O       .       Image: Constraint of the second second secon | Be sure any switches that may trip<br>alarms or interlocks associated with<br>analog loop are secured or turned<br>off.                                       |
| 3    | NON-VOL<br>ENTER<br>(Yes) | T       A       G       N       O       .       .       .       .       .       .       .       .       .       .       .       .       .       .       .       .       .       .       .       .       .       .       .       .       .       .       .       .       .       .       .       .       .       .       .       .       .       .       .       .       .       .       .       .       .       .       .       .       .       .       .       .       .       .       .       .       .       .       .       .       .       .       .       .       .       .       .       .       .       .       .       .       .       .       .       .       .       .       .       .       .       .       .       .       .       .       .       .       .       .       .       .       .       .       .       .       .       .       .       .       .       .       .       .       .       .       .       .       .       .       .       .       .       .                                                                                                    | Confirm that "TRIPS" are secured<br>and establish communications with<br>sample transmitter PT 3011                                                           |
| 4    | INPUT<br>J<br>OUT-<br>PUT | L       I       N       D       P       P       T       3       0       1       1         S       F       C       W       O       R       K       I       N       G       .       .       .       .         O       U       T       P       1       P       P       T       .3       0       1       1         .       .       .       .       .       .       .       .       .       .       .         .       .       .       .       .       .       .       .       .       .       .       .       .       .       .       .       .       .       .       .       .       .       .       .       .       .       .       .       .       .       .       .       .       .       .       .       .       .       .       .       .       .       .       .       .       .       .       .       .       .       .       .       .       .       .       .       .       .       .       .       .       .       .       .       .       .                                                                                                    | Display shows current transmitter<br>output level and it will update every<br>six seconds. Be sure to time your<br>next key press with an updated<br>display. |
| 5    | SW VER<br>X<br>3          | O     U     T     P     1     P     T     3     0     1     1       3     _     %     _     _     %     _     _                                                                                                    | Key in 30% for desired output signal level of 8.8 mA (2.2V).                                                                                                  |
|      | 0 <sup>Z</sup>            | O     U     T     P     1     P     T     3     0     1     1       3     Ø     9     9     9     9     1     1                                                                                                    |                                                                                                    |

### 7.3 Running Analog Output Check, Continued

#### Procedure, continued

| Step | Press Key                 | Read Dis                                                                                                    | play or Action                                                                                                    | Description                                                                                                    |
|------|---------------------------|----------------------------------------------------------------------------------------------------|----------------------------------------------------------------------------------------------------|----------------------------------------------------------------------------------------------------|
| 6    | NON-VOL<br>ENTER<br>(Yes) | O       U       T       P       1       P       T       3       0       1       1       #         S       F       C       W       O       R       K       I       N       G       .       .       .       .         O       U       T       P       1       P       T       .       3       0       1       1       #         O       U       T       P       1       P       T       .       3       0       1       1       #         .       .       .       .       .       Ø       Ø       %       .       .       .       .       .       .       .       .       .       .       .       .       .       .       .       .       .       .       .       .       .       .       .       .       .       .       .       .       .       .       .       .       .       .       .       .       .       .       .       .       .       .       .       .       .       .       .       .       .       .       .       .       .       .       . |                                                                                                    | Output signal is set at 30% (8.8 mA/2.2 V). A "#" character appears on right side of display to remind you that transmitter is in its output mode.         |
| 7    |                           | Check that receivi<br>at its 30% point. If<br>milliammeter read<br>voltmeter reading<br>ohm resistor.                                                                                                    | ng device indication is<br>applicable, check that<br>ing is 8.8 mA or<br>is 2.2 V across 250                                                                                                    | If indication is inaccurate, check calibration of receiving device.                                                                                        |
| 8    |                           | Repeat Steps 5 ar<br>indications at thes                                                                                                    | nd 6 to check<br>e output percentages.                                                                                                    | Use transmitter output as a calibration input source for                                                                                                   |
|      |                           | If output is                                                                                                    | Then meter                                                                                                    | Instruments in loop.                                                                                                    |
|      |                           |                                                                                                    | reads                                                                                                    |                                                                                                    |
|      |                           | 0%                                                                                                    | 4.0mA/1.0V                                                                                                    |                                                                                                    |
|      |                           | 25%                                                                                                    | 8.0mA/2V                                                                                                    |                                                                                                    |
|      |                           | 50%                                                                                                    | 12.0mA/3V                                                                                                    |                                                                                                    |
|      |                           | 60%                                                                                                    | 13.6mA/3.4V                                                                                                    |                                                                                                    |
|      |                           | 80%                                                                                                    | 16.8MA/4.2V                                                                                                    |                                                                                                    |
|      |                           | 100%                                                                                                    | 20.0IIIA/5.0V                                                                                                    |                                                                                                    |
| 9    | INPUT<br>J<br>OUT-<br>PUT | O       U       T       P       1         S       F       C       W       O       F         O       U       T       P       1         I       Ø       Ø       I       I                                                                                                    | P       T       3       0       1       1       #         K       I       N       G       .       .       .       .       .         P       T       3       0       1       1       #         Ø       V       S       0       1       1       # | Exit constant-current source mode.<br>Check that # character disappears<br>from right side of display since<br>transmitter is no longer in output<br>mode. |
|      | CLR<br>(NO)               | OUTP1<br>SFCWOF                                                                                                    | P         T         3         0         1         1         #           R         K         I         N         G         .         .         .         .                                                                                       |                                                                                                    |
|      |                           | L I N D<br>R E A D Y                                                                                                    | P P T 3 0 1 1<br>                                                                                                    |                                                                                                    |

 Table 38
 Using Transmitter in Constant-Current Source Mode, continued

### 7.3 Running Analog Output Check, Continued

#### Procedure, continued

Figure 38 Typical SFC and Meter Connections for Constant-Current Source Mode.

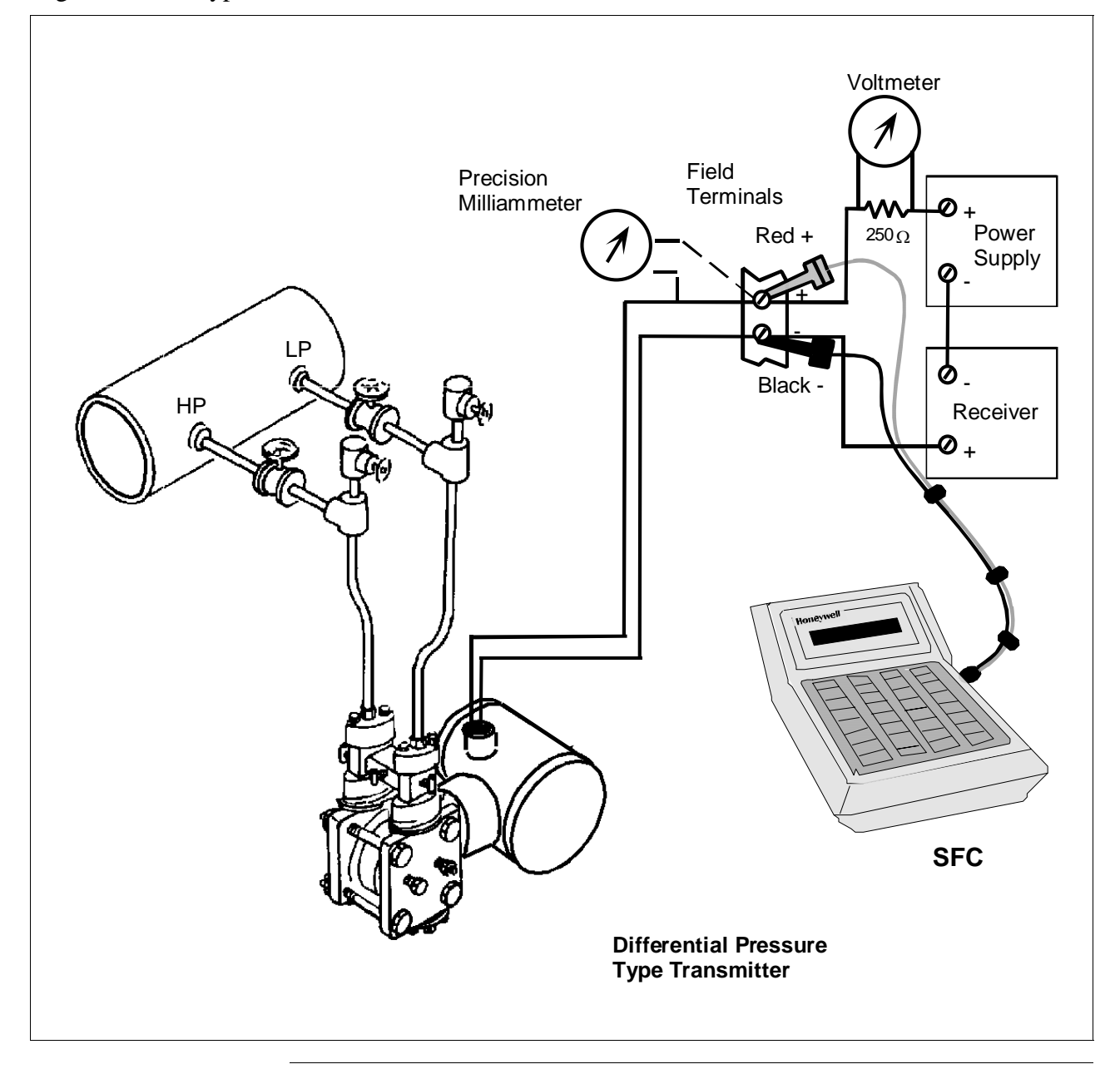

### 7.4 Flow Measurement with DP Transmitter

**Procedure** The procedure in Table 39 outlines the steps for starting up a differential pressure (DP) type transmitter in a flow measurement application. Refer to Figure 39 for the piping arrangement identification and Figure 38 for typical SFC and meter connections.

Figure 39 Typical Piping Arrangement for Flow Measurement with DP Type Transmitter

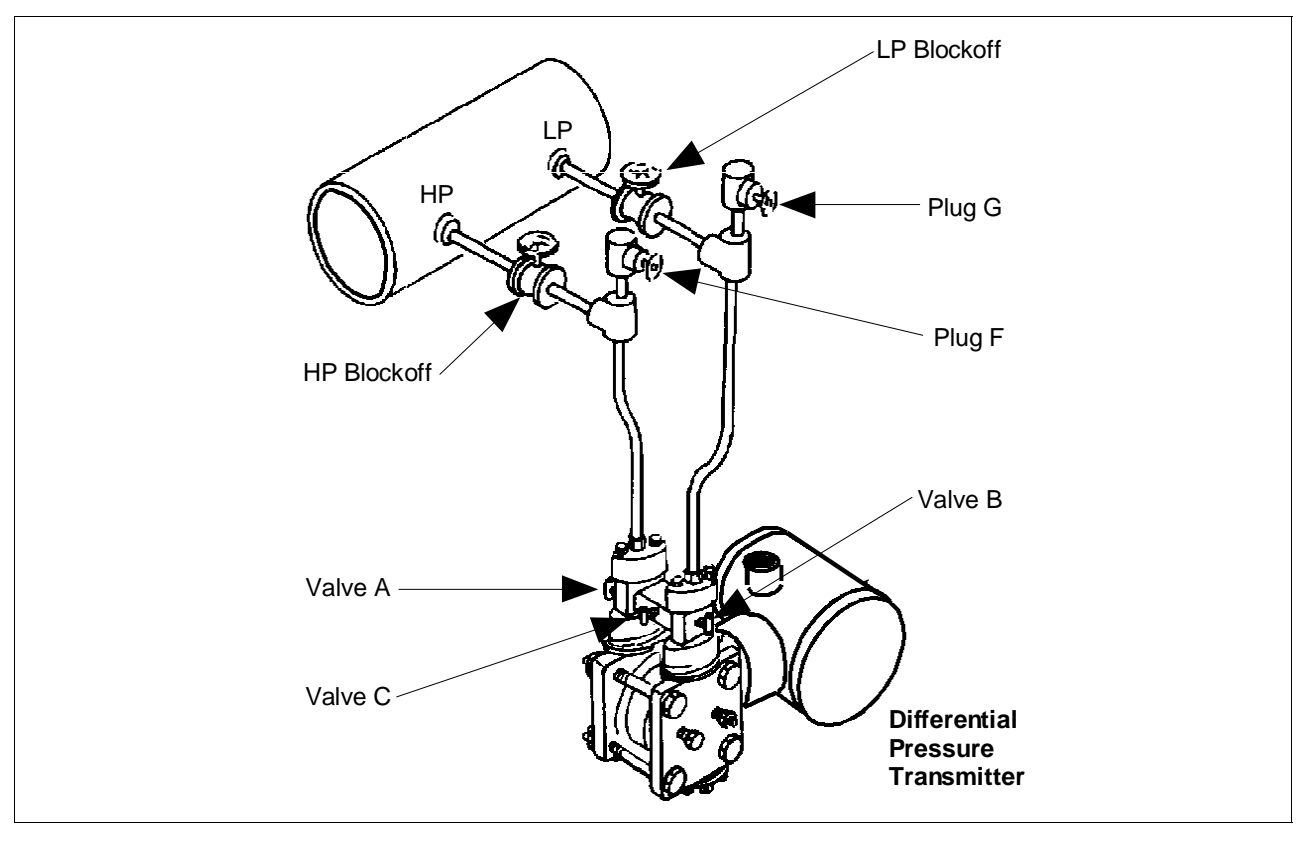

#### ATTENTION

For the procedure in Table 39, we are assuming that all the valves on the three-valve manifold and the block-off valves were closed at installation.

| Table 39 | Starting Up DP Transmitter for Flow Measurement With SFC |
|----------|----------------------------------------------------------|
|----------|----------------------------------------------------------|

| Step | Press Key | Read Display or Action                                                                                                    | Description                                                                                                    |
|------|-----------|----------------------------------------------------------------------------------------------------|----------------------------------------------------------------------------------------------------|
| 1    |           | Connect SFC across loop wiring and<br>turn it on. If possible, locate SFC where<br>you can also view receiver instrument in<br>loop. If you want to verify transmitter<br>output, connect a precision milliammeter<br>or voltmeter in loop to compare<br>readings. | See Figure 38 for sample SFC and<br>meter connections in a typical<br>analog loop with a differential<br>pressure type transmitter. |
| 2    |           | Open equalizer valve C.                                                                                                    | See Figure 39 for sample piping arrangement.                                                                                        |

#### 7.4 Flow Measurement with DP Transmitter, Continued

Procedure, continued

| Table 39 | Starting Up DP Transmitter for Flow Measurement With SFC, continued |                                                                                                    |                                                                                                    |  |
|----------|---------------------------------------------------------------------|----------------------------------------------------------------------------------------------------|----------------------------------------------------------------------------------------------------|--|
| Step     | Press Key                                                           | Read Display or Action                                                                                                    | Description                                                                                                    |  |
| 3        |                                                                     | Open valves A and HP block-off to make<br>differential pressure zero (0) by applying<br>same pressure to both sides of meter<br>body.                                                                                                    | Allow system to stabilize at full static pressure - zero differential.                                                                                     |  |
| 4        | DE READ                                                             | T       A       G       N       O       .       .       .       .       .       .       .       .       .       .       .       .       .       .       .       .       .       .       .       .       .       .       .       .       .       .       .       .       .       .       .       .       .       .       .       .       .       .       .       .       .       .       .       .       .       .       .       .       .       .       .       .       .       .       .       .       .       .       .       .       .       .       .       .       .       .       .       .       .       .       .       .       .       .       .       .       .       .       .       .       .       .       .       .       .       .       .       .       .       .       .       .       .       .       .       .       .       .       .       .       .       .       .       .       .       .       .       .       .       .       .       .       .       . | Be sure any switches that may trip<br>alarms or interlocks associated with<br>analog loop are secured or turned<br>off.                                    |  |
| 5        | NON-VOL<br>ENTER<br>(Yes)                                           | T       A       G       N       O       .       .       .       .       .       .       .       .       .       .       .       .       .       .       .       .       .       .       .       .       .       .       .       .       .       .       .       .       .       .       .       .       .       .       .       .       .       .       .       .       .       .       .       .       .       .       .       .       .       .       .       .       .       .       .       .       .       .       .       .       .       .       .       .       .       .       .       .       .       .       .       .       .       .       .       .       .       .       .       .       .       .       .       .       .       .       .       .       .       .       .       .       .       .       .       .       .       .       .       .       .       .       .       .       .       .       .       .       .       .       .       .       .       . | Confirm that "TRIPS" are secured<br>and establish communications with<br>sample transmitter PT 3011                                                        |  |
| 6        | ^<br>SHIFT                                                          | L I N D P T A G N O .                                                                                                    | Initiate shift key selection.                                                                                                    |  |
|          | INPUT<br>J<br>OUT-<br>PUT                                           | I       N       P       U       T       1       P       T       3       Ø       1       1         S       F       C       W       O       R       K       I       N       G       .       .       .         I       N       P       U       T       1       P       T       .3       Ø       1       1         .       9       Ø       3       5       1       "       H       2       O       _       3       9       F                                                                                                    | Read applied input pressure.<br>Reading is updated every six<br>seconds.                                                                                   |  |
| 7        | INPUT<br>J<br>OUT-<br>PUT                                           | O       U       T       P       1       P       T       3       Ø       1       1         S       F       C       W       O       R       K       I       N       G       .       .       .                                                                                                    | Call up output for display.                                                                                                    |  |
|          |                                                                     | O       U       T       P       1       P       T       3       Ø       1       1         Ø       Ø       Ø       %       9       1       1       1       1       1       1       1       1       1       1       1       1       1       1       1       1       1       1       1       1       1       1       1       1       1       1       1       1       1       1       1       1       1       1       1       1       1       1       1       1       1       1       1       1       1       1       1       1       1       1       1       1       1       1       1       1       1       1       1       1       1       1       1       1       1       1       1       1       1       1       1       1       1       1       1       1       1       1       1       1       1       1       1       1       1       1       1       1       1       1       1       1       1       1       1       1       1       1       1       1       1       1       | Read 0% output on display for<br>corresponding zero input pressure.<br>For analog transmission, check that<br>milliammeter reading is 4 mA (0%)<br>output. |  |
| 8        |                                                                     |                                                                                                    |                                                                                                    |  |
|          |                                                                     | If SFC and Then<br>milliammeter<br>readings                                                                                                    |                                                                                                    |  |
|          |                                                                     | are exactly go to Step 11.                                                                                                    |                                                                                                    |  |
|          |                                                                     | are not exactly go to Step 9.<br>zero (4mA)                                                                                                    |                                                                                                    |  |
|          |                                                                     |                                                                                                    |                                                                                                    |  |

#### Table 20 рр т **T**1 ъ л WHA CEC c 1

#### Procedure, continued

| Step | Press Key                 | Read Display or Action                                                                                                    | Description                                                                                                    |
|------|---------------------------|----------------------------------------------------------------------------------------------------|----------------------------------------------------------------------------------------------------|
| 9    | A<br>SHIFT                | O     U     T     P     1     P     T     3     Ø     1     1       I     I     S     H     I     F     T     -     I     I                                                                                                    | Initiate shift key selection.                                                                                                    |
|      | INPUT<br>J<br>OUT-<br>PUT | I       N       P       U       T       1       P       T       3       Ø       1       1         S       F       C       W       O       R       K       I       N       G       .       .       .         I       N       P       U       T       1       P       T       3       Ø       1       1         .       9       Ø       3       5       1       "       H       2       O       3       9       F                                                                                   | Read applied input pressure.                                                                                                    |
|      | RESET<br>COR-<br>RECT     | I       N       P       U       T       1       P       T       3       Ø       1       1         Z       Z       R       O       I       N       P       U       T       ?       1                                                                                                    | Prompt asks if the applied input<br>pressure equals zero input. If it is<br>zero input, go to next keystroke. If it<br>is not, press [CLR] key to exit<br>function and try again. |
|      | NON-VOL<br>ENTER<br>(Yes) | I       N       P       U       T       1       P       T       3       Ø       1       1         S       F       C       W       O       R       K       I       N       G       .       .       .         I       N       P       U       T       1       P       T       3       Ø       1       1         I       N       P       U       T       1       P       T       3       Ø       1       1         I       N       P       U       T       Z       E       R       O       D       1 | Zero input is set equal to applied input pressure.                                                                                                    |
|      |                           | I       N       P       U       T       1       P       T       3       Ø       1       1         .       Ø       Ø       Ø       4       2       "       H       2       O       _       3       9       F                                                                                                    |                                                                                                    |
| 10   |                           | Repeat Steps 6 to 8.                                                                                                    |                                                                                                    |
| 11   |                           | Close equalizer valve C.                                                                                                    |                                                                                                    |
| 12   |                           | Open valve B and LP block-off valve to begin measuring process differential pressure.                                                                                                    |                                                                                                    |
| 13   |                           | Take SFC and milliammeter readings to<br>check that output signal does<br>correspond to applied input pressure. If<br>readings don't correspond, check that<br>transmitter has been installed correctly.<br>If applicable, blow down piping to be<br>sure no foreign matter is entrapped in it.<br>Check SFC and milliammeter readings<br>again. If readings are still not correct,<br>verify transmitter's configuration data<br>and change its range setting if needed.                         |                                                                                                    |
| 14   |                           | Remove SFC and milliammeter from loop.                                                                                                    |                                                                                                    |

 Table 39
 Starting Up DP Transmitter for Flow Measurement With SFC, continued
### 7.5 Pressure Measurement with DP Transmitter

ProcedureThe procedure in Table 40outlines the steps for starting up a differential<br/>pressure (DP) type transmitter in a pressure measurement application.<br/>Refer to Figure 40 for the piping arrangement identification and Figure<br/>38 for typical SFC and meter connections.

Figure 40 Typical Piping Arrangement for Pressure Measurement with DP Type Transmitter.

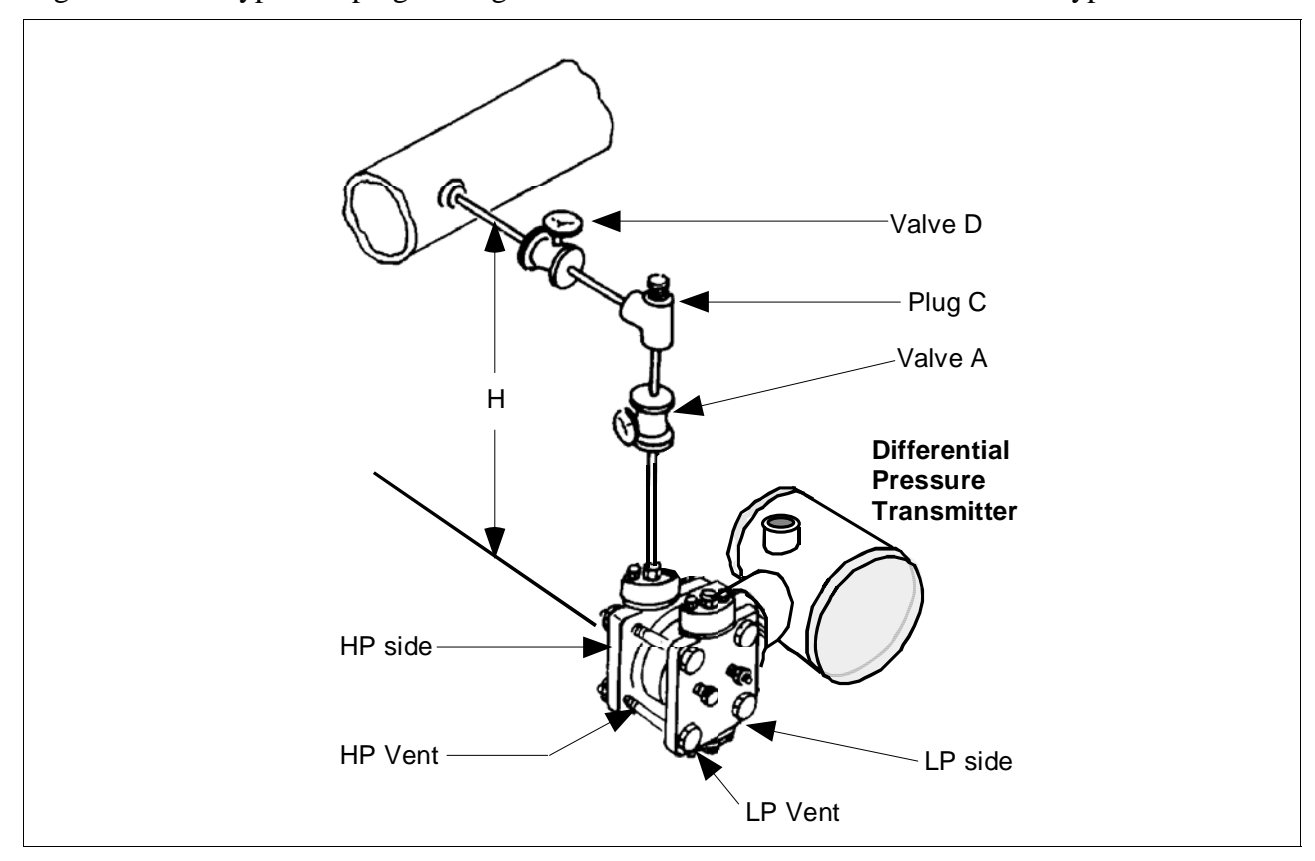

| 1 able 40 Starting Up DP Transmitter for Pressure Measurement with SI | Table 40 | Starting Up DP | Transmitter for Pressur | re Measurement With S | SFC |
|-----------------------------------------------------------------------|----------|----------------|-------------------------|-----------------------|-----|
|-----------------------------------------------------------------------|----------|----------------|-------------------------|-----------------------|-----|

| Step | Press Key                                                                             | Read Display or Action                                                                                                    | Description                                                                                                    |
|------|---------------------------------------------------------------------------------------|----------------------------------------------------------------------------------------------------|----------------------------------------------------------------------------------------------------|
| 1    |                                                                                       | Connect SFC across loop wiring and<br>turn it on. If possible, locate SFC where<br>you can also view receiver instrument in<br>loop. If you want to verify transmitter<br>output, connect a precision milliammeter<br>or voltmeter in loop to compare<br>readings. | See Figure 38 for sample SFC and<br>meter connections in a typical<br>analog loop with a differential<br>pressure type transmitter. |
| 2    | 2 Close valve D.                                                                      |                                                                                                    | See Figure 40 for sample piping arrangement.                                                                                        |
| 3    | 3 Open plug C and valve A to apply head pressure H to meter body. Then, open LP vent. |                                                                                                    | Allow system to stabilize at head pressure.                                                                                         |

# 7.5 Pressure Measurement with DP Transmitter, Continued

#### Procedure, continued

|      | 8                         | - F                                                                                                    |                                                                                                    |
|------|---------------------------|----------------------------------------------------------------------------------------------------|----------------------------------------------------------------------------------------------------|
| Step | Press Key                 | Read Display or Action                                                                                                    | Description                                                                                                    |
| 4    | DE READ<br>A<br>ID        | T       A       G       N       O       .       .       .       .       .       .       .       .       .       .       .       .       .       .       .       .       .       .       .       .       .       .       .       .       .       .       .       .       .       .       .       .       .       .       .       .       .       .       .       .       .       .       .       .       .       .       .       .       .       .       .       .       .       .       .       .       .       .       .       .       .       .       .       .       .       .       .       .       .       .       .       .       .       .       .       .       .       .       .       .       .       .       .       .       .       .       .       .       .       .       .       .       .       .       .       .       .       .       .       .       .       .       .       .       .       .       .       .       .       .       .       .       .       . | Be sure any switches that may trip<br>alarms or interlocks associated with<br>analog loop are secured or turned<br>off.                                                           |
| 5    | NON-VOL<br>ENTER<br>(Yes) | T       A       G       N       O       .       .       .       .       .       .       .       .       .       .       .       .       .       .       .       .       .       .       .       .       .       .       .       .       .       .       .       .       .       .       .       .       .       .       .       .       .       .       .       .       .       .       .       .       .       .       .       .       .       .       .       .       .       .       .       .       .       .       .       .       .       .       .       .       .       .       .       .       .       .       .       .       .       .       .       .       .       .       .       .       .       .       .       .       .       .       .       .       .       .       .       .       .       .       .       .       .       .       .       .       .       .       .       .       .       .       .       .       .       .       .       .       .       . | Confirm that "TRIPS" are secured<br>and establish communications with<br>sample transmitter PT 3011                                                                               |
| 6    | E<br>LRV<br>0%            | L       R       V       1       P       T       3       Ø       1       1         Ø       .       Ø       Ø       Ø       P       S       I       I       I                                                                                                    | Read present LRV setting.                                                                                                    |
|      | G<br>SET                  | L       R       V       1       P       T       3       Ø       1       1         I       S       E       T       L       R       V       ?       I                                                                                                    | Prompt asks if you want to set LRV to applied pressure.                                                                                                    |
|      | NON-VOL<br>ENTER<br>(Yes) | L       R       V       1       P       T       3       Ø       1       1         1       .       8       3       1       5       P       S       I       I       I                                                                                                    | LRV is set to applied head pressure.                                                                                                    |
| 7    | INPUT<br>J<br>OUT-<br>PUT | O         U         T         P         1         P         T         3         Ø         1         1           S         F         C         W         O         R         K         I         N         G         .         .         .                                                                                                    | Call up output for display.                                                                                                    |
|      |                           | O     U     T     P     1     P     T     3     Ø     1     1       Ø     .     Ø     Ø     Ø     %     .     .     .                                                                                                    | Read 0% output on display for<br>corresponding zero line pressure<br>plus head pressure H. For analog<br>transmission, check that<br>milliammeter reading is 4 mA (0%)<br>output. |
| 8    |                           | Close plug C                                                                                                    |                                                                                                    |
| 9    |                           | Open valve D to begin measuring process line pressure.                                                                                                    |                                                                                                    |
| 10   |                           | Take SFC and milliammeter readings to<br>check that output signal does<br>correspond to applied line pressure. If<br>readings don't correspond, check that<br>transmitter has been installed correctly.<br>If applicable, blow down piping to be<br>sure no foreign matter is entrapped in it.<br>Check SFC and milliammeter readings<br>again. If readings are still not correct,<br>verify transmitter's configuration data<br>and change its range setting if needed.                                                                                                    |                                                                                                    |
| 11   |                           | Remove SFC and milliammeter from loop.                                                                                                    |                                                                                                    |

 Table 40
 Starting Up DP Transmitter for Pressure Measurement With SFC, continued

### 7.6 Liquid Level Measurement - Vented Tank

ProcedureThe procedure in Table 41 outlines the steps for starting up a differential<br/>pressure (DP) type transmitter in a liquid level measurement application<br/>for a vented tank with a dry reference leg. Refer to Figure 41 for the<br/>piping arrangement identification and Figure 38 for typical SFC and<br/>meter connections.

### Figure 41 Typical Piping Arrangement for Liquid Level Measurement with DP Type Transmitter and Vented Tank

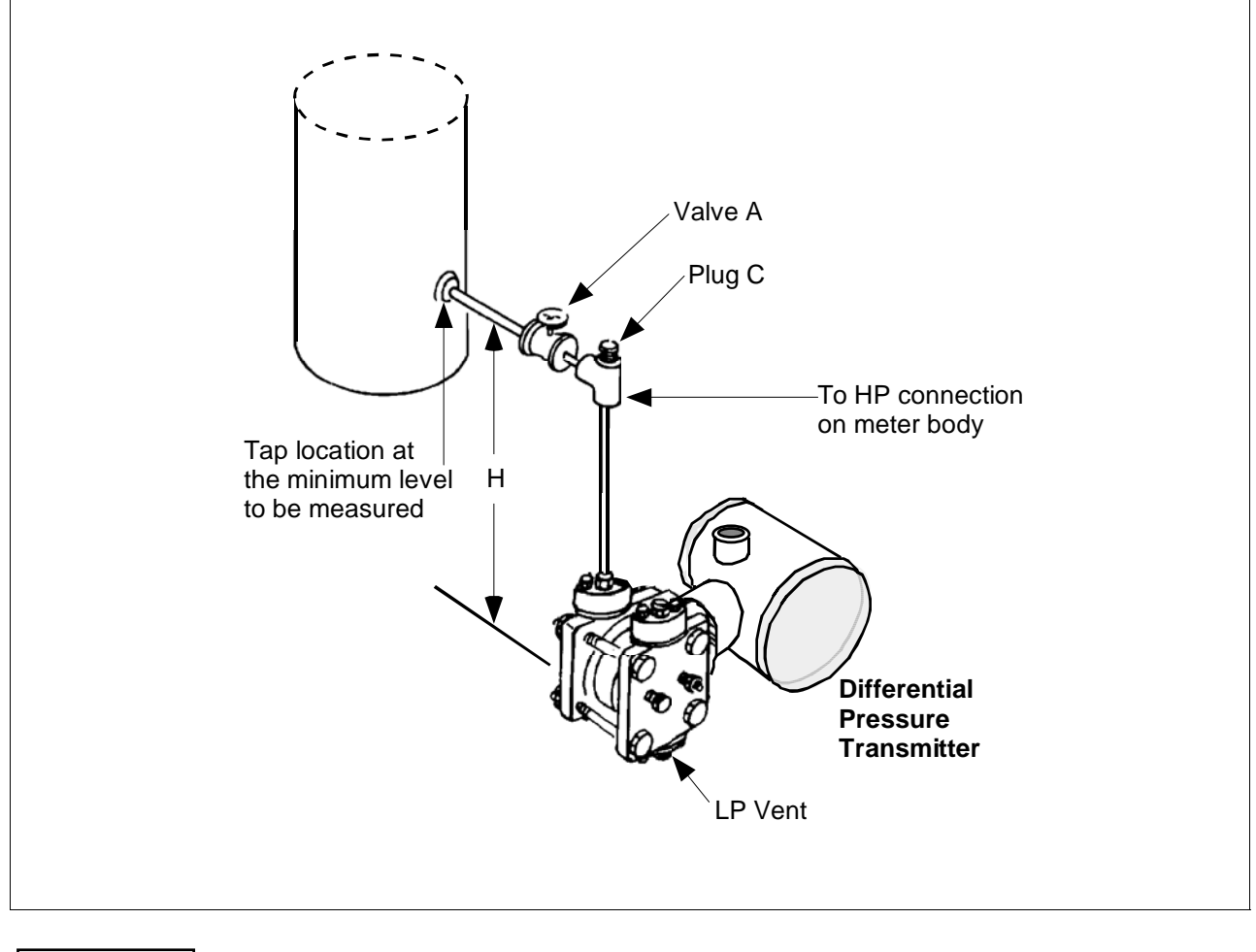

ATTENTION

For the procedure in Table 41, we are assuming that the tank is empty and the piping arrangement includes a block-off valve.

# 7.6 Liquid Level Measurement - Vented Tank, Continued

### Procedure, continued

| Step | Press Key                  | Read Display or Action                                                                                                    | Description                                                                                                    |
|------|----------------------------|----------------------------------------------------------------------------------------------------|----------------------------------------------------------------------------------------------------|
| 1    |                            | Connect SFC across loop wiring and<br>turn it on. If possible, locate SFC where<br>you can also view receiver instrument in<br>loop. If you want to verify transmitter<br>output, connect a precision milliammeter<br>or voltmeter in loop to compare<br>readings.                                                                                                    | See Figure 38 for sample SFC and<br>meter connections in a typical<br>analog loop with a differential<br>pressure type transmitter.                                                                               |
| 2    |                            | Close block-off valve A.                                                                                                    | See Figure 41 for sample piping arrangement.                                                                                                    |
| 3    |                            | Open plug C.                                                                                                    | Allow system to stabilize at head pressure.                                                                                                    |
| 4    | DE READ<br>A<br>ID         | T       A       G       N       O       .       .       .       .       .       .       .       .       .       .       .       .       .       .       .       .       .       .       .       .       .       .       .       .       .       .       .       .       .       .       .       .       .       .       .       .       .       .       .       .       .       .       .       .       .       .       .       .       .       .       .       .       .       .       .       .       .       .       .       .       .       .       .       .       .       .       .       .       .       .       .       .       .       .       .       .       .       .       .       .       .       .       .       .       .       .       .       .       .       .       .       .       .       .       .       .       .       .       .       .       .       .       .       .       .       .       .       .       .       .       .       .       .       . | Be sure any switches that may trip<br>alarms or interlocks associated with<br>analog loop are secured or turned<br>off.                                                                                           |
| 5    | NON-VOL<br>ENTER<br>(Yes)  | T       A       G       N       O       .       .       .       .       .       .       .       .       .       .       .       .       .       .       .       .       .       .       .       .       .       .       .       .       .       .       .       .       .       .       .       .       .       .       .       .       .       .       .       .       .       .       .       .       .       .       .       .       .       .       .       .       .       .       .       .       .       .       .       .       .       .       .       .       .       .       .       .       .       .       .       .       .       .       .       .       .       .       .       .       .       .       .       .       .       .       .       .       .       .       .       .       .       .       .       .       .       .       .       .       .       .       .       .       .       .       .       .       .       .       .       .       .       . | Confirm that "TRIPS" are secured<br>and establish communications with<br>sample transmitter PT 3011                                                                                                    |
| 6    | E<br>LRV<br>0%<br>G<br>SET | L       R       V       1       P       F       3       Ø       1       1         Ø       .       Ø       Ø       Ø       "       H       2       O       3       9       F         L       R       V       1       P       P       T       3       Ø       1       1                                                                                                    | Read present LRV setting.<br>Prompt asks if you want to set LRV                                                                                                    |
|      | NON-VOL<br>ENTER<br>(Yes)  | S       E       T       L       R       V       ?         L       R       V       1       P       T       3       Ø       1       1         1       Ø       .       6       2       4       "       H       2       O       _       3       9       F                                                                                                    | LRV is set to applied head pressure.                                                                                                    |
| 7    | INPUT<br>J<br>OUT-<br>PUT  | O       U       T       P       1       P       T       3       Ø       1       1         S       F       C       W       O       R       K       I       N       G       .       .       .         O       U       T       P       1       P       T       3       Ø       1       1         O       U       T       P       1       P       T       3       Ø       1       1         O       U       T       P       1       P       T       3       Ø       1       1         O       U       T       P       1       P       T       3       Ø       1       1                                                                                                    | Call up output for display.<br>Read 0% output on display for<br>corresponding empty tank pressure<br>plus head pressure H. For analog<br>transmission, check that<br>milliammeter reading is 4 mA (0%)<br>output. |
| 8    |                            | Close plug C                                                                                                    |                                                                                                    |

### Table 41Starting Up DP Transmitter for Liquid Level Measurement in Vented Tank

# 7.6 Liquid Level Measurement - Vented Tank, Continued

### Procedure, continued

| Table 38 | Starting Up DP Transmitter for Liquid Level Measurement in Vented Tank, |
|----------|-------------------------------------------------------------------------|
|          | Continued                                                               |

| Step | Press Key | Read Display or Action                                                                                                    | Description                                                                                                    |
|------|-----------|----------------------------------------------------------------------------------------------------|----------------------------------------------------------------------------------------------------|
| 9    |           | Open valve A to begin measuring tank<br>pressure. Leave LP side vented to<br>atmosphere.                                                                                                    | <b>ATTENTION</b> If the URV was calculated on the approximate density of the liquid and/or tank height, the exact URV can be set by filling the tank to the desired full scale level and then setting the URV through the SFC. See section 6.7 in this manual for details. |
| 10   |           | Take SFC and milliammeter readings to<br>check that output signal does<br>correspond to applied tank level<br>pressure. If readings don't correspond,<br>check that transmitter has been installed<br>correctly. If applicable, blow down piping<br>to be sure no foreign matter is entrapped<br>in it. Check SFC and milliammeter<br>readings again. If readings are still not<br>correct, verify transmitter's configuration<br>data and change its range setting if<br>needed. |                                                                                                    |
| 11   |           | Remove SFC and milliammeter from loop.                                                                                                    |                                                                                                    |

### 7.7 Liquid Level Measurement - Pressurized Tank

ProcedureThe procedure in Table 42 outlines the steps for starting up a differential<br/>pressure (DP) type transmitter in a liquid level measurement application<br/>for a pressurized tank with a liquid-filled (wet) reference leg. Refer to<br/>Figure 42 for the piping arrangement identification and Figure 38 for<br/>typical SFC and meter connections.

Figure 42 Typical Piping Arrangement for Liquid Level Measurement with DP Type Transmitter and Pressurized Tank

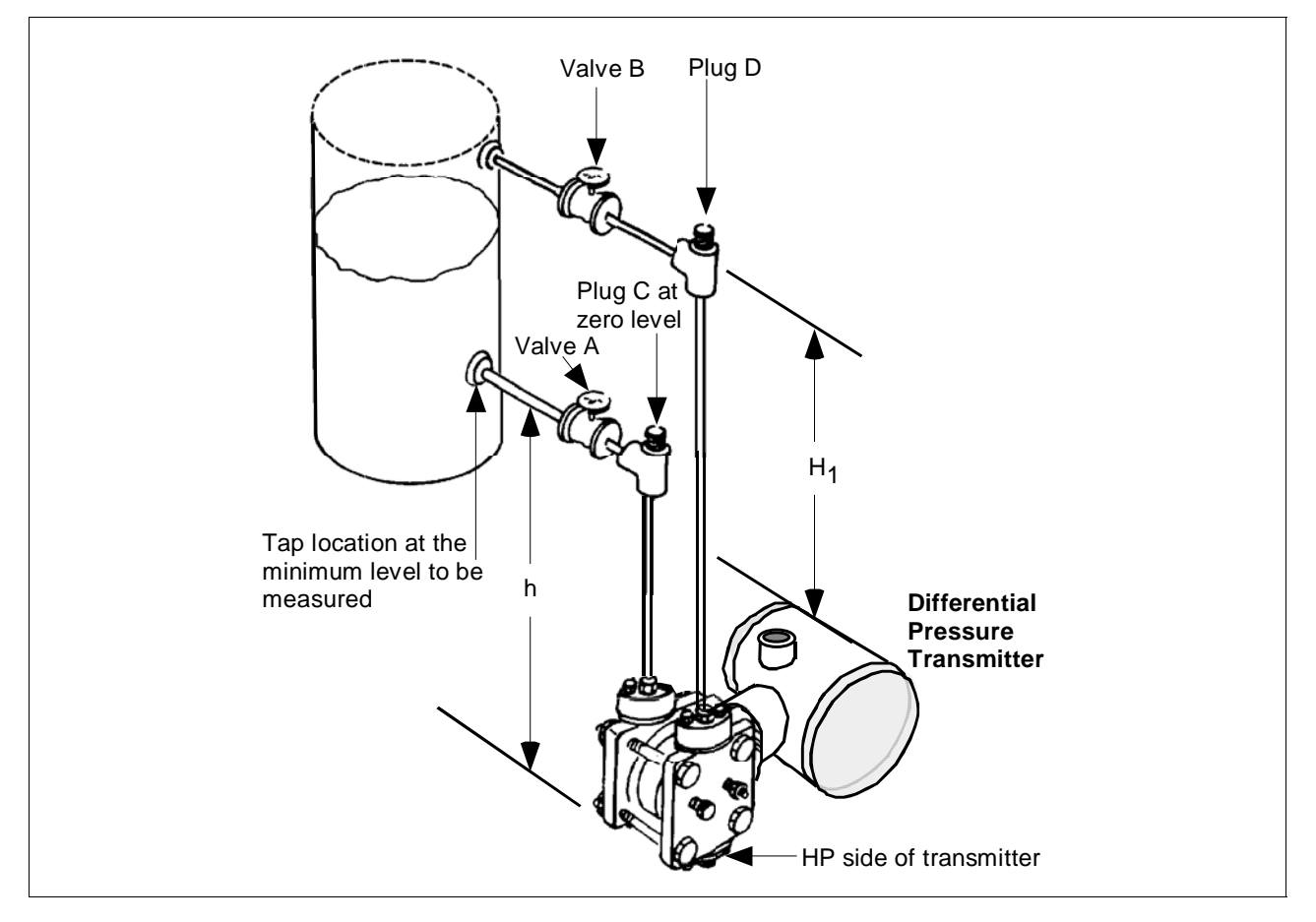

### ATTENTION

For the procedure in Table 42, we are assuming that:

- The tank is empty and the reference leg is filled.
- The high pressure (HP) side of the transmitter is connected to the wet reference leg. Note that the transmitter will work if the HP side is connected to the bottom of the tank, but not within the guaranteed accuracy specifications.
- The transmitter is mounted below the zero level of the tank, so "h" is greater than zero. If h equals zero, plug C is eliminated from the piping and the LP vent is opened instead.

# 7.7 Liquid Level Measurement - Pressurized Tank, Continued

### Procedure, continued

| Table 42Starting Up DP Transmitter for Liquid Level Measurement in Pressurized T | ank |
|----------------------------------------------------------------------------------|-----|
|----------------------------------------------------------------------------------|-----|

| Step | Press Key                                          | Read Display or Action                                                                                                    | Description                                                                                                    |
|------|----------------------------------------------------|----------------------------------------------------------------------------------------------------|----------------------------------------------------------------------------------------------------|
| 1    |                                                    | Connect SFC across loop wiring and<br>turn it on. If possible, locate SFC where<br>you can also view receiver instrument in<br>loop. If you want to verify transmitter<br>output, connect a precision milliammeter<br>or voltmeter in loop to compare<br>readings.                                                                                                    | See Figure 38 for sample SFC and<br>meter connections in a typical<br>analog loop with a differential<br>pressure type transmitter.                                                                                             |
| 2    |                                                    | Close block-off valves A and B.                                                                                                    | See Figure 42 for sample piping arrangement.                                                                                                    |
| 3    |                                                    | Open plugs C and D.                                                                                                    | Allow system to stabilize at head pressure.                                                                                                    |
| 4    | DE READ<br>A<br>ID                                 | T       A       G       N       O       .       .       .       .       .       .       .       .       .       .       .       .       .       .       .       .       .       .       .       .       .       .       .       .       .       .       .       .       .       .       .       .       .       .       .       .       .       .       .       .       .       .       .       .       .       .       .       .       .       .       .       .       .       .       .       .       .       .       .       .       .       .       .       .       .       .       .       .       .       .       .       .       .       .       .       .       .       .       .       .       .       .       .       .       .       .       .       .       .       .       .       .       .       .       .       .       .       .       .       .       .       .       .       .       .       .       .       .       .       .       .       .       .       .                                                                                                    | Be sure any switches that may trip<br>alarms or interlocks associated with<br>analog loop are secured or turned<br>off.                                                                                                    |
| 5    | NON-VOL<br>ENTER<br>(Yes)                          | T       A       G       N       O       .       .       .       .       .       .       .       .       .       .       .       .       .       .       .       .       .       .       .       .       .       .       .       .       .       .       .       .       .       .       .       .       .       .       .       .       .       .       .       .       .       .       .       .       .       .       .       .       .       .       .       .       .       .       .       .       .       .       .       .       .       .       .       .       .       .       .       .       .       .       .       .       .       .       .       .       .       .       .       .       .       .       .       .       .       .       .       .       .       .       .       .       .       .       .       .       .       .       .       .       .       .       .       .       .       .       .       .       .       .       .       .       .       .                                                                                                    | Confirm that "TRIPS" are secured<br>and establish communications with<br>sample transmitter PT 3011                                                                                                    |
| 6    | LRV<br>0%<br>G<br>SET<br>NON-VOL<br>ENTER<br>(Yes) | L       R       V       1       P       T       3       Ø       1       1         Ø       .       Ø       Ø       Ø       "       H       2       O       3       9       F         L       R       V       1       P       T       3       Ø       1       1         S       E       T       L       R       V       ?       I       I </th <th>Read present LRV setting.<br/>Prompt asks if you want to set LRV<br/>to applied pressure.<br/>LRV is set to applied head pressure<br/>H<sub>1</sub> times density of liquid in<br/>reference leg.</th> | Read present LRV setting.<br>Prompt asks if you want to set LRV<br>to applied pressure.<br>LRV is set to applied head pressure<br>H <sub>1</sub> times density of liquid in<br>reference leg.                                   |
| 7    | INPUT<br>J<br>OUT-<br>PUT                          | O       U       T       P       1       P       T       3       Ø       1       1         S       F       C       W       O       R       K       I       N       G       .       .       .       .         O       U       T       P       1       P       T       3       Ø       1       1         O       U       T       P       1       P       T       3       Ø       1       1         O       U       T       P       1       P       T       3       Ø       1       1                                                                                                    | Call up output for display.<br>Read 0% output on display for<br>corresponding empty tank pressure<br>plus head pressure H <sub>1</sub> . For analog<br>transmission, check that<br>milliammeter reading is 4 mA (0%)<br>output. |

# 7.7 Liquid Level Measurement - Pressurized Tank, Continued

Procedure, continued

| Table 42 | Starting Up DP Transmitter for Liquid Level Measurement in Pressurized Tank, |
|----------|------------------------------------------------------------------------------|
|          | continued                                                                    |

| Step | Press Key                 | Read Disp                                                                                                    | play or Action                                                                              | Description                                                                                                    |
|------|---------------------------|----------------------------------------------------------------------------------------------------|---------------------------------------------------------------------------------------------|----------------------------------------------------------------------------------------------------|
| 8    |                           |                                                                                                    |                                                                                             |                                                                                                    |
|      |                           | lf you                                                                                                    | Then                                                                                        |                                                                                                    |
|      |                           | can not fill tank                                                                                                    | go to Step 9.                                                                               |                                                                                                    |
|      |                           | can fill tank to<br>desired full-<br>scale level                                                                                                    | go to Step 10.                                                                              |                                                                                                    |
| 9    |                           | Key in URV that is pressure. See sect for details on keyir                                                                                                    | equal to full tank<br>tion 6.7 in this manual<br>ng in a range value.                       | Go to Step 14.                                                                                                    |
| 10   |                           | Close plugs C and D.                                                                                                    |                                                                                             |                                                                                                    |
| 11   |                           | Open valves A and B. Fill tank to desired full scale level.                                                                                                    |                                                                                             |                                                                                                    |
| 12   | F<br>URV<br>100%          | U       R       V       1       P       T       3       Ø       1       1         5       Ø       Ø       Ø       Ø       "       H       2       O       3       9       F                                                               |                                                                                             | Read present URV setting.                                                                                                    |
|      | G<br>SET                  | U R V 1                                                                                                    | P       T       3       Ø       1       1         U       R       V       ?       I       I | Prompt asks if you want to set URV to applied pressure.                                                                                                    |
|      | NON-VOL<br>ENTER<br>(Yes) | U R V 1                                                                                                    | P     T     3     Ø     1     1       Ø     "     H     2     O     _     3     9     F     | URV is set to full tank pressure.                                                                                                    |
| 13   | INPUT<br>J<br>OUT-<br>PUT | O         U         T         P         1         P         T         3         Ø         1         1           S         F         C         W         O         R         K         I         N         G         .         .         . |                                                                                             | Call up output for display, with full tank pressure applied.                                                                                                   |
|      |                           | OUTP1                                                                                                    | P     T     3     Ø     1     1       Ø     %     I     I     I                             | Read 100% output on display for<br>corresponding full tank pressure.<br>For analog transmission, check that<br>milliammeter reading is 20 mA<br>(100%) output. |

# 7.7 Liquid Level Measurement - Pressurized Tank, Continued

#### Procedure, continued

| Table 42 | Starting Up DP Transmitter for Liquid Level Measurement in Pressurized Tank, |
|----------|------------------------------------------------------------------------------|
|          | continued                                                                    |

| Step | Press Key | Read Display or Action                                                                                                    | Description                                                                   |
|------|-----------|----------------------------------------------------------------------------------------------------|-------------------------------------------------------------------------------|
| 14   |           | Take SFC and milliammeter readings to<br>check that output signal does<br>correspond to empty and full tank<br>pressures. If readings don't correspond,<br>check that transmitter has been installed<br>correctly. If applicable, blow down piping<br>to be sure no foreign matter is entrapped<br>in it. Check SFC and milliammeter<br>readings again. If readings are still not<br>correct, verify transmitter's configuration<br>data and change its range setting if<br>needed. | <b>ATTENTION</b> Ranging the transmitter in this way makes it reverse acting. |
| 15   |           | Remove SFC and milliammeter from loop.                                                                                                    |                                                                               |

### 7.8 Pressure or Liquid Level Measurement with GP Transmitter

# **Procedure** The procedure in Table 43 outlines the steps for starting up a gauge pressure (GP) type transmitter in a pressure or liquid level measurement application. Refer to Figures 43 and 44 for the piping arrangement identification and Figure 38 for typical SFC and meter connections.

Figure 43 Typical Piping Arrangement for Pressure Measurement with GP Type Transmitter

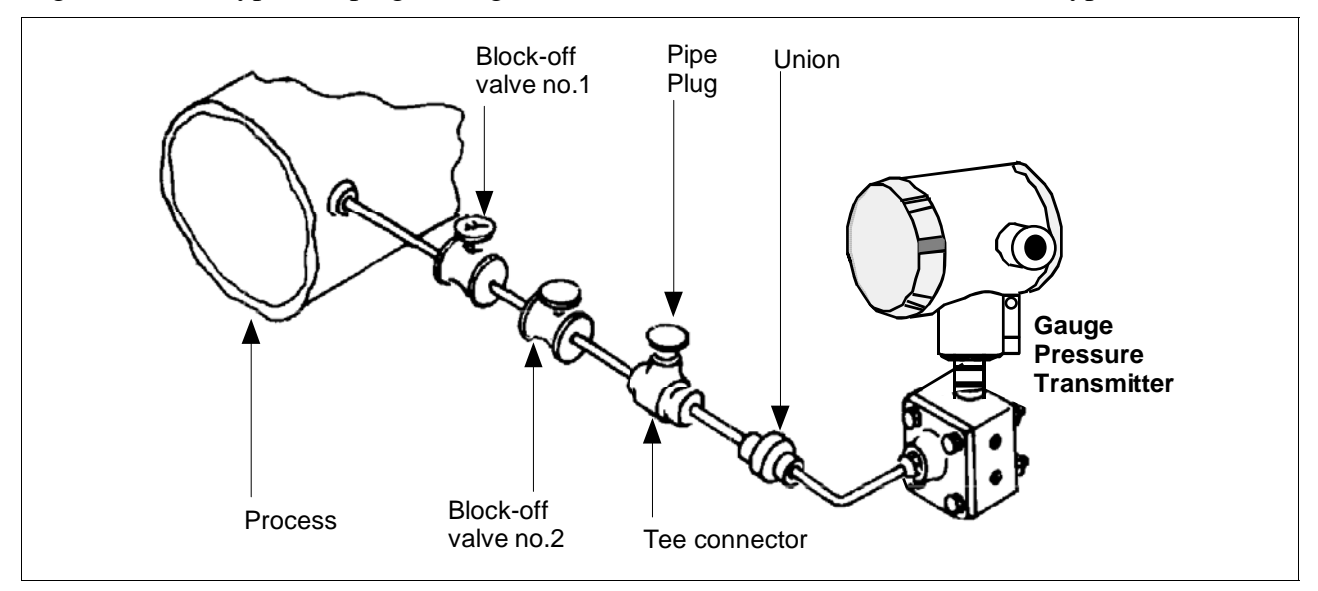

# Figure 44 Typical Piping Arrangement for Liquid Level Measurement with GP Type Transmitter

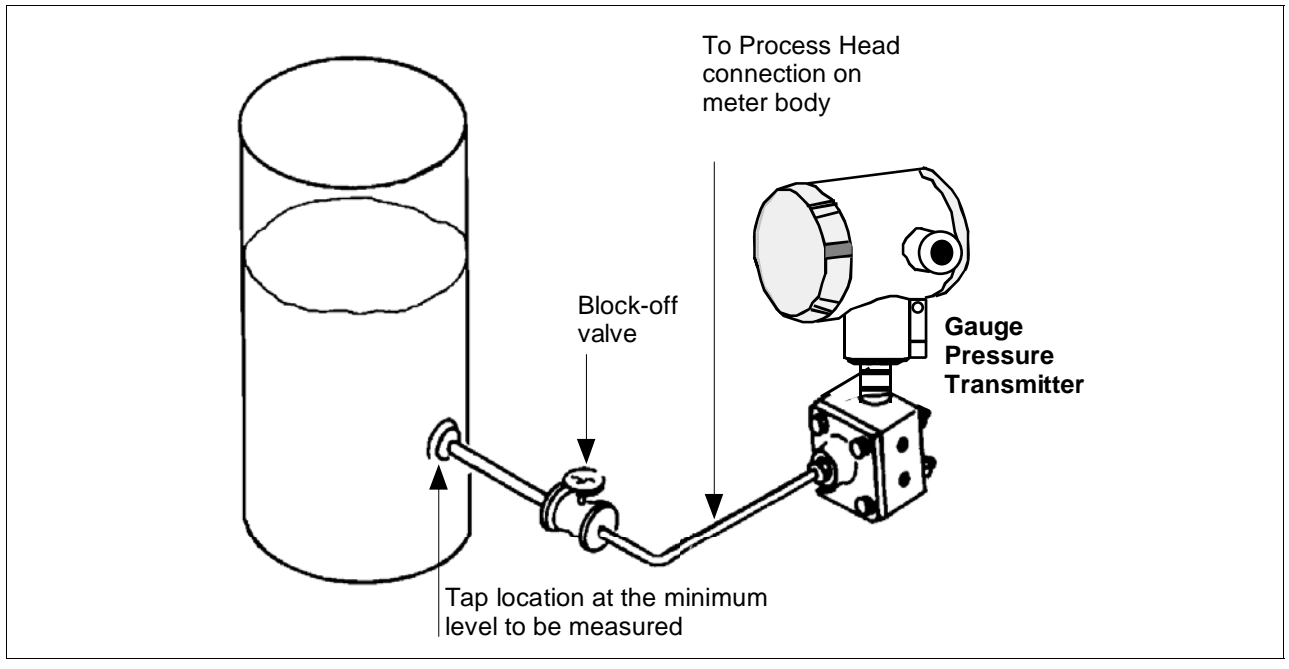

Continued on next page

### 7.8 Pressure or Liquid Level Measurement with GP Transmitter, Continued

Procedure, continued

**ATTENTION** For the procedure in Table 43, we are assuming that piping arrangement includes a block-off valve and a Tee-connector. If your piping does not include a Tee-connector, you can only verify that the input and output readings correlate.

|  | Table 43 | Starting Up GP | Transmitter for | Pressure or Liq | uid Level Measurement | t With SFC |
|--|----------|----------------|-----------------|-----------------|-----------------------|------------|
|--|----------|----------------|-----------------|-----------------|-----------------------|------------|

| Step | Press Key                               | Read Display or Action                                                                                                    | Description                                                                                                    |
|------|-----------------------------------------|----------------------------------------------------------------------------------------------------|----------------------------------------------------------------------------------------------------|
| 1    |                                         | Connect SFC across loop wiring and<br>turn it on. If possible, locate SFC where<br>you can also view receiver instrument in<br>loop. If you want to verify transmitter<br>output, connect a precision milliammeter<br>or voltmeter in loop to compare<br>readings.                                                                                                    | See Figure 38 for sample SFC and<br>meter connections in a typical<br>analog loop with a differential<br>pressure type transmitter.                                                  |
| 2    |                                         | Close block-off valve.                                                                                                    | See Figure 43 or 44 for sample piping arrangement.                                                                                                    |
| 3    |                                         | Remove plug from Tee-connector to vent it to atmosphere, if applicable.                                                                                                    | Allow system to stabilize at static pressure.                                                                                                    |
| 4    | DE READ<br>A<br>ID                      | T       A       G       N       O       .       .       .       .       .       .       .       .       .       .       .       .       .       .       .       .       .       .       .       .       .       .       .       .       .       .       .       .       .       .       .       .       .       .       .       .       .       .       .       .       .       .       .       .       .       .       .       .       .       .       .       .       .       .       .       .       .       .       .       .       .       .       .       .       .       .       .       .       .       .       .       .       .       .       .       .       .       .       .       .       .       .       .       .       .       .       .       .       .       .       .       .       .       .       .       .       .       .       .       .       .       .       .       .       .       .       .       .       .       .       .       .       .       . | Be sure any switches that may trip<br>alarms or interlocks associated with<br>analog loop are secured or turned<br>off.                                                              |
| 5    | NON-VOL<br>ENTER<br>(Yes)               | T       A       G       N       O       .       .       .       .       .       .       .       .       .       .       .       .       .       .       .       .       .       .       .       .       .       .       .       .       .       .       .       .       .       .       .       .       .       .       .       .       .       .       .       .       .       .       .       .       .       .       .       .       .       .       .       .       .       .       .       .       .       .       .       .       .       .       .       .       .       .       .       .       .       .       .       .       .       .       .       .       .       .       .       .       .       .       .       .       .       .       .       .       .       .       .       .       .       .       .       .       .       .       .       .       .       .       .       .       .       .       .       .       .       .       .       .       .       . | Confirm that "TRIPS" are secured<br>and establish communications with<br>sample transmitter PT 3011                                                                                  |
| 6    | A<br>SHIFT<br>INPUT<br>J<br>OUT-<br>PUT | O       U       T       P       1       P       T       3       Ø       1       1         I       N       P       U       T       I       P       T       3       Ø       1       1         I       N       P       U       T       I       P       T       3       Ø       1       1         S       F       C       W       O       R       K       I       N       G       .       .       .         I       N       P       U       T       1       P       T       3       Ø       1       1         .       Ø       Ø       4       2       P       S       I       .       .       .                                                                                                    | Initiate shift key selection.<br>Read applied input pressure which<br>should be zero.                                                                                                |
| 7    | INPUT<br>J<br>OUT-<br>PUT               | O       U       T       P       1       P       T       3       Ø       1       1         S       F       C       W       O       R       K       I       N       G       .       .       .         O       U       T       P       1       P       T       3       Ø       1       1         O       U       T       P       1       P       T       3       Ø       1       1         Ø       .       Ø       Ø       %       .       .       .       .                                                                                                    | Call up output for display.<br>Read 0% output on display for<br>corresponding input pressure. For<br>analog transmission, check that<br>milliammeter reading is 4 mA (0%)<br>output. |

### 7.8 Pressure or Liquid Level Measurement with GP Transmitter, Continued

### Procedure, continued

| Step | Press Key                 | Read Display or Action                                                                                                    | Description                                                                                                    |
|------|---------------------------|----------------------------------------------------------------------------------------------------|----------------------------------------------------------------------------------------------------|
| 8    |                           | If SFC and Then<br>milliammeter<br>readings                                                                                                    |                                                                                                    |
|      |                           | are zero (4mA) go to Step 11.<br>are not zero go to Step 9.<br>(4mA) and Tee<br>-connector is<br>level with<br>transmitter                                                                                                    |                                                                                                    |
|      |                           | are not zero go to Step 10.<br>(4mA) and Tee<br>-connector is<br>above<br>transmitter                                                                                                    |                                                                                                    |
| 9    | A<br>SHIFT                | O U T P 1 P T 3 Ø 1 1<br>S H I F T - 1                                                                                                    | Initiate shift key selection.                                                                                                    |
|      | INPUT<br>J<br>OUT-<br>PUT | I       N       P       U       T       1       P       T       3       Ø       1       1         S       F       C       W       O       R       K       I       N       G       .       .       .         I       N       P       U       T       1       P       T       .       .       .       .       .       .       .       .       .       .       .       .       .       .       .       .       .       .       .       .       .       .       .       .       .       .       .       .       .       .       .       .       .       .       .       .       .       .       .       .       .       .       .       .       .       .       .       .       .       .       .       .       .       .       .       .       .       .       .       .       .       .       .       .       .       .       .       .       .       .       .       .       .       .       .       .       .       .       .       .       .       .       .       . <th>Read applied input pressure.</th> | Read applied input pressure.                                                                                                    |
|      | RESET<br>COR-<br>RECT     | I     N     P     U     T     1     P     T     3     Ø     1     1       Z     Z     E     R     O     I     N     P     U     T     ?     1                                                                                                    | Prompt asks if the applied input<br>pressure equals zero input. If it is<br>zero input, go to next keystroke. If it<br>is not, press [CLR] key to exit<br>function and try again. |
|      | NON-VOL<br>ENTER<br>(Yes) | I       N       P       U       T       1       P       T       3       Ø       1       1         S       F       C       W       O       R       K       I       N       G       .       .       .         I       N       P       U       T       1       P       T       3       Ø       1       1         I       N       P       U       T       1       P       T       3       Ø       1       1         I       N       P       U       T       Z       E       R       O       E       D                                                                                                    | Zero input is set equal to applied input pressure. Go to Step 11.                                                                                                    |
|      |                           |                                                                                                    |                                                                                                    |

Table 43Starting Up GP Transmitter for Pressure or Liquid Level Measurement With SFC,<br/>continued

### 7.8 Pressure or Liquid Level Measurement with GP Transmitter, Continued

### Procedure, continued

| Table 43 | Starting Up GP Transmitter for Pressure or Liquid Level Measurement With SFC, |
|----------|-------------------------------------------------------------------------------|
|          | continued                                                                     |

| Step | Press Key                 | Read Display or Action                                                                                                    | Description                                             |
|------|---------------------------|----------------------------------------------------------------------------------------------------|---------------------------------------------------------|
| 10   | E<br>LRV<br>0%            | L       R       V       1       P       F       3       Ø       1       1         Ø       .       Ø       Ø       Ø       P       S       I       I       I                                                                                                    | Read present LRV setting.                               |
|      | G<br>SET                  | L       R       V       1       P       P       T       3       Ø       1       1         S       E       T       L       R       V       ?       I       I                                                                                                    | Prompt asks if you want to set LRV to applied pressure. |
|      | NON-VOL<br>ENTER<br>(Yes) | L     R     V     1     P     T     3     Ø     1       1     Ø     Ø     Ø     5     P     S     I     I                                                                                                    | LRV is set to applied pressure.                         |
| 11   |                           | Close Tee-connector and slowly open<br>block-off valve to apply process<br>pressure to transmitter.                                                                                                    |                                                         |
| 12   |                           | Take SFC and milliammeter readings to<br>check that output signal does<br>correspond to zero and full-scale<br>pressures. If readings don't correspond,<br>check that transmitter has been installed<br>correctly. If applicable, blow down piping<br>to be sure no foreign matter is entrapped<br>in it. Check SFC and milliammeter<br>readings again. If readings are still not<br>correct, verify transmitter's configuration<br>data and change its range setting if<br>needed. |                                                         |
| 13   |                           | Remove SFC and milliammeter from loop.                                                                                                    |                                                         |

### 7.9 Pressure or Liquid Level Measurement with Flush Mount Transmitter

ProcedureThe procedure in Table 43 outlines the steps for starting up a gauge<br/>pressure (GP) type transmitter in a pressure or liquid level measurement<br/>application. Refer to Figures 45 and 46 for the flush mount transmitter<br/>arrangement and Figure 38 for typical SFC and meter connections.ATTENTIONFor the procedure in Table 43, we are assuming that piping arrangement<br/>includes a block-off valve and a Tee-connector. If your piping does not<br/>include a Tee-connector, you can only verify that the input and output

Figure 45 Typical Arrangement for Pressure Measurement with Flush Mount Transmitter

readings correlate.

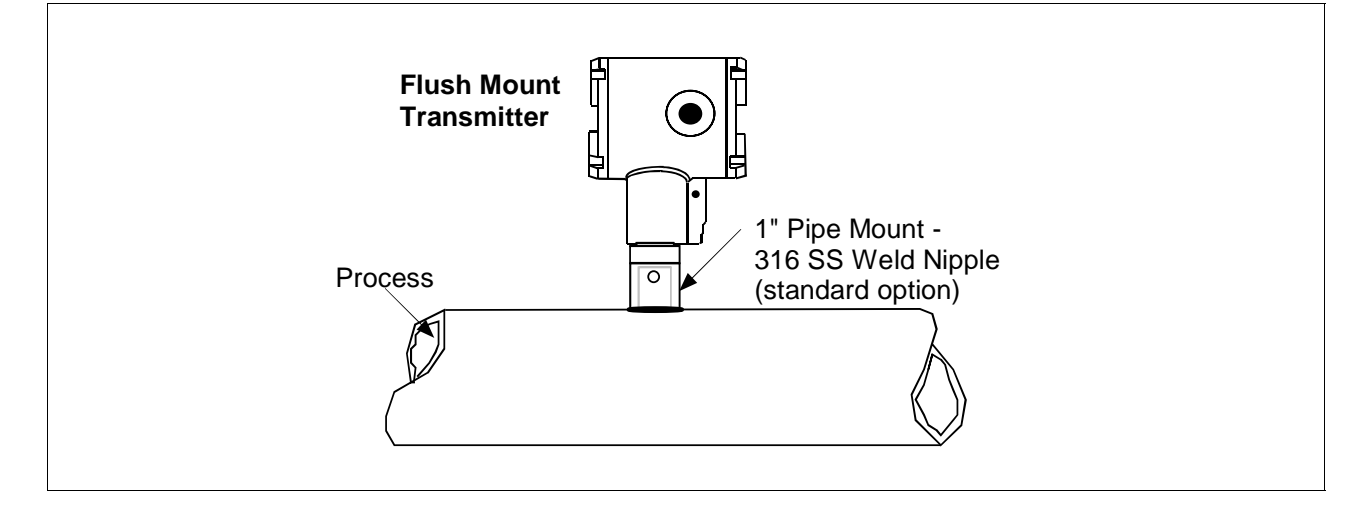

Figure 46 Typical Arrangement for Liquid Level Measurement with Flush Mount Transmitter

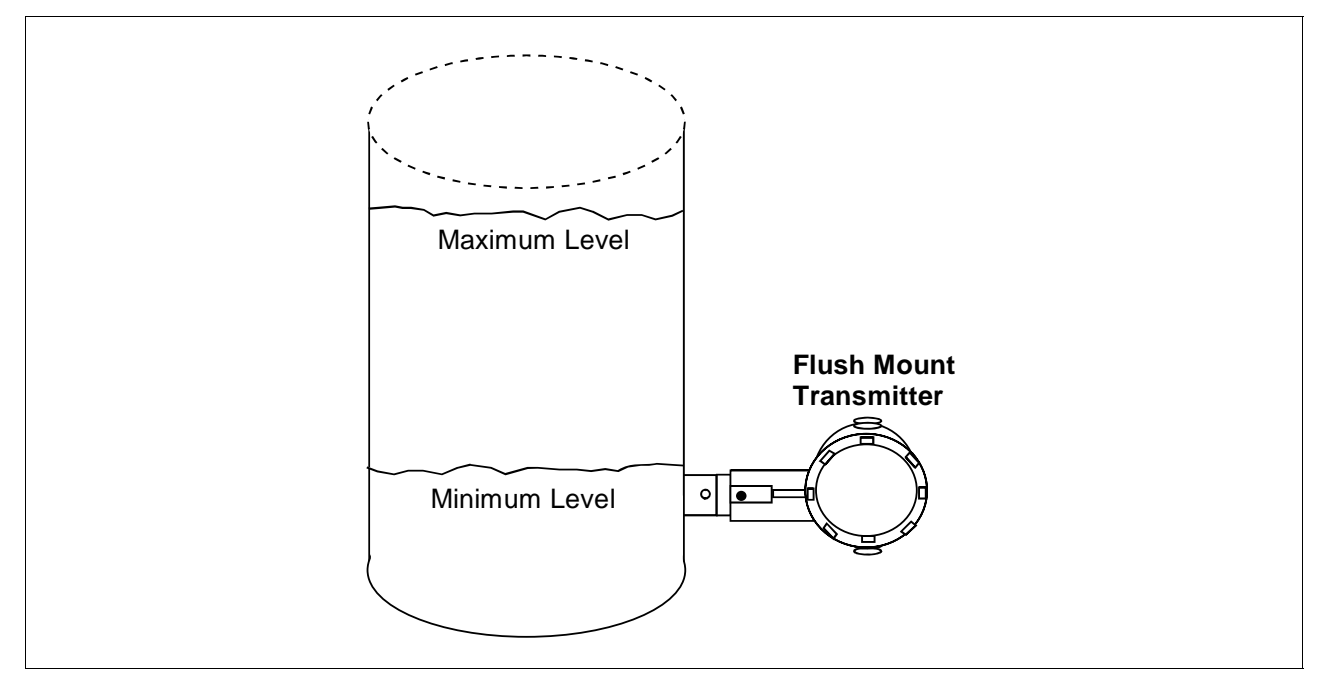

### 7.10 Pressure Measurement with AP Transmitter

ProcedureThe procedure in Table 44 outlines the steps for starting up an absolute<br/>pressure (AP) type transmitter in a pressure measurement application.<br/>Refer to Figure 47 for the piping arrangement identification and Figure<br/>38 for typical SFC and meter connections.

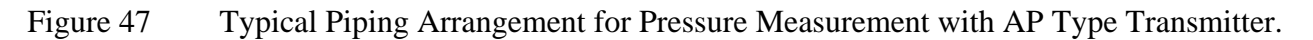

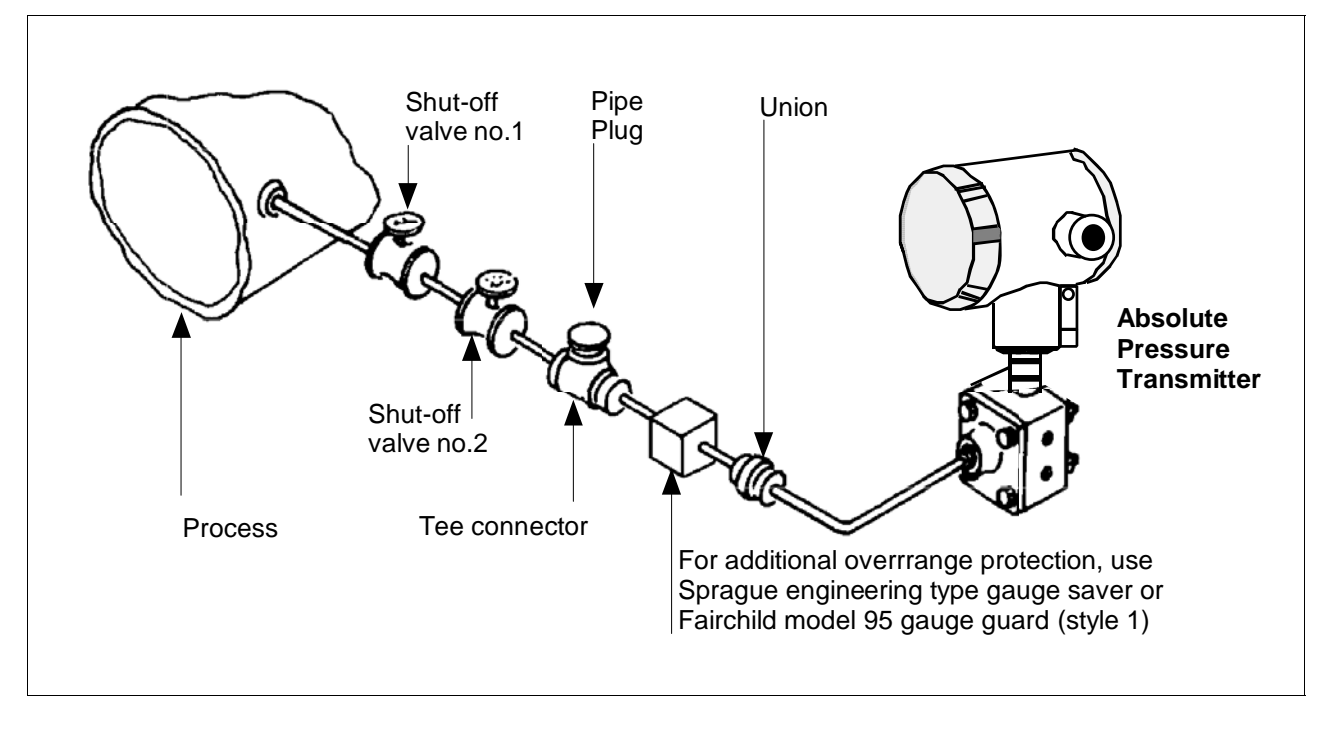

ATTENTION

For AP transmitters, you can only verify that the input and output readings correlate.

| Table 44 | Starting Up AP | Transmitter for | or Pressure | Measurement | With SFC |
|----------|----------------|-----------------|-------------|-------------|----------|
|          |                |                 |             |             |          |

| Step | Press Key          | Read Display or Action                                                                                                    | Description                                                                                                    |
|------|--------------------|----------------------------------------------------------------------------------------------------|----------------------------------------------------------------------------------------------------|
| 1    |                    | Connect SFC across loop wiring and<br>turn it on. If possible, locate SFC where<br>you can also view receiver instrument in<br>loop. If you want to verify transmitter<br>output, connect a precision milliammeter<br>or voltmeter in loop to compare<br>readings.                                                                                                    | See Figure 38 for sample SFC and<br>meter connections in a typical<br>analog loop with a differential<br>pressure type transmitter. |
| 2    |                    | Set process pressure to zero level                                                                                                    | Allow system to stabilize at zero pressure.                                                                                         |
| 3    | DE READ<br>A<br>ID | T       A       G       N       O       .       .       .       .       .       .       .       .       .       .       .       .       .       .       .       .       .       .       .       .       .       .       .       .       .       .       .       .       .       .       .       .       .       .       .       .       .       .       .       .       .       .       .       .       .       .       .       .       .       .       .       .       .       .       .       .       .       .       .       .       .       .       .       .       .       .       .       .       .       .       .       .       .       .       .       .       .       .       .       .       .       .       .       .       .       .       .       .       .       .       .       .       .       .       .       .       .       .       .       .       .       .       .       .       .       .       .       .       .       .       .       .       .       . | Be sure any switches that may trip<br>alarms or interlocks associated with<br>analog loop are secured or turned<br>off.             |

# 7.10 Pressure Measurement with AP Transmitter, Continued

### Procedure,

continued

| Step | Press Key                               | Read Display or Action                                                                                                    | Description                                                                                                    |
|------|-----------------------------------------|----------------------------------------------------------------------------------------------------|----------------------------------------------------------------------------------------------------|
| 4    | NON-VOL<br>ENTER<br>(Yes)               | T       A       G       N       O       .       .       .       .       .       .       .       .       .       .       .       .       .       .       .       .       .       .       .       .       .       .       .       .       .       .       .       .       .       .       .       .       .       .       .       .       .       .       .       .       .       .       .       .       .       .       .       .       .       .       .       .       .       .       .       .       .       .       .       .       .       .       .       .       .       .       .       .       .       .       .       .       .       .       .       .       .       .       .       .       .       .       .       .       .       .       .       .       .       .       .       .       .       .       .       .       .       .       .       .       .       .       .       .       .       .       .       .       .       .       .       .       .       . | Confirm that "TRIPS" are secured<br>and establish communications with<br>sample transmitter PT 3011                                                                                  |
| 5    | A<br>SHIFT<br>INPUT<br>J<br>OUT-<br>PUT | O       U       T       P       1       P       T       3       Ø       1       1         I       N       P       U       T       I       F       T       -       3       Ø       1       1         I       N       P       U       T       1       P       T       3       Ø       1       1         S       F       C       W       O       R       K       I       N       G       .       .       .         I       N       P       U       T       1       P       T       .3       Ø       1       1         S       F       C       W       O       R       K       I       N       G       .       .       .         I       N       P       U       T       1       P       T       .3       Ø       1       1         .       Ø       Ø       Ø       2       P       S       I       .       .       .                                                                                                    | Initiate shift key selection.<br>Read applied input pressure which<br>should be zero.                                                                                                |
| 6    | INPUT<br>J<br>OUT-<br>PUT               | O       U       T       P       1       P       T       3       Ø       1       1         S       F       C       W       O       R       K       I       N       G       .       .       .       .         O       U       T       P       1       P       T       3       Ø       1       1         O       U       T       P       1       P       T       3       Ø       1       1         O       U       T       P       1       P       T       3       Ø       1       1                                                                                                    | Call up output for display.<br>Read 0% output on display for<br>corresponding input pressure. For<br>analog transmission, check that<br>milliammeter reading is 4 mA (0%)<br>output. |
| 7    |                                         | Take SFC and milliammeter readings to<br>check that output signal does<br>correspond to zero and full-scale<br>pressures. If readings don't correspond,<br>check that transmitter has been installed<br>correctly. If applicable, blow down piping<br>to be sure no foreign matter is entrapped<br>in it. Check SFC and milliammeter<br>readings again. If readings are still not<br>correct, verify transmitter's configuration<br>data and change its range setting if<br>needed.                                                                                                    |                                                                                                    |
| 8    |                                         | Remove SFC and milliammeter from loop.                                                                                                    |                                                                                                    |

### Table 44Starting Up AP Transmitter for Pressure Measurement With SFC, continued

# 7.11 Liquid Level Measurement with DP Transmitter with Remote Seals

# ProcedureThe procedure in Table 45 outlines the steps for starting up a differential<br/>pressure (DP) type transmitter with remote diaphragm seals in a liquid<br/>level measurement application. Refer to Figure 48 for the piping<br/>arrangement identification and Figure 38 for typical SFC and meter<br/>connections.

Figure 48 Typical Piping Arrangement for Liquid Level Measurement with DP Type Transmitter with Remote Seals

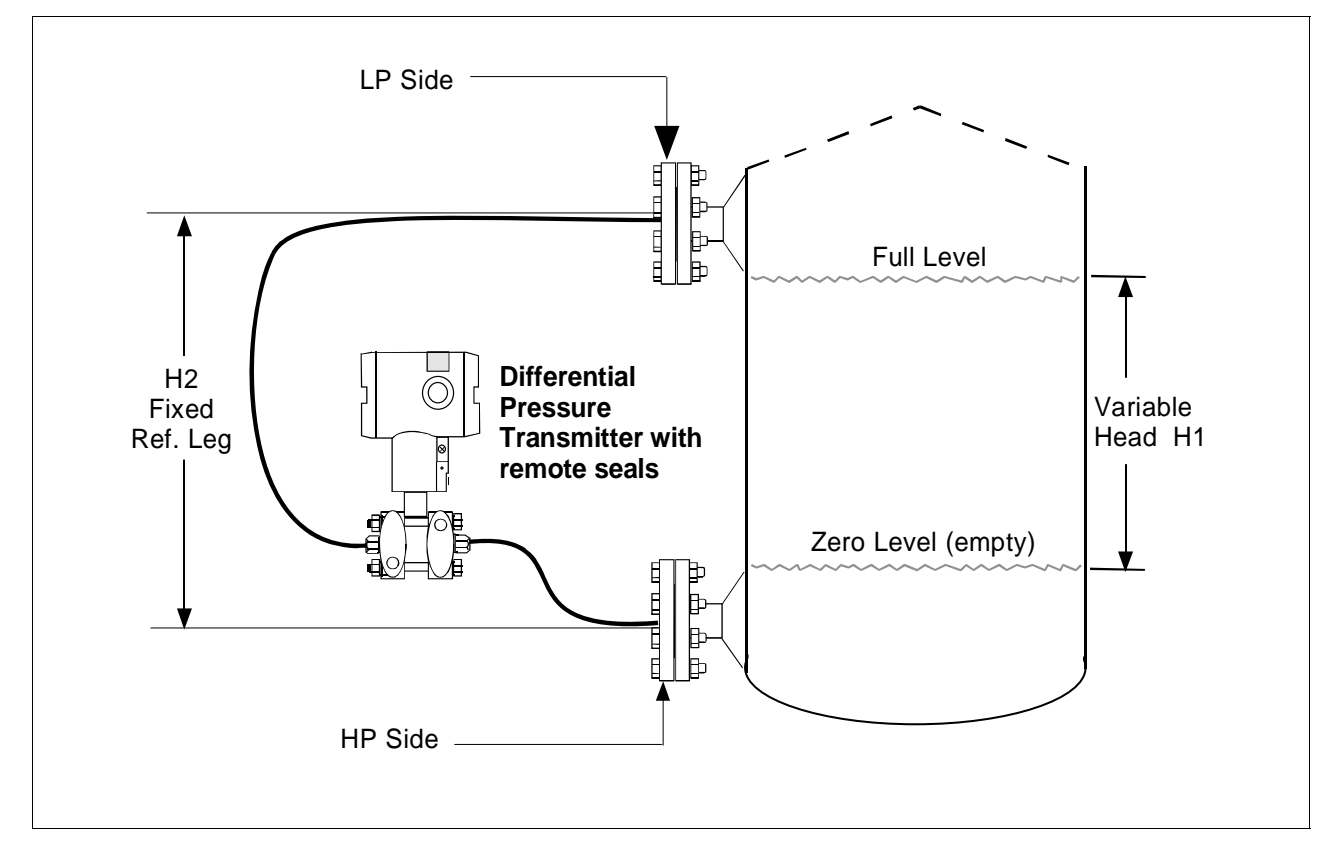

ATTENTION

For the procedure in Table 45, we are assuming that the tank is empty and the remote seal flanges are installed at their final positions. The transmitter is a model STR93D or STR12D with a compound characterized meter body. The DP transmitter has its high pressure (HP) side connected to the tank's lower flange and low pressure (LP) side connected to the upper flange. (Note that connections would be reversed for a model STR13D transmitter or a model STR12D transmitter without a compound characterized meter body.)

# 7.11 Liquid Level Measurement with DP Transmitter with Remote Seals, Continued

### Procedure, continued

| Table 45 | Starting Up DP Transmitter with Remote Seals for Liquid Level Measurement with |
|----------|--------------------------------------------------------------------------------|
|          | SFC                                                                            |

| Step | Press Key                 | Read Display or Action                                                                                                    | Description                                                                                                    |
|------|---------------------------|----------------------------------------------------------------------------------------------------|----------------------------------------------------------------------------------------------------|
| 1    |                           | Connect SFC across loop wiring and<br>turn it on. If possible, locate SFC where<br>you can also view receiver instrument in<br>loop. If you want to verify transmitter<br>output, connect a precision milliammeter<br>or voltmeter in loop to compare<br>readings.                                                                                                    | See Figure 38 for sample SFC and<br>meter connections in a typical<br>analog loop with a differential<br>pressure type transmitter.                                                                                                    |
| 2    | DE READ<br>A<br>ID        | T       A       G       N       O       .       I       I | Be sure any switches that may trip<br>alarms or interlocks associated with<br>analog loop are secured or turned<br>off.                                                                                                    |
| 3    | NON-VOL<br>ENTER<br>(Yes) | T       A       G       N       O       .       .       .       .       .       .       .       .       .       .       .       .       .       .       .       .       .       .       .       .       .       .       .       .       .       .       .       .       .       .       .       .       .       .       .       .       .       .       .       .       .       .       .       .       .       .       .       .       .       .       .       .       .       .       .       .       .       .       .       .       .       .       .       .       .       .       .       .       .       .       .       .       .       .       .       .       .       .       .       .       .       .       .       .       .       .       .       .       .       .       .       .       .       .       .       .       .       .       .       .       .       .       .       .       .       .       .       .       .       .       .       .       .       . | Confirm that "TRIPS" are secured<br>and establish communications with<br>sample transmitter PT 3011                                                                                                    |
| 4    |                           | If youThencan not emptygo to Step 5.tankcan empty tankcan empty tankgo to Step 6.                                                                                                    | See Figure 48 for sample piping arrangement.                                                                                                    |
| 5    |                           | Key in LRV that is equal to empty tank<br>pressure. See section 6.7 in this manual<br>for details on keying in a range value.<br>Go to Step 8.                                                                                                    | You can use this formula to<br>calculate LRV in inH <sub>2</sub> O.<br>LRV = H2 x $S_f$ x -1<br>H2 = Height of fixed reference leg<br>in inches.<br>$S_f$ = Specific gravity of remote<br>seal fill fluid.<br>-1 = Required for LRV<br>calculation since pressure is on<br>low side of meter body.<br>Example: If H2 equaled 12 feet and<br>the fill fluid was silicone oil,<br>substituting into the formula yields.<br>LRV = 12 ft x 12 in x 0.94 x -1<br>LRV = -135.36 inH <sub>2</sub> O<br><b>ATTENTION</b> The specific gravity<br>of silicone oil fill fluid is 0.94 and<br>florolube fill fluid is 1.84. |

# 7.11 Liquid Level Measurement with DP Transmitter with Remote Seals, Continued

#### Procedure, continued

Table 45Starting Up DP Transmitter with Remote Seals for Liquid Level Measurement with<br/>SFC, continued

| Step | Press Key                 | Read Display or Action                                                                                                    | Description                                                                                                    |
|------|---------------------------|----------------------------------------------------------------------------------------------------|----------------------------------------------------------------------------------------------------|
| 6    | E<br>LRV<br>0%            | L       R       V       1       P       F       3       Ø       1       1         Ø       .       Ø       Ø       Ø       "       H       2       O       3       9       F                                            | Read present LRV setting.                                                                                                    |
|      | G<br>SET                  | L       R       V       1       P       T       3       Ø       1       1         I       S       E       T       L       R       V       ?       I                                                                    | Prompt asks if you want to set LRV to applied pressure.                                                                                                    |
|      | NON-VOL<br>ENTER<br>(Yes) | L       R       V       1       P       T       3       Ø       1       1         -       1       3       5       .       3       6       "       H       2       O       _       3       9       F                    | LRV is set to fixed reference leg<br>pressure H2 times specific gravity of<br>remote seal fill fluid and –1 for<br>pressure on low side of meter body.                                                                                                    |
| 7    | INPUT<br>J<br>OUT-        | O         U         T         P         1         P         T         3         Ø         1         1           S         F         C         WO         R         K         I         N         G         .         . | Call up output for display.                                                                                                    |
|      | PUT                       | O     U     T     P     1     P     T     3     Ø     1     1       Ø     Ø     Ø     Ø     %     I     I                                                                                                    | Read 0% output on display for<br>corresponding empty tank pressure<br>plus reference pressure H2. For<br>analog transmission, check that<br>milliammeter reading is 4 mA (0%)<br>output.                                                                                                    |
| 8    |                           | If youThencan not fill tankgo to Step 9.can fill tankgo to Step 10.                                                                                                    |                                                                                                    |
| 9    |                           | Key in URV that is equal to full tank<br>pressure. See section 6.7 in this manual<br>for details on keying in a range value.<br>Go to Step 12.                                                                         | You can use these formulas to<br>calculate URV in inH <sub>2</sub> O.<br>Span = H1 x S <sub>L</sub><br>H1 = Height of variable head<br>in inches.<br>$S_L$ = Specific gravity of<br>measured liquid.<br>URV = Span + LRV<br>Example: If H1 equaled 10 feet, the<br>measured liquid was water, and the<br>LRV equaled -135.36 inH2O;<br>substituting into the formulas yields.<br>Span = 10 ft x 12 in x 1.00<br>Span = 120 inH <sub>2</sub> O<br>URV = 120 inH <sub>2</sub> O + -135.36 inH <sub>2</sub> O<br>URV = -15.36 inH <sub>2</sub> O |
|      |                           |                                                                                                    | of water at 60 °F (15.6 °C) is 1.00.                                                                                                    |

# 7.11 Liquid Level Measurement with DP Transmitter with Remote Seals, Continued

### Procedure, continued

| Table 45 | Starting Up DP Transmitter with Remote Seals for Liquid Level Measurement with |
|----------|--------------------------------------------------------------------------------|
|          | SFC, continued                                                                 |

| Step | Press Key                  | Read Display or Action                                                                                                    | Description                                                                                                    |
|------|----------------------------|----------------------------------------------------------------------------------------------------|----------------------------------------------------------------------------------------------------|
| 10   | F<br>URV<br>100%           | U       R       V       1       P       T       3       Ø       1       1         5       Ø       Ø       Ø       "       H       2       O       3       9       F                                                                                                    | Read present URV setting.                                                                                                    |
|      | G<br>SET                   | U       R       V       1       P       T       3       Ø       1       1         S       E       T       U       R       V       ?       1       1                                                                                                    | Prompt asks if you want to set URV to applied pressure.                                                                                                    |
|      | NON-VOL<br>ENTER<br>(Yes)  | U       R       V       1       P       T       3       Ø       1       1         -       1       5       .       3       6       Ø       "       H       2       O       _       3       9       F                                                                                                    | URV is set to full tank pressure.                                                                                                    |
| 11   | INPUT<br>J<br>OUT-<br>PLIT | O       U       T       P       1       P       T       3       Ø       1       1         S       F       C       W       O       R       K       I       N       G       .       .       .                                                                                                    | Call up output for display, with full tank pressure applied.                                                                                                   |
|      |                            | O       U       T       P       1       P       T       3       Ø       1       1         I       I       Ø       Ø       Ø       %       I       I       I                                                                                                    | Read 100% output on display for<br>corresponding full tank pressure.<br>For analog transmission, check that<br>milliammeter reading is 20 mA<br>(100%) output. |
| 12   |                            | Take SFC and milliammeter readings to<br>check that output signal does<br>correspond to empty and full tank<br>pressures. If readings don't correspond,<br>check that transmitter has been installed<br>correctly. If applicable, blow down piping<br>to be sure no foreign matter is entrapped<br>in it. Check SFC and milliammeter<br>readings again. If readings are still not<br>correct, verify transmitter's configuration<br>data and change its range setting if<br>needed. |                                                                                                    |
| 13   |                            | Remove SFC and milliammeter from loop.                                                                                                    |                                                                                                    |

### Section 8 — Operation

### 8.1 Introduction

Section Contents This section includes these topics: Section Topic See Page 8.1 Introduction ......151 8.2 Accessing Operation Data ......152 8.3 Changing Default Failsafe Direction......155 8.4 Writing Data in Scratch Pad Area.....157 8.5 Saving and Restoring a Database.....159 8.6 Monitoring Local Smart Meter Display ......163 About this section This section identifies how to access typical data associated with the operation of an ST 3000 transmitter. It also includes procedures for:

- Changing the default failsafe direction,
- Writing data in the scratch pad area,
- Saving and Restoring a database, and
- Monitoring optional Local Smart Meter display.

# 8.2 Accessing Operation Data

| Summary   | <ul><li>You can access this data relevant to the operation of the transmitter using an SFC.</li><li>Input</li><li>Output</li></ul>                                                                                                    |
|-----------|----------------------------------------------------------------------------------------------------|
|           | • Span                                                                                                    |
|           | • Upper Range Limit                                                                                                    |
|           | • Status                                                                                                    |
|           | Failsafe Output Direction                                                                                                    |
|           | Sensor Temperature                                                                                                    |
|           | Scratch Pad Messages                                                                                                    |
|           | PROM Serial Number                                                                                                    |
| Procedure | Table 46 summarizes the keystrokes required to access given operation data from the transmitter using an SFC. These keystrokes assume that SFC communications have been established with the transmitter by pressing the [ID] key. The values shown in displays are for example purposes only. |

Table 46Summary of Keystrokes for Operation Data Access

| IF you want to view                                                                 | Т                         | HEN use these keystrokes                                                                                                    |
|-------------------------------------------------------------------------------------|---------------------------|----------------------------------------------------------------------------------------------------|
| the present input pressure,<br>which is updated every six<br>seconds                | ^<br>SHIFT                | L I N D P P T 3 0 1 1                                                                                                    |
|                                                                                     | INPUT<br>J<br>OUT-<br>PUT | I     N     P     U     T     1     P     T     3     0     1     1       S     F     C     W     O     R     K     I     N     G     .     .                                                                                             |
|                                                                                     |                           | 1 3 2 7 Ø " H 2 O 3 9 F                                                                                                    |
| the present transmitter<br>output in percent, which is<br>updated every six seconds | INPUT<br>J<br>OUT-<br>PUT | O         U         T         P         1         P         P         T         3         0         1         1           S         F         C         W         O         R         K         I         N         G         .         . |
|                                                                                     |                           | O       U       T       P       1       P       T       3       0       1       1         6       5       .       7       4       %       .       .       .       .                                                                       |

# 8.2 Accessing Operation Data, Continued

#### Procedure, continued

Table 46Summary of Keystrokes for Operation Data Access,<br/>continued

| IF you want to view                                           | Т                     | HEN use these keystrokes                                                                                                    |
|---------------------------------------------------------------|-----------------------|----------------------------------------------------------------------------------------------------|
| the span, which is the URV minus the LRV                      | URL<br>Y<br>SPAN      | S       P       A       N       1       P       T       3       Ø       1       1         2       Ø       Ø       .       Ø       Ø       "       H       2       O       _       3       9       F                                                                                                    |
| the Upper Range Limit of the transmitter                      | A<br>SHIFT            | L         I         N         D         P         P         T         3         0         1         1              S         H         I         F         T         -                                                                                                    |
|                                                               | URL<br>Y<br>SPAN      | U       R       L       1       P       T       3       Ø       1       1         4       Ø       Ø       Ø       Ø       T       H       2       O       3       9       F                                                                                                    |
| the status of transmitter<br>operation at the present<br>time | F/S DIR<br>U<br>STAT  | S       T       A       T       U       S       P       T       3       0       1       1         S       F       C       W       O       R       K       I       N       G       .       .       .                                                                                                    |
|                                                               |                       | S       T       A       T       U       S       P       T       3       0       1       1         S       T       A       T       U       S       C       H       E       C       K       =       O       K                                                                                                    |
|                                                               |                       | L       I       N       D       P       P       T       3       0       1       1         R       E       A       D       Y       .       .       .       .       .       .       .       .       .       .       .       .       .       .       .       .       .       .       .       .       .       .       .       .       .       .       .       .       .       .       .       .       .       .       .       .       .       .       .       .       .       .       .       .       .       .       .       .       .       .       .       .       .       .       .       .       .       .       .       .       .       .       .       .       .       .       .       .       .       .       .       .       .       .       .       .       .       .       .       .       .       .       .       .       .       .       .       .       .       .       .       .       .       .       .       .       .       .       .       .       .       . |
| the present failsafe output direction for the transmitter     | A<br>SHIFT<br>F/S DIR | L       I       N       D       P       P       T       3       0       1       1                                                                                                    |
| <b>ATTENTION</b> You can change the default failsafe          | U<br>STAT             | F       /       S       D       I       R       P       T       3       0       1       1         S       F       C       W       O       R       K       I       N       G       .       .                                                                                                    |
| direction from upscale to<br>downscale. See Changing          |                       | F       /       S       D       I       R       P       T       3       0       1       1         F       /       S       A       F       E       U       P       S       C       A       L       E                                                                                                    |
| default failsafe direction in this section.                   |                       | OR                                                                                                    |
|                                                               |                       | F       /       S       D       I       R       P       T       3       0       1       1         F       /       S       A       F       E       D       O       W       N       S       C       A       L       E                                                                                                    |

### Procedure, continued

Table 46Summary of Keystrokes for Operation Data Access,<br/>continued

| IF you want to view                                                                                                    | Т                                                   | HEN use these keystrokes                                                                                                    |
|----------------------------------------------------------------------------------------------------|-----------------------------------------------------|----------------------------------------------------------------------------------------------------|
| the present temperature<br>(±5 °C) measured by<br>circuitry in the transmitter's<br>sensor<br>ATTENTION You can<br>change the temperature<br>engineering units to °F, °R<br>or °K by pressing the [UNITS]<br>key to select and then the<br>[CONF] key to return to the<br>temperature display. | B<br>CONF<br>H<br>NEXT<br>NON-VOL<br>ENTER<br>(Yes) | ST       CONFIG         CONFORMITY?         ST       CONFIG         Meter       CONFIG         ST       CONFIG         Meter       CONFIG         ST       CONFIG         ST       CONFIG         ST       CONFIG         ST       CONFIG         SE       SOR         ST       CONFIG         SF       CONFIG         SF       CONFIG                                                                                                    |
|                                                                                                    |                                                     | S     E     N     S     O     R     T     E     M     P     .       1     6     .     2     9     6     P     C     .                                                                                                    |
| the present message in the scratch pad area of memory                                                                                                    | ^<br>SHIFT                                          | L       I       N       D       P       P       T       3       0       1       1         V       S       H       I       F       T       -       I       I                                                                                                    |
|                                                                                                    | SCR PAD                                             | S       C       R       P       A       D       P       T       3       0       1       1         S       F       C       W       O       R       K       I       N       G       .       .       .                                                                                                    |
|                                                                                                    |                                                     | S         C         R         A         T         C         H         P         A         D         1         I           C         A         L         I         B         O         N         3         /         2         2         /         9         3                                                                                                    |
|                                                                                                    | H<br>NEXT                                           | S         C         R         A         T         C         H         P         A         D         2         Image: Compared transformed transforme |
| the PROM serial number                                                                                                    | B<br>CONF                                           | S         T         C         O         N         F         I         G         I           C         O         N         F         O         N         F         I         G         I         I         I         G         I         I                                                                                                    |
|                                                                                                    | H<br>NEXT                                           | S         T         C         O         N         F         I         G         I           M         e         t         e         r         C         o         n         f         i         g         ?                                                                                                    |
|                                                                                                    | H<br>NEXT                                           | S         T         C         O         N         F         I         G           S         E         N         S         O         R         T         E         M         P         ?         I                                                                                                    |
|                                                                                                    | H<br>NEXT                                           | S         T         C         O         N         F         I         G         I           S         E         R         #         1         Ø         7         7         5         1         2         Ø         Ø                                                                                                    |

# 8.3 Changing Default Failsafe Direction

| Background                        | <ul><li>Transmitters are shipped with a default failsafe direction of upscale.</li><li>This means that the transmitter's output will be driven upscale (maximum output) when the transmitter detects a critical status.</li><li>You can change the direction from upscale to downscale (minimum output) by cutting jumper W1 on the Printed Wiring Assembly (PWA)</li></ul>                                                                                                    |
|-----------------------------------|----------------------------------------------------------------------------------------------------|
| Analog and DE mode<br>differences | If your transmitter is operating in the analog mode, an upscale failsafe action will drive the transmitter's output to greater than 21 mA or a downscale action will drive its output to less than 3.8 mA.                                                                                                    |
|                                   | If your transmitter is operating in the DE mode, an upscale failsafe<br>action will cause the transmitter to generate a "+ infinity" digital signal,<br>or a downscale failsafe action will cause it to generate a "- infinity"<br>digital signal. The STIMV IOP module interprets either signal as "not a<br>number" and initiates its own configured failsafe action for the control<br>system. The STDC card initiates the failsafe mode configured through<br>the transmitter when either signal is generated. |
| ATTENTION                         | The failsafe direction display that you can access through the SFC only<br>shows the state of the failsafe jumper in the transmitter as it correlates to<br>analog transmitter operation. The failsafe action of the digital control<br>system may be configured to operate differently than indicated by the<br>state of the jumper in the transmitter.                                                                                                    |
| Procedure                         | The procedure in Table 47 outlines the steps for cutting the failsafe direction jumper on the transmitter's PWA. Figure 49 shows the location of the failsafe direction jumper on the PWA of, Release 300 transmitters.                                                                                                    |
|                                   | The nature of the integrated circuitry used in the transmitter's PWA makes it susceptible to damage by stray static discharges when it is removed from the transmitter. Follow these tips to minimize chances of static electricity damage when handling the PWA.                                                                                                    |
|                                   | handling the PWA.                                                                                                    |
|                                   | • When removing or installing the PWA, hold it by its edges or bracket section only. If you must touch the PWA circuits, be sure you are grounded by staying in contact with a grounded surface or wearing a grounded wrist strap.                                                                                                    |
|                                   | • As soon as the PWA is removed from the transmitter, put it in an electrically conductive bag or wrap it in aluminum foil to protect it.                                                                                                    |

### 8.3 Changing Default Failsafe Direction, Continued

| Procedure, | continued |
|------------|-----------|
|------------|-----------|

Table 47Cutting Failsafe Direction Jumper

| Step | Action                                                                                                    |
|------|----------------------------------------------------------------------------------------------------|
| 1    | Turn OFF transmitter power. Loosen end-cap lock and unscrew end cap from electronics side of transmitter housing.                                                                                                |
| 2    | If applicable, carefully turn Local Smart Meter counterclockwise to<br>remove it from PWA mounting bracket and unplug cable from<br>connector on back of meter assembly.                                         |
|      | Loosen two retaining screws and carefully pull mounting bracket and PWA from housing. Unplug flex tape and power connectors from component side of PWA, and remove PWA.                                          |
| 3    | With component side of PWA facing you, locate failsafe direction<br>jumper W1 and cut it in half with small wire cutter such as dykes. See<br>Figure 48. This changes failsafe action from upscale to downscale. |
| 4    | Reverse applicable previous steps to replace PWA.                                                                                                    |
| 5    | Turn ON transmitter power.                                                                                                    |

Figure 49 Location of Failsafe Direction Jumper on PWA.

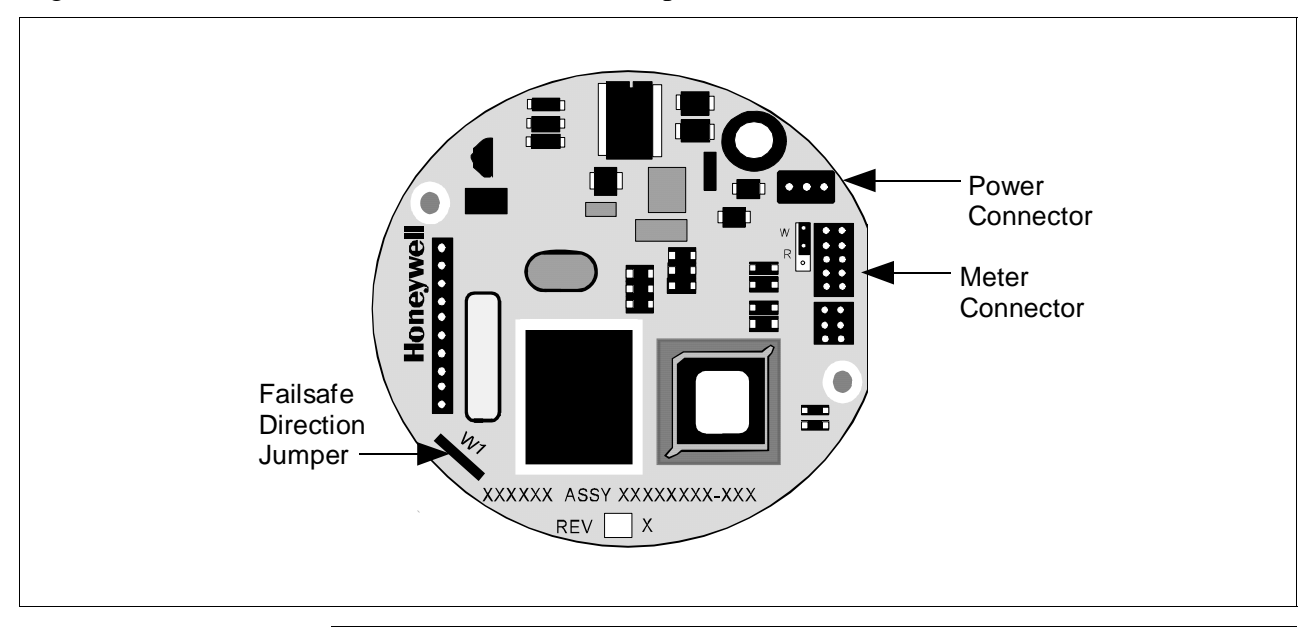

# 8.4 Writing Data in Scratch Pad Area

| Background | You can enter or edit a message in the scratch pad area of memory consisting of two groups of 16 characters each through the SFC.                                                                                     |
|------------|----------------------------------------------------------------------------------------------------|
| Procedure  | The procedure in Table 48 outlines the steps for editing a sample message in the scratch pad area. This procedure assumes that SFC communications have been established with the transmitter by pressing the [ID] key |

Table 48Writing Data in Scratch Pad Area

| Step | Press Key      | Read Display or Action                                                                                                    | Description                                                                                                    |
|------|----------------|----------------------------------------------------------------------------------------------------|----------------------------------------------------------------------------------------------------|
| 1    | A<br>SHIFT     | L       I       N       D       P       P       T       3       0       1       1         I       S       H       I       F       T       -       I       I                                                                               | Initiate shift key selection.                                                                                                    |
|      | SCR PAD        | S         C         R         P         A         D         P         T         3         0         1         1           S         F         C         W         O         R         K         I         N         G         .         . | Call up first group of 16 characters.                                                                                                    |
|      |                | S       C       R       A       T       C       H       P       A       D       1       I         C       A       L       I       B       O       N       3       /       2       2       /       9       3                               |                                                                                                    |
| 2    | H<br>NEXT      | S         C         R         A         T         C         H         P         A         D         2           B         Y         J         O         H         N         2         n         d         S         H         F         T | Call up second group of 16 characters                                                                                                    |
| 3    |                | S         C         R         A         T         C         H         P         A         D         2           B         Y         J         O         H         N         2         n         d         S         H         F         T | Move cursor to 6th character "H".<br>Cursor moves one character space<br>to right with each press. Use [ $\leftarrow$ ]<br>key to move cursor one character<br>space to left with each press. Note<br>that cursor keys will automatically<br>toggle between pad 1 and 2 when<br>moving forward or backward through<br>message as applicable. |
| 4    | NUM/<br>ALPHA  | S         C         R         A         T         C         H         P         A         D         2           B         Y         J         O <u>t</u> N         2         n         d         S         H         F         T          | Enter alpha mode so you can use<br>SFC keyboard to enter alphabetic<br>characters.                                                                                                    |
| 5    | E<br>LRV<br>0% | S     C     R     A     T     C     H     P     A     D     2       B     Y     J     O     E     *     2     n     d     S     H     F     T                                                                                             | Key in "E" and "space" to change name from JOHN to JOE                                                                                                    |
|      | SCR PAD        | S     C     R     A     T     C     H     P     A     D     2       B     Y     J     O     E     ±     2     n     d     S     H     F     T                                                                                             |                                                                                                    |
| 6    | NUM/<br>ALPHA  | S       C       R       A       T       C       H       P       A       D       2         B       Y       J       O       E       _       2       n       d       S       H       F       T                                               | Exit alpha mode.                                                                                                    |

Procedure, continued

| Step | Press Key                       | Read Display or Action                                                                                                    | Description                                            |
|------|---------------------------------|----------------------------------------------------------------------------------------------------|--------------------------------------------------------|
| 7    | H<br>NEXT                       | S       C       R       A       T       C       H       P       A       D       1       I         C       A       L       I       B       O       N       3       /       2       2       /       9       3                                                                                                    | Return to first group of 16 characters.                |
| 8    |                                 | S       C       R       A       T       C       H       P       A       D       1       I         C       A       L       I       B       O       N       3       /       2       2       /       9       3                                                                                                    | Move cursor to 10th character "3".                     |
| 9    | SEC VAR                         | S       C       R       A       T       C       H       P       A       D       1       I         C       A       L       I       B       O       N       6       I       2       2       /       9       3                                                                                                    | Change "3" to "6" to reflect revised calibration date. |
| 10   | NON-VOL<br>ENTER<br>(Yes)<br>OR | S       C       R       P       A       D       .       .         S       F       C       W       O       R       K       I       N       G       .       .         S       C       R       A       T       C       H       P       A       D       1       .         C       A       L       I       B       O       N       6       L       2       2       /       9       3 | Save changes in message.                               |
|      | CLR<br>(NO)                     |                                                                                                    | Exit scratch pad without saving changes in message.    |

Table 48Writing Data in Scratch Pad Area, continued

### 8.5 Saving and Restoring a Database

**Background** If it ever became necessary to replace a damaged transmitter with a spare, you could save the configuration database from the damaged transmitter to the HOLD memory in the SFC and then restore the saved configuration database from the HOLD memory in the spare transmitter. In fact, you could restore the saved configuration database in any number of transmitters as long as you change the tag number (ID) in the restored database.

NOTE: The configuration data for the optional Local Smart Meter is stored in a memory located on the transmitter's PWA. If a database save and restore is done with the SFC, then the meter configuration is restored along with the transmitter configuration.

Figure 50 shows a graphical summation of the save and restore database function.

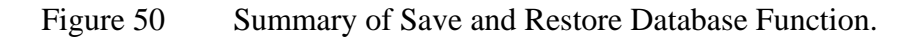

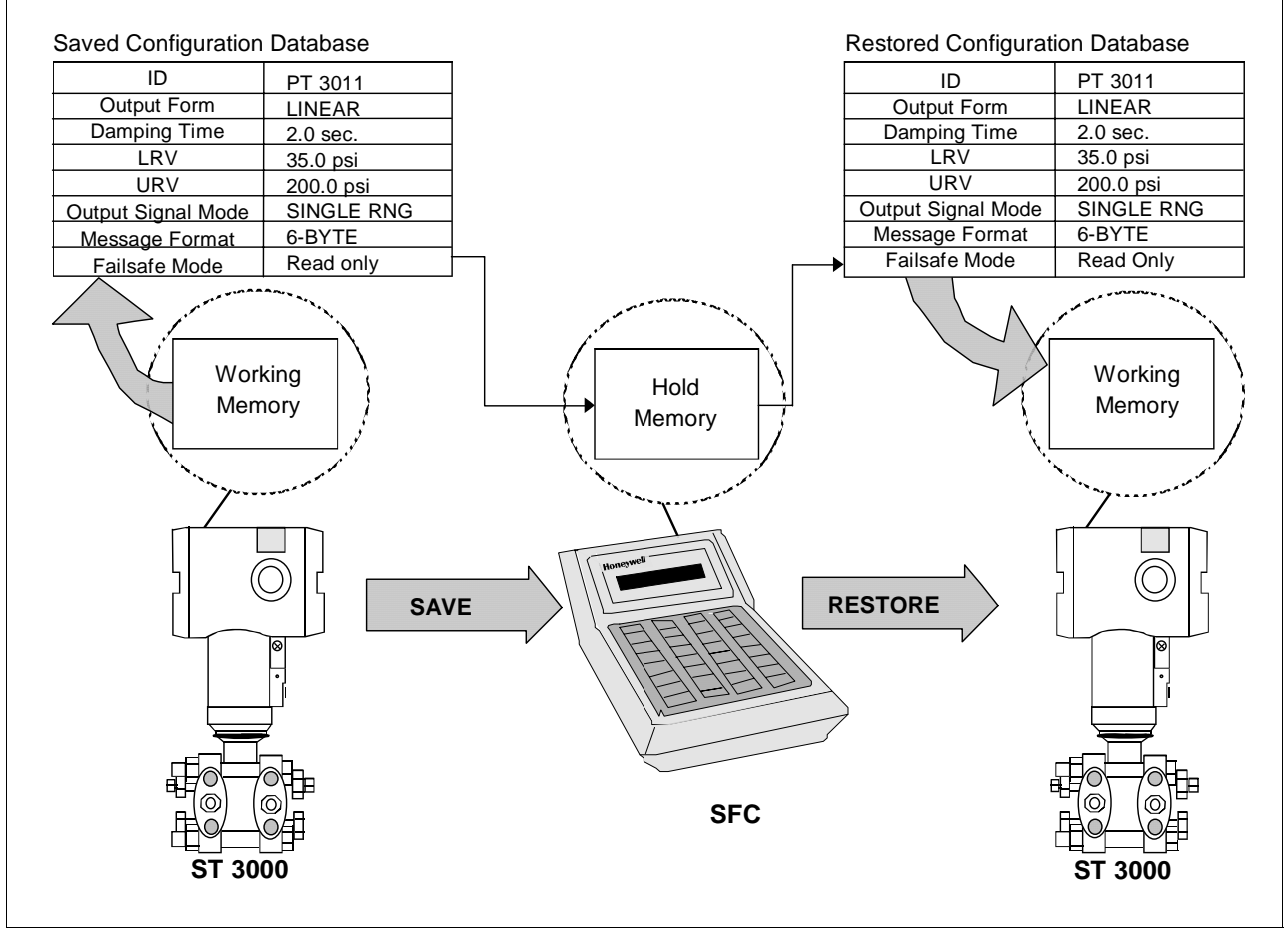

# 8.5 Saving and Restoring a Database, Continued

**Procedure** The procedure in Table 49 outlines the steps for saving a database from one transmitter and restoring it in another.

| Step | Press Key                 | Read Display or Action                                                                                                    | Description                                                                                                    |
|------|---------------------------|----------------------------------------------------------------------------------------------------|----------------------------------------------------------------------------------------------------|
| 1    |                           | Connect SFC across loop wiring for transmitter with database to be saved and turn it on.                                                                                                    | Be sure to put analog loop into manual mode.                                                                            |
| 2    | DE READ<br>A<br>ID        | T       A       G       N       O       .       .       .       .       .       .       .       .       .       .       .       .       .       .       .       .       .       .       .       .       .       .       .       .       .       .       .       .       .       .       .       .       .       .       .       .       .       .       .       .       .       .       .       .       .       .       .       .       .       .       .       .       .       .       .       .       .       .       .       .       .       .       .       .       .       .       .       .       .       .       .       .       .       .       .       .       .       .       .       .       .       .       .       .       .       .       .       .       .       .       .       .       .       .       .       .       .       .       .       .       .       .       .       .       .       .       .       .       .       .       .       .       .       .                                                                                                    | Be sure any switches that may trip<br>alarms or interlocks associated with<br>analog loop are secured or turned<br>off. |
| 3    | NON-VOL<br>ENTER<br>(Yes) | T       A       G       N       O       .       .       .       .       .         S       F       C       W       O       R       K       I       N       G       .       .         L       I       N       D       P       T       A       G       N       O       .         L       I       N       D       P       T       A       G       N       O       .                                                                                                    | Confirm that "TRIPS" are secured<br>and establish communications with<br>sample transmitter PT 3011                     |
| 4    | B<br>CONF                 | S         T         C         O         N         F         I         G           C         O         N         F         O         N         F         I         G         I                                                                                                    | Call up first configuration parameter.                                                                                  |
| 5    | H                         | S         T         C         O         N         F         I         G           M         e         t         e         r         C         o         n         f         i         g         ?                                                                                                    | Call up next configuration parameter.                                                                                   |
| 6    | H<br>NEXT                 | S         T         C         O         N         F         I         G         I           S         E         N         S         R         T         E         M         P         ?         I                                                                                                    | Call up next configuration parameter.                                                                                   |
| 7    | H                         | S         T         C         O         N         F         I         G         I           S         E         R         #         1         Ø         7         7         5         1         2         Ø         I                                                                                                    | Call up next configuration parameter.                                                                                   |
| 8    | H                         | S         T         C         O         N         F         I         G         I           S         A         V         E         R         E         S         T         O         R         E         ?         I                                                                                                    | Call up save/restore function.                                                                                          |
| 9    | NON-VOL<br>ENTER<br>(Yes) | S       A       V       E       /       R       E       S       T       O       R       E       Image: S       Image: S <th>Prompt asks if you want to save database from this transmitter.</th> | Prompt asks if you want to save database from this transmitter.                                                         |
| 10   | NON-VOL<br>ENTER<br>(Yes) | S A V E       D A T A         A R E       Y O U       S U R E ?                                                                                                    | Prompt asks for confirmation of database save function.                                                                 |

Table 49Saving and Restoring a Database

### Procedure, continued

| Step | Press Key                 | Read Display or Action                                                                                                    | Description                                                                                                    |
|------|---------------------------|----------------------------------------------------------------------------------------------------|----------------------------------------------------------------------------------------------------|
| 11   | NON-VOL<br>ENTER<br>(Yes) | S       A       V       E       D       A       T       A       .       .       .       .       .       .       .       .       .       .       .       .       .       .       .       .       .       .       .       .       .       .       .       .       .       .       .       .       .       .       .       .       .       .       .       .       .       .       .       .       .       .       .       .       .       .       .       .       .       .       .       .       .       .       .       .       .       .       .       .       .       .       .       .       .       .       .       .       .       .       .       .       .       .       .       .       .       .       .       .       .       .       .       .       .       .       .       .       .       .       .       .       .       .       .       .       .       .       .       .       .       .       .       .       .       .       .       .       .       .       . | Answer yes to prompt and initiate<br>database save function.<br>Database saved to SFC HOLD<br>memory.                                                         |
| 12   |                           | Disconnect SFC and connect it to loop<br>wiring for transmitter whose database is<br>to be restored.<br>ATTENTION Be sure to leave SFC<br>power on. The saved database will be<br>lost if the SFC power is turned off.                                                                                                    | Be sure to put analog loop into manual mode.                                                                                                    |
| 13   | DE READ<br>A<br>ID        | T       A       G       N       O       .       .       .       .       .       .       .       .       .       .       .       .       .       .       .       .       .       .       .       .       .       .       .       .       .       .       .       .       .       .       .       .       .       .       .       .       .       .       .       .       .       .       .       .       .       .       .       .       .       .       .       .       .       .       .       .       .       .       .       .       .       .       .       .       .       .       .       .       .       .       .       .       .       .       .       .       .       .       .       .       .       .       .       .       .       .       .       .       .       .       .       .       .       .       .       .       .       .       .       .       .       .       .       .       .       .       .       .       .       .       .       .       .       . | Be sure any switches that may trip<br>alarms or interlocks associated with<br>analog loop are secured or turned<br>off.                                       |
| 14   | NON-VOL<br>ENTER<br>(Yes) | T       A       G       N       O       .             S       F       C       W       O       R       K       I       N       G       .          L       I       N        D       P       T       A       G       N       O       .         L       I       N                                                                                                    | Confirm that "TRIPS" are secured<br>and establish communications with<br>sample transmitter without a tag<br>number (ID) whose database is to<br>be restored. |
| 15   | B<br>CONF                 | S         T         C         O         N         F         I         G           C         O         N         F         O         N         F         I         G         I                                                                                                    | Call up first configuration parameter.                                                                                                    |
| 16   | HNEXT                     | S     T     C     O     N     F     I     G       M     e     t     e     r     C     o     n     f     i     g     ?                                                                                                    | Call up next configuration parameter.                                                                                                    |
| 17   | H<br>NEXT                 | S         T         C         O         N         F         I         G           S         E         N         S         R         T         E         M         P         ?                                                                                                    | Call up next configuration parameter.                                                                                                    |
| 18   | H<br>NEXT                 | S       T       C       O       N       F       I       G       I         S       E       R       #       I       Ø       7       7       5       I       2       Ø       I                                                                                                    | Call up next configuration parameter.                                                                                                    |

Table 49Saving and Restoring a Database, continued

Procedure, continued

| Step | Press Key                 | Read Display or Action                                                                                                    | Description                                                                                                    |
|------|---------------------------|----------------------------------------------------------------------------------------------------|----------------------------------------------------------------------------------------------------|
| 19   | H<br>NEXT                 | S         T         C         O         N         F         I         G           S         A         V         E         R         E         S         T         O         R         E         ?                                                                                                    | Call up save/restore function.                                                                                                    |
| 20   | NON-VOL<br>ENTER<br>(Yes) | S       A       V       E       /       R       E       S       T       O       R       E         S       A       V       E       D       A       T       A       ?       Image: Compare the second second sec | Prompt asks if you want to save database from this transmitter.                                                                                                    |
| 21   | H<br>NEXT                 | S       A       V       E       /       R       E       S       T       O       R       E                                                                                                    | Call up prompt for restore function. It asks if you want to restore saved database in this transmitter.                                                                                                    |
| 22   | NON-VOL<br>ENTER<br>(Yes) | R       E       S       T       O       R       E       D       A       T       A         A       R       E       Y       O       U       S       U       R       E       ?                                                                                                    | Prompt asks for confirmation of database restore function.                                                                                                    |
| 23   | NON-VOL<br>ENTER<br>(Yes) | R       E       S       T       O       R       E       D       A       T       A       .       .         S       F       C       WO       R       K       I       N       G       .       .       .         R       E       S       T       O       R       E       D       A       T       A       .       .       .         D       A       T       A       R       E       S       T       O       R       .       .       .       .       .       .       .       .       .       .       .       .       .       .       .       .       .       .       .       .       .       .       .       .       .       .       .       .       .       .       .       .       .       .       .       .       .       .       .       .       .       .       .       .       .       .       .       .       .       .       .       .       .       .       .       .       .       .       .       .       .       .       .       .       .       .       .<                                                                                                    | Answer yes to prompt and initiate<br>database restore function.<br>Saved database has been restored<br>(written) to transmitter's memory.                                                                                    |
| 24   | CLR<br>(No)               | S         T         C         O         N         F         I         G           S         A         V         E         /         R         E         S         T         O         R         E         ?                                                                                                    | Return to configuration parameter menu selection.                                                                                                    |
| 25   | CLR<br>(No)               | L I N D P P T 3 0 1 1<br>R E A D Y                                                                                                    | Exit configuration and verify that<br>transmitter's ID now reflects ID from<br>restored database. Tag number PT<br>3011 is used for example purposes<br>only. Change tag number and other<br>configuration data as required. |

Table 49Saving and Restoring a Database, continued

### 8.6 Monitoring Local Smart Meter Display

**Display description** Figure 51 shows a Local Smart Meter display with all its indicators and segments lit for reference and Table 50 gives a brief description of what the indications mean.

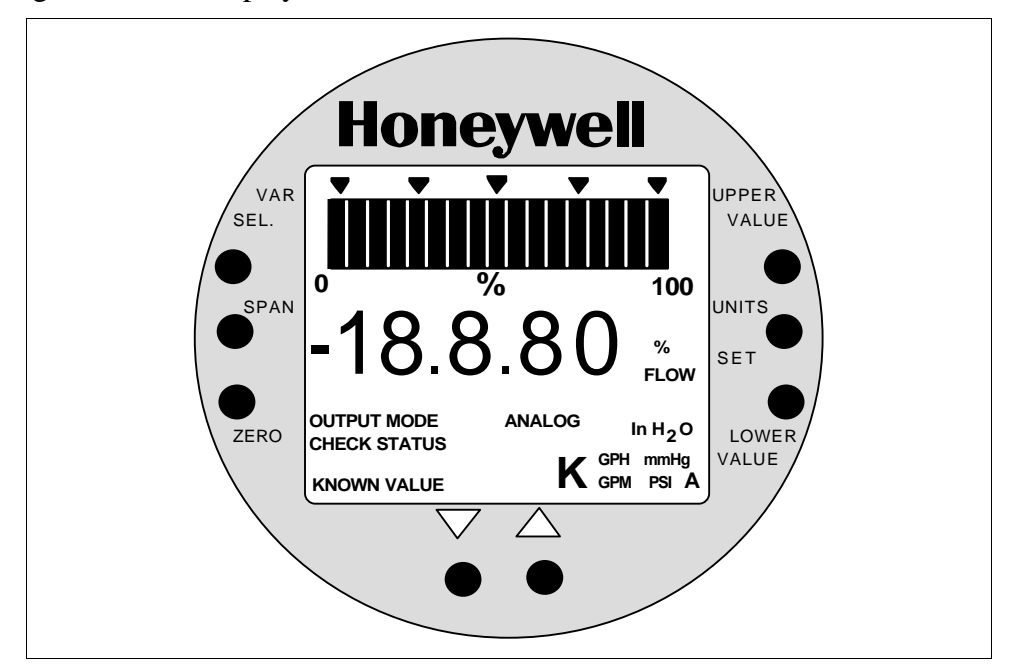

Figure 51 Display With All Indicators Lit.

| Table 50  | Description | of Display | Indicators | Shown i  | n Figure (  | 51         |
|-----------|-------------|------------|------------|----------|-------------|------------|
| 1 4010 50 | Description | or Display | marcators  | SHOWII I | n i iguie . | <b>J I</b> |

| Display Indicator   | What It Means When Lit                                                                                                    |
|---------------------|----------------------------------------------------------------------------------------------------|
| 17-Segment Bargraph | Gives a gross indication of the transmitter's PV output from 0 to 100%.                                                                                                    |
| Digital Readout     | Gives an indication of the transmitter's PV output in either percent of span or actual engineering units. The display range is $\pm 19,990,000$ and it is automatically ranged to provide the best precision possible within the limits of the display. A second decimal place expands the precision of range values within $\pm 19.99$ to $1/100$ th of a unit. |
| %                   | Digital readout represents output in percent of span. This is the default engineering units selection.                                                                                                    |
| FLOW                | Transmitter is configured for Square Root output conformity.                                                                                                    |
| OUTPUT MODE         | Transmitter is in its output mode and it is not sending a real PV signal.                                                                                                    |
| CHECK STATUS        | Transmitter in DE mode is broadcasting a critical status or transmitter in Analog mode has an output that is less than –2.0% or greater than 106%. Use the SFC to check transmitter's status.                                                                                                    |

# 8.6 Monitoring Local Smart Meter Display, Continued

### Display description,

continued

Table 50Description of Display Indicators Shown in Figure 51, continued

| Display Indicator          | What It Means When Lit                                                                                                    |  |  |
|----------------------------|----------------------------------------------------------------------------------------------------|--|--|
| KNOWN VALUE                | The Upper Value or Lower Value being displayed has previously been configured to the value shown.                                                                                                    |  |  |
| ANALOG                     | Transmitter is in its Analog mode. (When indicator is OFF, transmitter is in its DE mode)                                                                                                    |  |  |
| inH2O                      | Inches of Water is selected engineering units for digital readout                                                                                                    |  |  |
| К                          | Multiplies digital reading by 1,000. Turns on automatically when reading exceeds 1999.                                                                                                    |  |  |
| GPH                        | Gallons per hour is selected engineering units for digital readout.<br>(Note that the FLOW indicator must also be lit to allow this selection.)                                                                                                    |  |  |
| GPM                        | Gallons per minute is selected engineering units for digital readout. (Note that the FLOW indicator must also be lit to allow this selection.)                                                                                                    |  |  |
| mmHg                       | Millimeters of Mercury is selected engineering units for digital readout.                                                                                                    |  |  |
| PSI                        | Pounds per Square Inch is selected engineering units for digital readout.                                                                                                    |  |  |
| А                          | Transmitter is absolute pressure type. Digital readout represents absolute values.                                                                                                    |  |  |
| Stick-On Label (not shown) | Selected engineering unit equals one of these units which is<br>available as a stick-on label from Honeywell drawing number<br>30756918-001.<br>Kpa = Kilopascals<br>Mpa = Megapascals<br>mbar = Millibar<br>bar = Bar<br>g/cm2 = Grams per Square Centimeter<br>Kg/cm2 = Kilograms per Square Centimeter<br>mH2O = Millimeters of Water<br>inHg = Inches of Mercury<br>mH2O = Meters of Water |  |  |

# Typical operation indications

Table 51 summarizes typical Local Smart Meter indications. Note that other combinations of status messages are possible.

### Typical operation

indications, continued

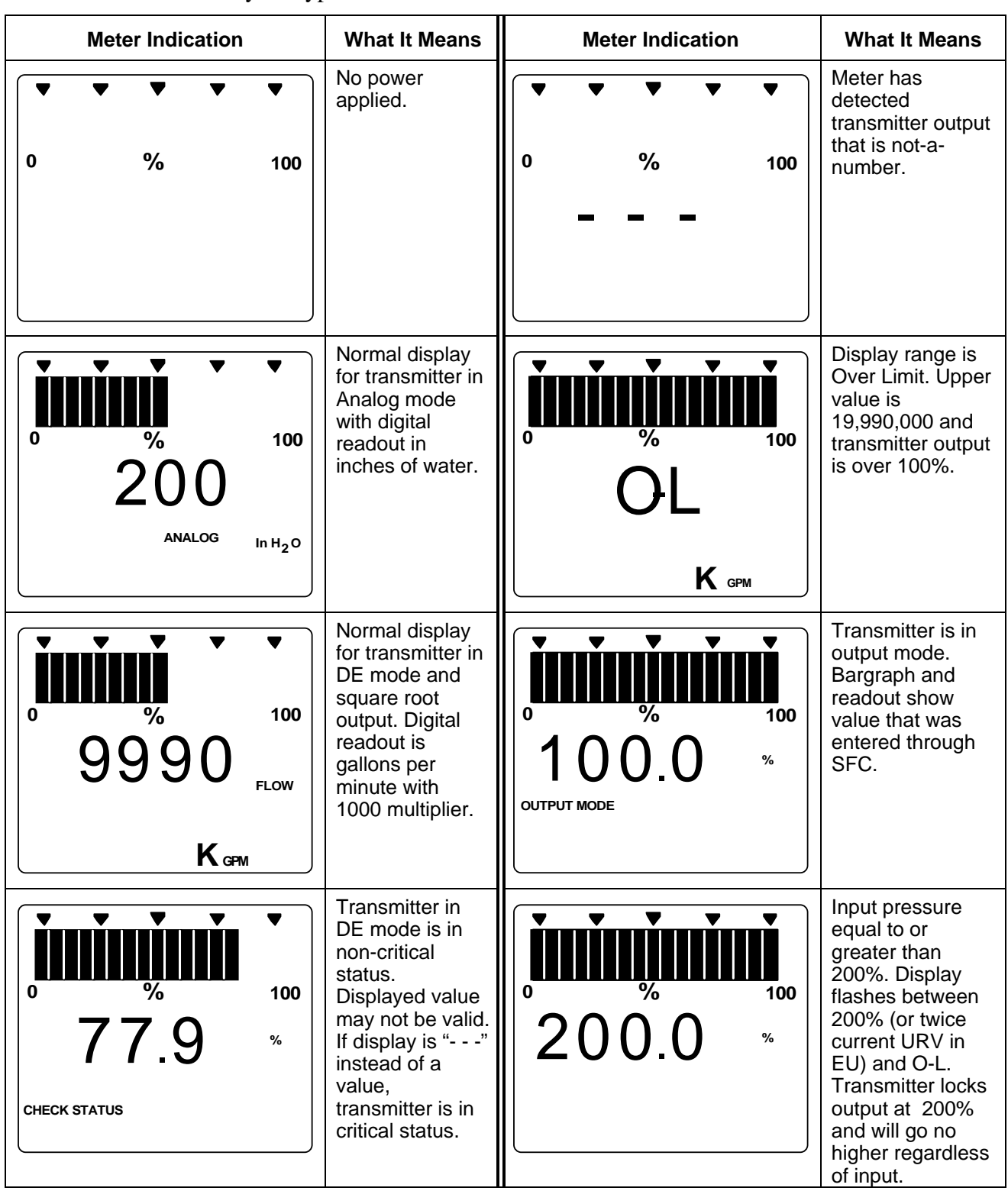

| Table 31 Summary OF Typical Local Small Meter multations. | Table 51 | Summarv | of Typical Local | Smart Meter Indications. |
|-----------------------------------------------------------|----------|---------|------------------|--------------------------|
|-----------------------------------------------------------|----------|---------|------------------|--------------------------|

# 8.6 Monitoring Local Smart Meter Display, Continued

**Operation error codes** Table 52 identifies possible meter error codes and what they mean.

| If error indication is                                                                                                    | Then, it means                                                                                                    |
|----------------------------------------------------------------------------------------------------|----------------------------------------------------------------------------------------------------|
| Honeywell<br>VAR<br>SEL.<br>B<br>C<br>C<br>C<br>C<br>C<br>C<br>C<br>C<br>C<br>C<br>C<br>C<br>C                                                                                                    | You have tried to set local Zero or Span adjustment in a Series 100 transmitter which does not support this option.                                                                                                    |
| Honeywell<br>VAR<br>SEL.<br>B<br>C<br>C<br>C<br>ANALOG<br>MINTS<br>SET<br>UPPER<br>VALUE<br>VALUE<br>VALUE<br>VALUE<br>VALUE<br>VALUE<br>VALUE<br>VAR<br>SEL<br>O<br>C<br>C<br>C<br>C<br>C<br>C<br>C<br>C<br>C<br>C<br>C<br>C<br>C | You have tried to set a pressure type engineering unit for a transmitter in SQUARE ROOT mode (FLOW) or have tried to set a flow type engineering unit for a transmitter in LINEAR mode (pressure). After this error is displayed, the meter will return to the unit # (EU#) of the Engineering Unit it was displaying before the set function was invoked. You may then select another unit or exit in the normal fashion.                                                                                                    |
| Honeywell<br>SEL<br>F 7 2 4<br>ANALOG<br>MITS<br>SET<br>JOWER<br>VALUE<br>VALUE                                                                                                    | You have tried to select a process variable for the transmitter using the VAR SEL. button. The Variable Select button is non-functioning on the ST 3000 R300 transmitter.                                                                                                    |
| Honeywell<br>VAR<br>SEL<br>B<br>C<br>C<br>C<br>C<br>C<br>C<br>C<br>C<br>C<br>C<br>C<br>C<br>C                                                                                                    | You have tried to set Lower or Upper display limit for<br>pressure type engineering units (EU1 to EUC), or Lower<br>display limit for flow type engineering units (EUD, EUE) or<br>CUSTOM unit (EUF) in transmitter configured for SQUARE<br>ROOT output. Or, you have tried to set upper display limit<br>for flow or Custom unit in transmitter with SQUARE ROOT<br>output and URV set to zero (0). In SQUARE ROOT mode,<br>the transmitter's URV cannot equal zero. The Lower and<br>Upper display limits only apply for CUSTOM (EUF) unit in<br>transmitter configured for LINEAR output. The Upper<br>display limit also applies for FLOW (EUD,EUE) and<br>CUSTOM (EUF) units with transmitter in SQUARE ROOT<br>mode , but the Lower display limit is fixed at zero (0) and<br>cannot be changed. |

Table 52Possible Smart Meter Error Codes.
#### Operation error codes,

continued

Table 52Possible Smart Meter Error Codes, continued.

| If error indication is                                                                                                    | Then, it means                                                                                                    |
|----------------------------------------------------------------------------------------------------|----------------------------------------------------------------------------------------------------|
| Honeywell<br>Sel.<br>Fr 4<br>ANALOG<br>Moneywell<br>Jupper<br>Value<br>Units<br>Set<br>O<br>Lower<br>Value<br>Units<br>Set<br>O<br>Lower<br>Value<br>Units<br>Set<br>O<br>Lower<br>Value<br>Units<br>Set<br>O<br>Lower<br>Value<br>Units<br>Set<br>O<br>Lower<br>Value<br>Units<br>Set<br>O<br>C<br>C<br>C<br>C<br>C<br>C<br>C<br>C<br>C<br>C<br>C<br>C<br>C | You have tried to set a span value that is outside acceptable limits for your transmitter.                                                                                                    |
| Honeywell<br>VAR<br>SEL<br>VALUE<br>VALUE<br>VALUE<br>VALUE<br>UNITS<br>SET<br>LOWER<br>VALUE<br>VALUE<br>UNITS<br>SET<br>LOWER<br>VALUE                                                                                                    | You have tried to invoke a Local Smart Meter set function<br>with the transmitter's Write Protect jumper in its Read Only<br>position. You cannot make changes in the Local Smart<br>Meter settings when the transmitter's configuration is write<br>protected. |

## Meter/transmitter interaction

Cycling transmitter power OFF/ON will have no affect on meter configuration. The meter digital readout will be in the previously set engineering units and applicable upper and lower display limits will be intact when transmitter power is restored. (See **ATTENTION** in Section 6.8 when setting range values and configuring the meter display.)
If you switch the transmitter mode from Analog to DE, the ANALOG indicator on the meter will go out. If you switch from DE to Analog

- indicator on the meter will go out. If you switch from DE to Analog mode, the ANALOG indicator will light.If you reconfigure the transmitter output conformity from SQUARE
- If you reconfigure the transmitter output conformity from SQUARE ROOT to LINEAR, the meter's digital readout will automatically revert to the default engineering unit of percent and the FLOW indicator will go out when the change is downloaded to the transmitter. Likewise, if you reconfigure the transmitter output conformity from LINEAR to SQUARE ROOT, the meter's digital readout will automatically revert to the default engineering unit of percent and the FLOW indicator will light when the change is downloaded to the transmitter. In either case, you must reconfigure the transmitter as outlined in Section 6.11 or 6.12 of this manual.

#### Section 9 — Maintenance

#### 9.1 Introduction

#### Section Contents

This section includes these topics

| Sectio | on Topic                                   | See Page |
|--------|--------------------------------------------|----------|
| 9.1    | Introduction                               | 169      |
| 9.2    | Preventive Maintenance                     | 170      |
| 9.3    | Inspecting and Cleaning Barrier Diaphragms | 171      |
| 9.4    | Replacing PWA                              | 175      |
| 9.5    | Replacing Meter Body                       | 178      |

#### About this section

This section provides information about preventive maintenance routines, cleaning barrier diaphragms, and replacing damaged parts.

## 9.2 Preventive Maintenance

| Maintenance routines<br>and schedules | The ST 3000 transmitter itself does not require any specific maintenance<br>routine at regularly scheduled intervals. However, you should consider<br>carrying out these typical inspection and maintenance routines on a<br>schedule that is dictated by the characteristics of the process medium<br>being measured and whether blow-down facilities or purge systems are<br>being used. |
|---------------------------------------|----------------------------------------------------------------------------------------------------|
|                                       | <ul> <li>Check piping for leaks</li> </ul>                                                                                                    |

- Clear the piping of sediment or other foreign matter
- Clean the transmitter's pressure chambers including the barrier diaphragms

## 9.3 Inspecting and Cleaning Barrier Diaphragms

| Background | Depending on the characteristics of the process medium being<br>measured, sediment or other foreign particles may collect in the process<br>head cavity/chamber and cause faulty measurement. In addition, the<br>barrier diaphragm or diaphragms in the transmitter's meter body may<br>become coated with a residue from the process medium. The latter is<br>also true for external diaphragms on flange mount and remote seal type<br>transmitters. |  |  |
|------------|----------------------------------------------------------------------------------------------------|--|--|
|            | In most cases, you can readily remove the process head or heads from<br>the transmitter's meter body to clean the process head cavity and inspect<br>the barrier diaphragm or diaphragms. For flange mount and remote seal<br>diaphragms, you may only need to run a purge line in the tank to rinse<br>off the face of the diaphragm.                                                                                                    |  |  |
| Procedure  | The procedure in Table 53 outlines the general steps for inspecting and cleaning barrier diaphragms. You may have to modify the steps to meet your particular process or transmitter model requirements.                                                                                                    |  |  |
|            |                                                                                                    |  |  |

| Table 53 | Inspecting and | <b>Cleaning Barrier</b> | Diaphragms |
|----------|----------------|-------------------------|------------|
|----------|----------------|-------------------------|------------|

| Step | Action                                                                                                    |
|------|----------------------------------------------------------------------------------------------------|
| 1    | Close all valves and isolate transmitter from process. Open vent in process head to drain fluid from transmitter's meter body, if required.          ATTENTION       We recommend that you remove the transmitter from service and move it to a clean area before taking it apart. |
| 2    | Remove nuts from bolts that hold process head or heads to meter<br>body. Remove process heads and bolts.                                                                                                    |

Continued on next page

#### Procedure, continued

| Table 5. | 3 Inspecting and Cleaning Barrier Diaphragms, continued                                                                                                    |
|----------|----------------------------------------------------------------------------------------------------|
| Step     | Action                                                                                                    |
| 3        | Remove O-ring and clean interior of process head using soft bristle brush and suitable solvent.                                                                                                    |
| 4        | Inspect barrier diaphragm for any signs of deterioration or corrosion.<br>Look for possible residue and clean if necessary.                                                                                                    |
|          | NOTE: If diaphragm is dented, has distorted convolutions or radial wrinkles, performance may be affected. Contact TAC for assistance.                                                                                                    |
| 5        | Replace O-ring.         ATTENTION         • We recommend that you install a new O-ring whenever a process                                                                                                    |
|          | <ul> <li>head is removed for cleaning.</li> <li>The process head for a GP or an AP transmitter with single-head design has two O-ring grooves. A large one which is 2 in (50.8 mm) in diameter and a small one which is 1.3 in (33 mm) in diameter as shown in the following illustration. On high-pressure, model STG180, GP transmitters, be sure to use a small O-ring in the smaller/inner groove. On other models of GP and AP transmitters, use a large O-ring in the larger/outer groove. Never use both O-rings together.</li> </ul> |
|          | Larger O-ring<br>groove for<br>lower pressure<br>applications Smaller O-ring<br>groove for<br>high pressure<br>applications                                                                                                    |
|          | GP/AP Process Head                                                                                                    |
|          | <ul> <li>For process heads of a GP or AP transmitter with dual-head<br/>design, see detail illustration for differential pressure transmitters<br/>in Step 2.</li> </ul>                                                                                                    |

Table 52 . ъ р.

#### Procedure, continued

| Table 53 | mspecting and Cleaning Barrier Diaphragins, continued                                                                                                    |
|----------|----------------------------------------------------------------------------------------------------|
| Step     | Action                                                                                                    |
| 6        | Coat threads on process head bolts with anti-seize compound such as "Neverseize" or equivalent.                                                                                                    |
| 7        | Replace process head or heads and bolts. Finger tighten nuts.                                                                                                    |
| 8        | Use a torque wrench to gradually tighten nuts to torque rating shown<br>in Table 48 in sequence shown in following illustration. Tighten head<br>bolts in stages of 1/3 full torque, 2/3 full torque, and then full torque.<br>Always tighten head bolts in<br>sequence shown and in these<br>stages:<br>1. 1/3 full torque<br>2. 2/3 full torque<br>3. Full torque |
| 9        | Return transmitter to service.           CAUTION         Do not exceed the overload rating when placing the transmitter back into service or during cleaning operations. See Overpressure ratings in Section 3 of this manual.                                                                                                    |

Tabl 52 ъ 4:

## 9.3 Inspecting and Cleaning Barrier Diaphragms, Continued

**Torque ratings** Table 54 lists process head bolt torque ratings for given transmitter type.

| Meter Body                | Process Head  | Bolting Type                                       |                              |                                       |                                                  |  |
|---------------------------|---------------|----------------------------------------------------|------------------------------|---------------------------------------|--------------------------------------------------|--|
| Туре                      | Bolting Size  | Carbon Steel –<br>Standard; no option<br>specified | B7M Bolting<br>["B7" Option] | Stainless Steel NACE<br>["CR" Option] | 316 Stainless Steel<br>Non-NACE ["SS"<br>Option] |  |
| Draft Range               | 7/16 x 14 UNC | 20,3 N-m +/- 1,0 N-m                               | 20,3 N-m +/- 1,0 N-m         | 20,3 N-m +/- 1,0 N-m                  | 20,3 N-m +/- 1,0 N-m                             |  |
| Transmitter               |               | [15.0 Lb-Ft +/- 0.8 Lb-Ft]                         | [15.0 Lb-Ft +/- 0.8 Lb-Ft]   | [15.0 Lb-Ft +/- 0.8 Lb-Ft]            | [15.0 Lb-Ft +/- 0.8 Lb-Ft]                       |  |
|                           | 7/16 x 20 UNF | NA                                                 | NA                           | 25,8 N-m +/- 1,3 N-m                  | NA                                               |  |
|                           |               |                                                    |                              | [19.0 Lb-Ft +/- 1.0 Lb-Ft]            |                                                  |  |
|                           | M12 x 1.75    | 25,8 N-m +/- 1,3 N-m                               | NA                           | NA                                    | NA                                               |  |
|                           |               | [19.0 Lb-Ft +/- 1.0 Lb-Ft]                         |                              |                                       |                                                  |  |
| All Other DP,             | M12 x 1.75    | 63,7 N-m +/- 3,2 N-m                               | NA                           | NA                                    | NA                                               |  |
| GP and AP<br>Transmitters |               | [47.0 Lb-Ft +/- 2.4 Lb-Ft]                         |                              |                                       |                                                  |  |
|                           | 7/16 x 20 UNF | NA                                                 | NA                           | 63,7 N-m +/- 3,2 N-m                  | NA                                               |  |
|                           |               |                                                    |                              | [47.0 Lb-Ft +/- 2.4 Lb-Ft]            |                                                  |  |
|                           | 7/16 x 14 UNC | 67,8 N-m +/- 3,4 N-m                               | 48,8 N-m +/- 2,4 N-m         | 56,9 N-m +/- 2,8 N-m                  | 56,9 N-m +/- 2,8 N-m                             |  |
|                           |               | [50.0 Lb-Ft +/- 2.5 Lb-Ft]                         | [36.0 Lb-Ft +/- 1.8 Lb-Ft]   | [42.0 Lb-Ft +/- 2.1 Lb-Ft]            | [42.0 Lb-Ft +/- 2.1 Lb-Ft]                       |  |
|                           | 3/8 x 16 UNC  | 39,3 N-m +/- 2,0 N-m                               | NA                           | 39,3 N-m +/- 2,0 N-m                  | 39,3 N-m +/- 2,0 N-m                             |  |
|                           |               | [29 Lb-Ft +/- 1.5 Lb-Ft]                           |                              | [29 Lb-Ft +/- 1.5 Lb-Ft]              | [29 Lb-Ft +/- 1.5 Lb-Ft]                         |  |
|                           | M8 x 1.25     | 27,1 N-m +/- 1,4 N-m                               | NA                           | NA                                    | NA                                               |  |
|                           |               | [20.0 Lb-Ft +/- 1.0 Lb-Ft]                         |                              |                                       |                                                  |  |
|                           | 5/16 x 18 UNC | NA                                                 | NA                           | 20,3 N-m +/- 1,0 N-m                  | 20,3 N-m +/- 1,0 N-m                             |  |
|                           |               |                                                    |                              | [15.0 Lb-Ft +/- 0.8 Lb-Ft]            | [15.0 Lb-Ft +/- 0.8 Lb-Ft]                       |  |

| Table 54 | Process Head Bolt Torque Ratings |
|----------|----------------------------------|
|----------|----------------------------------|

## 9.4 Replacing PWA

| About the PWA<br>Electronics Board | The circuitry in the ST 3000 Release 300 transmitters is of the single PWA design. The PWA contains connectors for the flex-tape conductor from the sensor, the loop power wires and a connector for the optional smart meter cable. |                                                                                                    |  |
|------------------------------------|----------------------------------------------------------------------------------------------------|----------------------------------------------------------------------------------------------------|--|
| Procedure                          | The pro-                                                                                                    | cedure in Table 55 outlines the steps for replacing the PWA.                                                                                                    |  |
|                                    | Table 55                                                                                                    | Replacing PWA.                                                                                                    |  |
|                                    | Step                                                                                                    | Action                                                                                                    |  |
|                                    | 1                                                                                                    | ATTENTION       We recommend that you remove the transmitter         from service and move it to a clean area before taking it apart.                                                                                                    |  |
|                                    | 2                                                                                                    | Loosen end cap lock and unscrew end cap from electronics side of transmitter housing.                                                                                                    |  |
|                                    |                                                                                                    | We recommend that you use a ground strap or ionizer when handling<br>the PWA, since electrostatic discharges can damage certain circuit<br>components.                                                                                                    |  |
|                                    | 3                                                                                                    | <ul> <li>If equipped with a Local Smart Meter, carefully turn Smart Meter counterclockwise to remove it from PWA mounting bracket and unplug cable from connector on back of meter assembly.</li> <li>Loosen two retaining screws and carefully pull mounting bracket and PWA from housing.</li> <li>Using the retaining clip, unplug flex tape connector and 2-wire power connector from PWA, and remove PWA.</li> </ul> |  |
|                                    | Transm<br>End Ca                                                                                                    | tter<br>Cocal Smart<br>Meter<br>Meter<br>Power<br>Connector<br>Meter<br>Meter<br>Meter<br>Meter                                                                                                    |  |

#### Procedure, continued

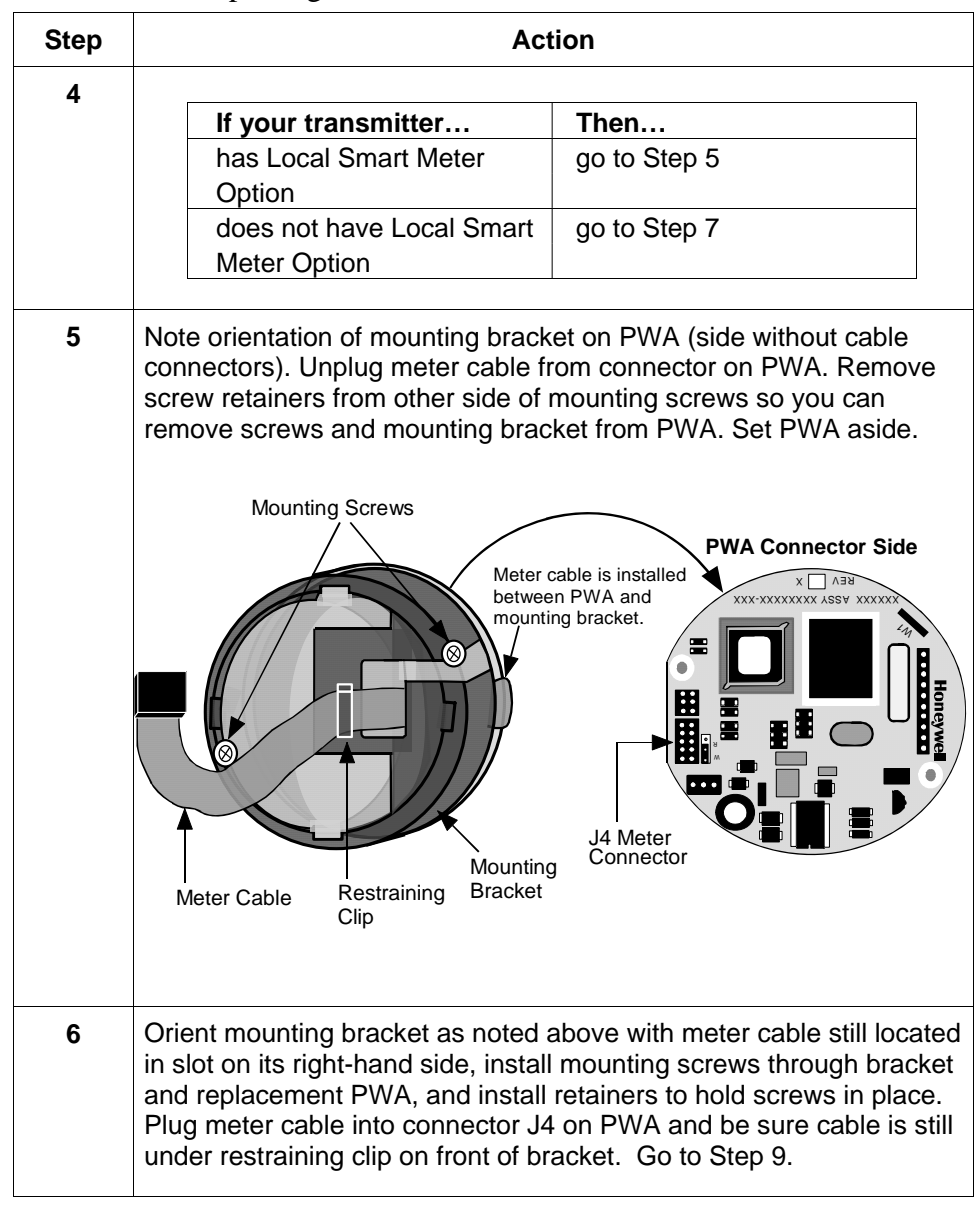

Table 55Replacing PWA, continued

## 9.4 Replacing PWA, Continued

#### Procedure, continued

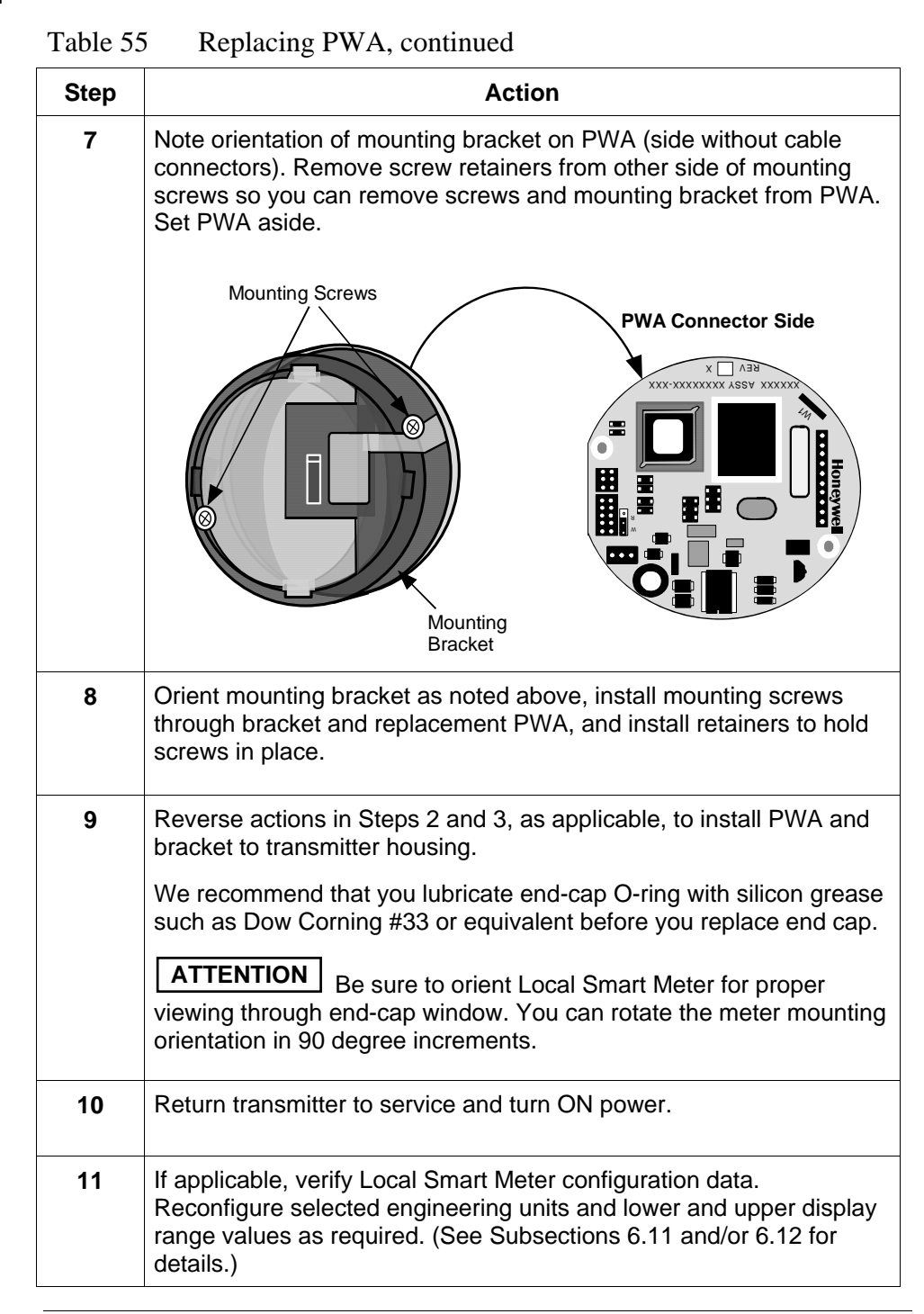

## 9.5 Replacing Meter Body

#### Procedure

You can replace the complete meter body including process heads or only the meter body on selected DP, GP and AP transmitters by using the existing process head(s).

Use the procedure in Table 56 to install a meter body only.

| Step | Action                                                                                                   |
|------|----------------------------------------------------------------------------------------------------|
| 1    | Complete first 3 Steps in Table 55, as applicable, to remove PWA.                                        |
| 2    | Use 4 mm size hex wrench to completely loosen set screw outside housing.                                 |
|      | Set Screw                                                                                                |
|      | Process Head Process Head                                                                                |
|      |                                                                                                    |
| 3    | Carefully turn complete meter body counterclockwise to unscrew it from electronics housing.              |
| 4    | Remove nuts from bolts that hold process head or heads to center section. Remove process heads and bolts |

Table 56Replacing Meter Body Only

## 9.5 Replacing Meter Body, Continued

#### Procedure, continued

Table 56Replacing Meter Body Only, continued

| -    |                                                                                                    |  |  |
|------|----------------------------------------------------------------------------------------------------|--|--|
| Step | Action                                                                                                    |  |  |
| 5    | Remove O-ring and clean interior of process head using soft bristle brush and suitable solvent.                                                                                                    |  |  |
| 6    | Replace O-ring.<br>ATTENTION The process head for a GP or an AP transmitter with single-head design has two O-ring grooves. A large one which is 2 in (50.8 mm) in diameter and a small one which is 1.3 in (33 mm) in diameter as shown in the following illustration. On high-pressure, model STG180, GP transmitters, be sure to use a small O-ring in the smaller/inner groove. On other models of GP and AP transmitters, use a large O-ring in the larger/outer groove. Never use both O-rings together. |  |  |
|      | Larger O-ring<br>groove for<br>lower pressure<br>applications<br>High pressure<br>applications<br>EP/AP Process Head                                                                                                    |  |  |
|      | • For process heads of a GP or AP transmitter with dual-head design, see detail illustration for differential pressure transmitters in Step 8.                                                                                                    |  |  |
| 7    | Coat threads on process head bolts with anti-seize compound such as "Neverseize" or equivalent.                                                                                                    |  |  |

#### 9.5 Replacing Meter Body, Continued

#### Procedure, continued

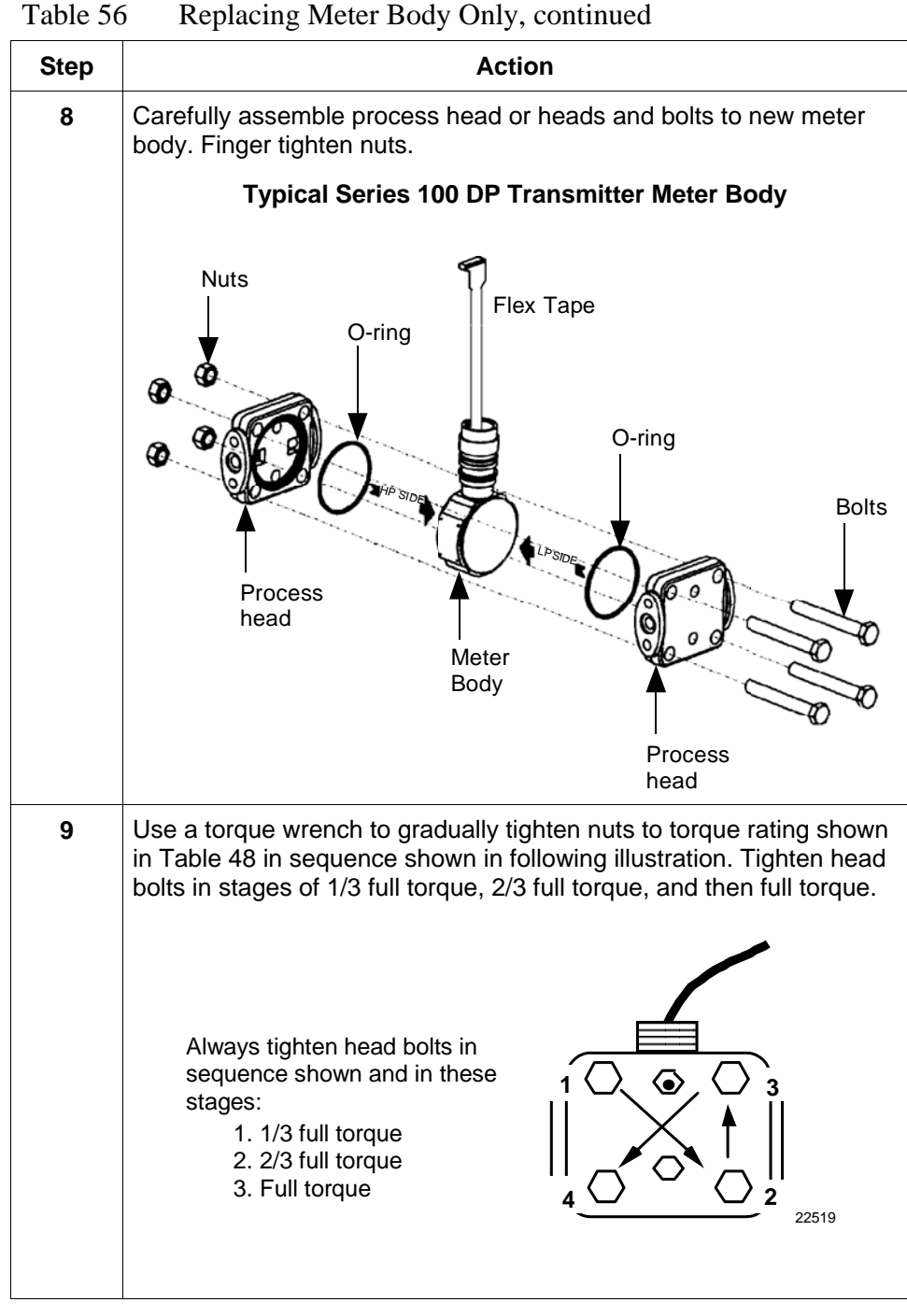

Replacing Meter Body Only, continued

#### 9.5 Replacing Meter Body, Continued

#### Procedure, continued

| Table 56         Replacing Meter Body Only, continued |                                                                                                    |  |  |  |
|-------------------------------------------------------|----------------------------------------------------------------------------------------------------|--|--|--|
| Step                                                  | Action                                                                                                    |  |  |  |
| 10                                                    | Feed flex tape on new meter body through neck of housing and<br>screw new meter body into housing until bottom of header portion of<br>center section is approximately flush with neck of electronics<br>housing. |  |  |  |
| 11                                                    | Tighten outside set screw to be sure it is fully seated in slot in header. Loosen set screw half turn, rotate housing to desired position and tighten set screw.                                                  |  |  |  |
| 12                                                    | Reverse actions in Steps 2 and 3 in Table 52, as applicable, to return PWA and bracket to transmitter housing.                                                                                                    |  |  |  |
|                                                       | We recommend that you lubricate end-cap O-ring with silicon grease such as Dow Corning #33 or equivalent before you replace end cap.                                                                              |  |  |  |
|                                                       | <b>ATTENTION</b> Be sure to orient Local Smart Meter for proper viewing through end-cap window. You can rotate the meter mounting orientation in 90 degree increments.                                            |  |  |  |
| 13                                                    | Return transmitter to service and turn ON power.                                                                                                    |  |  |  |
| 14                                                    | Verify transmitter's configuration data. Restore saved database, if applicable.                                                                                                    |  |  |  |

. . - -

#### Section 10 — Calibration

### 10.1 Introduction

**Section Contents** 

This section includes these topics

| Section     | Торіс                        | See Page |
|-------------|------------------------------|----------|
| 10.1 Introd | duction                      |          |
| 10.2 Over   | view                         |          |
| 10.3 Calib  | prating Analog Output Signal |          |
| 10.4 Calib  | prating Range with SFC       |          |
| 10.5 Rese   | etting Calibration           | 192      |
|             |                              |          |

## About this section This section provides information about calibrating the transmitter's analog output and measurement range. It also covers the procedure for resetting calibration to default values as a quick alternative to measurement range calibration.

## 10.2 Overview

| About calibration          | The ST 3000 Smart Transmitter does not require recalibration at<br>periodic intervals to maintain accuracy. If a recalibration is required, we<br>recommend that you do a bench calibration with the transmitter<br>removed from the process and located in a controlled environment to get<br>the best accuracy.                                                                                                    |
|----------------------------|----------------------------------------------------------------------------------------------------|
|                            | If the transmitter will be operating in the analog mode, you must<br>calibrate its output signal before you calibrate the transmitter's<br>measurement range using the SFC. While it is not required to calibrate<br>the output signal first for transmitter's operating in the DE mode, you<br>can do it by using the SFC to read the output in percent.                                                                                                    |
|                            | You can also use the SFC to reset the calibration data to default values, if it is corrupted, until the transmitter can be recalibrated. See Table 59 in this section for details.                                                                                                    |
| ATTENTION                  | If the transmitter is digitally integrated with our TPS system, you can initiate range calibration and calibration reset functions through displays at the Universal Station, GUS and Allen-Bradley PLCs. However, we still recommend that you do a range calibration using an SFC with the transmitter removed from service and moved to a controlled environment. Details about doing a calibration reset through the Universal Station are given in the <i>PM/APM Smartline Transmitter Integration Manual PM12-410</i> which is part of the TDC 3000 <sup>X</sup> system bookset. |
| Test Equipment<br>Required | <ul> <li>Depending upon the type of calibration you choose, you may need any of the following test equipment to accurately calibrate the transmitter:</li> <li>Digital Voltmeter or milliammeter with 0.02% accuracy or better</li> <li>SFC Smart Field Communicator</li> <li>Calibration-standard input source with a 0.02% accuracy</li> <li>250 ohm resistor with 0.01% tolerance or better.</li> </ul>                                                                                                    |

## **10.3 Calibrating Analog Output Signal**

| Background | You can calibrate the transmitter's analog output circuit at its 0 and 100% levels by using the transmitter in its constant-current source mode. It is not necessary to remove the transmitter from service.                                                                                      |
|------------|----------------------------------------------------------------------------------------------------|
| Procedure  | The procedure in Table 57 shows the steps for calibrating the output signal for a transmitter in the analog mode. Note that the procedure is similar for a transmitter in the DE mode, but the SFC must be used to read the output in percent in place of the milliammeter or voltmeter readings. |

| T-1-1- 57         | $O_{-1}$     | $\mathbf{O}$ | $C_{1}^{1} = 1 + 1 + 1 + 1 + 1 + 1 + 1 + 1 + 1 + 1$ | <b>T</b>      | · · · · · · 1 - · | N/L-1-   |
|-------------------|--------------|--------------|-----------------------------------------------------|---------------|-------------------|----------|
| I anie J /        | (alinrating) |              | NIGNAL FOR                                          | Transmitter   | in Analoc         | f IVIOAE |
| 1 uoic <i>3</i> / | Cunoranna    | Output       | Dignai 101                                          | 1 I unonneuor | III I Mulog       | , muuuu  |
|                   |              |              |                                                     |               |                   |          |

| Step | Press Key                 | Read Display or Action                                                                                                    | Description                                                                                                    |
|------|---------------------------|----------------------------------------------------------------------------------------------------|----------------------------------------------------------------------------------------------------|
| 1    |                           | Connect SFC across loop wiring and<br>turn it on. Connect a precision<br>milliammeter or voltmeter ( 0.02%<br>accuracy or better) in loop to check<br>readings.                                                                                                    | See Figure 38 for sample test<br>equipment hookup.<br>ATTENTION Be sure the<br>accuracy of the resistor is 0.01% or<br>better for current measurements<br>made by voltage drop. |
| 2    | DE READ<br>A<br>ID        | T       A       G       N       O       .       .       .       .       .       .       .       .       .       .       .       .       .       .       .       .       .       .       .       .       .       .       .       .       .       .       .       .       .       .       .       .       .       .       .       .       .       .       .       .       .       .       .       .       .       .       .       .       .       .       .       .       .       .       .       .       .       .       .       .       .       .       .       .       .       .       .       .       .       .       .       .       .       .       .       .       .       .       .       .       .       .       .       .       .       .       .       .       .       .       .       .       .       .       .       .       .       .       .       .       .       .       .       .       .       .       .       .       .       .       .       .       .       .                                                                                                    | Be sure any switches that may trip<br>alarms or interlocks associated with<br>analog loop are secured or turned<br>off.                                                         |
| 3    | NON-VOL<br>ENTER<br>(Yes) | T       A       G       N       O       .       I       I       I       I         S       F       C       W       O       R       K       I       N       G       .       .       .         L       I       N       D       P       T       A       G       N       O       .         L       I       N       D       P       T       A       G       N       O       .                                                                                                    | Confirm that "TRIPS" are secured<br>and establish communications with<br>sample transmitter PT 3011                                                                             |
| 4    | INPUT<br>J<br>OUT-<br>PUT | O       U       T       P       1       P       T       3       0       1       1         S       F       C       W       O       R       K       I       N       G       .       .       .         O       U       T       P       1       P       T       3       0       1       1         O       U       T       P       1       P       T       3       0       1       1         O       U       T       P       1       P       P       T       3       0       1       1         O       U       T       P       1       P       P       T       3       0       1       1         U       T       P       1       P       P       T       3       0       1       1         U       T       P       4       Ø       %       U       U       U       T                                                                                                    | Display shows current transmitter<br>output level and it will update every<br>six seconds. Be sure to time your<br>next key press with an updated<br>display.                   |
| 5    | Z<br>0                    | O         U         T         P         1         P         T         3         0         1         1           Ø         _         _         _         _         _         _         _         _         _         _         _         _         _         _         _         _         _         _         _         _         _         _         _         _         _         _         _         _         _         _         _         _         _         _         _         _         _         _         _         _         _         _         _         _         _         _         _         _         _         _         _         _         _         _         _         _         _         _         _         _         _         _         _         _         _         _         _         _         _         _         _         _         _         _         _         _         _         _         _         _         _         _         _         _         _         _         _         _         _         _         _         _         _         _ | Key in 0 (zero) as desired output signal level in percent.                                                                                                    |
| 6    | NON-VOL<br>ENTER<br>(Yes) | O       U       T       P       1       P       T       3       0       1       1         S       F       C       W       O       R       K       I       N       G       .       .       .         O       U       T       P       1       P       T       .       3       0       1       1         O       U       T       P       1       P       T       .       .       .       .         O       U       T       P       1       P       T       .       3       0       1       1       #                                                                                                    | Put transmitter into constant-current<br>source mode as noted by "#" sign in<br>display and set output to 0%.                                                                   |

#### Procedure, continued

| Step | Press Key                 | Read Display or Action                                                                                                    | Descr                                                                           | iption                                                    |
|------|---------------------------|----------------------------------------------------------------------------------------------------|---------------------------------------------------------------------------------|-----------------------------------------------------------|
| 7    | RESET<br>COR-<br>RECT     | O       U       T       P       1       P       T       3       0       1       1         S       F       C       W       O       R       K       I       N       G       .       .       .         O       U       T       P       1       P       P       T       .       3       0       1       1         O       U       T       P       1       P       P       T       .       3       0       1       1       #         C       O       R       R       E       C       T       D       A       C       Z       E       R       O                                                                                                    | Calibrate output si                                                             | gnal to 0%.                                               |
| 8    |                           | Check that milliammeter or voltmeter reading is 4mA or 1V.                                                                                                    | If reading is<br>correct<br>lower than 4mA<br>or 1V<br>higher than<br>4mA or 1V | Then<br>go to Step 11.<br>go to Step 9.<br>go to Step 10. |
| 9    | H<br>NEXT                 | O       U       T       P       1       P       T       3       0       1       1       #         I       N       C       I       1       C       O       U       N       T       S       I       1       #         O       U       T       P       I       I       P       T       3       0       1       1       #         O       U       T       P       I       P       P       T       3       0       1       1       #         S       F       C       W       O       R       K       I       N       G       .       .       .       .         O       U       T       P       1       P       P       T       3       0       1       1       #         I       N       C       R       E       A       S       E       D       4       M       A       .         O       U       T       P       1       P       P       T       3       0       1       1       #         C       O       R       R       C                                                                                                    | Gradually raise ou<br>reading. Repeat th<br>required.                           | tput to 4mA or 1V<br>is Step as                           |
| 10   | PREV                      | O       U       T       P       1       P       T       3       0       1       1       #         D       E       C       I       1       C       O       U       N       T       S       I         O       U       T       P       1       P       T       3       0       1       1       #         O       U       T       P       1       P       T       3       0       1       1       #         S       F       C       W       O       R       K       I       N       G       .       .       I       I       #         O       U       T       P       1       P       T       3       0       1       1       #         D       E       C       R       E       A       S       E       D       4       m       A       I         O       U       T       P       1       P       T       3       0       1       1       #         O       U       T       P       1       P       T       3       0       1                                                                                                    | Gradually decreas<br>or 1V reading. Rep<br>required.                            | e output to 4mA<br>beat this Step as                      |
| 11   | INPUT<br>J<br>OUT-<br>PUT | O       U       T       P       1       P       T       3       0       1       1       #         S       F       C       W       O       R       K       I       N       G       .       .       .       .         O       U       T       P       1       P       T       .       .       .       .       .       .       .       .       .       .       .       .       .       .       .       .       .       .       .       .       .       .       .       .       .       .       .       .       .       .       .       .       .       .       .       .       .       .       .       .       .       .       .       .       .       .       .       .       .       .       .       .       .       .       .       .       .       .       .       .       .       .       .       .       .       .       .       .       .       .       .       .       .       .       .       .       .       .       .       .       .       .       .       . <th>Call up output for o<br/>Present output sig<br/>percent.</th> <th>display.<br/>nal level in</th> | Call up output for o<br>Present output sig<br>percent.                          | display.<br>nal level in                                  |

 Table 57
 Calibrating Output Signal for Transmitter in Analog Mode, continued

## 10.3 Calibrating Analog Output Signal, Continued

#### Procedure, continued

| Step | Press Key                 | Read Display or Action                                                                                                    | Description                                    |
|------|---------------------------|----------------------------------------------------------------------------------------------------|------------------------------------------------|
| 12   | V<br>1                    | O     U     T     P     1     P     T     3     0     1     1       1     _     _     _     _     %     _     _                                                                                                    | Key in 100 as desired output level in percent. |
|      | Z<br>0                    | O     U     T     P     1     P     T     3     0     1     1     #       1     Ø     _     _     _     %     _     _     _                                                                                                    |                                                |
|      |                           | O       U       T       P       1       P       T       3       0       1       1       #         1       Ø       Ø       _        %                                                                                                    |                                                |
| 13   | NON-VOL<br>ENTER<br>(Yes) | O       U       T       P       1       P       T       3       0       1       1       #         S       F       C       W       O       R       K       I       N       G       .       .       .         O       U       T       P       1       P       T       3       0       1       1       #         O       U       T       P       1       P       T       3       0       1       1       #         U       T       P       1       P       T       3       0       1       1       #                                         | Set output to 100%.                            |
| 14   | RESET<br>COR-<br>RECT     | O       U       T       P       1       P       T       3       0       1       1       #         S       F       C       W       O       R       K       I       N       G       .       .       .         O       U       T       P       1       P       T       .       3       0       1       1       #         O       U       T       P       1       P       T       .       3       0       1       1       #         C       O       R       R       E       C       T       D       A       C       S       P       A       N | Calibrate output to 100%.                      |
| 15   |                           | Check that milliammeter or voltmeter                                                                                                    |                                                |
|      |                           | reading is 20mA or 5V.                                                                                                    | If reading is Then                             |
|      |                           |                                                                                                    | correct go to Step 18.                         |
|      |                           |                                                                                                    | 20mA or 5V                                     |
|      |                           |                                                                                                    | higher than go to Step 17.                     |
|      |                           |                                                                                                    | 20mA or 5V                                     |
|      |                           |                                                                                                    |                                                |
| 16   | H                         | O U T P 1 P T 3 0 1 1 #                                                                                                    | Gradually raise output to 20mA or              |
|      | NEXT                      |                                                                                                    | required.                                      |
|      |                           | O         O         I         P         I         3         0         1         1         #           S         F         C         W         O         R         K         I         N         G         .         .         .                                                                                                    |                                                |
|      |                           | OUTP 1 PT 3011#                                                                                                    |                                                |
|      |                           | I N C R E A S E D 2 Ø m A                                                                                                    |                                                |
|      |                           | O         U         T         P         1         P         T         3         0         1         1         #           C         O         R         R         E         C         T         D         A         C         S         P         A         N                                                                                                    |                                                |

 Table 57
 Calibrating Output Signal for Transmitter in Analog Mode, continued

## 10.3 Calibrating Analog Output Signal, Continued

#### Procedure, continued

| Step | Press Key                 | Read Display or Action                                                                                                    | Description                                                                               |
|------|---------------------------|----------------------------------------------------------------------------------------------------|-------------------------------------------------------------------------------------------|
| 17   | PREV                      | O       U       T       P       1       P       T       3       0       1       1       #         D       E       C       I       1       C       O       U       N       T       S         O       U       T       P       1       P       T       3       0       1       1       #         S       F       C       W       O       R       K       I       N       G       .       .       .         O       U       T       P       1       P       T       3       0       1       1       #         O       U       T       P       1       P       T       3       0       1       1       #         D       E       C       R       E       A       S       E       D       2       Ø       m       A         O       U       T       P       1       P       T       3       0       1       1       #         O       U       T       P       1       P       T       3       0       1       1       # | Gradually decrease output to 20mA<br>or 5V reading. Repeat this Step as<br>required.      |
| 18   | A<br>SHIFT                | O     U     T     P     1     P     T     3     0     1     1     #       S     H     I     F     T     -     I     I     I     #                                                                                                    | Initiate shift key selection                                                              |
|      | NON-VOL<br>ENTER<br>(Yes) | O       U       T       P       1       P       T       3       0       1       1       #         S       F       C       W       O       R       K       I       N       G       .       .       .       .         O       U       T       P       1       P       T       3       0       1       1       #         D       A       T       A       N       O       N       V       O       L       A       T       L       E         L       I       N       D       P       P       T       3       0       1       1       #                                                                                                    | Saves data in transmitter's<br>nonvolatile memory. This takes<br>approximately 8 seconds. |
| 10   | INPUT                     |                                                                                                    | Call up output for display                                                                |
| 13   | UT-                       | S F C W O R K I N G                                                                                                    |                                                                                           |
|      | POT                       | O     U     T     P     1     P     T     3     0     1     1       1     1     0     0     .     0     0     %     .     .                                                                                                    | Present output signal level in percent.                                                   |
| 20   | CLR<br>(NO)               | O       U       T       P       1       P       T       3       0       1       1       #         S       F       C       WO       R       K       I       N       G       .       .       .         L       I       N       D       P       P       T       3       0       1       1         R       E       A       D       Y       .       .       .       .       .       .                                                                                                    | Exit constant-current source mode.                                                        |

 Table 57
 Calibrating Output Signal for Transmitter in Analog Mode, continued

## **10.4** Calibrating Range with SFC

| Background | The ST 3000 Smart Transmitter has two-point calibration. This means<br>when you calibrate two points in the calibration range all the points in<br>that range adjust to that calibration.                                                                                       |
|------------|----------------------------------------------------------------------------------------------------|
| Procedure  | The procedure in Table 58 shows the steps for calibrating a differential pressure (DP) type transmitter to a range of 0 to 200 in $H_2O$ for example purposes. This procedure assumes that the transmitter is removed from the process and located in a controlled environment. |
| ATTENTION  | You must have a precision pressure source with an accuracy of 0.04% or better to do a range calibration. Note that we factory calibrate ST 3000 Smart Transmitters with inches of water ranges using inches of water pressure referenced to a temperature of 39.2 °F (4°C).     |

Table 58Calibrating Measurement Range With SFC

| Step | Press Key                  | Read Display or Action                                                                                                    | Description                                                                                                    |
|------|----------------------------|----------------------------------------------------------------------------------------------------|----------------------------------------------------------------------------------------------------|
| 1    |                            | Connect power supply and SFC to<br>signal terminals on transmitter's terminal<br>block. Connect a calibration-standard<br>pressure source to high pressure side of<br>DP type transmitter.                                                                                                    | See Figure 52 for typical SFC,<br>power supply, and pressure source<br>hookup for calibration.                                                                            |
| 2    |                            | Turn on power supply and allow transmitter to stabilize its operation for approximately 30 minutes.                                                                                                    |                                                                                                    |
| 3    |                            | Turn on SFC.                                                                                                    |                                                                                                    |
| 4    | DE READ                    | T       A       G       N       O       .       .       .       .       .       .       .       .       .       .       .       .       .       .       .       .       .       .       .       .       .       .       .       .       .       .       .       .       .       .       .       .       .       .       .       .       .       .       .       .       .       .       .       .       .       .       .       .       .       .       .       .       .       .       .       .       .       .       .       .       .       .       .       .       .       .       .       .       .       .       .       .       .       .       .       .       .       .       .       .       .       .       .       .       .       .       .       .       .       .       .       .       .       .       .       .       .       .       .       .       .       .       .       .       .       .       .       .       .       .       .       .       .       . | Does not apply for bench calibration.                                                                                                    |
| 5    | NON-VOL<br>ENTER<br>(Yes)  | T       A       G       N       O       .       .       .       .       .       .       .       .       .       .       .       .       .       .       .       .       .       .       .       .       .       .       .       .       .       .       .       .       .       .       .       .       .       .       .       .       .       .       .       .       .       .       .       .       .       .       .       .       .       .       .       .       .       .       .       .       .       .       .       .       .       .       .       .       .       .       .       .       .       .       .       .       .       .       .       .       .       .       .       .       .       .       .       .       .       .       .       .       .       .       .       .       .       .       .       .       .       .       .       .       .       .       .       .       .       .       .       .       .       .       .       .       .       . | Acknowledge prompt and establish<br>communications with sample<br>transmitter PT 3011 to be calibrated.                                                                   |
| 6    |                            | Adjust pressure source to apply pressure equal to LRV (0%)                                                                                                    |                                                                                                    |
| 7    | E<br>LRV<br>0%             | L R V 1 P T 3 Ø 1 1<br>Ø · Ø Ø Ø Ø " H 2 O _ 3 9 F                                                                                                    | Present LRV setting. If displayed<br>value does not match applied<br>pressure, key in matching LRV<br>value or adjust pressure<br>accordingly.                            |
| 8    | RESET<br>K<br>COR-<br>RECT | L R V 1 P T 3 Ø 1 1<br>C O R R E C T L R V ?                                                                                                    | Prompt asks if LRV is to be<br>calibrated to applied reference<br>pressure. If it is to be calibrated, go<br>to next Step. If it isn't, press [CLR]<br>key and try again. |

#### Procedure, continued

| Step | Press Key                 | Read Display or Action                                                                                                    | Description                                                                                                    |
|------|---------------------------|----------------------------------------------------------------------------------------------------|----------------------------------------------------------------------------------------------------|
| 9    | NON-VOL<br>ENTER<br>(Yes) | L       R       V       1       P       P       T       3       Ø       1       1         S       F       C       W       O       R       K       I       N       G       .       .       .         L       R       V       1       P       P       T       3       Ø       1       1         L       R       V       1       P       P       T       3       Ø       1       1         L       R       V       C       O       R       R       C       T       E       D       .         L       R       V       1       P       T       3       Ø       1       1         Ø       .       Ø       Ø       Ø       P       T       3       Ø       1       1                                                                                                    | Calibrates LRV to reference input pressure for zero calibration.                                                                                                    |
| 10   |                           | Adjust pressure source to apply pressure equal to URV (100%)                                                                                                    |                                                                                                    |
| 11   | F<br>URV<br>100%          | U       R       V       1       P       F       3       Ø       1       1         2       Ø       Ø       Ø       "       H       2       O       3       9       F                                                                                                    | Present URV setting. If displayed<br>value does not match applied<br>pressure, key in matching URV<br>value or adjust pressure accordingly<br>before you press [CORRECT] key in<br>next step. |
| 12   | RESET<br>COR-<br>RECT     | U       R       V       1       P       T       3       Ø       1       1         C       O       R       R       C       T       U       R       V       ?                                                                                                    | Prompt asks if URV is to be<br>calibrated to applied reference<br>pressure. If it is to be calibrated, go<br>to next Step. If it isn't, press [CLR]<br>key and try again.                     |
| 13   | NON-VOL<br>ENTER<br>(Yes) | U       R       V       1       P       P       T       3       Ø       1       1         S       F       C       W       O       R       K       I       N       G       .       .       .       .         U       R       V       1       P       P       T       3       Ø       1       1         U       R       V       1       P       P       T       3       Ø       1       1         U       R       V       1       P       P       T       3       Ø       1       1         U       R       V       1       P       P       T       3       Ø       1       1         U       R       V       1       P       P       T       3       Ø       1       1         U       R       V       1       P       P       T       3       Ø       1       1         2       Ø       Ø       Ø       Ø       P       T       3       Ø       1       1 | Calibrates URV to reference input<br>pressure for span (100%)<br>calibration.                                                                                                    |
| 14   | ^<br>SHIFT                | U R V 1 P T 3 Ø 1 1<br>S H I F T -                                                                                                    | Initiate shift key selection                                                                                                    |
|      | NON-VOL<br>ENTER<br>(Yes) | U       R       V       1       P       P       T       3       Ø       1       1         S       F       C       W       O       R       K       I       N       G       .       .       .         U       R       V       1       P       P       T       3       Ø       1       1         D       A       T       A       N       O       N       V       O       L       A       T       I       E         L       I       N       D       P       S       S       S       I       I       E         R       E       A       D       Y       S       S       S       S       I       I       E                                                                                                    | Saves data in transmitter's<br>nonvolatile memory. This takes<br>approximately 8 seconds.                                                                                                    |

 Table 58
 Calibrating Measurement Range With SFC, continued

### 10.4 Calibrating Range with SFC, Continued

#### Procedure, continued

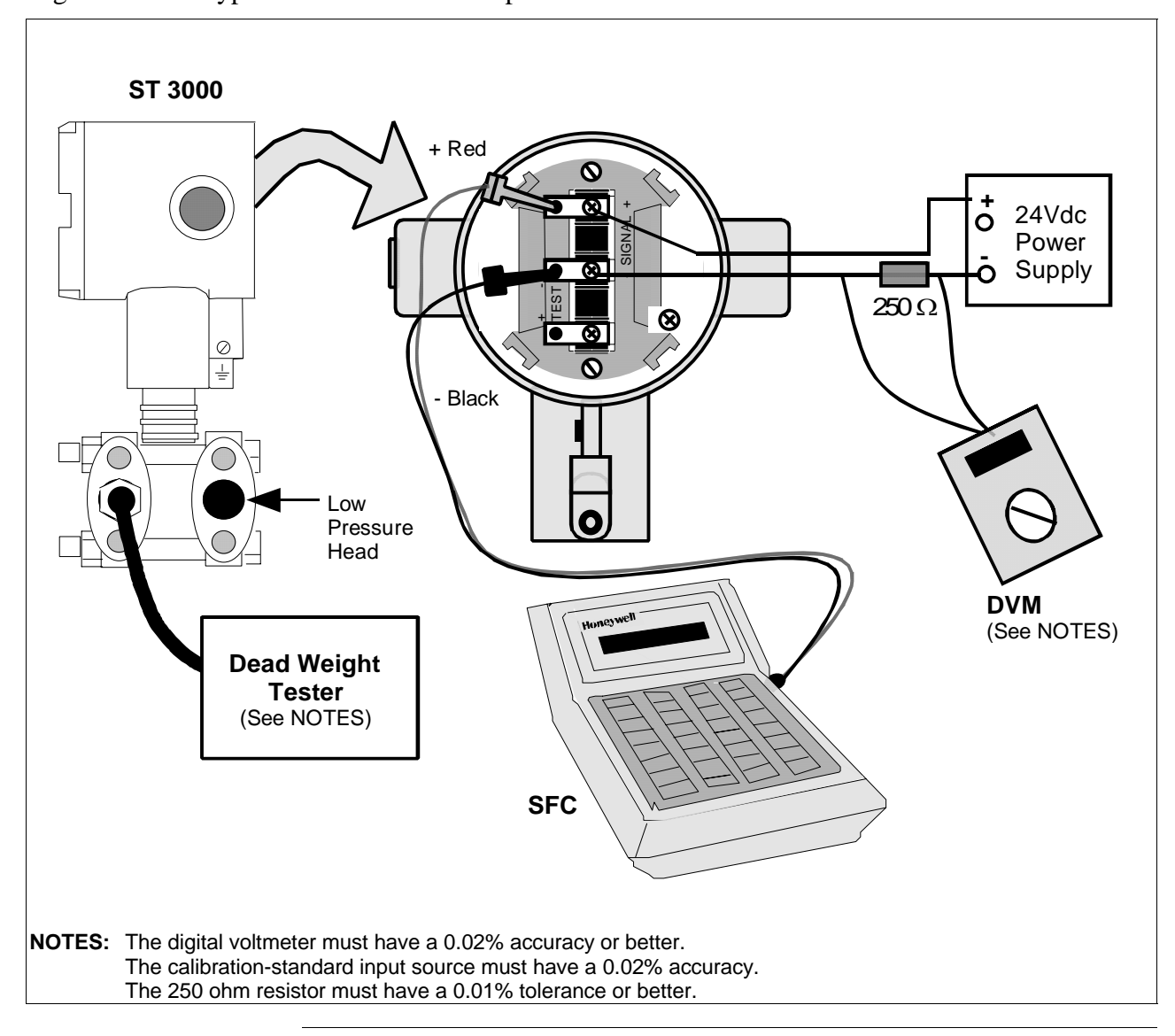

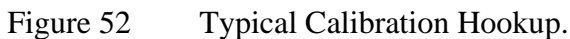

## 10.5 Resetting Calibration

#### Background

You can erase incorrect calibration data by resetting the data to default values through the SFC. The default values return the transmitter calibration to the original factory "characterization" values. Characterization calculates a mathematical model of the performance of the transmitter's sensors and then stores that data in the transmitter's memory. Note that this is **not** the "final calibration" which is done at the end of the process against the ordered range.

While resetting the calibration will return the transmitter to a close approximation of the previous calibration using its stored characterization data, the accuracy of the "reset" transmitter will be lower than the specified final calibrated accuracy. The calibration is not exact since the transmitter mounting angle may be different than the factory mounting angle. This means that the transmitter is calculating its output based on the characterization equation alone without any compensation for the small residual errors of zero offset and span correction.

For example, a typical zero offset correction is less than 0.1 inH<sub>2</sub>O for a 400 inH<sub>2</sub>O range and a typical span correction is less than 0.2% regardless of the range (down to the point where specification turndown begins). The typical performance of a 400 inH<sub>2</sub>O transmitter after a calibration reset (or a "Corrects Reset" as it is often called) can be expressed as:

Accuracy = 0.2% + 
$$\left(\frac{0.1 \text{ inH}_2\text{O}}{\text{Span inH}_2\text{O}}\right) \cdot 100\%$$

By correcting the zero input, the typical performance will be 0.2% or better.

For other transmitter ranges, the initial zero offset will be scaled by the ratio of the Upper Range Limit (URL) to 400 inH<sub>2</sub>O at 39.2°F (4°C). Thus, for a 100 psi range, the initial zero offset can be expressed by:

$$0.1inH_2O \bullet \frac{2768inH_2O}{400inH_2O} = 0.7inH_2O \text{ or } 0.025psi$$

Note that these are **typical** values and they may vary. However, our patented characterization method includes several techniques which help to ensure that this level of performance can be achieved.

## **10.5** Resetting Calibration, Continued

**Procedure** The procedure in Table 59 shows how to reset calibration data in a transmitter with an SFC.

| Step | Press Key                 | Read Display or Action                                                                                                    | Description                                                                                                    |
|------|---------------------------|----------------------------------------------------------------------------------------------------|----------------------------------------------------------------------------------------------------|
| 1    |                           | Connect SFC across loop wiring and turn it on.                                                                                                    |                                                                                                    |
| 2    | DE READ<br>A<br>ID        | T       A       G       N       O       .       .       .       .       .       .       .       .       .       .       .       .       .       .       .       .       .       .       .       .       .       .       .       .       .       .       .       .       .       .       .       .       .       .       .       .       .       .       .       .       .       .       .       .       .       .       .       .       .       .       .       .       .       .       .       .       .       .       .       .       .       .       .       .       .       .       .       .       .       .       .       .       .       .       .       .       .       .       .       .       .       .       .       .       .       .       .       .       .       .       .       .       .       .       .       .       .       .       .       .       .       .       .       .       .       .       .       .       .       .       .       .       .       .                                                                                                    | Be sure any switches that may trip<br>alarms or interlocks associated with<br>analog loop are secured or turned<br>off.                                                                                                    |
| 3    | NON-VOL<br>ENTER<br>(Yes) | T       A       G       N       O       .       .       .       .       .       .       .       .       .       .       .       .       .       .       .       .       .       .       .       .       .       .       .       .       .       .       .       .       .       .       .       .       .       .       .       .       .       .       .       .       .       .       .       .       .       .       .       .       .       .       .       .       .       .       .       .       .       .       .       .       .       .       .       .       .       .       .       .       .       .       .       .       .       .       .       .       .       .       .       .       .       .       .       .       .       .       .       .       .       .       .       .       .       .       .       .       .       .       .       .       .       .       .       .       .       .       .       .       .       .       .       .       .       .                                                                                                    | Confirm that "TRIPS" are secured<br>and establish communications with<br>sample transmitter PT 3011                                                                                                    |
| 4    | A<br>SHIFT                | L       I       N       D       P       P       T       3       0       1       1                                                                                                    | Initiate shift key selection                                                                                                    |
|      | RESET<br>COR-<br>RECT     | R       E       S       E       T       C       O       R       E       C       T       S       ?                                                                                                    | Prompt asks if you want to correct<br>calibration data by resetting it to<br>default values. If you do want to<br>reset data, go to next Step. If you<br>don't, press [CLR] key to exit<br>function.                                                                                                    |
| 5    | NON-VOL<br>ENTER<br>(Yes) | Image: Second state of the second state of the second s | Previous calibration "CORRECTS"<br>are removed and calibration is reset<br>to default characterization values as<br>indicated by non-critical status<br>symbol "#" on right-hand side of<br>display. Symbol remains on display<br>until transmitter is recalibrated.<br><b>ATTENTION</b> The accuracy of the<br>reset transmitter will be<br>approximately 0.2% at reference<br>conditions – See the Background<br>paragraph in this section for more<br>details. |

Table 59Resetting Calibration Data With SFC

## Section 11 — Troubleshooting

#### 11.1 Introduction

Section Contents

This section includes these topics

| Торіс                                   | See Page                                                                                                    |
|-----------------------------------------|----------------------------------------------------------------------------------------------------|
| ntroduction                             | 195                                                                                                    |
| Overview                                | 196                                                                                                    |
| learing the "#" Symbol From SFC Display | 197                                                                                                    |
| viagnostic Messages                     | 199                                                                                                    |
| Running Status Check                    | 202                                                                                                    |
| nterpreting Messages                    | 203                                                                                                    |
| hecking SFC Display and Keyboard        | 207                                                                                                    |
|                                         | Topic         Introduction         Overview         Clearing the "#" Symbol From SFC Display         Diagnostic Messages         Running Status Check         Interpreting Messages         Checking SFC Display and Keyboard |

# About this section This section identifies diagnostic messages that may appear in the SFC and describes what they mean. An interpretation of diagnostic messages is given which suggests possible cause and corrective action for each message. Procedures are provided for running a status check and testing the SFC keyboard.

## 11.2 Overview

| Diagnostics          | The SFC and ST 3000 transmitter are constantly running internal diagnostics to monitor the functions and status of the control loop and their communications link.                                                                                                    |  |  |
|----------------------|----------------------------------------------------------------------------------------------------|--|--|
|                      | When a diagnostic failure is detected, a corresponding message is generated for the SFC display. See Section 11.4 Diagnostic Messages for details.                                                                                                    |  |  |
| ATTENTION            | There are additional diagnostics provided by the STIMV IOP for transmitters integrated with the TPS system and any message will appear in the TRANSMITTER STATUS field of the Detail Display in the Universal Station. Details about the STIMV IOP diagnostic messages are given in the <i>PM/APM Smartline Transmitter Integration Manual PM12-410</i> which is part of the TDC 3000 <sup>X</sup> system bookset. |  |  |
| Troubleshooting tool | Your primary troubleshooting tool is using the SFC to run a status<br>check, recording displayed diagnostic messages, and then interpreting<br>the diagnostic messages. See Table 66 to run a status check using an<br>SFC.                                                                                                    |  |  |
|                      | You should also use the SFC to verify the transmitter's configuration data and check to be sure your process is operating correctly.                                                                                                    |  |  |

## **11.3** Clearing the "#" Symbol From SFC Display

| About the "#" symbol                 | When transm<br>number symb<br>SFC display<br>the purpose of<br>status condition                                                                                                    | hitter diagnostics detect a non-critical status condition, the<br>bol "#" appears as the last character in the top row of the<br>along with whatever you are displaying at the time. Thus,<br>of the # symbol is simply to let you know that a non-critical<br>ion exists. |                                                                                                |  |
|--------------------------------------|----------------------------------------------------------------------------------------------------|----------------------------------------------------------------------------------------------------|------------------------------------------------------------------------------------------------|--|
| Procedure                            | To clear the # symbol from the SFC display, you must first determine<br>what non-critical status condition exists and then correct it. The general<br>procedure would be:                                                                                                    |                                                                                                    |                                                                                                |  |
|                                      | • Press [ <b>STAT</b> ] key on SFC and record diagnostic messages that appear in bottom row of display.                                                                                                    |                                                                                                    |                                                                                                |  |
|                                      | • Use Table 60 as an aid in determining the possible cause of the diagnostic message and the suggested corrective action to take to clear the # symbol.                                                                                                    |                                                                                                    |                                                                                                |  |
|                                      | • The # symbol will disappear from the display when the diagnostic condition is corrected.                                                                                                    |                                                                                                    |                                                                                                |  |
| Table 60 Clearing                    | g the # Symbol                                                                                                    | from the SFC Display                                                                                                    |                                                                                                |  |
| If Message is                        |                                                                                                    | Then, Possible Cause is                                                                                                    | And, Suggested Corrective<br>Action is                                                         |  |
| S T A T U S P T<br>C O R R E C T S   | Image: Total state     Image: Total state     Image: Total state     Image: Total state       Image: Total state     Image: Total state     Image: Total state     Image: Total state       Image: Total state     Image: Total state     Image: Total state     Image: Total state       Image: Total state     Image: Total state     Image: Total state     Image: Total state       Image: Total state     Image: Total state     Image: Total state     Image: Total state       Image: Total state     Image: Total state     Image: Total state     Image: Total state       Image: Total state     Image: Total state     Image: Total state     Image: Total state       Image: Total state     Image: Total state     Image: Total state     Image: Total state       Image: Total state     Image: Total state     Image: Total state     Image: Total state       Image: Total state     Image: Total state     Image: Total state     Image: Total state       Image: Total state     Image: Total state     Image: Total state     Image: Total state       Image: Total state     Image: Total state     Image: Total state     Image: Total state       Image: Total state     Image: Total state     Image: Total state     Image: Total state       Image: Total state     Image: Total state     Image: Total state     Image: Total state       Image: Total state | All calibration "CORRECTS" were deleted and data was reset to default characterization values.                                                                                                    | Recalibrate transmitter.                                                                       |  |
| S T A T U S P T<br>E X C E S S S P A | 3 0 1 1 #<br>N C O R R                                                                                                    | SPAN correction factor is outside acceptable limits. Could be that transmitter was in output mode.                                                                                                    | Check input pressure and be sure it matches calibrated range value. Check meter body. Do a URV |  |

ZERO correction factor is outside

acceptable limits. Could be that

transmitter was in output mode during a CORRECT procedure. Transmitter is operating as a

either INPUT was zero or

current source.

Continued on next page

CORRECT procedure.

Check input pressure and be sure it

Press [OUTPUT] and [CLR] keys to tell

transmitter to exit output mode.

matches calibrated range value.

Check meter body. Do a LRV CORRECT procedure.

STATUS

EXCESS

STATUS

I N

T U S P T O U T P U T

P T 3 0 1 1 #

3 0 1 1 # M 0 D E

ZEROCORR

## 11.3 Clearing the "#" Symbol From SFC Display, Continued

Procedure, continued

| If Message is                                                                                                    | Then, Possible Cause is                                                                           | And, Suggested Corrective<br>Action is                                                                                                    |
|----------------------------------------------------------------------------------------------------|---------------------------------------------------------------------------------------------------|----------------------------------------------------------------------------------------------------|
| S       T       A       T       U       S       P       T       3       0       1       1       #         M       .       B       .       O       V       E       R       L       O       A       D                                                                                                    | Pressure input is two times greater than URL of transmitter.                                      | • Check range and, if required, replace transmitter with one that has a wider range.                                                                                  |
| S         T         A         T         U         S         P         T         3         0         1         1         #           M         E         T         E         R         B         O         D         Y         F         A         U         L         T                                                                                                    |                                                                                                   | <ul> <li>Meter body may have been<br/>damaged. Check the transmitter<br/>for accuracy and linearity<br/>Replace meter body and<br/>recalibrate, if needed.</li> </ul> |
| S         T         A         T         U         S         P         T         3         0         1         1         #           N         O         D         A         C         T         E         M         P         C         O         M         P                                                                                                    | No temperature compensation data exists for D/A converter.                                        | Effect will be minor degradation of<br>ambient temperature influence<br>specifications. Replace electronics<br>module                                                 |
| S       T       A       T       U       S       P       T       3       0       1       1       #         S       E       N       S       O       R       O       V       E       R       T       E       M       P                                                                                                    | Meter body temperature is too<br>high. Accuracy and life span may<br>decrease if it remains high. | Take steps to insulate meter body from temperature source.                                                                                                    |
| S       T       A       T       U       S       P       T       3       0       1       1       #         U       N       K       N       O       W       N       I       I | Selection is unknown                                                                              | Be sure SFC software is latest<br>version. Press SHIFT and 3 to view<br>SFC software version.                                                                         |

#### Table 60Clearing the # Symbol from the SFC Display, continued

## 11.4 Diagnostic Messages

| Summary               | The diagnostic messages can be grouped into one of these five categories.                                                                                                    |
|-----------------------|----------------------------------------------------------------------------------------------------|
|                       | • Non-Critical Failures — Transmitter continues to calculate PV output.                                                                                                    |
|                       | • Critical Failures — Transmitter drives PV output to failsafe state.                                                                                                    |
|                       | Communications Errors                                                                                                    |
|                       | Invalid Key Entry Errors                                                                                                    |
|                       | Interrupt Messages                                                                                                    |
|                       | A description of the messages in each category is given in the following paragraphs. Note that there also a few messages that we have grouped as general interrupt messages at the end of this section. |
| Non-critical failures | Table 61 summarizes the non-critical SFC status message displays. All SFC functions remain operational during a non-critical failure and the "#" sign appears on the right hand side of the display.    |

| Table 61 | Summary of D | iagnostic Messa | ges for Non- | Critical Failures |
|----------|--------------|-----------------|--------------|-------------------|
|----------|--------------|-----------------|--------------|-------------------|

| Message                                                                                                    | Description                                                                                                    |
|----------------------------------------------------------------------------------------------------|----------------------------------------------------------------------------------------------------|
| S       T       A       T       U       S       P       T       3       0       1       1       #         C       O       R       R       E       C       T       S       R       R       S       E       T       T                                                                                                    | Must recalibrate transmitter to attain required accuracy.                                                                       |
| S       T       A       T       U       S       P       T       3       0       1       1       #         E       X       C       E       S       S       S       P       A       N       C       O       R                                                                                                    | SPAN correction factor is outside the acceptable limits for accurate operation.                                                 |
| S       T       A       T       U       S       P       T       3       0       1       1       #         E       X       C       E       S       S       Z       E       R       O       C       O       R       R                                                                                                    | Zero calibration value is too large. Excess zero correction may be an indication of a problem with the process or installation. |
| S       T       A       T       U       S       P       T       3       0       1       1       #         I       N       O       U       T       P       U       T       M       O       D       E                                                                                                    | Transmitter is operating as current source.                                                                                     |
| S       T       A       T       U       S       P       T       3       0       1       1       #         M       .       B       .       O       V       E       R       L       O       A       D                                                                                                    | Input pressure is more that 2 times greater than the Upper Range Limit of the transmitter.                                      |
| OR                                                                                                    |                                                                                                    |
| S       T       A       T       U       S       P       T       3       0       1       1       #         M       E       T       E       R       B       O       D       Y       F       A       U       L       T                                                                                                    |                                                                                                    |
| S         T         A         T         U         S         P         T         3         0         1         1         #           N         O         D         A         C         T         E         M         P         C         O         M         P                                                                                                    | No temperature compensation data exists for D/A converter.                                                                      |
| S       T       A       T       U       S       P       T       3       0       1       1       #         S       E       N       S       O       R       O       V       E       R       T       E       M       P                                                                                                    | Meter body temperature is too high.                                                                                             |
| S       T       A       T       U       S       P       T       3       0       1       1       #         U       N       K       N       O       W       N       Image: Constraint of the second second | Status is unknown.                                                                                                    |

#### 11.4 Diagnostic Messages, Continued

**Critical failures** Table 62 summarizes the critical SFC status message displays. A critical failure has these effects on SFC operation.

- Only ID, OUTPUT, and STATUS functions remain operational.
- The critical status message is displayed for three seconds followed by the applicable status message. Run the status check to view messages again.
- The transmitter's output is driven to its failsafe direction upscale or downscale.

Table 62 Summary of Diagnostic Messages for Critical Failures

| Message                                                                                                    | Description                                               |
|----------------------------------------------------------------------------------------------------|-----------------------------------------------------------|
| O         U         T         P         1         P         T         3         0         1         1           C         H         A         R         P         R         O         M         F         A         U         L         T           | Characterization PROM failure.                            |
| O         U         T         P         1         P         T         3         0         1         1           E         L         E         C         T         R         O         N         I         C         S         <         A         > | No temperature compensation data exists for calculations. |
| O         U         T         P         1         P         T         3         0         1         1           E         L         E         C         T         R         O         N         I         C         S         <         B         > | Transmitter's nonvolatile memory (NVM) fault.             |
| O         U         T         P         1         P         T         3         0         1         1           E         L         E         C         T         R         O         N         I         C         S         <         C         > | Transmitter's random access memory (RAM) fault.           |
| O         U         T         P         1         P         T         3         0         1         1           E         L         E         C         T         R         O         N         I         C         S         <         D         > | Transmitter's programmable read only memory (PROM) fault. |
| S       T       A       T       U       S       P       T       3       0       1       1         M       E       T       E       R       B       O       D       Y       F       A       U       L       T                                         | Electronics (PWA) and meter body are incompatible.        |
| O       U       T       P       1       P       T       3       0       1       1         S       U       S       P       E       C       T       I       N       P       U       T       I                                                         | Possible meter body or electronics based problem.         |

#### Communication Table 63 summarizes the message displays associated with errors

- communication errors. A communication error has these effects on SFC operation.
- All the SFC functions are disabled.
- Communication error messages are cycled in the display at two second intervals. Press [ID] and then [ENTER] to view messages again.

```
Table 63
             Summary of Diagnostic Messages for Communication Errors
```

| Message                                                                                                    | Description                                                |
|----------------------------------------------------------------------------------------------------|------------------------------------------------------------|
| T       A       G       N       O       .       .       .       .       .       .       .       .       .       .       .       .       .       .       .       .       .       .       .       .       .       .       .       .       .       .       .       .       .       .       .       .       .       .       .       .       .       .       .       .       .       .       .       .       .       .       .       .       .       .       .       .       .       .       .       .       .       .       .       .       .       .       .       .       .       .       .       .       .       .       .       .       .       .       .       .       .       .       .       .       .       .       .       .       .       .       .       .       .       .       .       .       .       .       .       .       .       .       .       .       .       .       .       .       .       .       .       .       .       .       .       .       .       .                                                                                                    | Communications is unsuccessful.                            |
| T       A       G       N       O       .       I       I                                                                                                    | SFC failed a communication diagnostic test.                |
| T       A       G       N       O       .       Image: Constraint of the state of the state of the sta | Loop resistance is too large or supply voltage is too low. |
| T       A       G       N       O       .       I       I       I       I         I       L       L       E       G       A       L       R       E       S       P       O       N       S       E                                                                                                    | Illegal response from transmitter.                         |

## 11.4 Diagnostic Messages, Continued

#### Communication

errors, continued

 Table 63
 Summary of Diagnostic Messages for Communication Errors, continued

| Message                                                                                                    | Description                                    |
|----------------------------------------------------------------------------------------------------|------------------------------------------------|
| T       A       G       N       O       .       I       I | Transmitter database was incorrect at powerup. |
| T       A       G       N       O       .       .       .       .       .       .       .       .       .       .       .       .       .       .       .       .       .       .       .       .       .       .       .       .       .       .       .       .       .       .       .       .       .       .       .       .       .       .       .       .       .       .       .       .       .       .       .       .       .       .       .       .       .       .       .       .       .       .       .       .       .       .       .       .       .       .       .       .       .       .       .       .       .       .       .       .       .       .       .       .       .       .       .       .       .       .       .       .       .       .       .       .       .       .       .       .       .       .       .       .       .       .       .       .       .       .       .       .       .       .       .       .       .       . | Request is invalid.                            |
| T       A       G       N       O       .       .       .       .         L       O       W       L       O       O       P       R       E       S       .                                                                                                    | Loop resistance is too low.                    |
| T       A       G       N       O       .       .       .       .       .       .       .       .       .       .       .       .       .       .       .       .       .       .       .       .       .       .       .       .       .       .       .       .       .       .       .       .       .       .       .       .       .       .       .       .       .       .       .       .       .       .       .       .       .       .       .       .       .       .       .       .       .       .       .       .       .       .       .       .       .       .       .       .       .       .       .       .       .       .       .       .       .       .       .       .       .       .       .       .       .       .       .       .       .       .       .       .       .       .       .       .       .       .       .       .       .       .       .       .       .       .       .       .       .       .       .       .       .       . | No response from transmitter.                  |
| T       A       G       N       O       .       .       .       .       .       .       .       .       .       .       .       .       .       .       .       .       .       .       .       .       .       .       .       .       .       .       .       .       .       .       .       .       .       .       .       .       .       .       .       .       .       .       .       .       .       .       .       .       .       .       .       .       .       .       .       .       .       .       .       .       .       .       .       .       .       .       .       .       .       .       .       .       .       .       .       .       .       .       .       .       .       .       .       .       .       .       .       .       .       .       .       .       .       .       .       .       .       .       .       .       .       .       .       .       .       .       .       .       .       .       .       .       .       . | SFC is not operating properly.                 |

Invalid key entry errors Table 64 summarizes the message displays for possible invalid key entry errors.

 Table 64
 Summary of Diagnostic Messages for Invalid Key Entry Errors

| Message                                                                                                    | Description                                          |
|----------------------------------------------------------------------------------------------------|------------------------------------------------------|
| None - Keystroke makes display blink                                                                                                    | Invalid keystroke                                    |
| U       R       V       1       .       P       T       3       0       1       1         >       R       A       N       G       E       "       H       2       O       _       3       9       F | The computed SFC value is outside the display range. |

Interrupt messages Table 65 summarizes messages that may interrupt the SFC display.

Table 65Summary of Interrupt Messages For SFC Display

| Message                                                                                                    | Meaning                                                                                              | Remedy                                                               |
|----------------------------------------------------------------------------------------------------|----------------------------------------------------------------------------------------------------|----------------------------------------------------------------------|
| O     U     T     P     1     P     T     3     0     1     1       C     R     I     T     I     C     A     L     S     T     A     T     U     S                                                                                                    | Diagnostics has detected a critical failure.                                                         | Press [ <b>STAT</b> ] key to retrieve messages.                      |
| Colon           L         I         N         D         P         :         A         G         N         O         .           I         I <td>The SFC battery is low.</td> <td>Recharge the battery.</td>                                                                                                    | The SFC battery is low.                                                                              | Recharge the battery.                                                |
| Number         Symbol           L         I         N         D         P         P         T         3         0         1         1         #           R         E         A         D         Y         .         .         .         .         .         .         .         .         .         .         .         .         .         .         .         .         .         .         .         .         .         .         .         .         .         .         .         .         .         .         .         .         .         .         .         .         .         .         .         .         .         .         .         .         .         .         .         .         .         .         .         .         .         .         .         .         .         .         .         .         .         .         .         .         .         .         .         .         .         .         .         .         .         .         .         .         .         .         .         .         .         .         .         .         . <td< td=""><td>Diagnostics has detected a<br/>non-critical failure. Or, the<br/>transmitter is in its output<br/>mode.</td><td>Press [STAT] key to retrieve<br/>messages or exit the output<br/>mode.</td></td<> | Diagnostics has detected a<br>non-critical failure. Or, the<br>transmitter is in its output<br>mode. | Press [STAT] key to retrieve<br>messages or exit the output<br>mode. |

## 11.5 Running Status Check

Procedure

The procedure in Table 66 shows how to run a status check using the SFC.

| Step | Press Key                 | Read Display or Action                                                                                                    | Description                                                                                                    |
|------|---------------------------|----------------------------------------------------------------------------------------------------|----------------------------------------------------------------------------------------------------|
| 1    |                           | Connect SFC across loop wiring for<br>transmitter whose status is to be<br>checked                                                                                                    | Be sure to put analog loop into manual mode.                                                                                                    |
| 2    | DE READ<br>A<br>ID        | T       A       G       N       O       .       .       .       .       .       .       .       .       .       .       .       .       .       .       .       .       .       .       .       .       .       .       .       .       .       .       .       .       .       .       .       .       .       .       .       .       .       .       .       .       .       .       .       .       .       .       .       .       .       .       .       .       .       .       .       .       .       .       .       .       .       .       .       .       .       .       .       .       .       .       .       .       .       .       .       .       .       .       .       .       .       .       .       .       .       .       .       .       .       .       .       .       .       .       .       .       .       .       .       .       .       .       .       .       .       .       .       .       .       .       .       .       .       . | Be sure any switches that may trip<br>alarms or interlocks associated with<br>analog loop are secured or turned<br>off.                                                                                                    |
| 3    | NON-VOL<br>ENTER<br>(Yes) | T       A       G       N       O       .       .       .       .       .       .       .       .       .       .       .       .       .       .       .       .       .       .       .       .       .       .       .       .       .       .       .       .       .       .       .       .       .       .       .       .       .       .       .       .       .       .       .       .       .       .       .       .       .       .       .       .       .       .       .       .       .       .       .       .       .       .       .       .       .       .       .       .       .       .       .       .       .       .       .       .       .       .       .       .       .       .       .       .       .       .       .       .       .       .       .       .       .       .       .       .       .       .       .       .       .       .       .       .       .       .       .       .       .       .       .       .       .       . | Confirm that "TRIPS" are secured<br>and establish communications with<br>sample transmitter PT 3011<br>ATTENTION If a communications<br>error is detected, applicable<br>diagnostic messages will cycle at<br>two-second intervals in the display<br>and then display returns to the<br>prompt PUT LOOP IN MAN. Repeat<br>Steps 2 and 3 to view messages<br>again. Communications is not<br>established and all SFC functions<br>are disabled. |
| 4    | F/S DIR<br>U<br>STAT      | S       T       A       T       U       S       P       T       3       0       1       1         S       F       C       W       O       R       K       I       N       G       .       .         S       T       A       T       U       S       P       T       3       0       1       1         S       T       A       T       U       S       P       T       3       0       1       1         S       T       A       T       U       S       C       H       E       C       K       =O       K         OR         S       T       A       T       U       S       P       T       3       0       1       1         S       E       N       S       R       O       V       E       R       E       M       P         OR       S       T       A       T       U       S       P       T       3       0       1       1         C       R       T       T       I       C       A       T       U                                                                    | Initiate status check.<br>Transmitter and SFC are operating<br>normally.<br>Diagnostic message appears for<br>detected fault.<br>Critical status appears followed by<br>applicable diagnostic messages.                                                                                                    |
|      |                           | L       I       N       D       P       P       T       3       0       1       1         R       E       A       D       Y       .       .       .       .       .       .       .       .       .       .       .       .       .       .       .       .       .       .       .       .       .       .       .       .       .       .       .       .       .       .       .       .       .       .       .       .       .       .       .       .       .       .       .       .       .       .       .       .       .       .       .       .       .       .       .       .       .       .       .       .       .       .       .       .       .       .       .       .       .       .       .       .       .       .       .       .       .       .       .       .       .       .       .       .       .       .       .       .       .       .       .       .       .       .       .       .       .       .       .       .       .       .       | display. Press [ <b>STAT</b> ] key to display<br>messages again. When there are two<br>or more messages, they are cycled in<br>display at 5-second intervals.                                                                                                    |

Table 66Running a Status Check With SFC
### 11.6 Interpreting Messages

# Interpretation table Most of the diagnostic messages that can be displayed on the SFC are listed in alphabetical order in Table 67 along with a description and suggested action to be taken.

| Message                                                                                                    | Possible Cause                                                                                                    | What to Do                                                                                                    |
|----------------------------------------------------------------------------------------------------|----------------------------------------------------------------------------------------------------|----------------------------------------------------------------------------------------------------|
| S         T         A         T         U         S         P         T         3         0         1         1           C         H         A         R         P         R         O         M         F         A         U         L         T                                                                                                    | Characterization PROM is not functioning correctly.                                                                                                    | Replace meter body.                                                                                                    |
| S       T       A       T       U       S       P       T       3       0       1       1       #         C       O       R       R       E       C       T       S       R       R       E       S       T       1       #                                                                                                    | All calibration "CORRECTS" were deleted and data was reset to default values.                                                                                           | Recalibrate transmitter.                                                                                                    |
| O     U     T     P     1     P     T     3     0     1     1       E     L     E     C     T     R     O     N     I     C     S     <     A     >                                                                                                    | No temperature compensation data exists for calculations.                                                                                                    | Effect will be minor degradation of<br>ambient temperature influence<br>specifications. Replace electronics<br>module (PWA).                                                          |
| O         U         T         P         1         P         T         3         0         1         1           E         L         E         C         T         R         O         N         I         C         S         <                                                                                                    | Transmitter's nonvolatile memory fault.                                                                                                    | Replace electronics module (PWA).                                                                                                    |
| O         U         T         P         1         P         T         3         0         1         1           E         L         E         C         T         R         O         N         I         C         S         <                                                                                                    | Transmitter's random access memory (RAM) fault.                                                                                                    | Replace electronics module (PWA).                                                                                                    |
| O         U         T         P         1         P         T         3         0         1         1           E         L         E         C         T         R         O         N         I         C         S         <                                                                                                    | Transmitter's programmable read only memory (PROM) fault.                                                                                                    | Replace electronics module (PWA).                                                                                                    |
| T       A       G       N       O       .       .       .       .       .       .       .       .       .       .       .       .       .       .       .       .       .       .       .       .       .       .       .       .       .       .       .       .       .       .       .       .       .       .       .       .       .       .       .       .       .       .       .       .       .       .       .       .       .       .       .       .       .       .       .       .       .       .       .       .       .       .       .       .       .       .       .       .       .       .       .       .       .       .       .       .       .       .       .       .       .       .       .       .       .       .       .       .       .       .       .       .       .       .       .       .       .       .       .       .       .       .       .       .       .       .       .       .       .       .       .       .       .       . | Communications unsuccessful.                                                                                                    | Check loop wiring and SFC connections. If error persists, replace transmitter.                                                                                                    |
| S       T       A       T       U       S       P       T       3       0       1       1       #         E       X       C       E       S       S       S       P       A       N       C       O       R                                                                                                    | SPAN correction factor is outside acceptable limits. Could be that transmitter was in output mode.                                                                      | Check input pressure and be sure it<br>matches calibrated range value.<br>Check meter body. Do a URV<br>CORRECT procedure.                                                            |
| S       T       A       T       U       S       P       T       3       0       1       1       #         E       X       C       E       S       S       Z       E       R       O       C       O       R                                                                                                    | ZERO correction factor is outside<br>acceptable limits. Could be that<br>either INPUT was incorrect or<br>transmitter was in output mode<br>during a CORRECT procedure. | Check input pressure and be sure it<br>matches calibrated range value.<br>Check meter body. Do an LRV<br>CORRECT procedure.                                                           |
| T       A       G       N       O       .       .       .       .       .       .       .       .       .       .       .       .       .       .       .       .       .       .       .       .       .       .       .       .       .       .       .       .       .       .       .       .       .       .       .       .       .       .       .       .       .       .       .       .       .       .       .       .       .       .       .       .       .       .       .       .       .       .       .       .       .       .       .       .       .       .       .       .       .       .       .       .       .       .       .       .       .       .       .       .       .       .       .       .       .       .       .       .       .       .       .       .       .       .       .       .       .       .       .       .       .       .       .       .       .       .       .       .       .       .       .       .       .       . | SFC failed a communications<br>diagnostic check. Could be an<br>SFC electronic problem or a faulty<br>or dead communication loop.                                       | <ul> <li>Check polarity and try again.</li> <li>Press [STAT] and do any corrective action required and try again.</li> <li>Check communication loop.</li> <li>Replace SEC.</li> </ul> |
|                                                                                                    | Fither there is too much                                                                                                    | Check polarity wiring and power                                                                                                    |
| H I R E S / L O V O L T                                                                                                    | resistance in loop (open circuit),<br>voltage is too low, or both.                                                                                                    | supply. There must be 11 volts<br>minimum at transmitter to permit<br>operation. Check for defective or<br>misapplied capacitive or inductive<br>devices (I/Ps) on the loop wiring.   |

Table 67Diagnostic Message Interpretation Table

# Interpretation table, continued

| Message                                                                                                    | Possible Cause                                                                                                    | What to Do                                                                                                    |
|----------------------------------------------------------------------------------------------------|----------------------------------------------------------------------------------------------------|----------------------------------------------------------------------------------------------------|
| S       A       V       E       /       R       E       S       T       O       R       E                                                                                                    | Hardware mismatch. Part of Save/Restore function.                                                                                                    | Nothing – SFC tried to restore as much of database as possible.                                                                                         |
| S       T       A       T       U       S       P       T       3       0       1       1       #         I       N       O       U       T       P       U       T       M       O       D       E                                                                                                    | Transmitter is operating as a current source.                                                                                                    | Press [OUTPUT] and [CLR] keys to tell transmitter to exit output mode.                                                                                  |
| T       A       G       N       O       .       I       I | Transmitter sent illegal response to SFC                                                                                                    | Try communicating again.                                                                                                    |
| T       A       G       N       O       .       I       I | Transmitter database was incorrect at powerup.                                                                                                    | <ul> <li>Try communicating again.</li> <li>Verify database configuration.<br/>Manually update non-volatile<br/>memory with each parameter.</li> </ul>   |
| U R V 1 . P T 3 0 1 1<br>I N V A L I D R E Q U E S T                                                                                                    | <ul> <li>Requesting transmitter to<br/>correct or set its URV to a<br/>value which results in too<br/>small a span, or correct its<br/>LRV or URV while in output<br/>mode.</li> </ul> | <ul> <li>Check that correct URV<br/>calibration pressure is being<br/>applied to transmitter, or that<br/>transmitter is not in output mode.</li> </ul> |
|                                                                                                    | • Keystroke is not valid for given transmitter.                                                                                                    | Check that keystroke is     applicable for given transmitter.                                                                                           |
| T       A       G       N       O       .       .       .       .       .       .       .       .       .       .       .       .       .       .       .       .       .       .       .       .       .       .       .       .       .       .       .       .       .       .       .       .       .       .       .       .       .       .       .       .       .       .       .       .       .       .       .       .       .       .       .       .       .       .       .       .       .       .       .       .       .       .       .       .       .       .       .       .       .       .       .       .       .       .       .       .       .       .       .       .       .       .       .       .       .       .       .       .       .       .       .       .       .       .       .       .       .       .       .       .       .       .       .       .       .       .       .       .       .       .       .       .       .       . | Not enough resistance in series with communication loop.                                                                                                    | Check sensing resistor and increase resistance to at least $250\Omega$ .                                                                                |
| S       T       A       T       U       S       P       T       3       0       1       1       #         M       .       B       .       O       V       E       R       L       O       A       D       .                                                                                                    | Pressure input is two times greater than URL of transmitter.                                                                                                    | <ul> <li>Check range and, if required,<br/>replace transmitter with one that<br/>has a wider range.</li> </ul>                                          |
| OR                                                                                                    |                                                                                                    | Meter body may have been     damaged. Check the transmitter                                                                                             |
| S       T       A       T       U       S       P       T       3       0       1       1       #         M       E       T       E       R       B       O       D       Y       F       A       U       L       T                                                                                                    |                                                                                                    | for accuracy and linearity<br>Replace meter body and<br>recalibrate, if needed.                                                                         |
| S       T       A       T       U       S       P       T       3       0       1       1         M       E       T       E       R       B       O       D       Y       F       A       U       L       T                                                                                                    | Electronics (PWA) and meter body are incompatible.                                                                                                    | Obtain matching meter body for<br>given transmitter model and series.<br>Check transmitter nameplate for<br>model number data.                          |
| S       T       A       T       U       S       P       T       3       0       1       1         N       A       C       K       R       E       S       P       O       N       S       E                                                                                                    | Transmitter sent a negative response because it could not process one or more commands.                                                                                                | Check configuration and try again.                                                                                                    |

#### Diagnostic Message Interpretation Table, continued Table 67

#### Interpretation table,

continued

| Table 67 | Diagnostic | Message | Interpretation | Table, | continued |
|----------|------------|---------|----------------|--------|-----------|
|          | 0          | 0       | 1              | ,      |           |

| Message                                                                                                    | Possible Cause                                                                                                 | What to Do                                                                                                    |
|----------------------------------------------------------------------------------------------------|----------------------------------------------------------------------------------------------------|----------------------------------------------------------------------------------------------------|
| T       A       G       N       O       .       .       .       .       .       .       .       .       .       .       .       .       .       .       .       .       .       .       .       .       .       .       .       .       .       .       .       .       .       .       .       .       .       .       .       .       .       .       .       .       .       .       .       .       .       .       .       .       .       .       .       .       .       .       .       .       .       .       .       .       .       .       .       .       .       .       .       .       .       .       .       .       .       .       .       .       .       .       .       .       .       .       .       .       .       .       .       .       .       .       .       .       .       .       .       .       .       .       .       .       .       .       .       .       .       .       .       .       .       .       .       .       .       .                                                                                                    | No response from transmitter.<br>Could be transmitter or loop<br>failure.                                      | <ul> <li>Try communicating again.</li> <li>Press [ID] key and do any corrective action required and try again.</li> </ul>                                                                                                    |
|                                                                                                    |                                                                                                    | <ul> <li>Check that transmitter's loop<br/>integrity has been maintained,<br/>that SFC is connected properly,<br/>and that loop resistance is at<br/>least 250 Ω.</li> </ul>                                                                                                    |
| S       T       A       T       U       S       P       T       3       0       1       1         N       V       M       O       N       S       E       E       M       A       N                                                                                                    | SFC's CPU is misconfigured.                                                                                    | Replace SFC.                                                                                                    |
| S       A       V       E       /       R       E       S       T       O       R       E                                                                                                    | On a database restore, one or more options do not match.                                                       | Nothing - SFC tried to restore as much of database as possible.                                                                                                    |
| S       A       V       E       /       R       E       S       T       O       R       E                                                                                                    | Database restore function failed.                                                                              | Check transmitter and try again.                                                                                                    |
| S       T       A       T       U       S       P       T       3       0       1       1       #         S       E       N       S       O       R       O       V       E       R       T       E       M       P                                                                                                    | Meter body temperature is too<br>high. Accuracy and life span may<br>decrease if it remains high.              | Take steps to insulate meter body from temperature source.                                                                                                    |
| S       T       A       T       U       S       P       T       3       0       1       1       #         S       E       N       S       O       R       T       E       M       P       F       A       I       L                                                                                                    | Transmitter's temperature sensor has failed.                                                                   | Replace transmitter.                                                                                                    |
| T       A       G       N       O       .       .       .         S       F       C       F       A       U       L       T       .       .                                                                                                    | SFC is operating incorrectly.                                                                                  | Try communicating again. If error still exists, replace SFC.                                                                                                    |
| O       U       T       P       1       P       T       3       0       1       1         S       U       S       P       E       C       T       1       N       P       U       T       1                                                                                                    | Input data seems wrong. Could<br>be a process problem, but it could<br>also be a meter body or PWA<br>problem. | Put transmitter in output mode and<br>press [STAT] key. Diagnostic<br>messages should identify where<br>problem is. If no other diagnostic<br>message is given, condition is most<br>likely meter body related. Check<br>installation and replace meter body<br>if condition persists. |
| S       A       V       E       /       R       E       S       T       O       R       E       Image: S       Image: S       T       O       R       E       Image: S       Image: S | On database restore, transmitter types do not match.                                                           | Nothing - SFC tried to restore as much of database as possible.                                                                                                    |

Interpretation table, continued

|         | Table 67 Diagnostic Message In                                                                                                    | iterpretation Table, continued                                   |                                                                                                    |
|---------|----------------------------------------------------------------------------------------------------|------------------------------------------------------------------|----------------------------------------------------------------------------------------------------|
| Message |                                                                                                    | Possible Cause                                                   | What to Do                                                                                                    |
|         | S       T       A       T       U       S       P       T       3       0       1       1       #         U       N       K       N       O       W       N       Image: Constraint of the second second | Selection is unknown.                                            | Be sure SFC software is latest<br>version. Press SHIFT and 3 to view<br>SFC software version.                     |
|         | U       R       V       1       .       P       T       3       0       1       1         W       R       I       T       E       P       R       O       T       E       C       T       E       D                                                                                                    | Transmitter's write protect jumper is in its read only position. | If authorized, move W/R jumper on PWA, make configuration change, then move back W/R jumper on PWA.               |
|         | U       R       V       1       .       P       T       3       0       1       1         >       R       A       N       G       E       "       H       2       O       _       3       9       F                                                                                                    | Value calculation is greater than display range.                 | Press [CLR] key and start again. Be<br>sure special units conversion factor<br>is not greater than display range. |

Table 67 Int n Tahl D: ... . N.I. tati .... .1

### 11.7 Checking SFC Display and Keyboard

**Procedure** The procedure in Table 68 shows how to run an SFC display and keyboard test.

| Step | Press Key                 | Read Display or Action                                                                                                    | Description                                                                                   |  |
|------|---------------------------|----------------------------------------------------------------------------------------------------|-----------------------------------------------------------------------------------------------|--|
| 1    |                           | Turn on SFC                                                                                                    |                                                                                               |  |
| 2    | ^<br>SHIFT                | P       U       T       L       O       O       P       I       N       M       A       N         U       T       S       H       I       F       T       -       I       I | Initiate shift key selection.                                                                 |  |
|      | W<br>2                    | D       I       S       P       L       A       Y       T       E       S       T       I         *       *       D       I       S       P       L       A       Y       O       K       A       Y       *                                                                                                    | All display segments are working.                                                             |  |
|      |                           | K       E       Y       B       O       A       R       D       T       E       S       T         r       o       w       *       c       o       I       u       m       n       *                                                                                                    | Ready to check operation of individual keys.                                                  |  |
| 3    | E<br>LRV<br>0%            | K       E       Y       B       O       A       R       D       T       E       S       T         r       o       w       2       c       o       I       u       m       n       1                                                                                                    | Confirm key operation by verifying that its row and column location on keyboard are displayed |  |
| 4    |                           | Repeat Step 3 as required to check all keys or go to Step 5 to exit test.                                                                                                    |                                                                                               |  |
| 5    | NON-VOL<br>ENTER<br>(Yes) | K         E         Y         B         O         A         R         D         T         E         S         T           r         o         w         8         c         o         I         u         m         n         4                                                                                                    | Check [ENTER] key location.                                                                   |  |
|      |                           | P       U       T       L       O       O       P       I       N       M       A       N         u       u | Ready for operation.                                                                          |  |

Table 68Running SFC Display and Keyboard Test

#### 12.1 Replacement Parts

#### Part identification

- All individually salable parts are indicated in each figure by key number callout. For example, 1, 2, 3, and so on.
- All parts that are supplied in kits are indicated in each Figure by key number callout with the letter "K" prefix. For example, K1, K2, K3, and so on.
- Parts denoted with a "†" are recommended spares. See Table 81 for summary list of recommended spare parts.

Figure 53 shows major parts for given model with parts list Figure references.

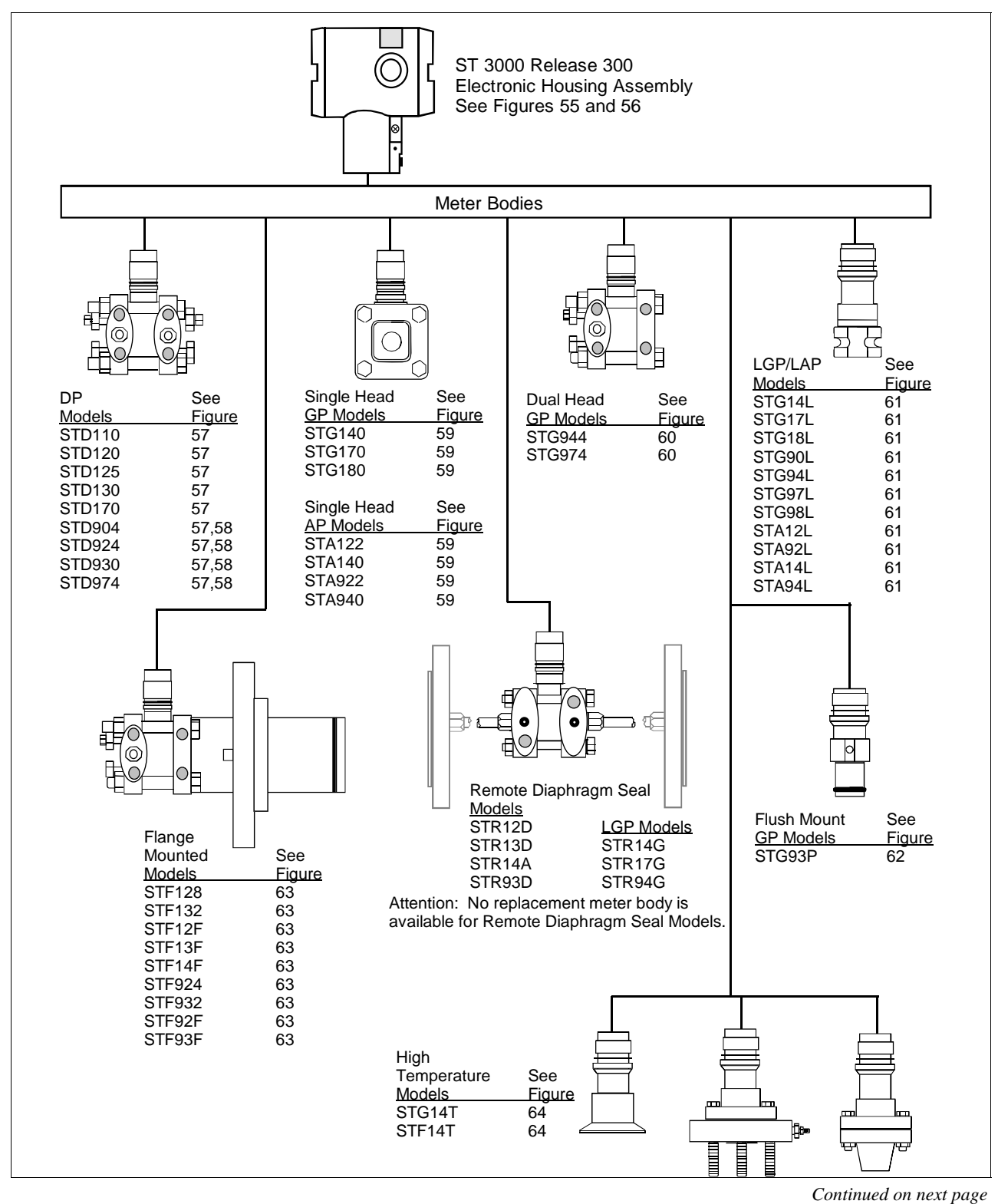

Figure 53 Major ST 3000 Smart Transmitter Parts Reference.

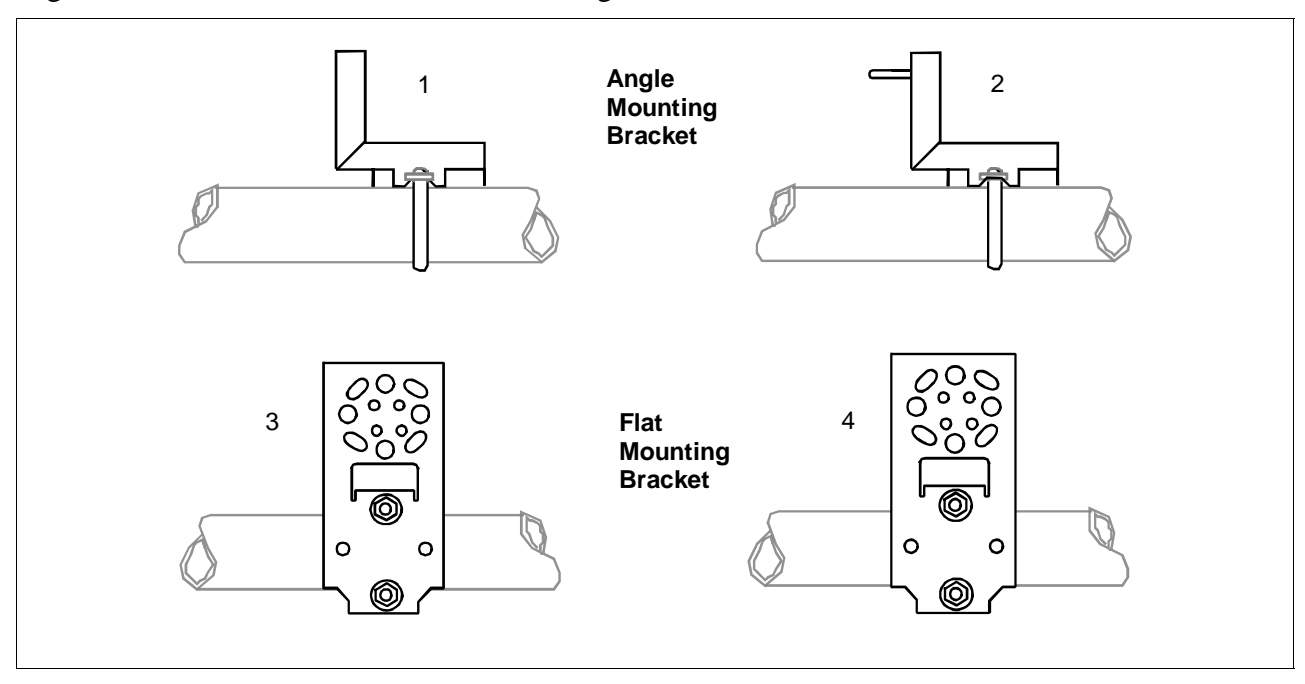

Figure 54 ST 3000 Transmitter Mounting Bracket Parts Reference.

Table 69Major ST 3000 Smart Transmitter Parts Reference.

| Key<br>No. | Part Number  | Description                                                                           | Quantity<br>Per Unit |
|------------|--------------|---------------------------------------------------------------------------------------|----------------------|
| 1          | 30752770-003 | Angle Bracket Mounting Kit for all models except LGP and Flush mount                  |                      |
| 2          | 30752770-004 | Angle Bracket Mounting Kit for models LGP, Flush mount, STR14G, STR17G, and STR94G    |                      |
| 3          | 51196557-001 | Flat Bracket Mounting Kit for all models except LGP and Flush Mount                   |                      |
| 4          | 51196557-002 | Flat Bracket Mounting Kit for all models LGP, Flush mount, STR14G, STR17G, and STR94G |                      |

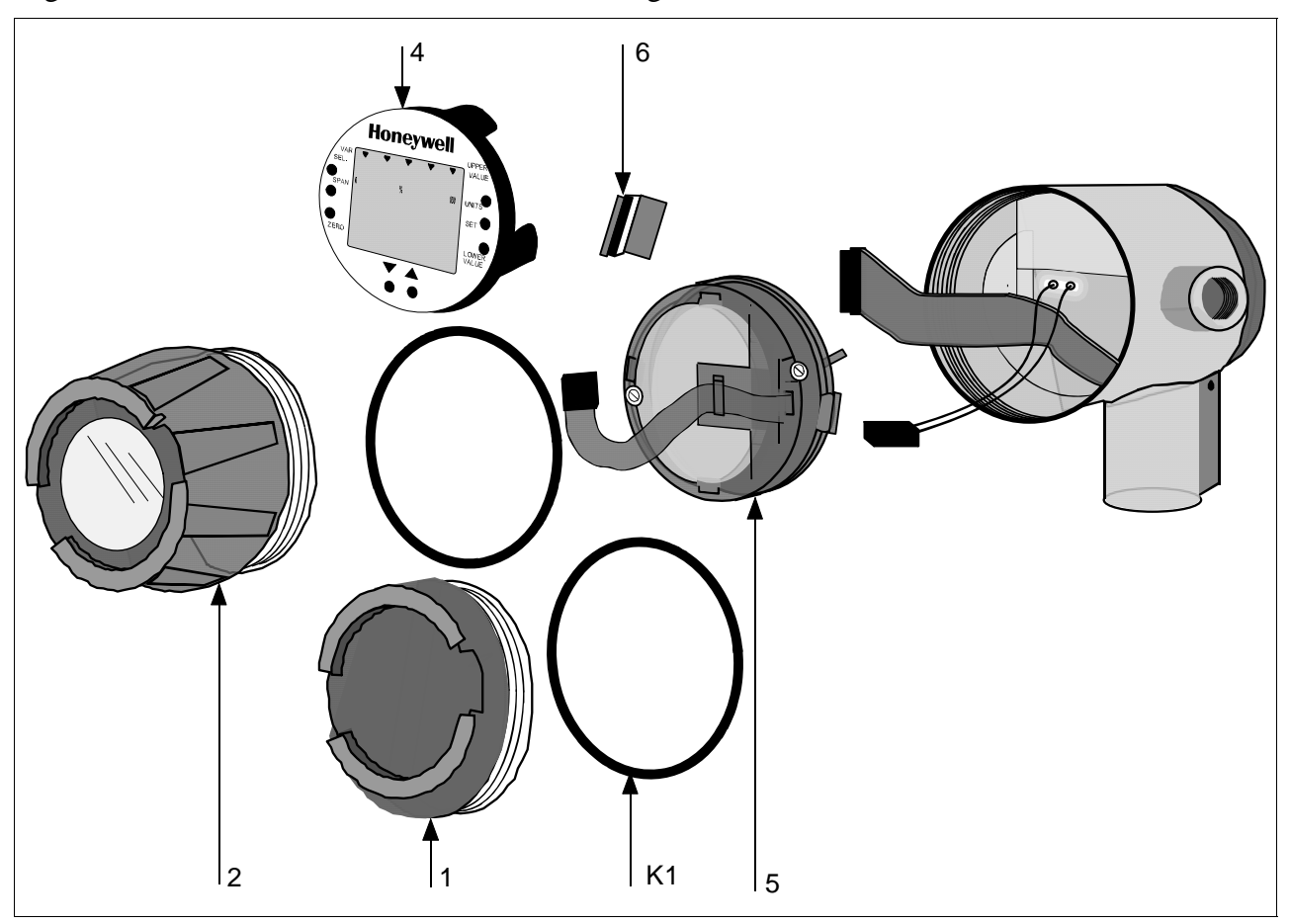

Figure 55 Series 100/900 Electronics Housing - Electronics/Meter End.

Figure 56 Series 100/900 Electronics Housing - Terminal Block End

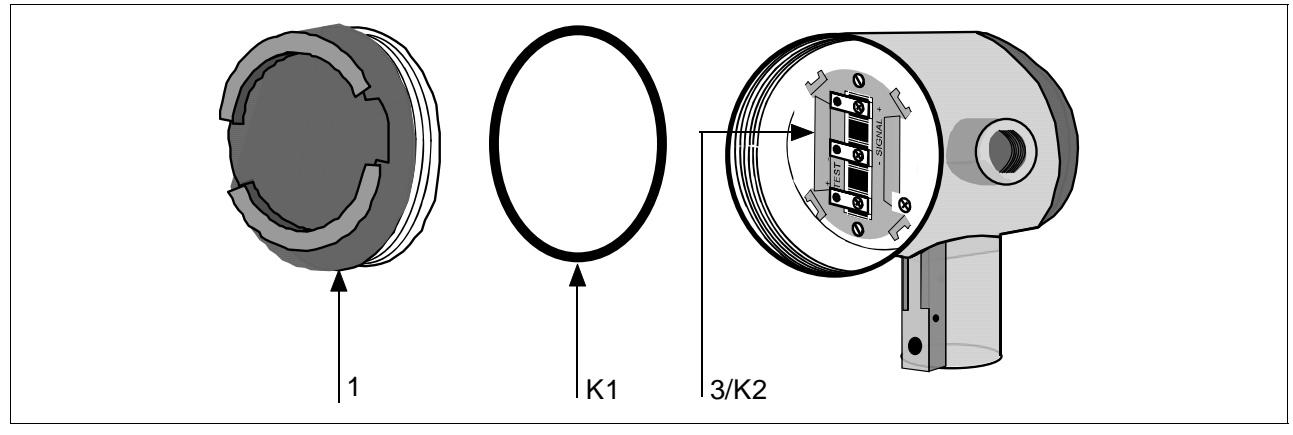

| Key<br>No.   | Part Number                                                                                                    | Description                                                                                                    | Quantity<br>Per Unit |
|--------------|----------------------------------------------------------------------------------------------------|----------------------------------------------------------------------------------------------------|----------------------|
| 1            | 30756961-501<br>30756961-502                                                                                                 | Cap for Series 900 only<br>Cap for Series 100 only                                                                                                    | 1                    |
| 2            | 30756996-501<br>30756996-502                                                                                                 | Cap, meter for Series 900 only<br>Cap, meter for Series 100 only                                                                                                    | 1                    |
| 3            | 51205897-501†<br>51404078-502†                                                                                               | Terminal assembly without lightning protection<br>Terminal assembly with lightning protection                                                                                                    | 1                    |
| 4            | 51309389-501<br>51309389-502<br>51309389-503                                                                                 | Local Zero and Span Adjust Only<br>Local Smart Meter Only<br>Local Smart Meter With Zero and Span Adjust                                                                                                    | 1                    |
| 5            | 51309397-501<br>51309397-504<br>51309397-511<br>51309397-514<br>51309397-506<br>51309397-507<br>51309397-516<br>51309397-517 | Analog Only Electronics, Transmitter Option AN<br>Analog Only Electronics, Options AN,4G<br>Analog Only Electronics, Options AN,NE<br>Analog Only Electronics, Options AN,NE,4G<br>DE/Analog Electronics, Option DE<br>DE/Analog Electronics, Options DE,4G<br>DE/Analog Electronics, Options DE,NE<br>DE/Analog Electronics, Options DE,NE | 1                    |
| 6            | 51204038-001                                                                                                    | Retaining Clip                                                                                                    | 1                    |
| 7            | 30756997-501                                                                                                    | Analog meter                                                                                                    | 1                    |
| K1           | 30757503-001†                                                                                                    | Electronics housing seals kit (includes O-rings)                                                                                                    |                      |
| K2           | 51197425-001<br>51197425-002                                                                                                 | Terminal assembly without lightning protection conversion kit (includes screws, cover, and terminal block)<br>Terminal assembly with lightning protection conversion kit (includes screws, cover, and terminal block)                                                                                                    |                      |
| Not<br>Shown | 30757504-001                                                                                                    | Electronics housing hardware kit, DP/I, GP/I, LGP/I (includes screws, gasket, plate, washers, cover terminal, and spacers)                                                                                                    |                      |

Table 70Parts Identification for Callouts in Figures 55 and 56

Figure 57 Series 100 and Series 900 DP Meter Body for Models STD924 & STD930 C, D, G, H, K, and L and STD974

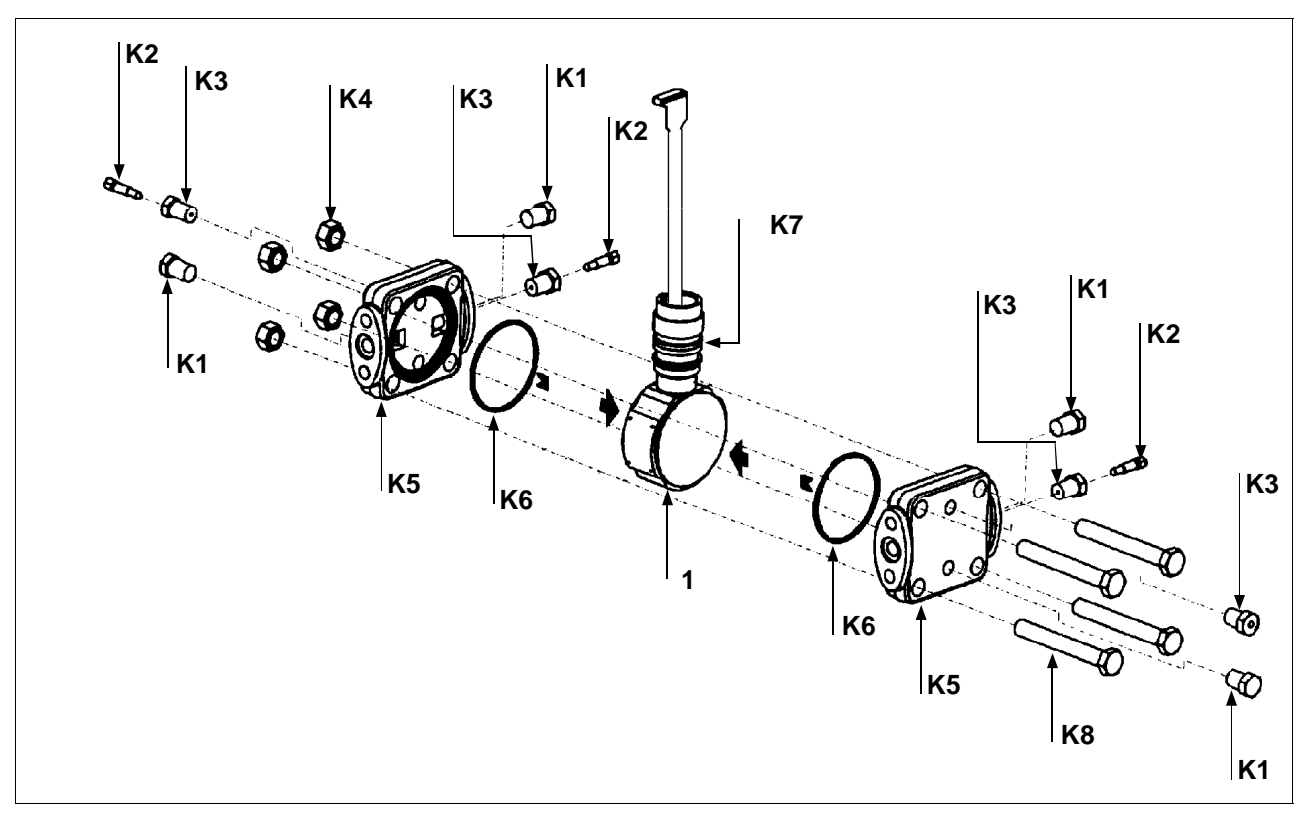

| Key<br>No. | Part Number                                                     | Description                                                                                                    | Quantity<br>Per Unit |
|------------|-----------------------------------------------------------------|----------------------------------------------------------------------------------------------------|----------------------|
| 1          | Specify complete<br>model number<br>from nameplate<br>plus R300 | Series 100 replacement meter body without heads                                                                                            | 1                    |
|            | Specify complete<br>model number<br>from nameplate<br>plus R300 | Series 900 replacement meter body without heads                                                                                            | 1                    |
| 2          | 30757104-001                                                    | Adapter, meter body to electronics housing                                                                                                 | 1                    |
|            | 30753790-001                                                    | Carbon steel bolts and nuts kit                                                                                                    |                      |
|            | Not Shown                                                       | Bolt, hex head, 7/16-20 UNF, 1.375 inches Ig., flange adapter                                                                              | 4                    |
| K4         |                                                                 | Nut, hex, metric, M12, process heads                                                                                                    | 4                    |
| K8         |                                                                 | Bolt, hex head, metric, M12, 90mm Ig., process heads                                                                                       | 4                    |
|            | 30753791-002                                                    | A286 SS (NACE) bolts and 302/304 SS (NACE) nuts kit                                                                                        |                      |
|            | Not Shown                                                       | Bolt, hex head, 7/16-20 UNF, 1.375 inches Ig., flange adapter                                                                              | 4                    |
| K4         |                                                                 | Nut, hex, metric, M12, process heads                                                                                                    | 4                    |
| K8         |                                                                 | Bolt, hex head, metric, M12, 90mm Ig., process heads                                                                                       | 4                    |
|            | 30753785-001                                                    | St. steel vent/drain and plug kit                                                                                                    |                      |
| K1         |                                                                 | Pipe plug                                                                                                    | 4                    |
| K2         |                                                                 | Vent plug (all except model STD110)                                                                                                    | 2                    |
| K3         |                                                                 | Vent bushing (all except model STD110)                                                                                                    | 2                    |
|            | 30753787-001                                                    | Monel vent/drain and plug kit                                                                                                    |                      |
| K1         |                                                                 | Pipe plug                                                                                                    | 4                    |
| K2         |                                                                 | Vent plug (all except model STD110)                                                                                                    | 2                    |
| K3         |                                                                 | Vent bushing (all except model STD110)                                                                                                    | 2                    |
|            | 30753786-001                                                    | Hastelloy C vent/drain and plug kit                                                                                                    |                      |
| K1         |                                                                 | Pipe plug                                                                                                    | 4                    |
| K2         |                                                                 | Vent plug (all except model STD110)                                                                                                    | 2                    |
| K3         |                                                                 | Vent bushing (all except model STD110)                                                                                                    | 2                    |
|            | 30753788-003†                                                   | Process head gasket kit (PTFE material)                                                                                                    |                      |
|            | 30753788-004†                                                   | Process head gasket kit for (Viton material)                                                                                               |                      |
| K6         |                                                                 | Head gasket [For gasket only: 30756445-501 (PTFE, quantity 12) or 30749274-501 (6 Viton head O-rings and 6 Vition flange adapter O-rings)] | 6                    |
| K7         |                                                                 | O-ring                                                                                                    | 3                    |
| K9         | Not Shown                                                       | Gasket, flange adapter (for gasket only: 30679622-501, 6 Teflon; or 30749274-002, 6 Viton)                                                 | 6                    |

Table 71Parts Identification for Callouts in Figure 57.

| Key<br>No. | Part Number       | Description                                                                    | Quantity<br>Per Unit |
|------------|-------------------|--------------------------------------------------------------------------------|----------------------|
| Optio      | onal Flange Adapt | er Kits (two heads) - Not Shown                                                | I                    |
|            | 30754419-002      | Flange adapter kit (st. steel flange adapters with carbon steel bolts)         |                      |
|            | 30754419-004      | Flange adapter kit (Monel flange adapters with carbon steel bolts)             |                      |
|            | 30754419-018      | Flange adapter kit (st. steel flange adapters with 316 st. steel NACE bolts)   |                      |
|            | 30754419-020      | Flange adapter kit (Monel flange adapters with 316 st. steel NACE bolts)       |                      |
| K9         | Not Shown         | Bolt, hex head, 7/16-20 UNF, 1.375 inches Ig., flange adapter                  | 4                    |
| K11        | Not Shown         | Gasket, flange adapter                                                         | 2                    |
| K10        | Not Shown         | Flange adapter                                                                 | 2                    |
| K12        | Not Shown         | Filter screen                                                                  | 2                    |
|            | 30754419-003      | Flange adapter kit (Hastelloy C flange adapters with carbon steel bolts)       |                      |
|            | 30754419-019      | Flange adapter kit (Hastelloy C flange adapters with 316 st. steel NACE bolts) |                      |
| K9         | Not Shown         | Bolt, hex head, 7/16-20 UNF, 1.375 inches lg., optional flange adapter         | 4                    |
| K11        | Not Shown         | Gasket, flange adapter                                                         | 2                    |
| K10        | Not Shown         | Flange adapter                                                                 | 2                    |
| Proce      | ess Head Kits (on | e head with PTFE head gasket)                                                  |                      |
|            | 30753908-001      | Process head assembly kit (Hastelloy C head)                                   |                      |
|            | 30753908-002      | Process head assembly kit (Hastelloy C DIN head)                               |                      |
|            | 30753908-003      | Process head assembly kit (carbon steel head with side vent/drain)             |                      |
|            | 30753908-004      | Process head assembly kit (st. steel head with side vent/drain)                |                      |
|            | 30753908-005      | Process head assembly kit (Monel head)                                         |                      |
|            | 30753908-009      | Process head assembly kit (carbon steel head without side vent/drain)          |                      |
|            | 30753908-010      | Process head assembly kit (stainless steel head without side vent/drain)       |                      |
|            | 30753908-011      | Process head assembly kit (stainless steel DIN head without side vent/drain)   |                      |
|            | 30753908-012      | Process head assembly kit (carbon steel head - model STD110 only)              |                      |
|            | 30753908-013      | Process head assembly kit (st. steel head - model STD110 only)                 |                      |
|            | 30753908-014      | Process head assembly kit (carbon steel DIN head - model STD110 only)          |                      |
|            | 30753908-015      | Process head assembly kit (st. steel DIN head - model STD110 only)             |                      |
| K1         |                   | Pipe plug                                                                      | 2                    |
| K2         |                   | Vent plug                                                                      | 1                    |
| K3         |                   | Vent bushing                                                                   | 1                    |
| K5         |                   | Process head                                                                   | 1                    |
| K6         |                   | Gasket (PTFE), process head                                                    | 1                    |
| K11        |                   | Gasket (PTFE), optional flange adapter                                         | 1                    |

 Table 71
 Parts Identification for Callouts in Figure 57, continued

| Key<br>No. | Part Number                                         | Description                                                                  | Quantity<br>Per Unit |  |  |  |
|------------|-----------------------------------------------------|------------------------------------------------------------------------------|----------------------|--|--|--|
| Proce      | Process Head Kits (one head with Viton head gasket) |                                                                              |                      |  |  |  |
|            | 30753908-101                                        | Process head assembly kit (Hastelloy C head)                                 |                      |  |  |  |
|            | 30753908-102                                        | Process head assembly kit (Hastelloy C DIN head)                             |                      |  |  |  |
|            | 30753908-103                                        | Process head assembly kit (carbon steel head with side vent/drain)           |                      |  |  |  |
|            | 30753908-104                                        | Process head assembly kit (st. steel head with side vent/drain)              |                      |  |  |  |
|            | 30753908-105                                        | Process head assembly kit (Monel head)                                       |                      |  |  |  |
|            | 30753908-109                                        | Process head assembly kit (carbon steel head without side vent/drain)        |                      |  |  |  |
|            | 30753908-110                                        | Process head assembly kit (stainless steel head without side vent/drain)     |                      |  |  |  |
|            | 30753908-111                                        | Process head assembly kit (stainless steel DIN head without side vent/drain) |                      |  |  |  |
|            | 30753908-112                                        | Process head assembly kit (carbon steel head - model STD110 only)            |                      |  |  |  |
|            | 30753908-113                                        | Process head assembly kit (st. steel head - model STD110 only)               |                      |  |  |  |
|            | 30753908-114                                        | Process head assembly kit (carbon steel DIN head - model STD110 only)        |                      |  |  |  |
|            | 30753908-115                                        | Process head assembly kit (st. steel DIN head - model STD110 only)           |                      |  |  |  |
| K1         |                                                     | Pipe plug                                                                    | 2                    |  |  |  |
| K2         |                                                     | Vent plug                                                                    | 1                    |  |  |  |
| K3         |                                                     | Vent bushing                                                                 | 1                    |  |  |  |
| K6         |                                                     | Gasket (Viton), process head                                                 | 1                    |  |  |  |
| K11        |                                                     | Gasket (PTFE), flange adapter                                                | 1                    |  |  |  |
| K5         |                                                     | Process head                                                                 | 1                    |  |  |  |

 Table 71
 Parts Identification for Callouts in Figure 57, continued

#### Figure 58 Series 900 DP Meter Body for Models Models STD924 & STD930 A, B, E, F, and J

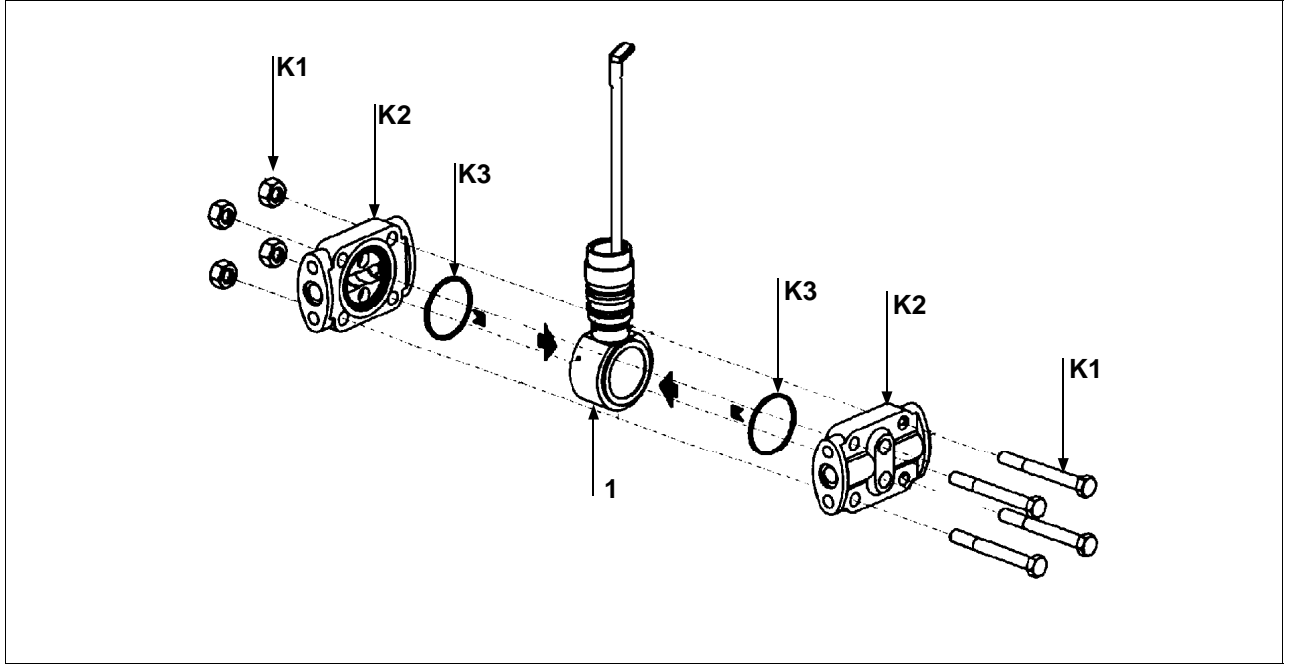

| Key<br>No. | Part Number                                                     | Description                                                                                                    | Quantity<br>Per Unit |
|------------|-----------------------------------------------------------------|----------------------------------------------------------------------------------------------------|----------------------|
| 1          | Specify complete<br>model number<br>from nameplate<br>plus R300 | Series 900 replacement meter body without heads                                                                                                    | 1                    |
| K1         | 30757506-001                                                    | Head bolts carbon steel<br>Kit includes: Bolts, Nuts                                                                                                    | 4                    |
|            | 30757507-001                                                    | Head bolts stainless steel/NACE<br>Kit includes: Bolts, Nuts                                                                                                    | 4                    |
|            | 30757507-002                                                    | Process Head Bolting 3/8 UNC 316 SS Non-NACE Kit<br>Includes: Process Head Bolts and Nuts                                                                                    | 4                    |
| K2         | 30757147-001†                                                   | Replacement heads carbon steel<br>Kit includes: Heads with side vents, Head gaskets Teflon, head gaskets<br>Viton, Plugs, Bushings, Vent plugs, Gaskets                      |                      |
|            | 30757147-002                                                    | Replacement heads carbon steel<br>Kit includes: Heads without side vents, Head gaskets Teflon, head<br>gaskets Viton, Bushings, Vent plugs, Gaskets                          |                      |
|            | 30757148-001                                                    | Replacement heads stainless steel<br>Kit includes: Heads with side vents, Head gaskets Teflon, Head gaskets<br>Viton, Plugs, Bushings, Vent Plugs, Gaskets                   |                      |
|            | 30757148-002                                                    | Replacement heads stainless steel<br>Kit includes: Heads without side vents, Head gaskets Teflon, Head<br>gaskets Viton, Bushings, Vent Plugs, Gaskets                       |                      |
|            | 30757149-001                                                    | Replacement heads Hastelloy<br>Kit includes: Heads with side vents, Head gaskets Teflon, Head gaskets<br>Viton, Plugs, Bushings, Vent plugs, Gaskets                         |                      |
|            | 30757500-001                                                    | Replacement heads Monel<br>Kit includes: Head with side vents, Head gasket Teflon, Head gasket<br>Viton, Plugs, Bushings, Vent plugs, Gaskets                                |                      |
| КЗ         | 30757505-001†                                                   | Process Head Gasket Kit<br>Kit includes: 6 Teflon head gaskets (30757100-001), 6 Viton head<br>gaskets (30749274-004), and 6 Teflon flange adapter gaskets<br>(30679622-501) |                      |
| Option     | al Flange Adapter a                                             | nd Flange Adapter Gaskets - Not Shown                                                                                                    |                      |
|            | 30679622-501                                                    | Flange adapter gaskets Teflon                                                                                                    | 6                    |
|            | 30749274-502                                                    | Flange adapter gaskets Viton                                                                                                    | 6                    |
|            | 30754419-002                                                    | Flange adapter kit (st. steel flange adapters with carbon steel bolts)                                                                                                    |                      |
|            | 30754419-018                                                    | Flange adapter kit (st. steel flange adapters with 316 st. steel NACE bolts)                                                                                                 |                      |
| K9         | Not Shown                                                       | Bolt, hex head, 7/16-20 UNF, 1.375 inches Ig., flange adapter                                                                                                    | 4                    |
| K11        | Not Shown                                                       | Gasket, flange adapter                                                                                                    | 2                    |
| K10        | Not Shown                                                       | Flange adapter                                                                                                    | 2                    |
| K12        | 1NUT SHOWN                                                      | Filler screen                                                                                                    | 2                    |
|            | 30754419-003                                                    | Flance adapter kit (Hastellov C flance adapters with 316 st steel NACE bolts)                                                                                                |                      |
| KØ         | Not Shown                                                       | Rolt hex head 7/16-20 LINE 1 375 inches la optional flance adapter                                                                                                    | Δ                    |
| K11        | Not Shown                                                       | Gasket, flange adapter                                                                                                    | 2                    |
| K10        | Not Shown                                                       | Flange adapter                                                                                                    | 2                    |
|            |                                                                 |                                                                                                    | -                    |

| Table 72 | Parts | Identification | for | Callouts | in | Figure | 58 |
|----------|-------|----------------|-----|----------|----|--------|----|
|          |       |                |     |          |    |        |    |

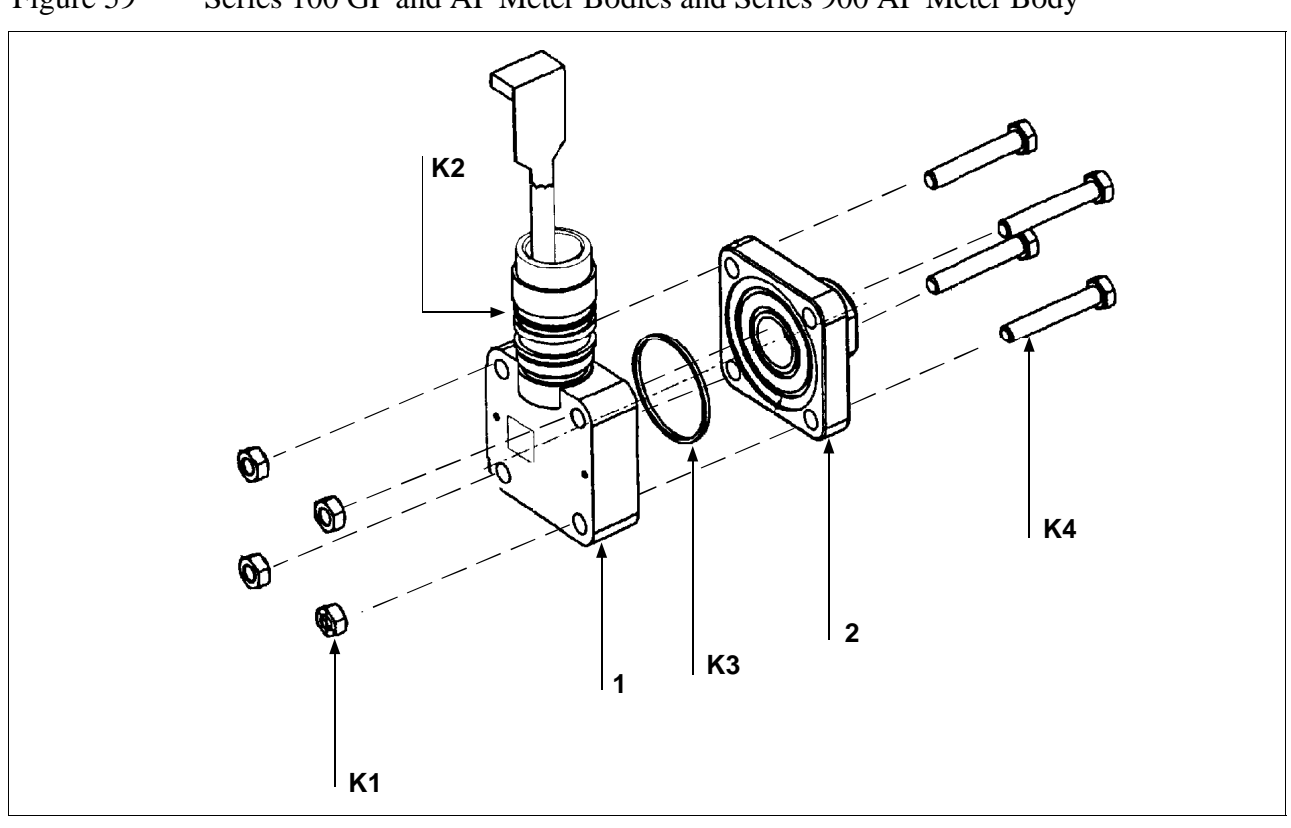

Figure 59 Series 100 GP and AP Meter Bodies and Series 900 AP Meter Body

| Table 73 | Parts 1 | Identification | for Cal | louts in | Figure : | 59 |
|----------|---------|----------------|---------|----------|----------|----|
|          |         |                |         |          | 0        |    |

| Key<br>No. | Part Number                                                     | Description                                                                          | Quantity<br>Per Unit |
|------------|-----------------------------------------------------------------|--------------------------------------------------------------------------------------|----------------------|
| 2          | See Table 74                                                    | Process head (GP/AP models)                                                          | 1                    |
| 1          | Specify complete<br>model number<br>from nameplate<br>plus R300 | Series 100 replacement meter body without head (GP/AP Models)                        | 1                    |
|            | Specify complete<br>model number<br>from nameplate<br>plus R300 | Series 900 replacement meter body without head (GP/AP Models)                        | 1                    |
|            | 30754154-002†                                                   | Head gasket kit for all models with narrow profile meter body except STG180 (3 sets) |                      |
|            | 30754154-003†                                                   | Head gasket kit for model STG180 with narrow profile meter body (3 sets)             |                      |
| K2         |                                                                 | O-ring                                                                               | 3                    |

| Key<br>No. | Part Number  | Description                                                                                        | Quantity<br>Per Unit |  |  |  |
|------------|--------------|----------------------------------------------------------------------------------------------------|----------------------|--|--|--|
| K3         |              | Gasket, Teflon [for gasket only - 30756445-502 (narrow profile L.P), or 30756445-503 (STG180)      |                      |  |  |  |
|            |              | Gasket, Viton [for gasket only - 30756445-504 (narrow profile L.P), or 30756445-505 (STG180)       | 6                    |  |  |  |
|            | 30756445-509 | Gasket, Graphite (for replacement on existing STG/A X22/X40 Transmitter with Graphite Gasket only) | 6                    |  |  |  |
|            | 30753792-001 | Bolts & nuts kit, all models - narrow profile (carbon steel). Contains:                            |                      |  |  |  |
| K1         |              | Nut, hex, metric, M8 carbon steel                                                                  | 4                    |  |  |  |
| K4         |              | Bolt, hex head, metric, M8, 50 mm long                                                             | 4                    |  |  |  |
|            | 30753793-002 | A286 SS (NACE) Bolts & 304 SS (NACE) nuts kit, all models - narrow profile. Contains:              |                      |  |  |  |
| K1         |              | Nut, hex, 5/16 (304 stainless steel)                                                               | 4                    |  |  |  |
| K4         |              | Bolt, hex head, 5/16-18                                                                            | 4                    |  |  |  |
|            | 30753793-003 | Process Head Bolting 316 SS Non-NACE<br>Kit Includes: Process Head Bolts and Nuts. Contains:       |                      |  |  |  |
| K1         |              | 5/16 –18 UNC 316 SS Non-NACE Heavy Hex Nuts                                                        | 4                    |  |  |  |
| K4         |              | 5/16 –18 UNC 316 SS Non-NACE Hex Cap Screw                                                         | 4                    |  |  |  |

 Table 73
 Parts Identification for Callouts in Figure 59, continued

# Table 74Replacement GP and AP Process Head Part Numbers for Narrow Profile Meter<br/>Body

| Material                     | Fitting Size    | Models: STA122, STA140,<br>STG140, STG170, STG180,<br>STA922, STA940 |
|------------------------------|-----------------|----------------------------------------------------------------------|
| Carbon steel (Series 100)    | 9/16 - 18UNF-2B | 30755124-001                                                         |
| Stainless steel (Series 100) | 9/16 - 18UNF-2B | 30755124-002                                                         |
| Carbon steel                 | 1/2 in NPT      | 30755124-005                                                         |
| Stainless steel              | 1/2 in NPT      | 30755124-006                                                         |
| Monel                        | 1/2 in NPT      | 30755124-008                                                         |
| Hastelloy C                  | 1/2 in NPT      | 30755124-007                                                         |

Figure 60 Series 900 Dual-Head GP Meter Bodies.

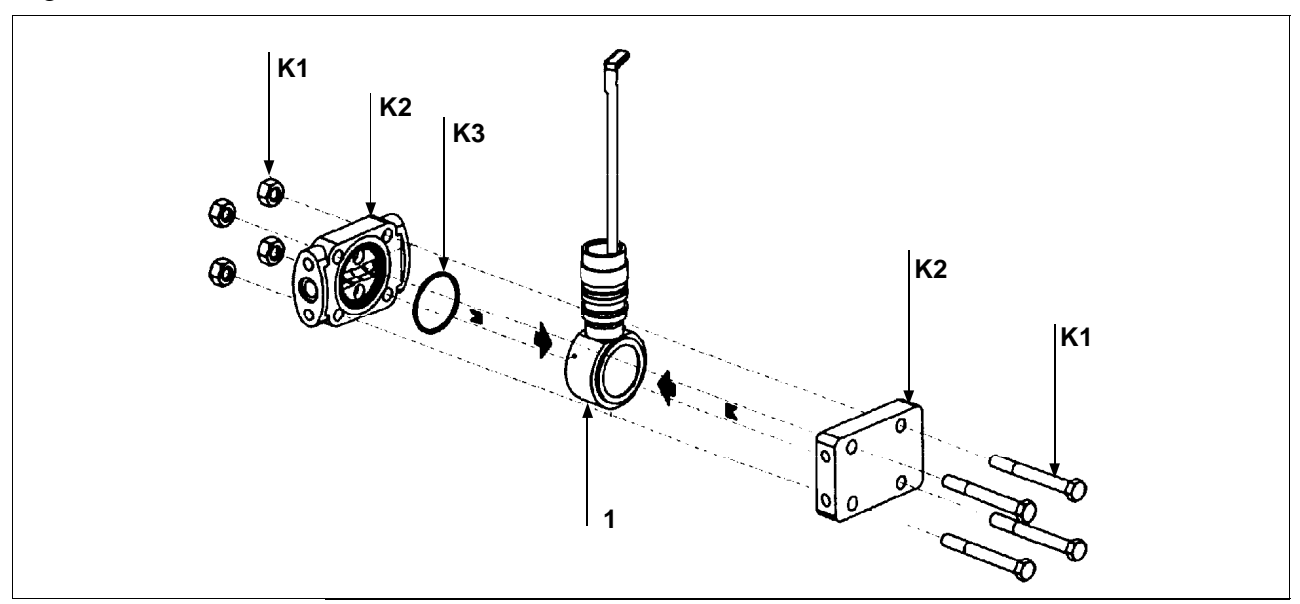

| Table 75 | Parts 1 | Identifica | tion for | Callouts | in Figure | e 60 |
|----------|---------|------------|----------|----------|-----------|------|
|          |         |            |          |          | 0         |      |

| Key<br>No. | Part Number                                                     | Description                                                                                                    | Quantity<br>Per Unit |
|------------|-----------------------------------------------------------------|----------------------------------------------------------------------------------------------------|----------------------|
| 1          | Specify complete<br>model number<br>from nameplate<br>plus R300 | Series 900 replacement meter body without heads (GP models)                                                                                                    | 1                    |
| K1         | 30757506-001                                                    | Head bolts carbon steel, 3/8-inch<br>Kit includes: Bolts, Nuts                                                                                                    | 4                    |
|            | 30757507-001                                                    | Head bolts stainless steel/NACE, 3/8-inch<br>Kit includes: Bolts, Nuts                                                                                                    | 4                    |
|            | 30757507-002                                                    | Process Head Bolting 3/8 UNC 316 SS Non-NACE<br>Kit Includes: Process Head Bolts and Nuts                                                                                 | 4                    |
| K2         | 30757501-001                                                    | Replacement heads carbon steel<br>Kit includes: Head with side vents, Head dummy CS, Head gaskets<br>Teflon, Head gaskets Viton, Plugs, Bushings, Vent Plug, Gasket       |                      |
|            | 30757501-002                                                    | Replacement heads carbon steel<br>Kit includes: Head without side vents, Head dummy CS, Head gaskets<br>Teflon, Head gaskets Viton, Bushings, Vent Plug, Gasket           |                      |
|            | 30757502-001                                                    | Replacement heads stainless steel<br>Kit includes: Heads with side vents, Head dummy SS, Head gaskets<br>Teflon, head gaskets Viton, Plugs, Bushings, Vent plugs, Gaskets |                      |
|            | 30757502-002                                                    | Replacement heads stainless steel<br>Kit includes: Heads without side vents, Head dummy SS, Head gaskets<br>Teflon, head gaskets Viton, Bushings, Vent plugs, Gaskets     |                      |
|            | 30756941-005                                                    | Stainless steel blind reference head (HR option)                                                                                                    |                      |
| К3         | 30757505-001†                                                   | Process head gasket kit<br>Kit includes: 6 Teflon head gaskets (30757100-001), 6 Teflon flange<br>adapter gaskets (30679622-001), 6 Viton head gaskets (30749274-004)     |                      |
| Option     | al Flange Adapter -                                             | Not Shown                                                                                                    |                      |
| K4         | 30679622-501                                                    | Flange adapter gaskets Teflon                                                                                                    | 6                    |
|            | 30749274-502                                                    | Flange adapter gaskets Viton                                                                                                    | 6                    |

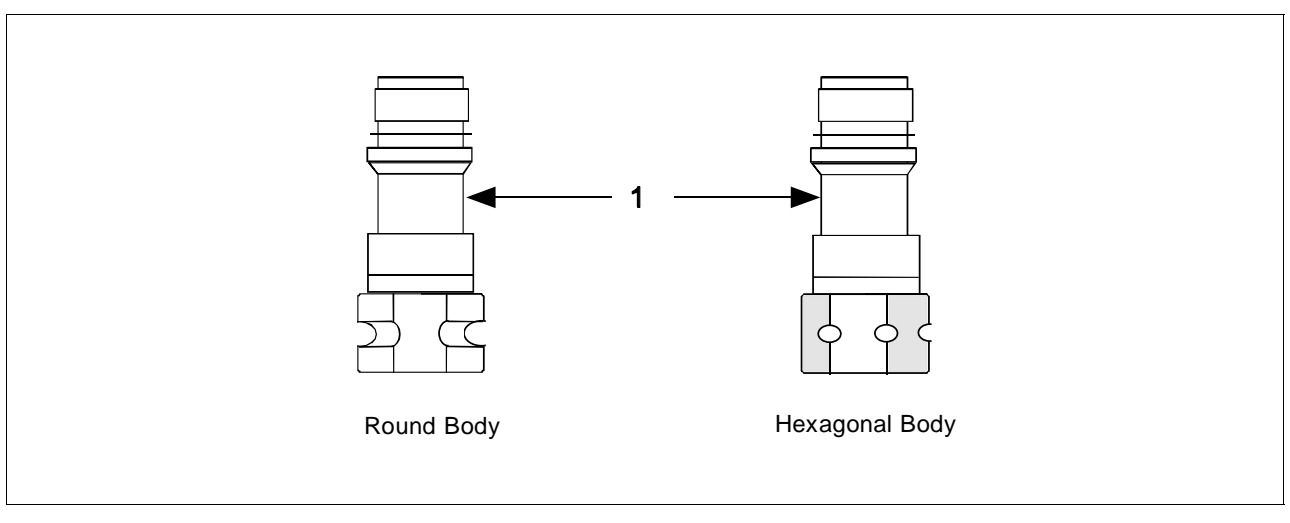

Figure 61 Series 100 and Series 900 LGP Meter Body.

| Table 76 | Parts | Identification | for Callouts | in Figure 61 |
|----------|-------|----------------|--------------|--------------|
|          |       |                |              | <u> </u>     |

| Key<br>No. | Part Number                                                     | Description                                           | Quantity<br>Per Unit |
|------------|-----------------------------------------------------------------|-------------------------------------------------------|----------------------|
| 1          | Specify complete<br>model number<br>from nameplate<br>plus R300 | Series 100 replacement meter body (LGP and LAP model) | 1                    |
|            | Specify complete<br>model number<br>from nameplate<br>plus R300 | Series 900 replacement meter body (LGP and LAP model) | 1                    |

| Figure 62 | Series | 900 | Flush | Mount | Meter | Body. |
|-----------|--------|-----|-------|-------|-------|-------|
| 0         |        |     |       |       |       | 2     |

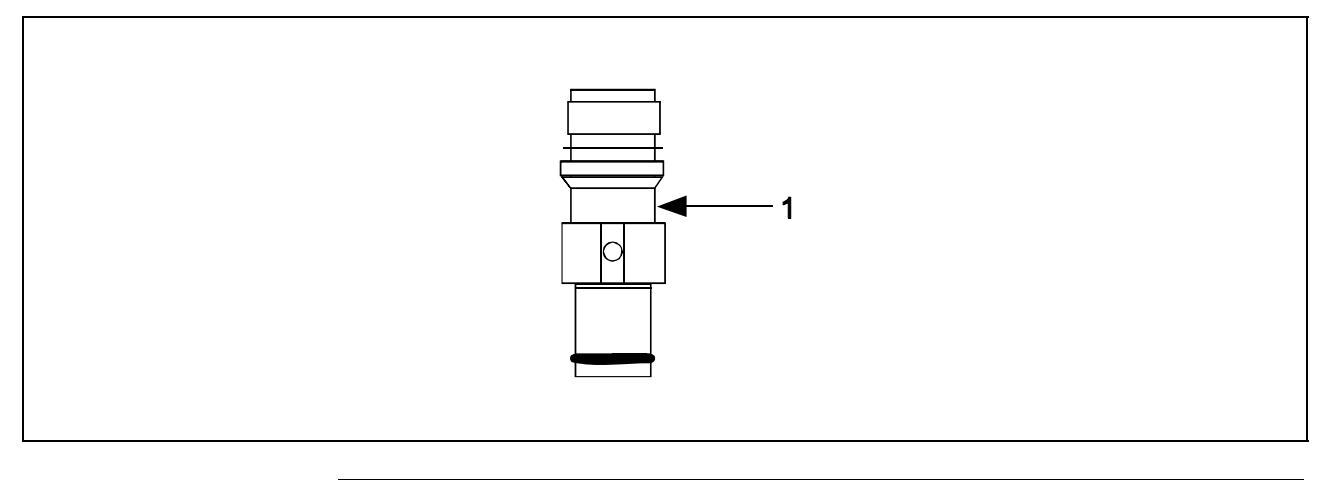

Table 77Parts Identification for Callouts in Figure 62

| Key<br>No. | Part Number                                                     | Description                                           | Quantity<br>Per Unit |
|------------|-----------------------------------------------------------------|-------------------------------------------------------|----------------------|
| 1          | Specify complete<br>model number<br>from nameplate<br>plus R300 | Series 900 replacement meter body (Flush Mount model) | 1                    |
|            | 30756445-508                                                    | Gasket Kit (0-rings)                                  |                      |
|            | 51204496-001                                                    | 316L SS Mounting Sleeve Kit                           |                      |
|            | 51204497-001                                                    | Calibration Sleeve Kit                                |                      |

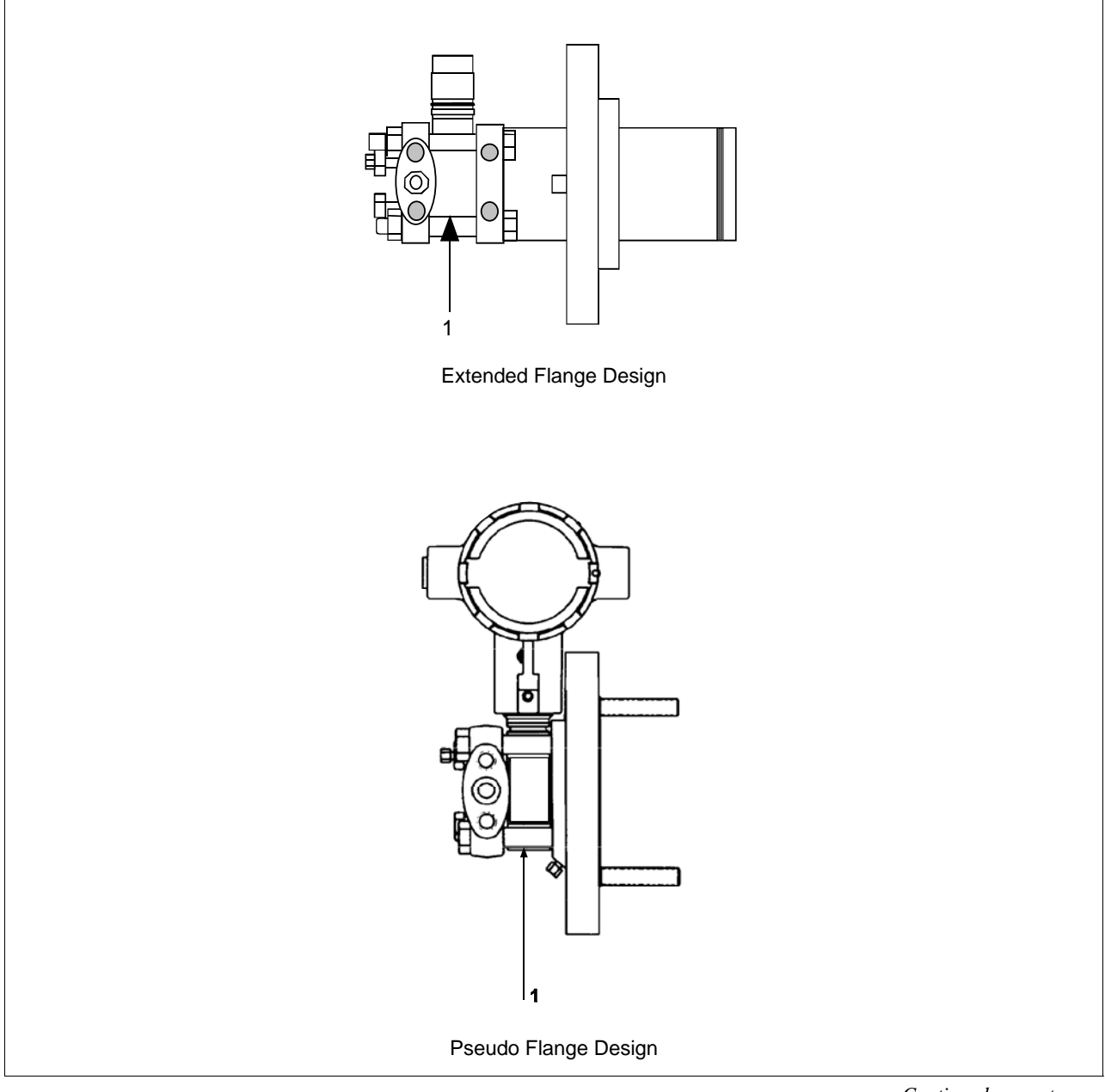

Figure 63 Series 100 and Series 900 Flange Mounted Meter Body.

| Key<br>No. | Part Number                                                     | Description                                                                   | Quantity<br>Per Unit |
|------------|-----------------------------------------------------------------|-------------------------------------------------------------------------------|----------------------|
| 1          | Specify complete<br>model number<br>from nameplate<br>plus R300 | Series 100 replacement meter body                                             | 1                    |
|            | Specify complete<br>model number<br>from nameplate<br>plus R300 | Series 900 replacement meter body                                             | 1                    |
|            | 00740070.005                                                    |                                                                               | 4                    |
|            | 30749372-005                                                    | O-ring seal                                                                   | 1                    |
|            | 30749372-001                                                    | O-ring seal                                                                   | 1                    |
| Optio      | nal Flange Adapte                                               | er - Not Shown                                                                |                      |
|            | 30754419-006                                                    | Flange adapter kit (st. steel flange adapter with carbon steel bolts)         |                      |
|            | 30754419-008                                                    | Flange adapter kit (Monel flange adapter with carbon steel bolts)             |                      |
|            | 30754419-022                                                    | Flange adapter kit (st. steel flange adapter with 316 st. steel NACE bolts)   |                      |
|            | 30754419-024                                                    | Flange adapter kit (Monel flange adapter with 316 st. steel NACE bolts)       |                      |
| K1         |                                                                 | Bolt, hex head, 7/16-20 UNF, 1.375 inches lg.                                 | 2                    |
| K2         |                                                                 | Flange adapter                                                                | 1                    |
| К3         |                                                                 | Gasket                                                                        | 1                    |
| K4         |                                                                 | Filter screen                                                                 | 1                    |
|            | 30754419-007                                                    | Flange adapter kit (Hastelloy C flange adapter with carbon steel bolts)       |                      |
|            | 30754419-023                                                    | Flange adapter kit (Hastelloy C flange adapter with 316 st. steel NACE bolts) |                      |
| K1         |                                                                 | Bolt, hex head, 7/16-20 UNF, 1.375 inches lg.                                 | 2                    |
| K2         |                                                                 | Flange adapter                                                                | 1                    |
| K3         |                                                                 | Gasket                                                                        | 1                    |
| K5         | 30757503-001                                                    | Housing seal kit                                                              | 1                    |

Table 78Parts Identification for Callouts in Figure 63

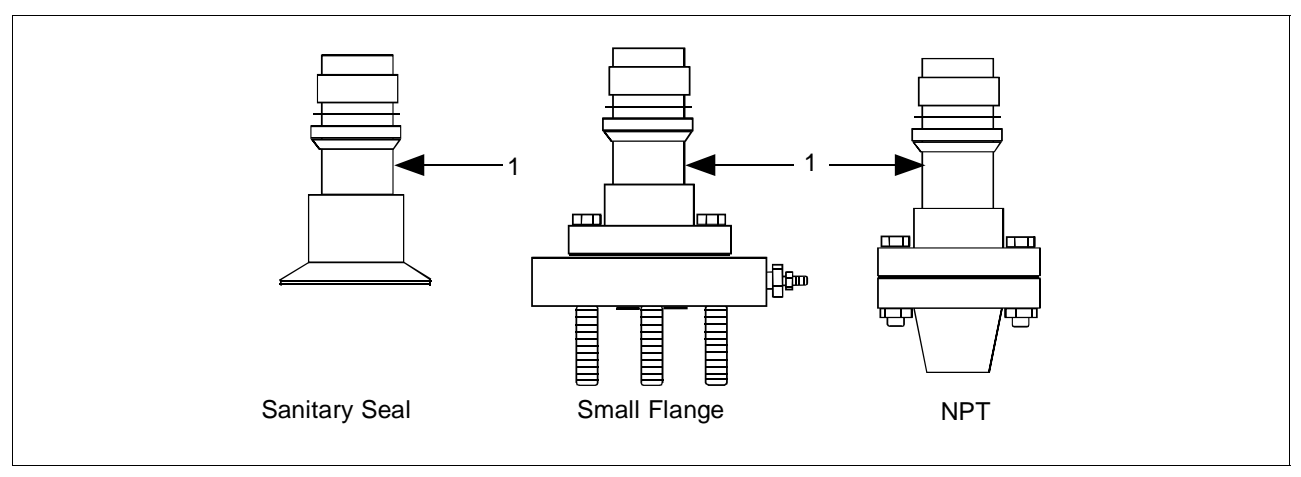

#### Figure 64 High Temperature Meter Body.

| Table 79 | Parts | Identification | for Callouts | in Figure 64 |
|----------|-------|----------------|--------------|--------------|
|          |       |                |              | 0            |

| Key<br>No. | Part Number                                                     | Description                                                                 | Quantity<br>Per Unit |
|------------|-----------------------------------------------------------------|-----------------------------------------------------------------------------|----------------------|
| 1          | Specify complete<br>model number<br>from nameplate<br>plus R300 | Series 100 replacement meter body                                           | 1                    |
| Sanita     | ry Seal Head and                                                | Gasket                                                                      |                      |
|            | 51204982-001                                                    | Sanitary Seal Head GP/I (Stainless Steel Head w/ st.stl. hardware)          |                      |
|            | 51204982-003                                                    | Sanitary Seal Head GP/I (Stainless Steel Head w/ SS NACE. hardware)         |                      |
|            | 51204982-002                                                    | Sanitary Seal Head GP/I (Hastelloy Head w/ st.stl. hardware)                |                      |
|            | 51204984-001                                                    | Gasket GP/I (includes Teflon gasket and Viton O-ring)                       |                      |
|            |                                                                 |                                                                             |                      |
| Flange     | e Adapter - Not Sh                                              | nown                                                                        |                      |
|            | 51204983-001                                                    | Flange adapter kit (½" NPT st. stl. 150# w/ st. stl bolts)                  |                      |
|            | 51204983-002                                                    | Flange adapter kit (½" NPT st. stl. 150# w/ st. stl bolts w/ vent/drain)    |                      |
|            | 51204983-017                                                    | Flange adapter kit (1/2" NPT st. stl. 150# w/ SS NACE bolts)                |                      |
|            | 51204983-018                                                    | Flange adapter kit (1⁄2" NPT st. stl. 150# w/ SS NACE bolts w/ vent/drain)  |                      |
|            | 51204983-003                                                    | Flange adapter kit (1/2" NPT Hastelloy 150# w/ st. stl bolts)               |                      |
|            | 51204983-004                                                    | Flange adapter kit (1/2" NPT Hastelloy 150# w/ st. stl bolts w/ vent/drain) |                      |
|            | 51204983-005                                                    | Flange adapter kit (1" NPT st. stl. 150# w/ st. stl bolts)                  |                      |
|            | 51204983-006                                                    | Flange adapter kit (1" NPT st. stl. 150# w/ st. stl bolts w/ vent/drain)    |                      |
|            | 51204983-019                                                    | Flange adapter kit (1" NPT st. stl. 150# w/ SS NACE bolts)                  |                      |
|            | 51204983-020                                                    | Flange adapter kit (1" NPT st. stl. 150# w/ SS NACE bolts w/ vent/drain)    |                      |
|            | 51204983-007                                                    | Flange adapter kit (1" NPT Hastelloy 150# w/ st. stl bolts)                 |                      |
|            | 51204983-008                                                    | Flange adapter kit (1" NPT Hastelloy 150# w/ st. stl bolts w/ vent/drain)   |                      |

| Key<br>No. | Part Number  | Description C                                                                |  |
|------------|--------------|------------------------------------------------------------------------------|--|
|            | 51204983-013 | Flange adapter kit (1" NPT st. stl. 300# w/ st. stl bolts)                   |  |
|            | 51204983-014 | Flange adapter kit (1" NPT st. stl. 300# w/ st. stl bolts w/ vent/drain)     |  |
|            | 51204983-023 | Flange adapter kit (1" NPT st. stl. 300# w/ SS NACE bolts)                   |  |
|            | 51204983-024 | Flange adapter kit (1" NPT st. stl. 300# w/ SS NACE bolts w/ vent/drain)     |  |
|            | 51204983-015 | Flange adapter kit (1" NPT Hastelloy 300# w/ st. stl bolts)                  |  |
|            | 51204983-016 | Flange adapter kit (1" NPT Hastelloy 300# w/ st. stl bolts w/ vent/drain)    |  |
|            | 51204983-009 | Flange adapter kit (11/2" NPT st. stl. 150# w/ st. stl bolts)                |  |
|            | 51204983-010 | Flange adapter kit (11/2" NPT st. stl. 150# w/ st. stl bolts w/ vent/drain)  |  |
|            | 51204983-021 | Flange adapter kit (11/2" NPT st. stl. 150# w/ SS NACE bolts)                |  |
|            | 51204983-022 | Flange adapter kit (11/2" NPT st. stl. 150# w/ SS NACE bolts w/ vent/drain)  |  |
|            | 51204983-011 | Flange adapter kit (11/2" NPT Hastelloy 150# w/ st. stl bolts)               |  |
|            | 51204983-012 | Flange adapter kit (11/2" NPT Hastelloy 150# w/ st. stl bolts w/ vent/drain) |  |
|            | 51204983-025 | Flange adapter kit (2" st. stl. 150# w/ st. stl bolts)                       |  |
|            | 51204983-026 | Flange adapter kit (2" st. stl. 150# w/ st. stl bolts w/ vent/drain)         |  |
|            | 51204983-037 | Flange adapter kit (2" st. stl. 150# w/ SS NACE bolts)                       |  |
|            | 51204983-038 | Flange adapter kit (2" st. stl. 150# w/ SS NACE bolts w/ vent/drain)         |  |
|            | 51204983-027 | Flange adapter kit (2" Hastelloy 150# w/ st. stl bolts)                      |  |
|            | 51204983-028 | Flange adapter kit (2" Hastelloy 150# w/ st. stl bolts w/ vent/drain)        |  |
|            | 51204983-029 | Flange adapter kit (11/2" st. stl. 300# w/ st. stl bolts)                    |  |
|            | 51204983-030 | Flange adapter kit (11/2" st. stl. 300# w/ st. stl bolts w/ vent/drain)      |  |
|            | 51204983-039 | Flange adapter kit (11/2" st. stl. 300# w/ SS NACE bolts)                    |  |
|            | 51204983-040 | Flange adapter kit (11/2" st. stl. 300# w/ SS NACE bolts w/ vent/drain)      |  |
|            | 51204983-031 | Flange adapter kit (11/2" Hastelloy 300# w/ st. stl bolts)                   |  |
|            | 51204983-032 | Flange adapter kit (11/2" Hastelloy 300# w/ st. stl bolts w/ vent/drain)     |  |
|            | 51204983-033 | Flange adapter kit (2" st. stl. 300# w/ st. stl bolts)                       |  |
|            | 51204983-034 | Flange adapter kit (2" st. stl. 300# w/ st. stl bolts w/ vent/drain)         |  |
|            | 51204983-041 | Flange adapter kit (2" st. stl. 300# w/ SS NACE bolts)                       |  |
|            | 51204983-042 | Flange adapter kit (2" st. stl. 300# w/ SS NACE bolts w/ vent/drain)         |  |
|            | 51204983-035 | Flange adapter kit (2" Hastelloy 300# w/ st. stl bolts)                      |  |
|            | 51204983-036 | Flange adapter kit (2" Hastelloy 300# w/ st. stl bolts w/ vent/drain)        |  |

Table 79Parts Identification for Callouts in Figure 64, continued

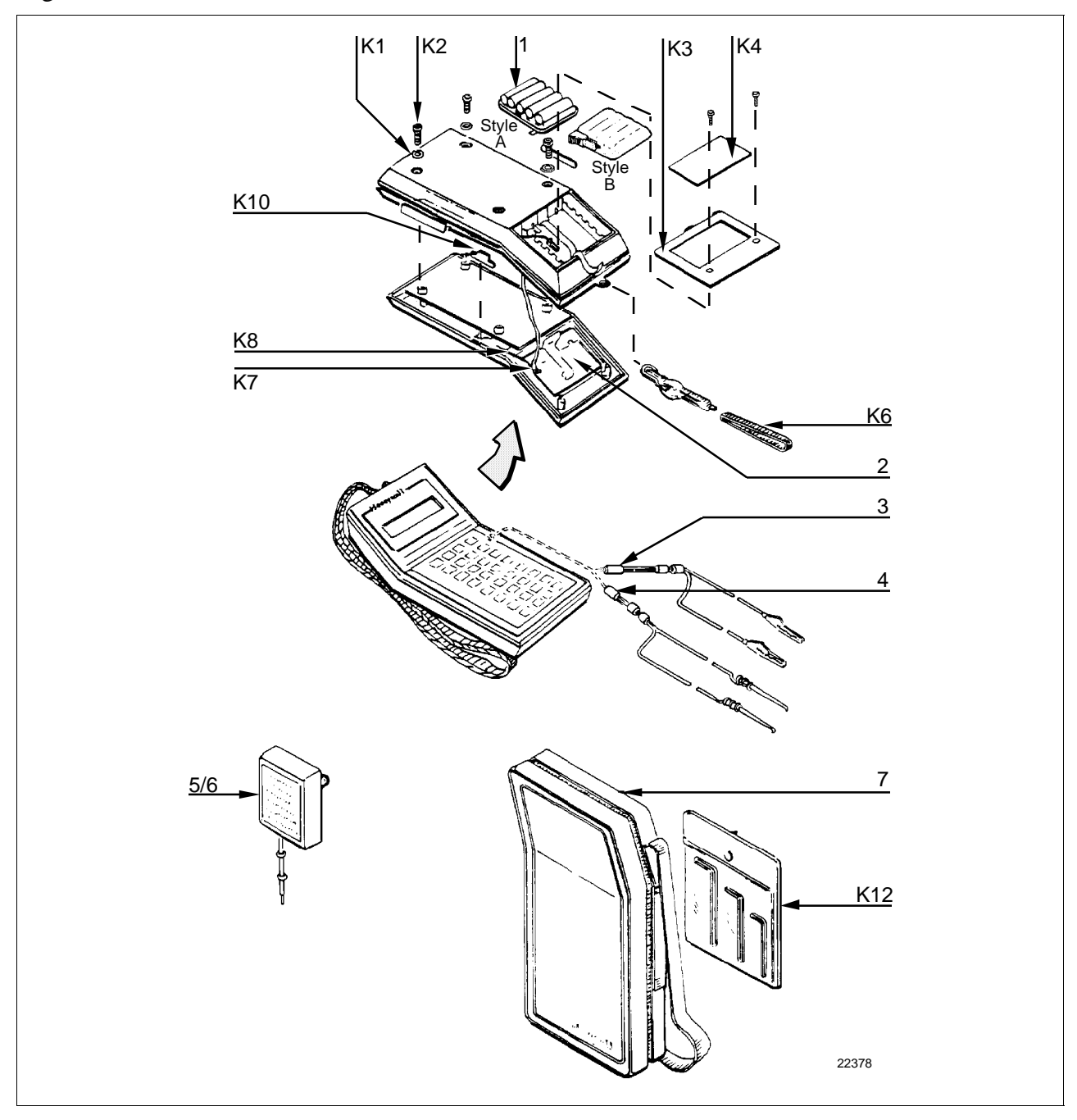

Figure 65 SFC Smart Field Communicator and Accessories.

| Key<br>No. | Part Number                                  | Description                                                                                                    |                     |
|------------|----------------------------------------------|----------------------------------------------------------------------------------------------------|---------------------|
| 1          |                                              | Battery pack assembly                                                                                                    |                     |
|            | See Figure 62                                | Style A – No longer available. Order conversion kit 30755131-001                                                                                                    |                     |
|            | 30755080-501                                 | Style B                                                                                                    |                     |
| 2          | 30753046-501                                 | LCD assembly                                                                                                    | 1                   |
| 3          |                                              | Interface cable assembly (with alligator clips)                                                                                                    | 1                   |
|            | 30752453-501<br>30752453-503<br>30752453-505 | 6 feet (1.8 meters) long<br>12 feet (3.6 meters) long<br>20 feet (6 meters) long                                                                                         |                     |
| 4          |                                              | Interface cable assembly (with EZ hooks)                                                                                                    | 1                   |
|            | 30752453-502<br>30752453-504<br>30752453-506 | 6 feet (1.8 meters) long<br>12 feet (3.6 meters) long<br>20 feet (6 meters) long                                                                                         |                     |
| 5          | 30752438-501                                 | DC battery charger, AA Nicad cell , 120 Vac                                                                                                    | 1                   |
| 6          | 30753739-501                                 | DC battery charger, AA Nicad cell, 240 Vac (Universal-European plug)                                                                                                    | 1                   |
| 7          | 30752834-501                                 | Carrying case, vinyl                                                                                                    | 1                   |
| Key<br>No. | Part Number                                  | Description                                                                                                    | Quantity<br>Per Kit |
|            | 30753194-001                                 | Replacement hardware kit                                                                                                    |                     |
| K1         |                                              | Bumper, recess                                                                                                    | 4                   |
| K2         |                                              | Screw, metric, M3, socket head                                                                                                    | 6                   |
| K3         |                                              | Cover, battery compartment                                                                                                    | 1                   |
| K4         |                                              | Label, battery cover                                                                                                    | 1                   |
| K6         |                                              | Carry strap                                                                                                    | 1                   |
| K7         |                                              | Harness assembly, power/charger                                                                                                    | 1                   |
| K10        |                                              | Actuator                                                                                                    | 1                   |
| K12        |                                              | Socket head wrench kit, metric<br>Contents:<br>(1) Hex head socket wrench, size 2.5 mm<br>(1) Hex head socket wrench, size 3 mm<br>(1) Hex head socket wrench, size 4 mm | 1                   |

Table 80Parts Identification for Callouts in Figure 65.

|                                                                                                    |                                                                                                    |                 | Reference    |               | Spares for      |                       |  |
|----------------------------------------------------------------------------------------------------|----------------------------------------------------------------------------------------------------|-----------------|--------------|---------------|-----------------|-----------------------|--|
| Part Number                                                                                                    | Description                                                                                                    | Figure<br>Nmbr. | Key<br>Nmbr. | 1-10<br>Units | 10-100<br>Units | 100-<br>1000<br>Units |  |
|                                                                                                    | Electronics Housing Assembly                                                                                                    | Figs. 55        | and 56       |               |                 |                       |  |
| 51309397-501<br>51309397-504<br>51309397-511<br>51309397-514<br>51309397-506<br>51309397-507<br>51309397-516<br>51309397-517 | Analog Only Electronics, Transmitter Option AN<br>Analog Only Electronics, Options AN,4G<br>Analog Only Electronics, Options AN,NE<br>Analog Only Electronics, Options AN,NE,4G<br>DE/Analog Electronics, Option DE<br>DE/Analog Electronics, Options DE,4G<br>DE/Analog Electronics, Options DE,NE<br>DE/Analog Electronics, Options DE,NE | 55              | 5            | 1             | 1-2             | 2-4                   |  |
| 30757503-001                                                                                                    | Series 100/900 housing seal kit                                                                                                    | 55 & 56         | K1           | 1             | 1-2             | 2-4                   |  |
| 51205897-501                                                                                                    | Series 100/900 terminal assembly without lightning protection                                                                                                    | 56              | 3/K2         | 1             | 1               | 1-2                   |  |
| 51404078-502                                                                                                    | Series 100/900 terminal assembly with lightning protection                                                                                                    |                 |              |               |                 |                       |  |
|                                                                                                    | Process head gasket kit                                                                                                    |                 |              | 1             | 1-4             | 4-10                  |  |
| 30757505-001                                                                                                    | For STD924-A, B, E, F, and J; STD930-A, B, E, F, and J; STG944; STG974 models Teflon and Viton                                                                                                    | 58,60           | K3           |               |                 |                       |  |
| 30753788-003<br>30753788-004                                                                                                 | For all other Series 100 DP and STD924-C, D, G, H, K,<br>and L; STD930-C, D, G, H, K, and L; and STD974<br>models<br>Teflon<br>Viton                                                                                                    | 57              | K6           |               |                 |                       |  |
| 30754154-002                                                                                                    | For STA122, STA140, STA922, STA940, STG140, and STG170<br>Teflon and Viton                                                                                                    | 59              | K3           |               |                 |                       |  |
| 30754154-003                                                                                                    | For STG180                                                                                                    | 59              | K3           |               |                 |                       |  |
|                                                                                                    | Meter Body                                                                                                    |                 |              | 1             | 1-2             | 2-4                   |  |
| Specify complete                                                                                                    | Series 100/900 DP Models                                                                                                    | 57              | 1            |               |                 |                       |  |
| model number from                                                                                                    | Series 900 DP Models                                                                                                    | 57,58           | 1            |               |                 |                       |  |
| nameplate plus R300                                                                                                    | Series 100/900 GP/AP Models                                                                                                    | 59              | 1            |               |                 |                       |  |
|                                                                                                    | Series 900 GP Dual Head Model                                                                                                    | 60              | 1            |               |                 |                       |  |
|                                                                                                    | Series 100/900 Inline and Series 900 AP Models                                                                                                    | 61              | 1            |               |                 |                       |  |
|                                                                                                    | Series 900 Flush Mount Models                                                                                                    | 62              | 1            |               |                 |                       |  |
|                                                                                                    | Series 100/900 Flange Mount Models                                                                                                    | 63              | 1            |               |                 |                       |  |
|                                                                                                    | Series 100 High Temperature Models                                                                                                    | 64              | 1            |               |                 |                       |  |

#### Table 81Summary of Recommended Spare Parts

#### 13.1 Wiring Diagrams

#### External Wiring Diagrams

Wiring diagram drawing numbers are listed here for ST 3000 Release 300, Series 100 and 900 Transmitters. These wiring diagrams are included in numerical order behind this page for wiring reference.

ST 3000 Release 300 Series 100, 900 Transmitters

| Description                                  | Drawing Number |  |  |
|----------------------------------------------|----------------|--|--|
| For non-intrinsically safe application       | 30753607       |  |  |
| For intrinsically safe application (FM)      | 51204241       |  |  |
| For intrinsically safe application (CSA)     | 51204242       |  |  |
| For intrinsically safe application (CENELEC) | 51204243       |  |  |

#### Transmitter Dimension Drawings

Dimension drawings for individual transmitter models are available and are listed in the ST 3000 Release 300 installation guide document supplied with your transmitter. If you need a copy of a drawing, please determine the appropriate drawing number and contact your Honeywell representative to obtain a copy.

×

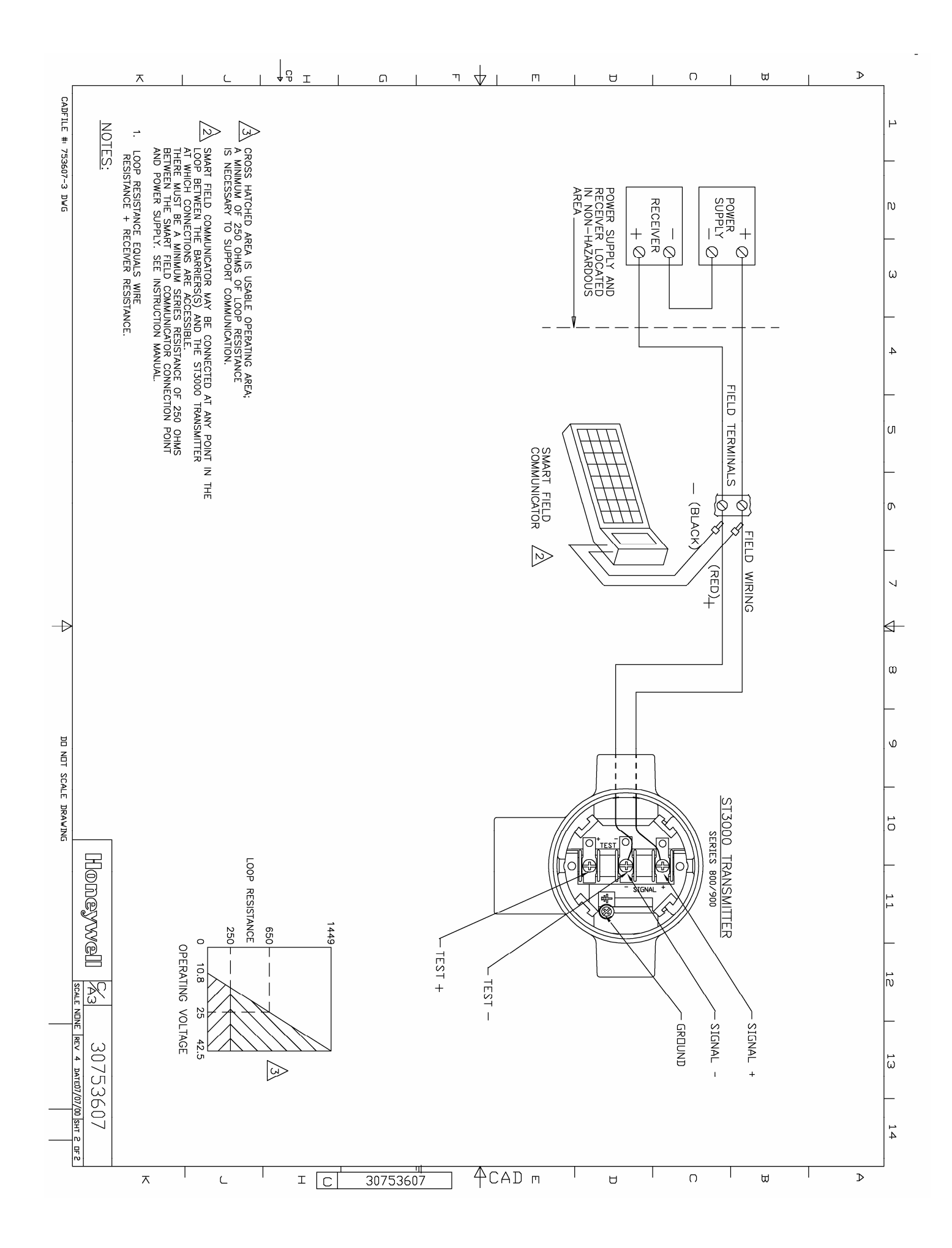

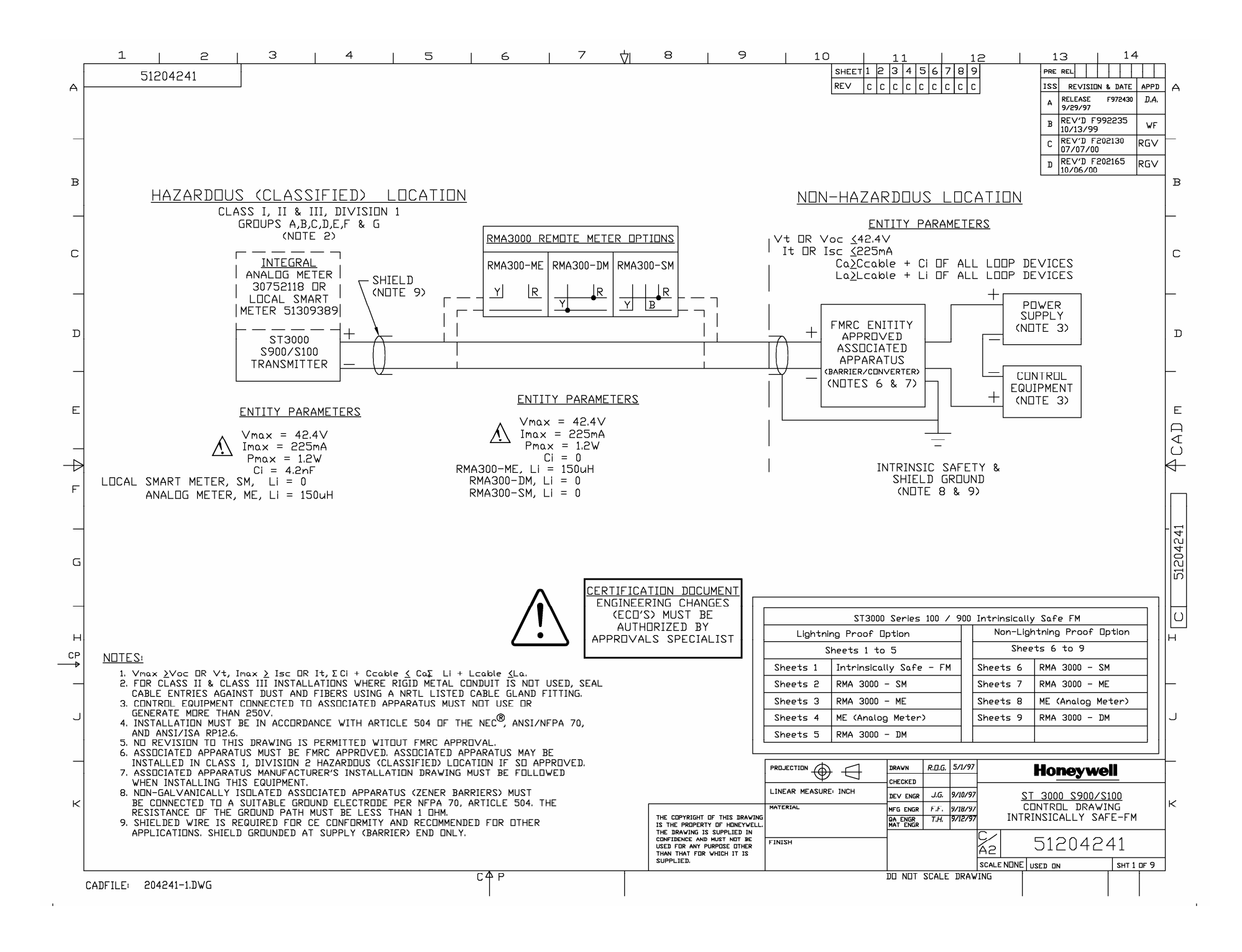

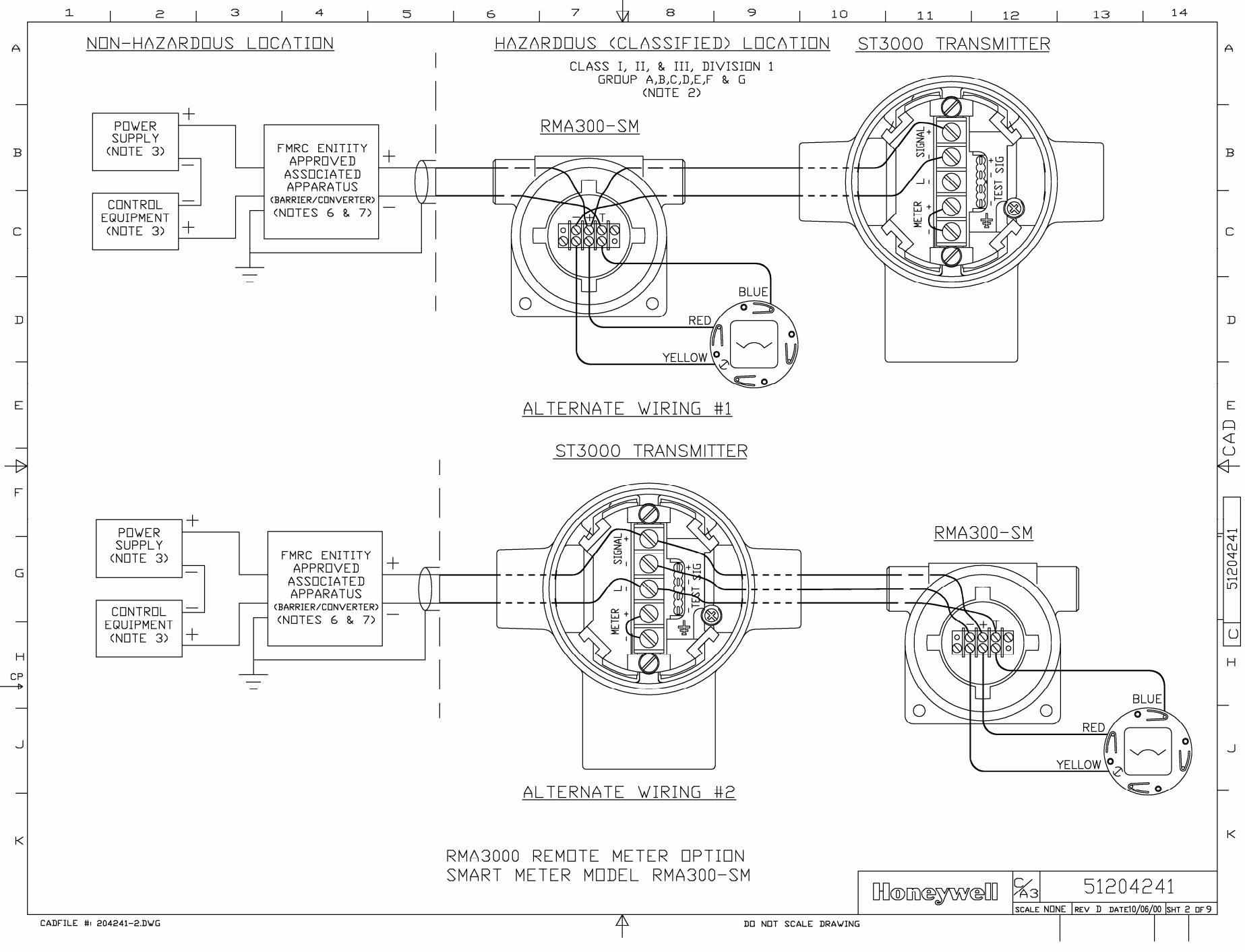

Г
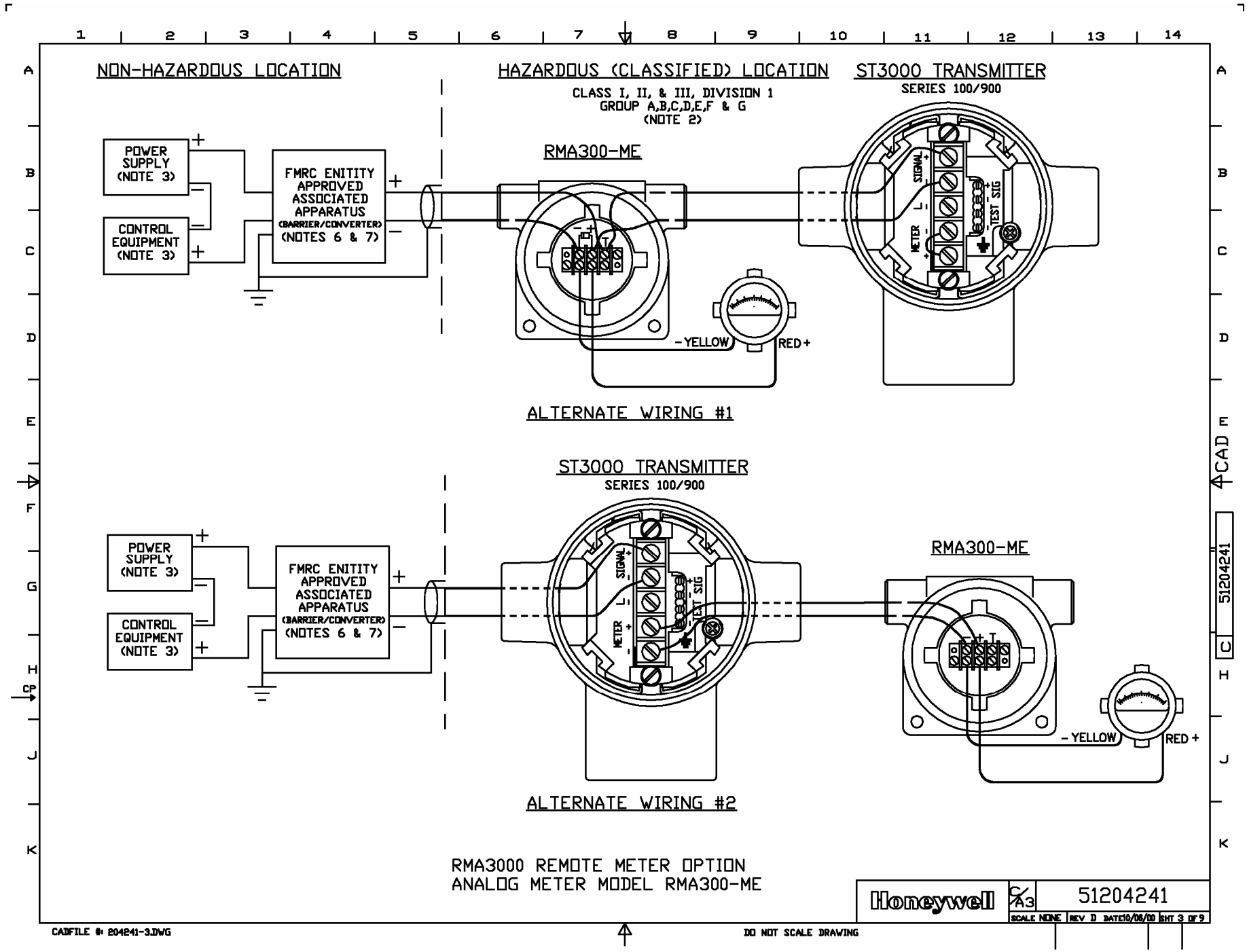

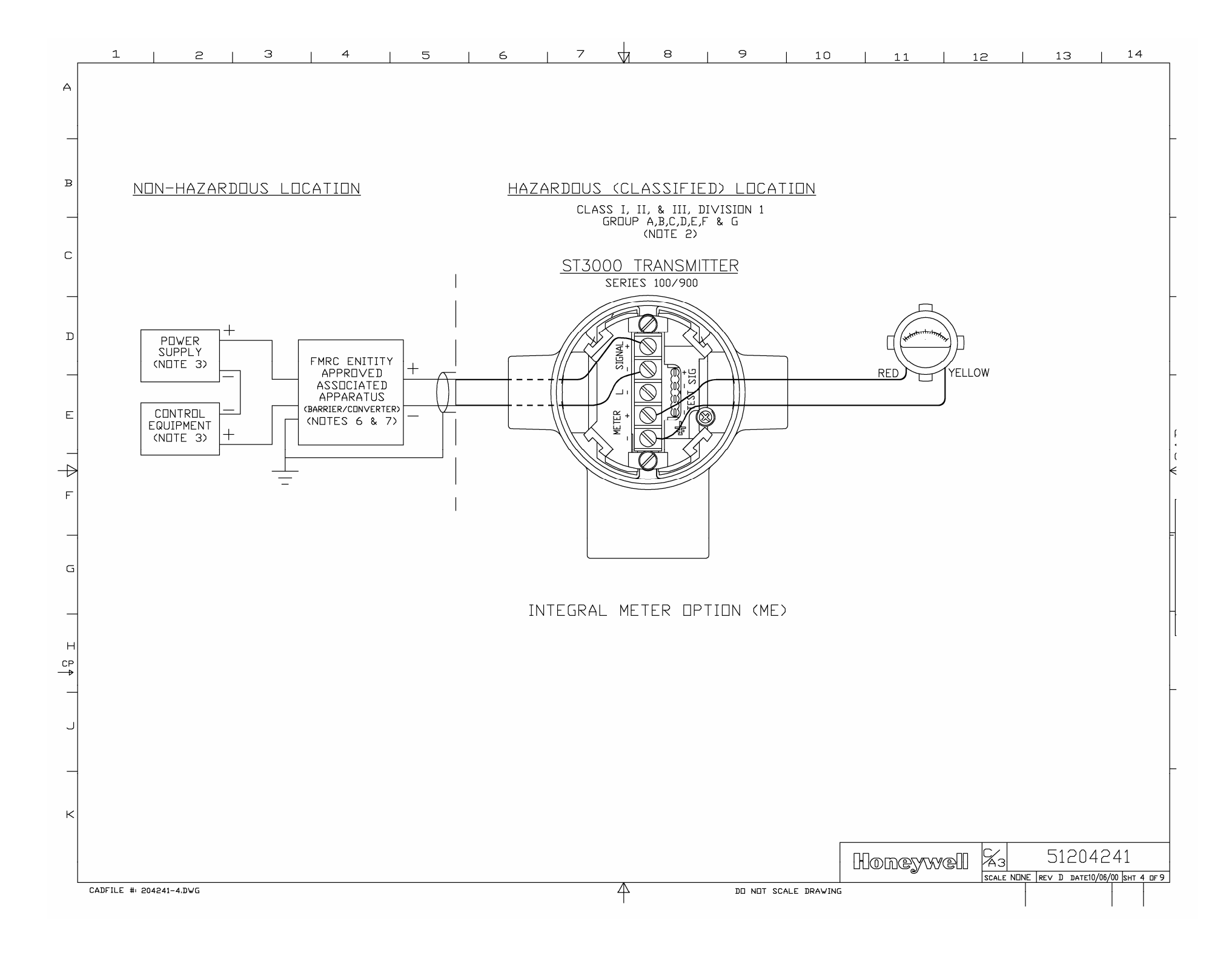

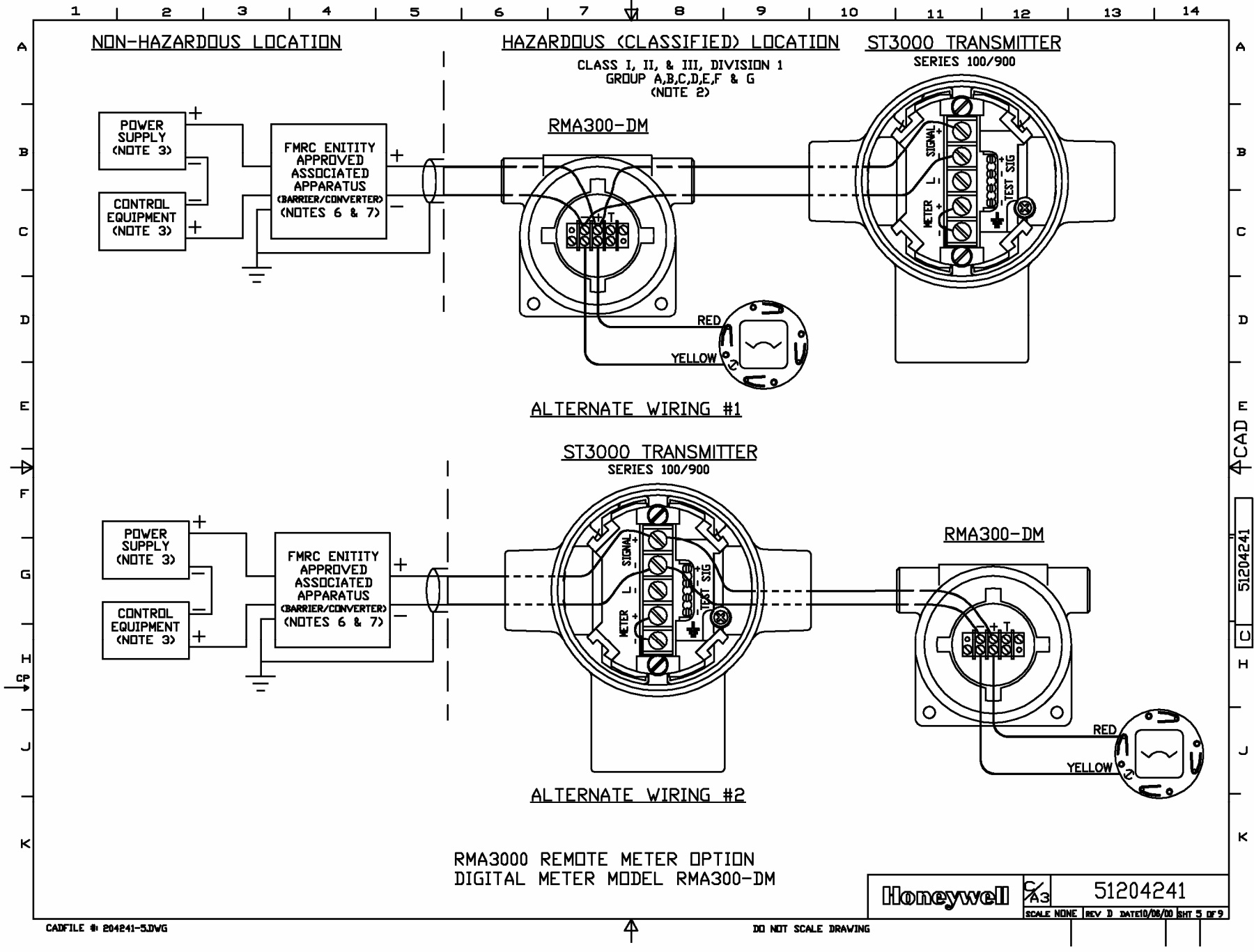

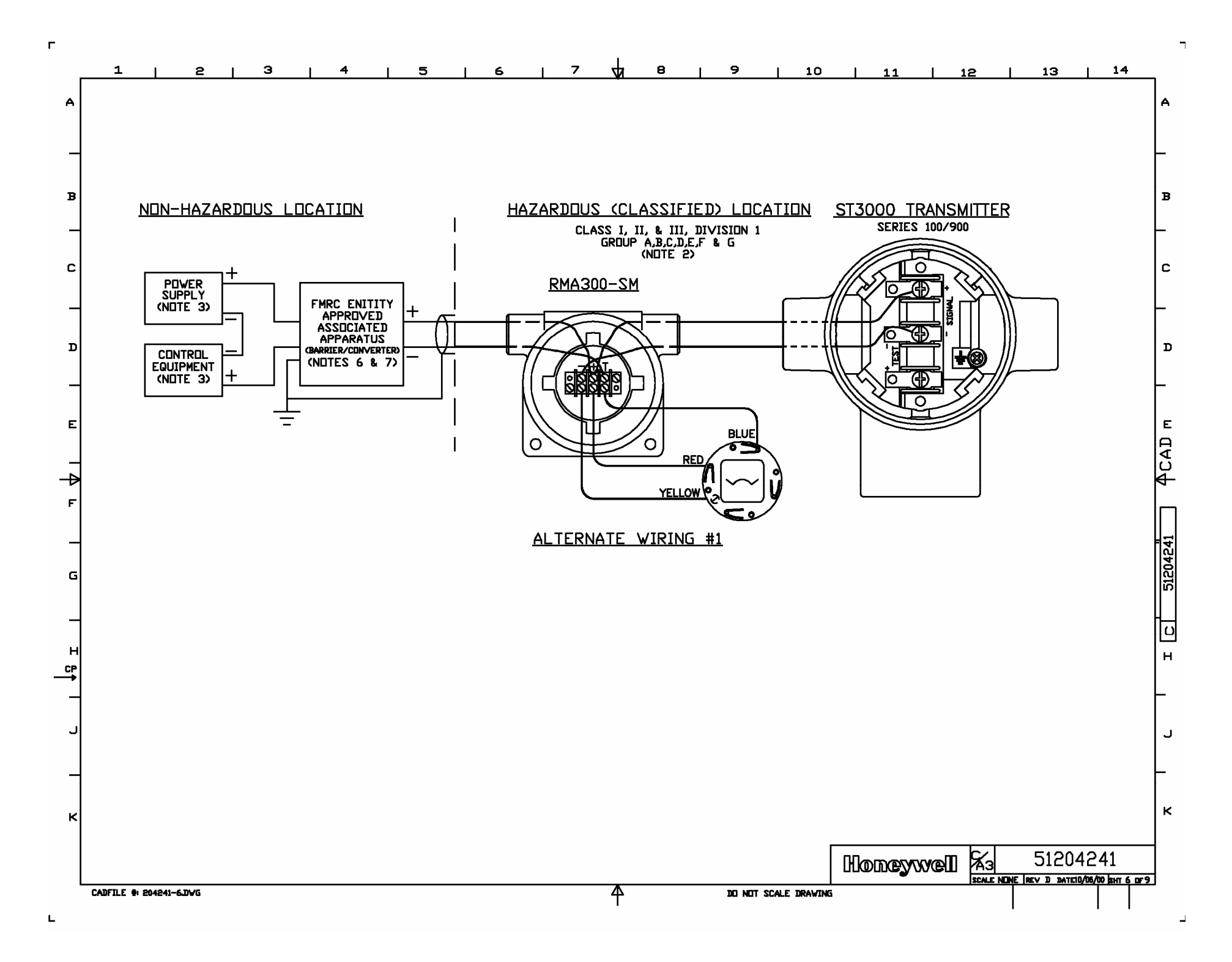

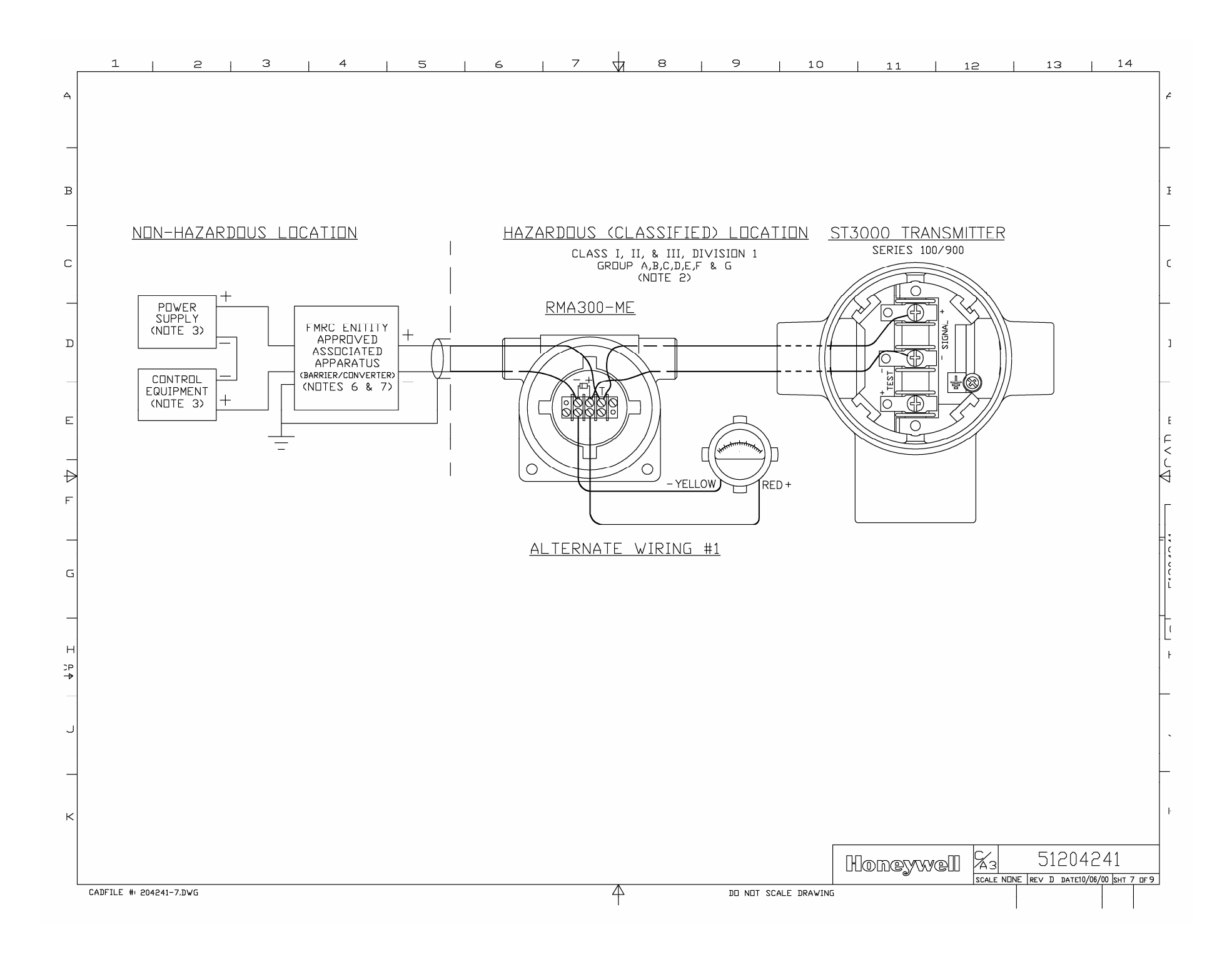

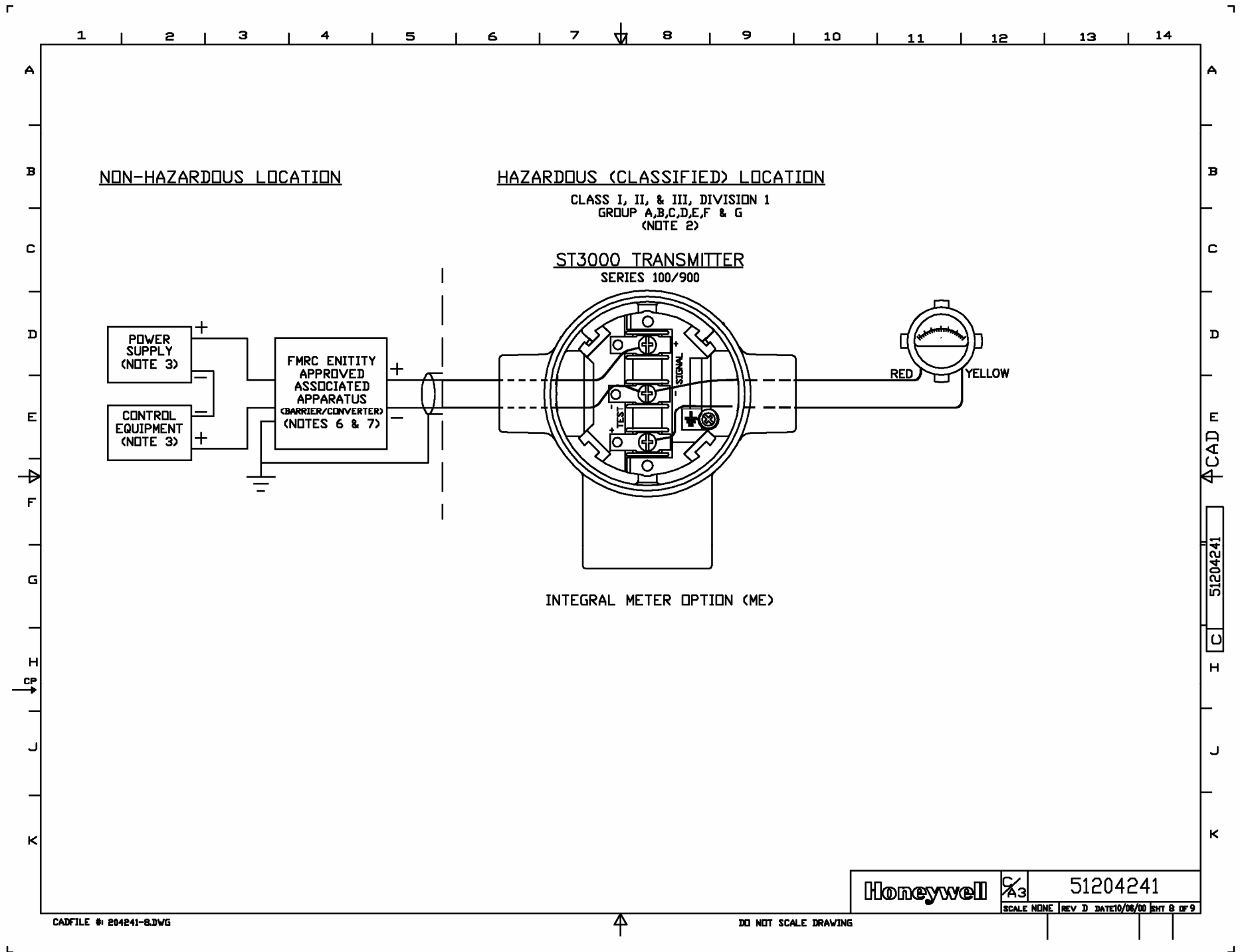

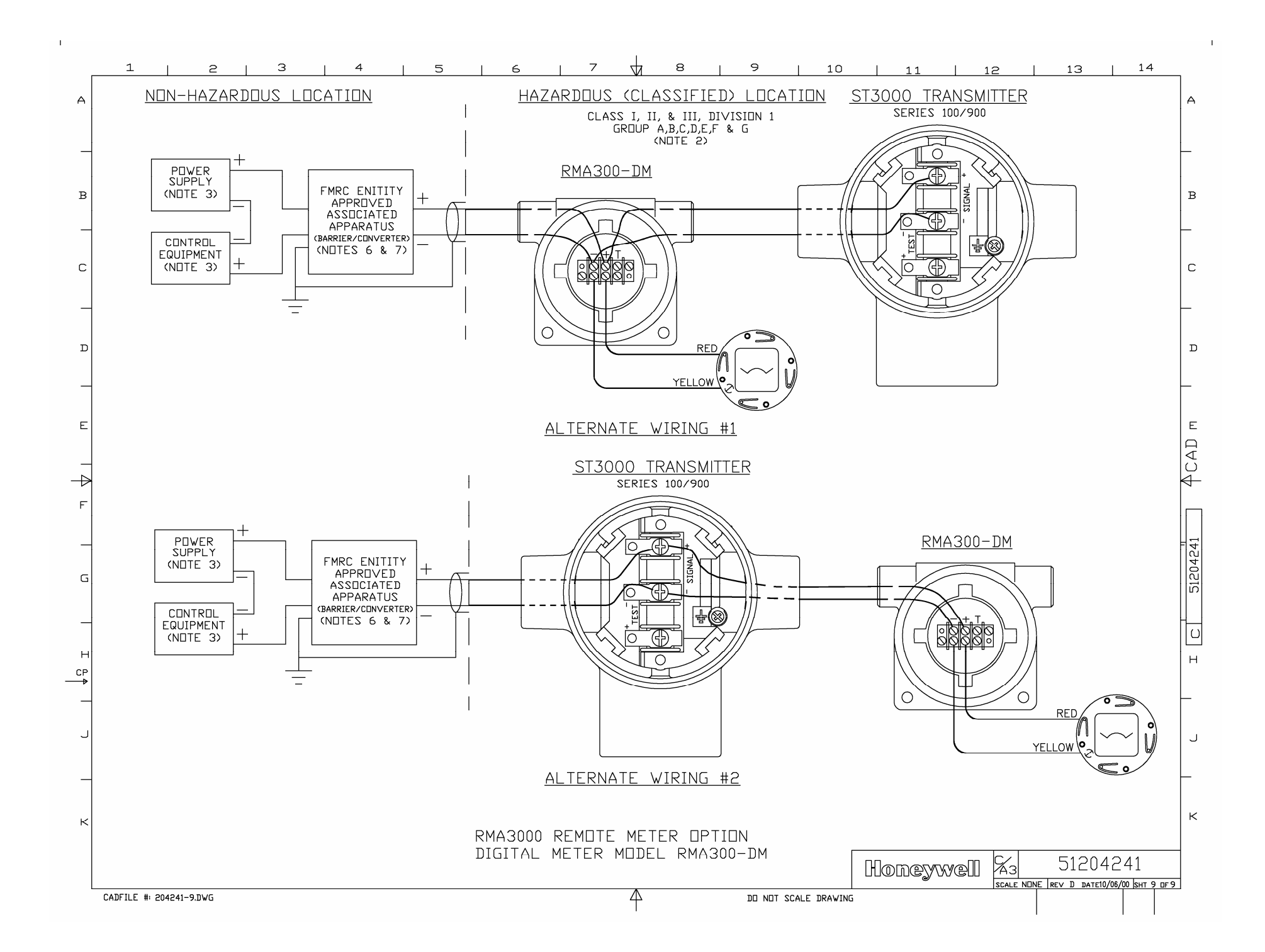

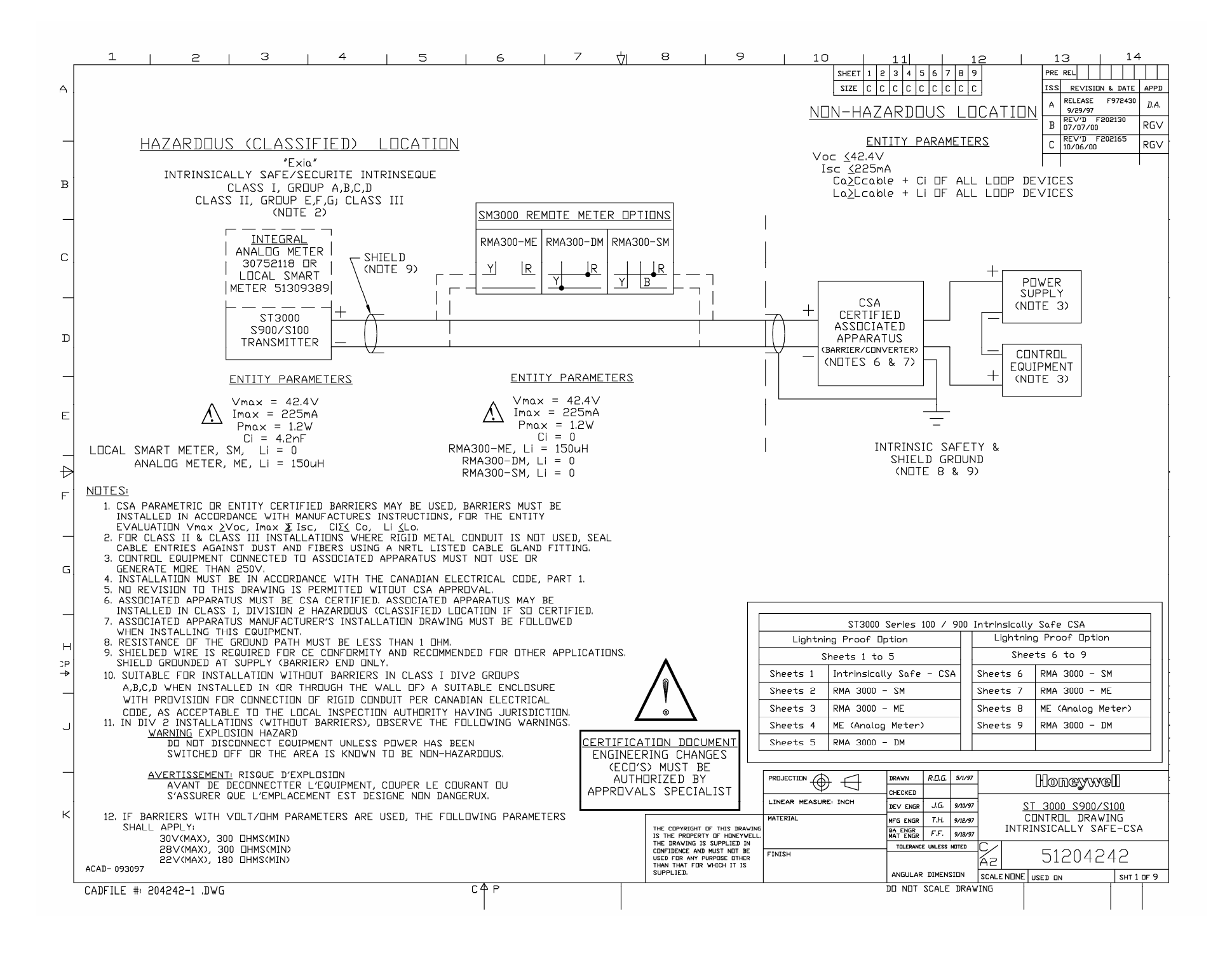

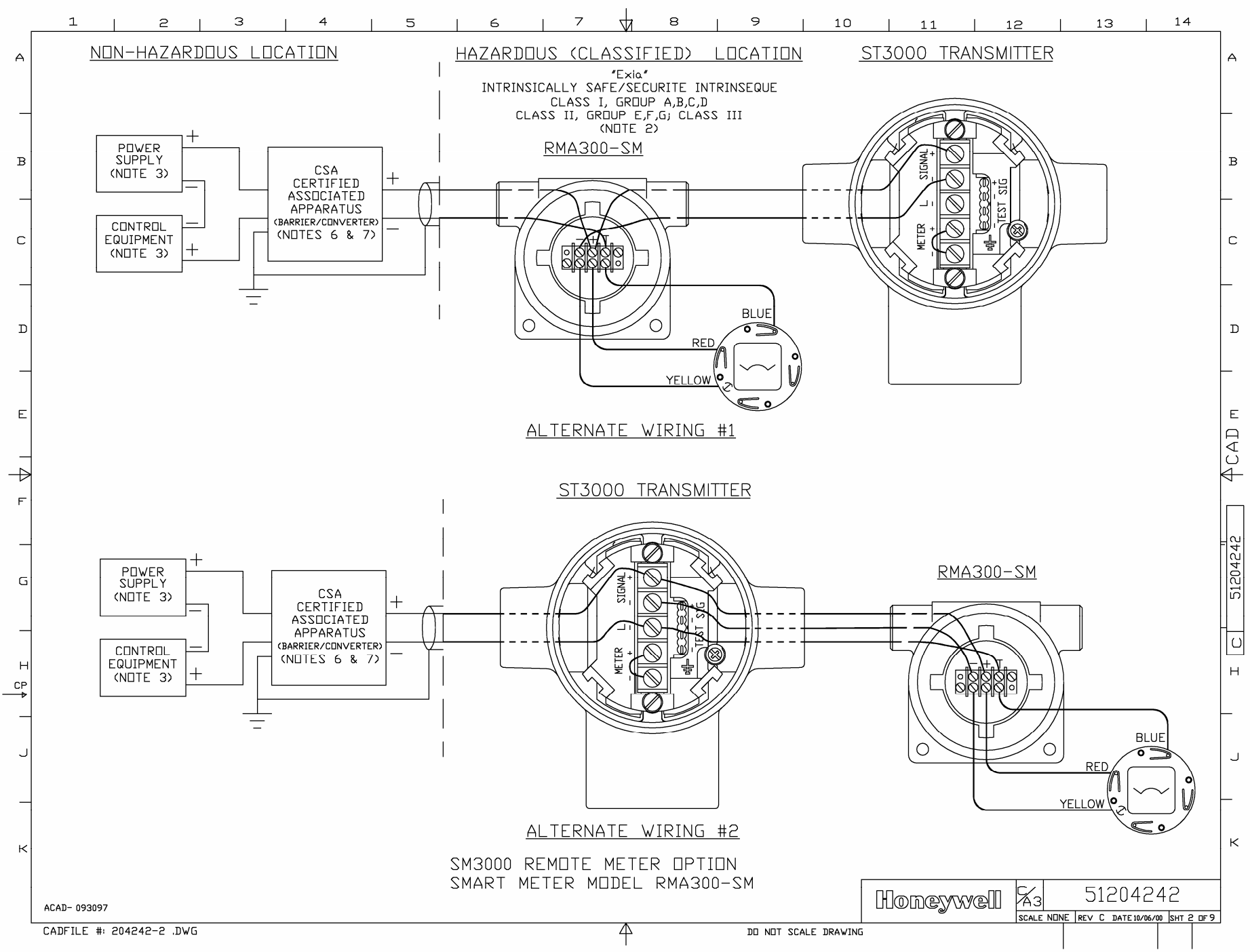

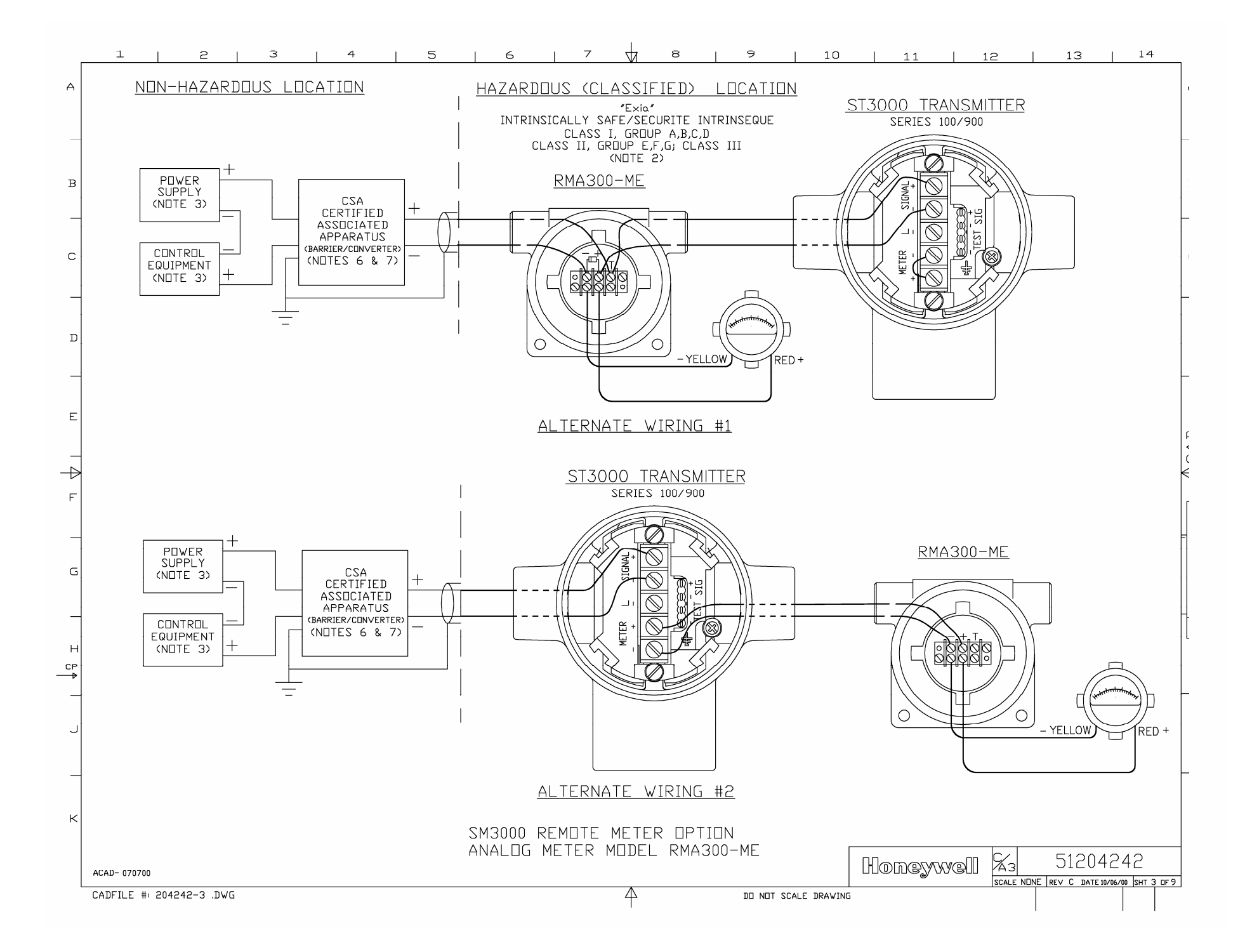

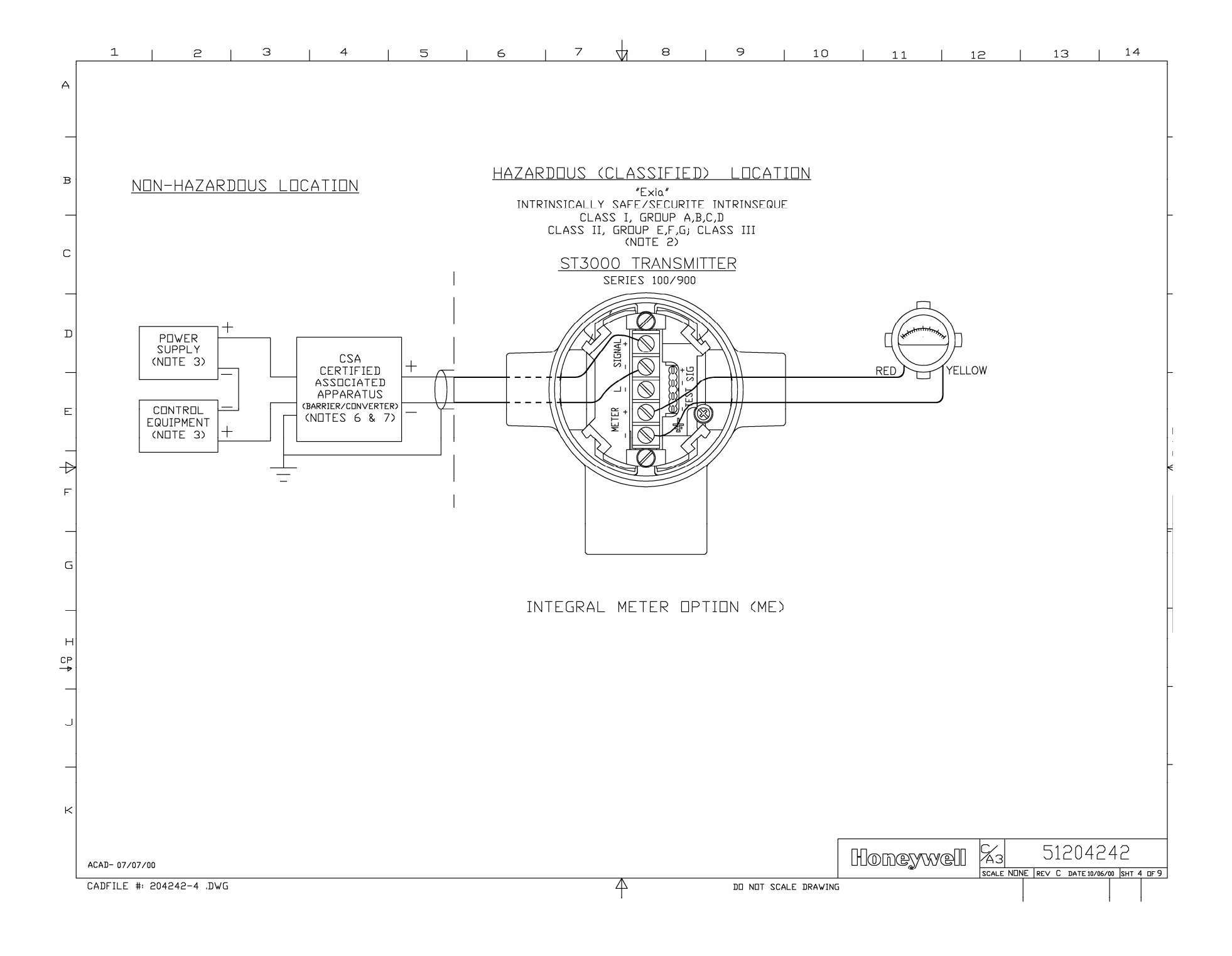

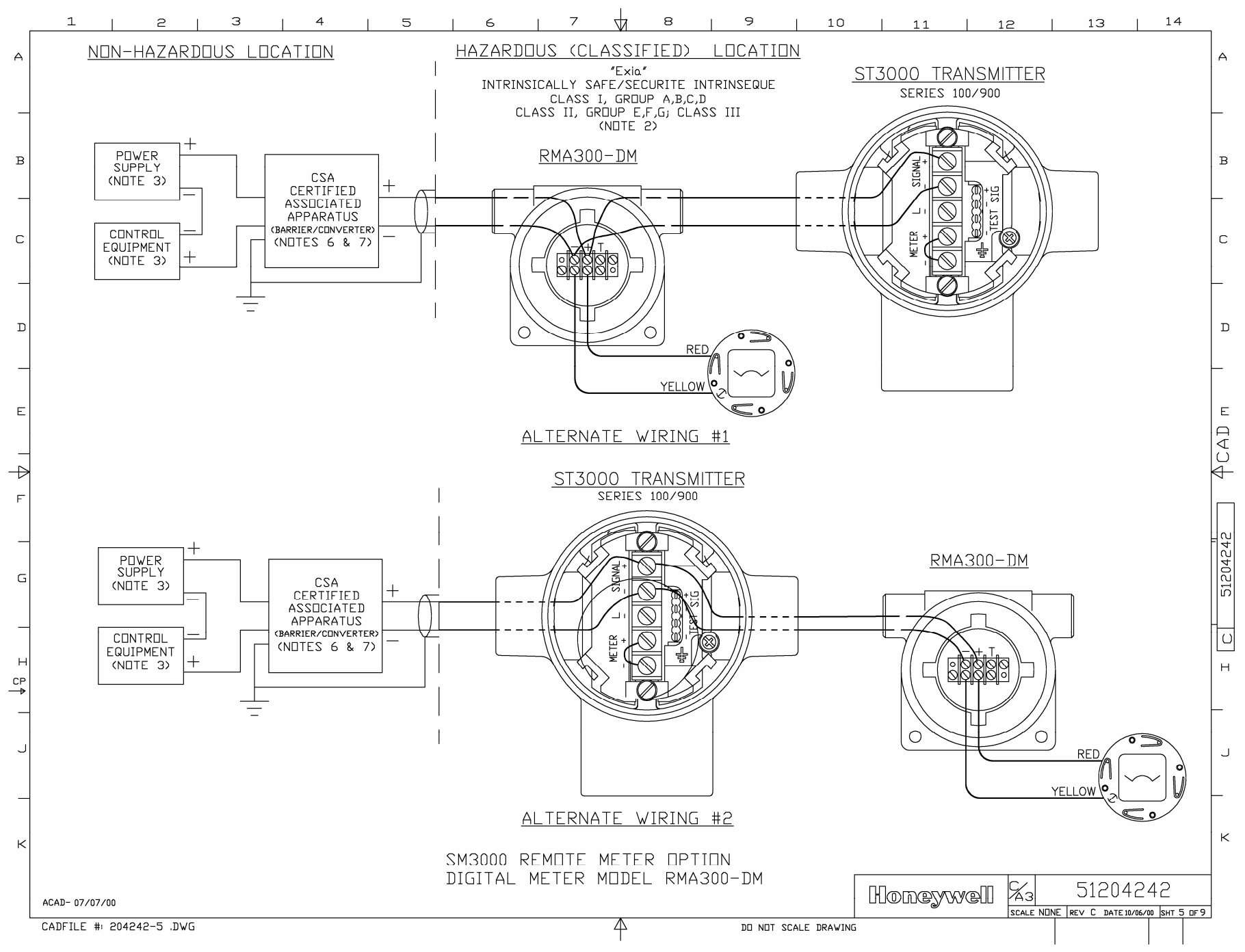

×

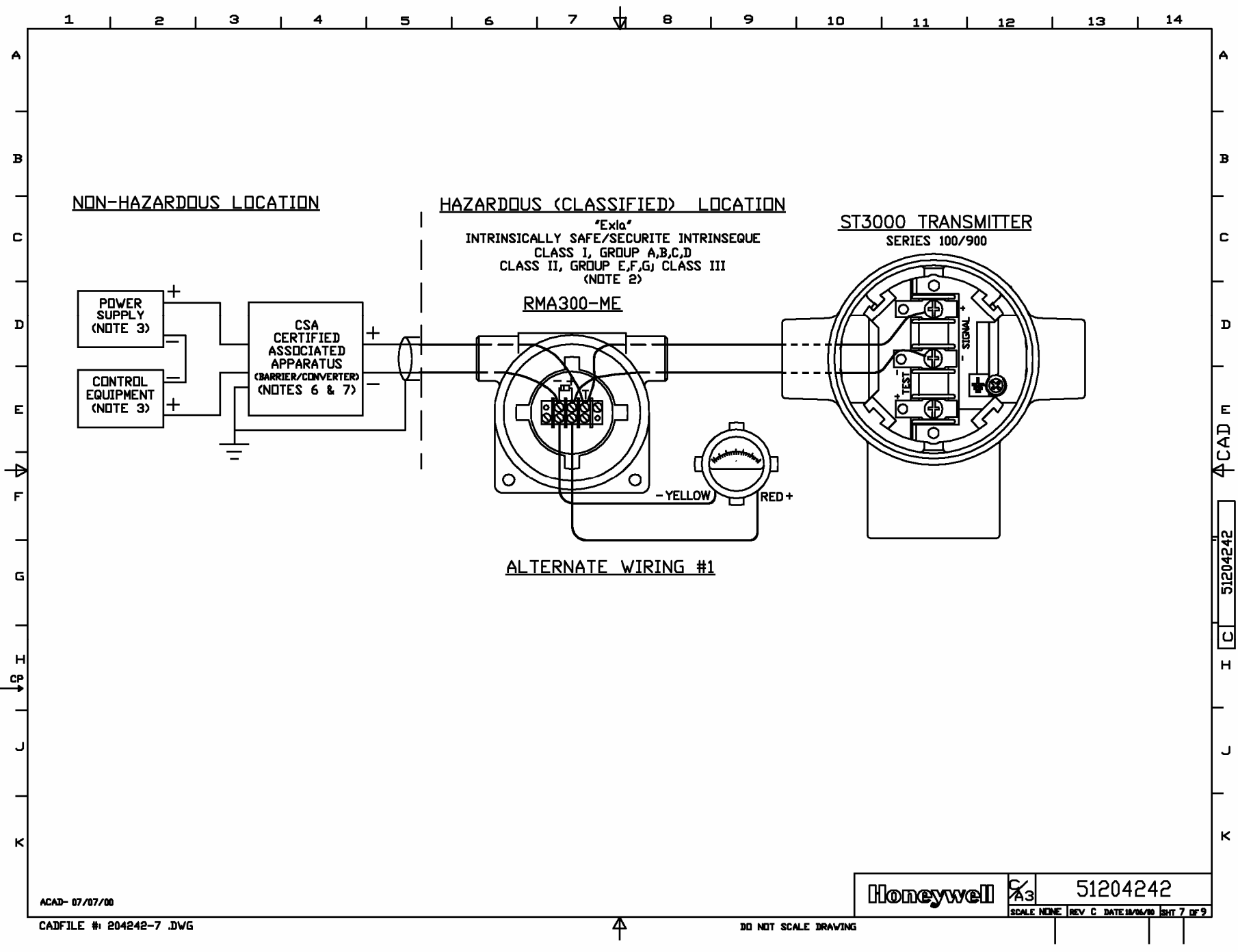

.

Ц

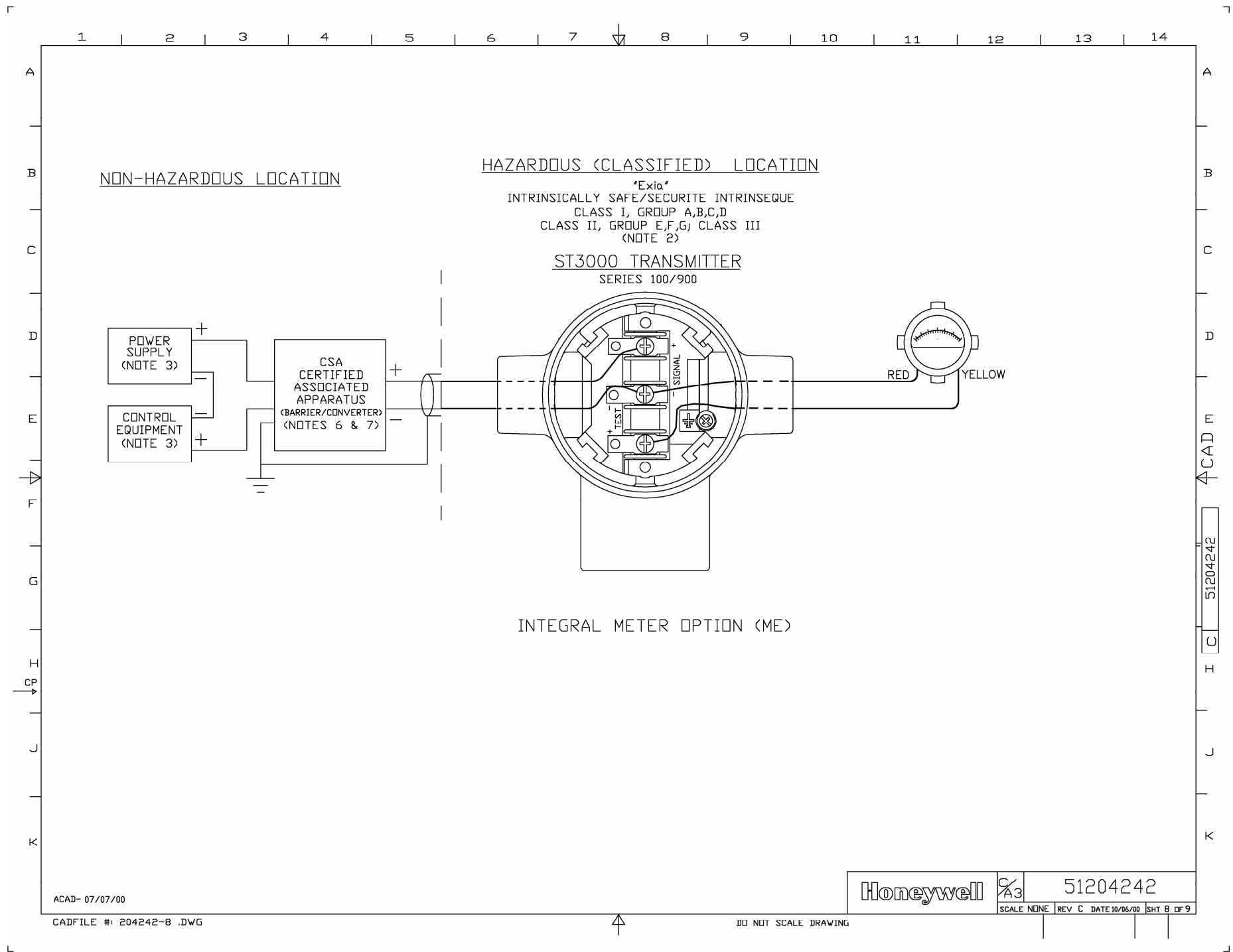

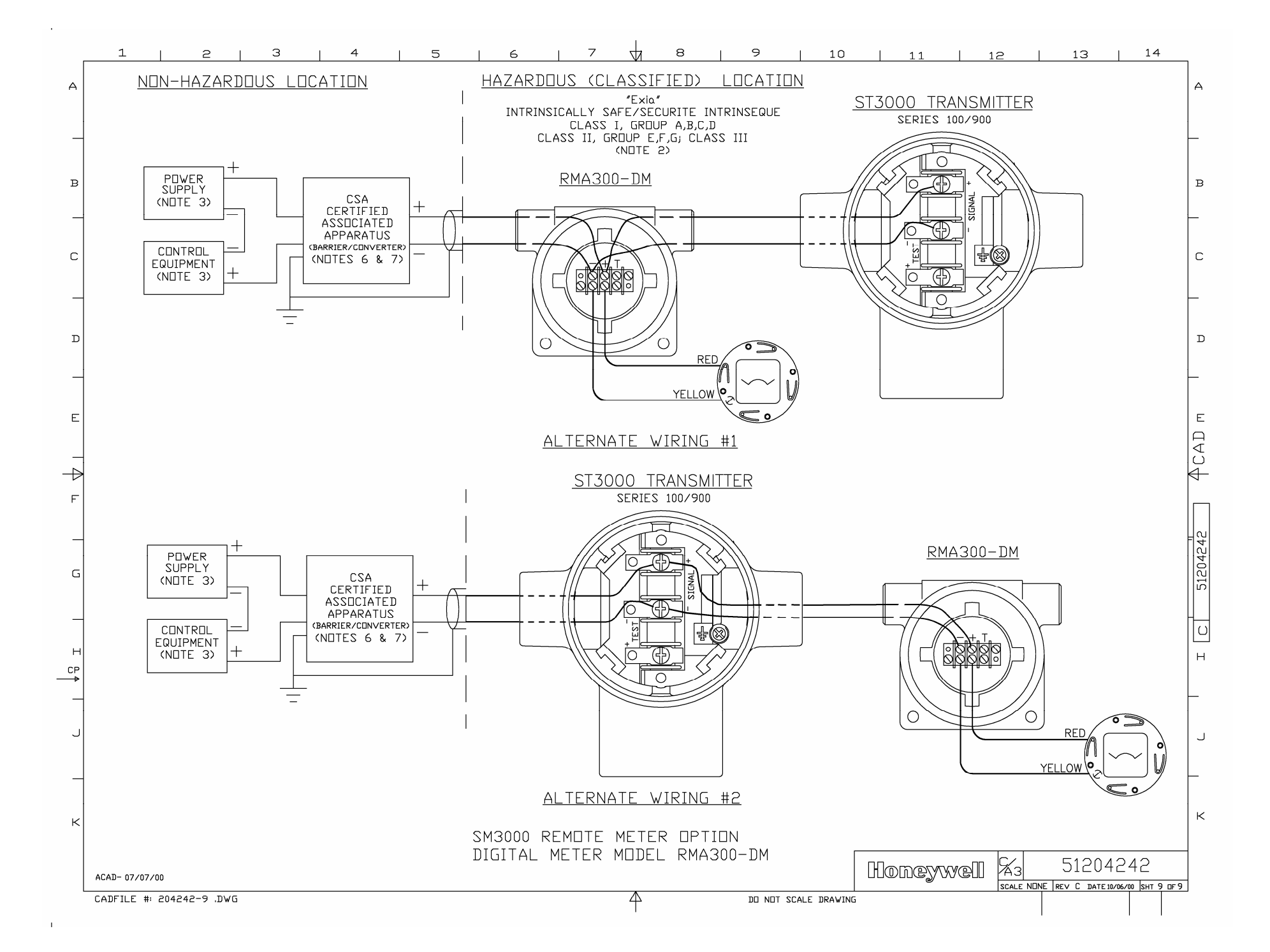

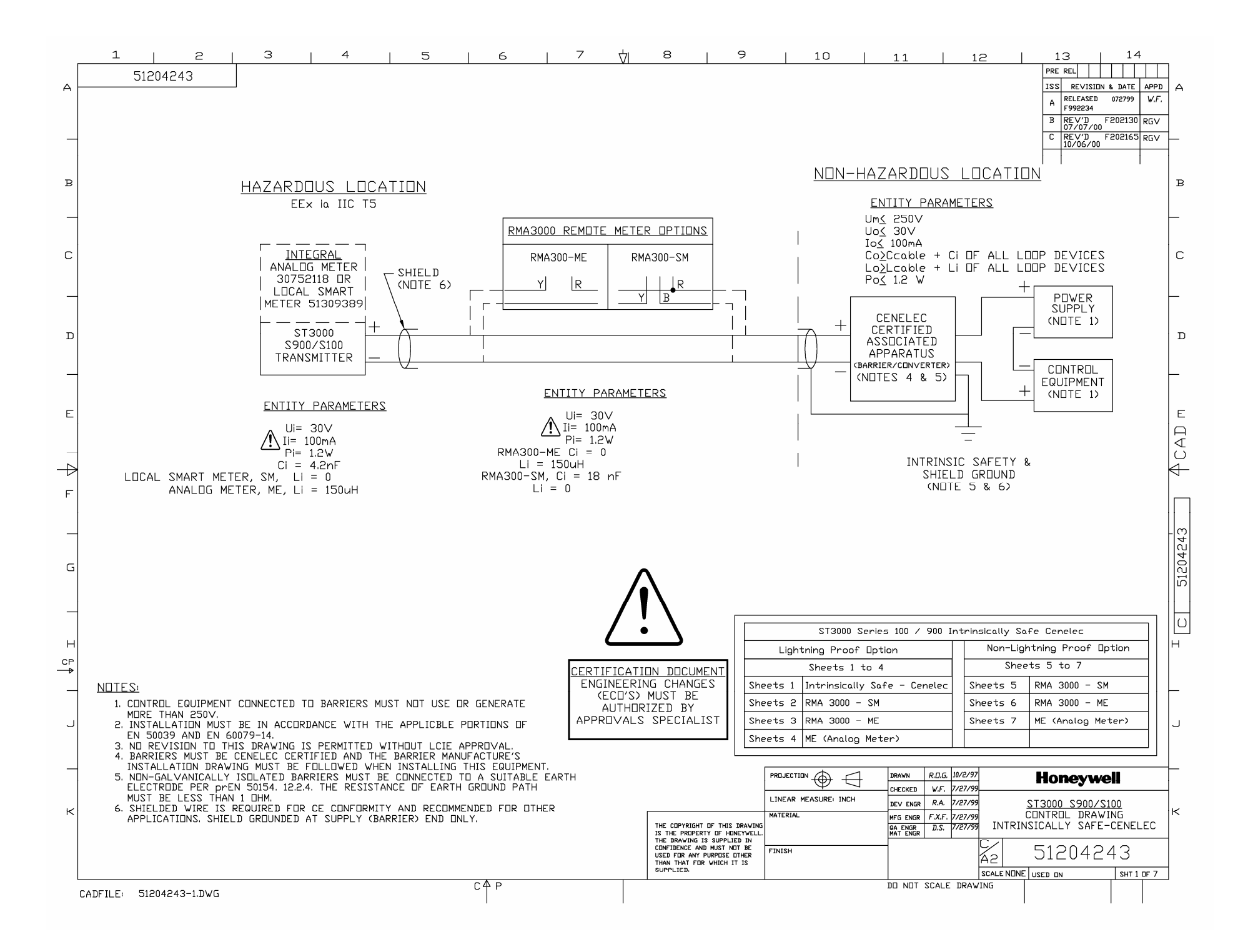

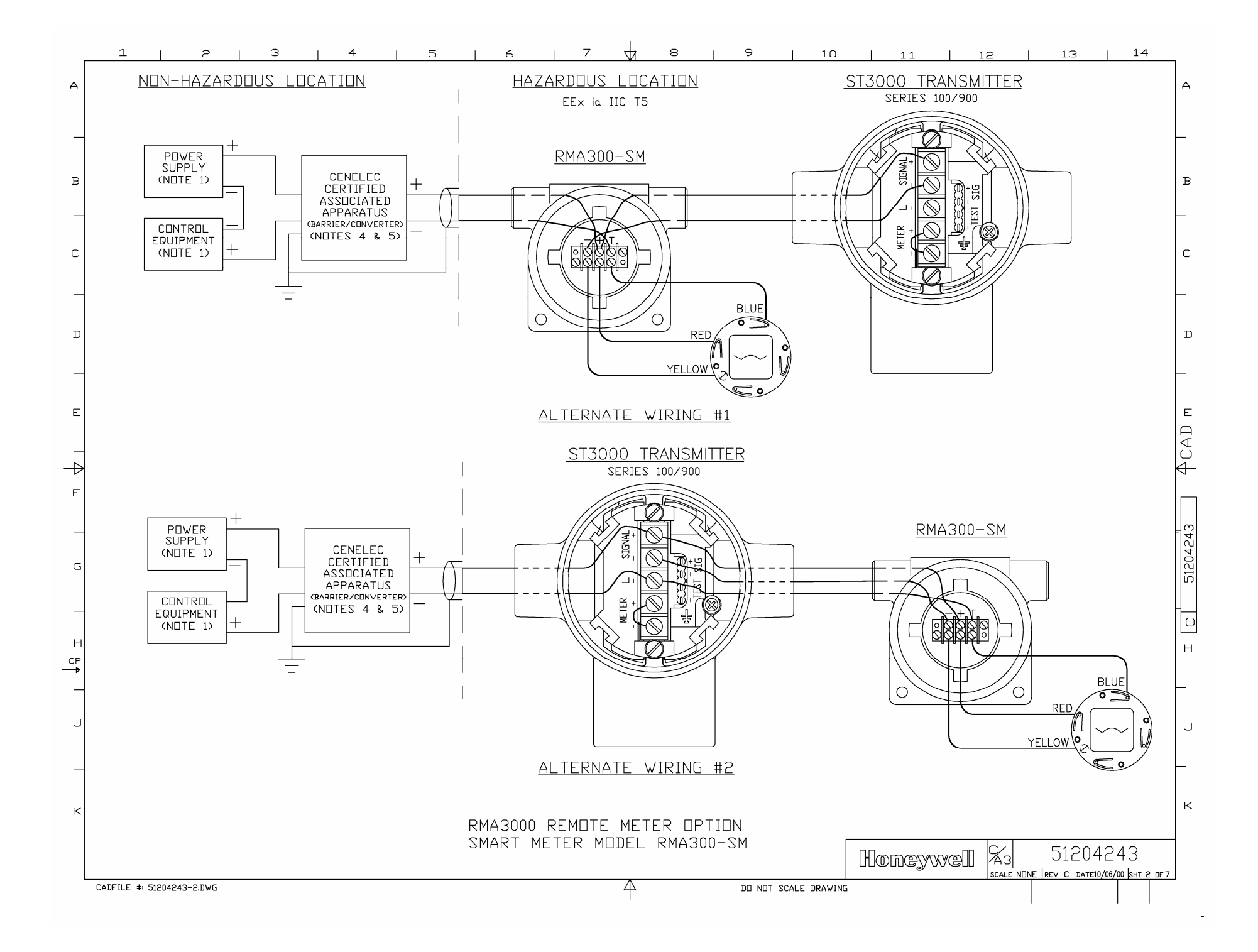

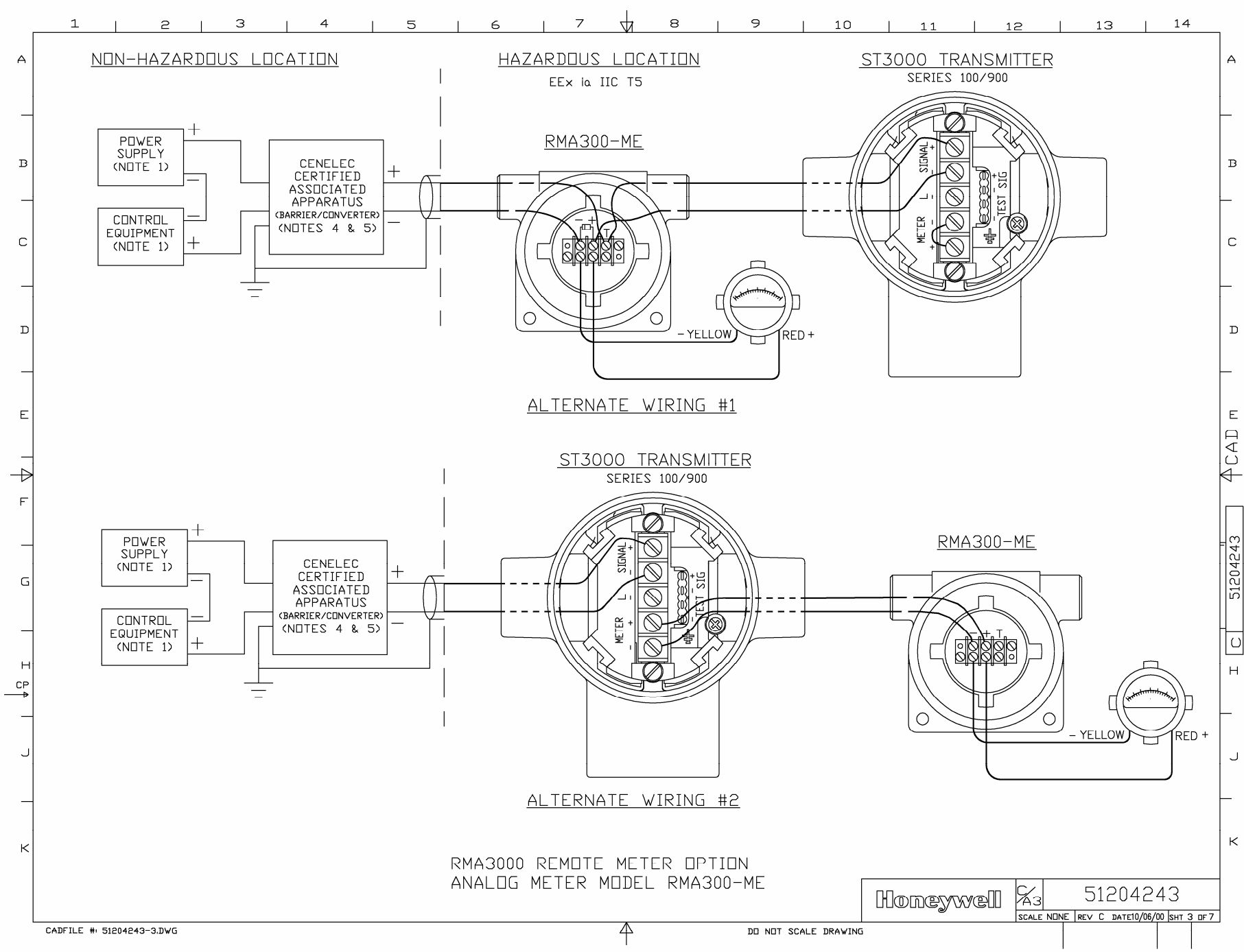

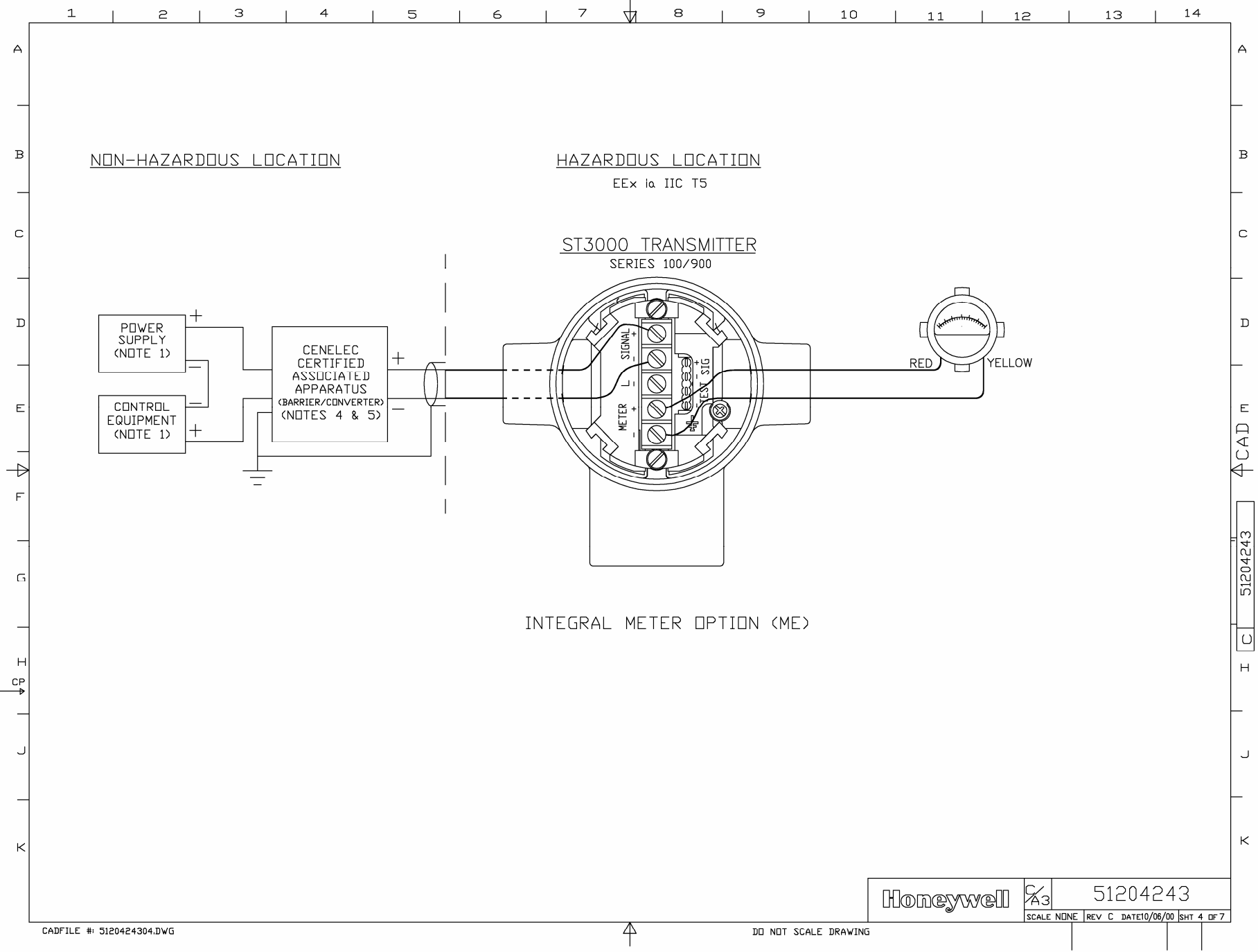

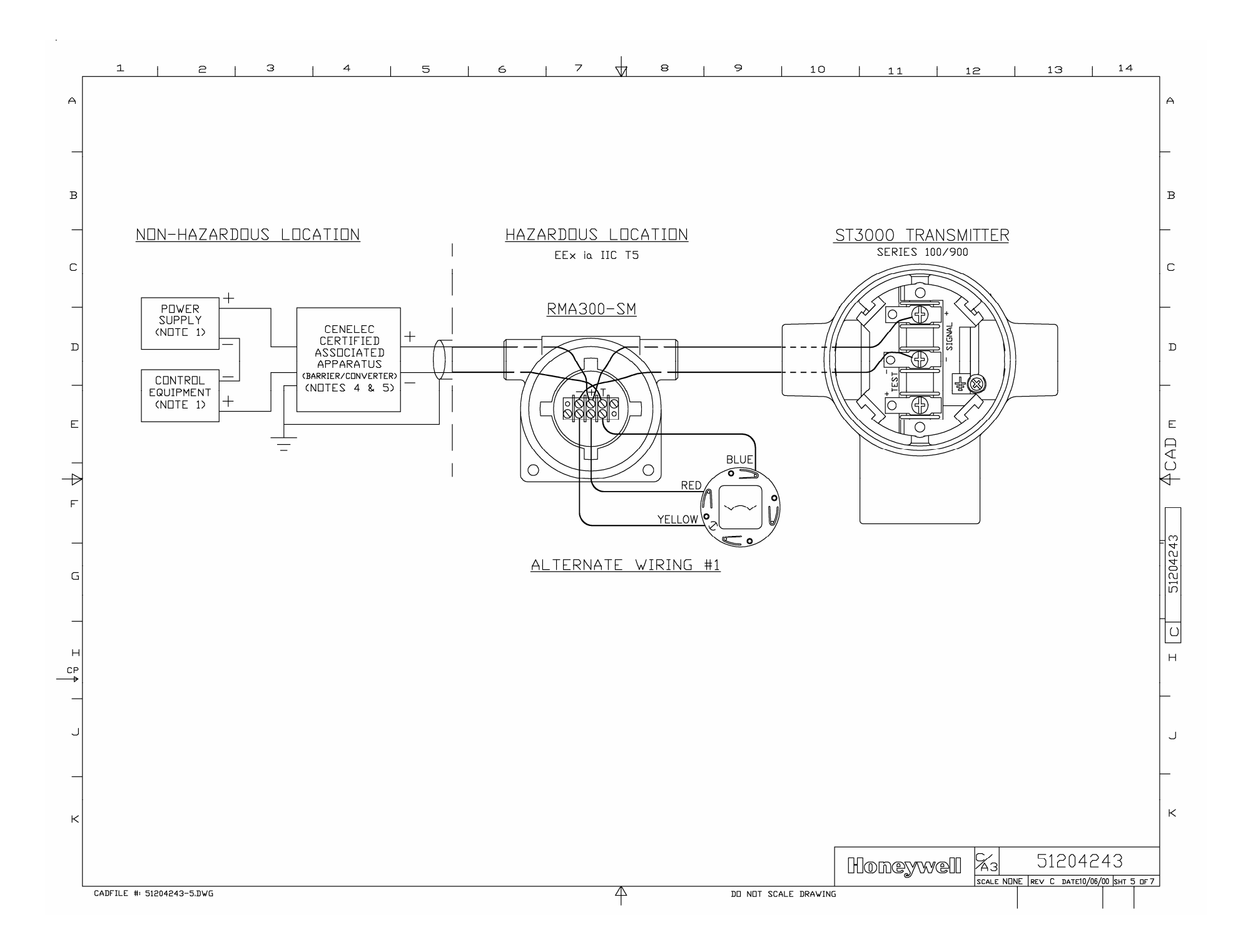

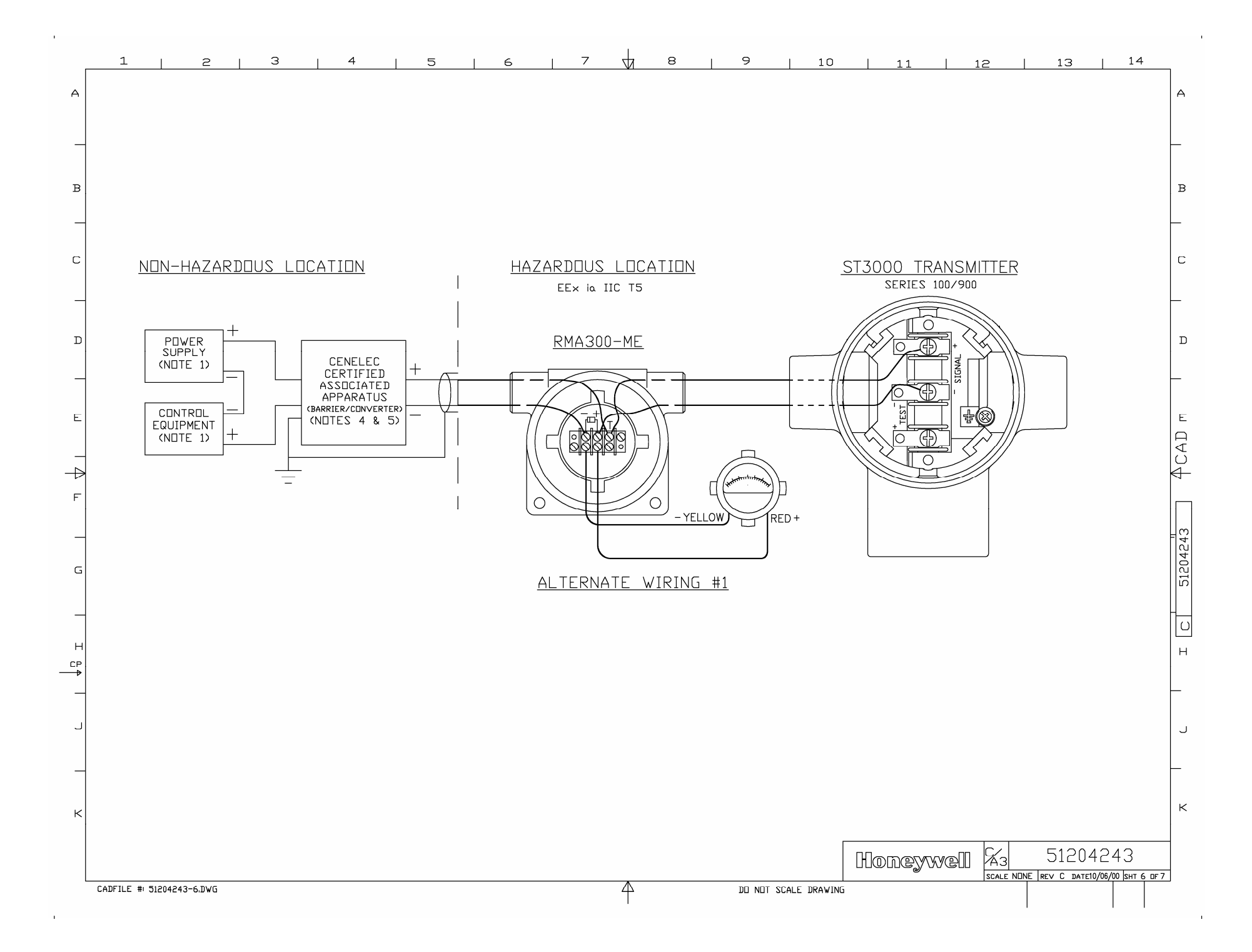

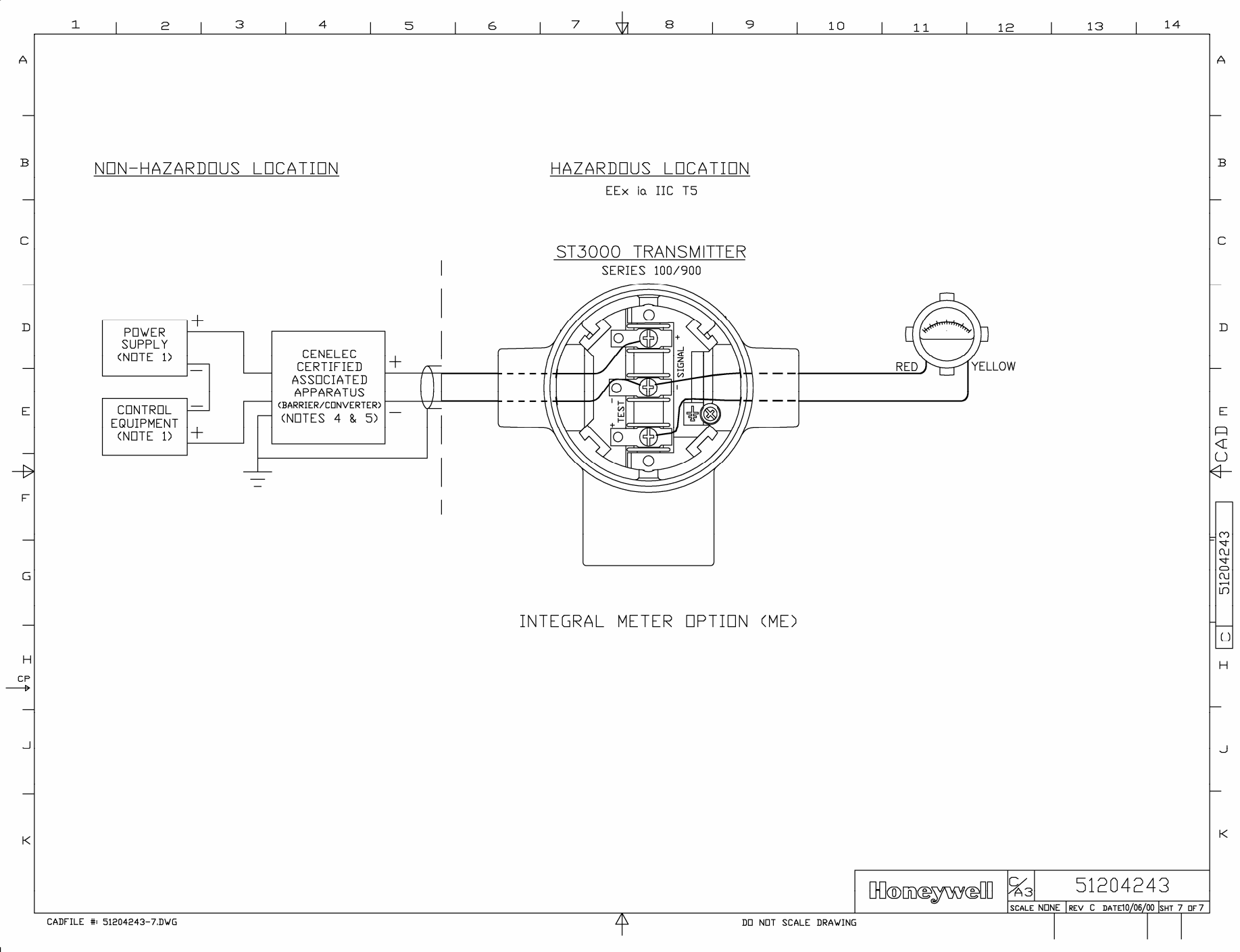

## Appendix A – Table III Options in Model Number

## A.1 Table III Options Reference

Codes and<br/>descriptionsThe following table lists available Table III options alphabetically and<br/>numerically by their codes and gives a brief description of the options.<br/>Note that restrictions do apply based on other as-built transmitter<br/>characteristics and some options are mutually exclusive.

| If Code is | Then, transmitter option is                                                                                                    |
|------------|----------------------------------------------------------------------------------------------------|
| A1         | 1/2-inch NPT to M20 316 stainless steel conduit adapter.                                                                                                    |
| A2         | 1/2-inch NPT to 3/4-inch NPT 316 stainless steel conduit adapter.                                                                                                |
| B1 or B2   | Blind DIN stainless steel adapter flanges mounted with NACE bolts on process head.                                                                               |
| СС         | Custom calibration to user specified range and user specified transmitter tag number entered and stored in memory.                                               |
| CF         | Calibration Fixture (with ¼" NPT Port for pressure source) for STG93P only.                                                                                      |
| СМ         | Compound characterized meter body.                                                                                                    |
| CV         | Stainless steel center vent drain and bushing.                                                                                                    |
| CR         | A286 stainless steel and 302/304 stainless steel (NACE) nuts for process heads and 316 stainless steel (NACE) bolts for mounting flange adapter to process head. |
| DN         | 316 stainless steel modified DIN process heads.                                                                                                    |
| FB         | Flat mounting bracket (carbon steel).                                                                                                    |
| F1         | Calibration test report and certificate of conformance (F3399).                                                                                                  |
| F3         | Certificate of conformance (F3391).                                                                                                    |
| F5         | Certificate of Origin (F0195).                                                                                                    |
| F7         | NACE certificate (F0198).                                                                                                    |
| HR         | Stainless steel reference head (carbon steel is standard).                                                                                                    |
| LP         | Lightning protection.                                                                                                    |
| LT         | Low temperature (–50°C) ambient limit.                                                                                                    |
| MB         | Angle mounting bracket (carbon steel).                                                                                                    |
| ME         | Analog meter (0 to 100% linear, 0 to 10 square root).                                                                                                    |

# A.1 Table III Options Reference, Continued

## Codes and descriptions,

continued

| If Code is | Then, transmitter option is                                                                              |
|------------|----------------------------------------------------------------------------------------------------|
| MS         | 316LSS Mounting Sleeve (requires customer installation to process) for STG93P only.                      |
| OX         | Clean transmitter for Oxygen or Chlorine service with certificate.                                       |
| SB         | Angle mounting bracket (stainless steel).                                                                |
| SH         | 316 stainless steel electronics housing with M20 conduit connections.                                    |
| SM         | Local Smart Meter                                                                                        |
| SV         | Side vent/drain in process head (end vent/drain is standard).                                            |
| S1 or S2   | 1/2-inch, NPT, stainless steel, adapter flange for process head.                                         |
| ТВ         | Stainless steel customer wired -on tag (blank).                                                          |
| TC         | Factory configured per user supplied data.                                                               |
| TF         | Teflon process head gasket (Viton is standard).                                                          |
| TG         | Wired-on, stainless steel customer tag (4-lines, 28 characters per line; customer supplied information). |
| TP         | Over-pressure leak test with F3392 certificate.                                                          |
| T1 or T2   | 1/2-inch, NPT, Hastelloy C, adapter flange for process head.                                             |
| VT         | Viton head gaskets (1/2-inch adapter gaskets are special).                                               |
| V1 or V2   | 1/2-inch, NPT, Monel, adapter flange for process head.                                                   |
| WP         | Write protection.                                                                                        |
| W1         | Additional warranty for 1 year.                                                                          |
| W2         | Additional warranty for 2 years.                                                                         |
| W3         | Additional warranty for 3 years.                                                                         |
| W4         | Additional warranty for 4 years.                                                                         |
| ZS         | Local Zero and Span adjustments.                                                                         |
| 00         | None.                                                                                                    |

# A.1 Table III Options Reference, Continued

## Codes and descriptions,

continued

| If Code is | Then, transmitter option is                                                                                                    |
|------------|----------------------------------------------------------------------------------------------------|
| 1C         | <ul> <li>FM approval body certification for:</li> <li>Explosionproof/Flameproof Class I, Division 1, Groups A, B, C, D</li> <li>Dust Ignition Proof Class II, III, Division 1, Groups E, F, G</li> <li>Non-Incendive Class I, Division 2, Groups A, B, C, D</li> <li>Intrinsically Safe Class I, II, III, Division 1, Groups A, B, C, D, E, F, G</li> </ul> |
| 1S         | <ul><li>FM approval body certification for:</li><li>Intrinsically Safe Class I, II, III, Division 1, Groups A, B, C, D, E, F, G</li></ul>                                                                                                    |
| 2J         | <ul> <li>CSA approval body certification for :</li> <li>Explosionproof Class I, Division 1, Groups B, C, D</li> <li>Dust Ignition Proof Class II, III, Division 1, Groups E, F, G</li> <li>Non-Incendive Class I, Division 2, Groups A, B, C, D</li> <li>Intrinsically Safe Class I, II, III, Division 1, Groups A, B, C, D, E, F, G</li> </ul>             |
| 2S         | <ul> <li>CSA approval body certification for :</li> <li>Intrinsically Safe Class I, II, III, Division 1, Groups A, B, C, D, E, F, G</li> </ul>                                                                                                    |
| 3A         | LCIE approval body certification for:<br>• Flame Proof/ CENELEC EEx d IIC T6<br>• Intrinsically Safe/CENELEC EEx ia IIC T5                                                                                                    |
| 3D         | LCIE approval body certification for:<br>• Flame Proof/ CENELEC EEx d IIC T6                                                                                                    |
| 3N         | Zone 2 (Europe) certification for:<br>• Self-Declared per 94/4/EC (ATEX4)<br>Ex II 3 GD T6 X<br>Ui $\leq 42V \leq$ (Zone 2)<br>$-40 \leq$ Ta $\leq 93^{\circ}$ C<br>IP66/67                                                                                                    |
| 3S         | Approval body certification for:<br>• Intrinsically Safe/CENELEC EEx ia IIC T5                                                                                                    |
| 4G or 4H   | <ul> <li>SA approval body certification for:</li> <li>Intrinsically Safe Ex ia IIC T4</li> <li>Non-Incendive Ex n IIC T6 (T4 with Local Smart Meter option)</li> </ul>                                                                                                    |
| 5A         | <ul> <li>VNIIVE approval body certification for:</li> <li>Intrinsically Safe OEx ia IIC T6 X</li> </ul>                                                                                                    |
| 9X         | No certification                                                                                                    |

# **Appendix B – Freeze Protection of Transmitters**

# **B.1 Possible Solutions/Methods**

| Problem               | When water is present in the process fluid and ambient temperatures can fall below the freezing point $(32^{\circ}F/0^{\circ}C)$ , pressure transmitters and their piping require freeze protection. Transmitters may also require continuous heating, if the process fluid is tar, wax, or other medium which will solidify at normal ambient. However, uncontrolled steam or electric heating, in addition to wasting energy, can cause errors and accidentally destroy the transmitter. |
|-----------------------|----------------------------------------------------------------------------------------------------|
| Solution              | <ul> <li>These two basic solutions are possible:</li> <li>Eliminate the need for heating the transmitter by keeping the freezable process fluid out of direct contact with transmitter.</li> <li>Control the steam or electric heat to prevent overheating on warm days while protecting against freeze-ups under the coldest conditions.</li> <li>The other paragraphs in this section review a number of methods for implementing both solutions.</li> </ul>                             |
| Sealing liquid method | The simplest and least costly method is to use a sealing liquid in the transmitter meter body and its impulse piping to the process. The small contact (interface) area between the sealing liquid and the process fluid reduces the mixing of the two fluids.<br>You should select a sealing liquid that has a greater specific gravity than the process fluid to inhibit mixing. It also must have freezing and                                                                          |
|                       | boiling temperatures compatible with the range of temperatures existing<br>at the site, including the heated interface.                                                                                                    |
| WARNING               | WARNING — The user must verify the compatibility of any sealing liquid with their process fluid.                                                                                                    |
|                       | A reliable sealing liquid is a 50/50 percent (by volume) solution of<br>ethylene-glycol and water. This solution has a specific gravity of 1.070 at<br>$60^{\circ}F$ (15°C), a freezing temperature of $-34^{\circ}F$ ( $-36^{\circ}C$ ), and a boiling<br>temperature of $+225^{\circ}F$ ( $+106^{\circ}C$ ) at atmospheric pressure. Conventional<br>antifreeze liquids for automobile coolant systems such as Prestone and                                                              |

### Sealing liquid method,

continued

Zerex are solutions of ethylene-glycol with some rust inhibitors and possibly leak sealants added; they may be used in place of pure ethyleneglycol.

Another sealing liquid, used in many chemical plants, is dibutylphalate an oily-type liquid with a specific gravity of 1.045 at 70°F (21°C). It has a boiling point 645°F (340°C) and does not freeze so it can be used down to about  $-20^{\circ}$ F ( $-30^{\circ}$ C).

Figures B-1 and B-2 show typical piping installations for this method. The process fluid must be heated above its freezing point. This is frequently done by lagging in (insulating) the connecting nipple, shut-off valve and "T" connector with the process piping. Where the process piping itself requires heating, a steam or electric trace is run around their components with consideration given to the boiling point of the sealing liquid.

Figure B-1 Piping Installation for Sealing Liquid With Specific Gravity Heavier Than Process Fluid.

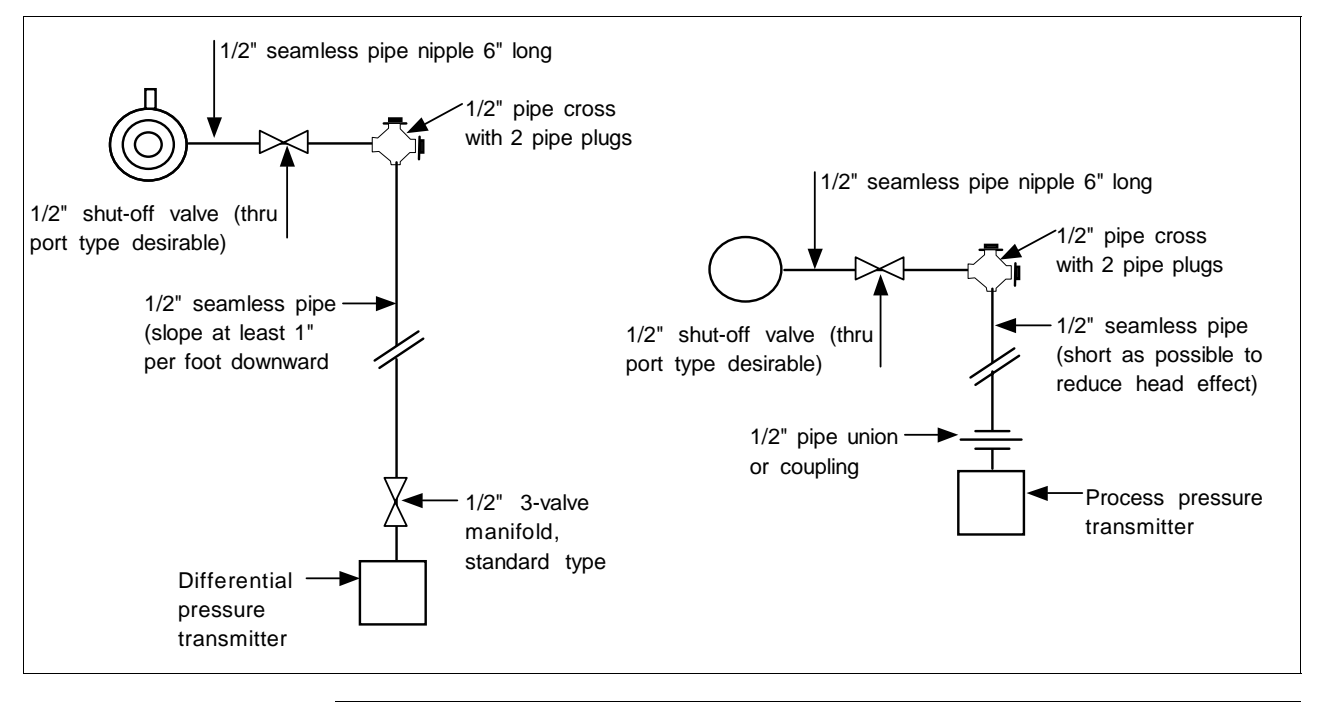

# Sealing liquid method, continued

Figure B-2 Piping Installation for Sealing Liquid with Specific Gravity Lighter Than Process Fluid.

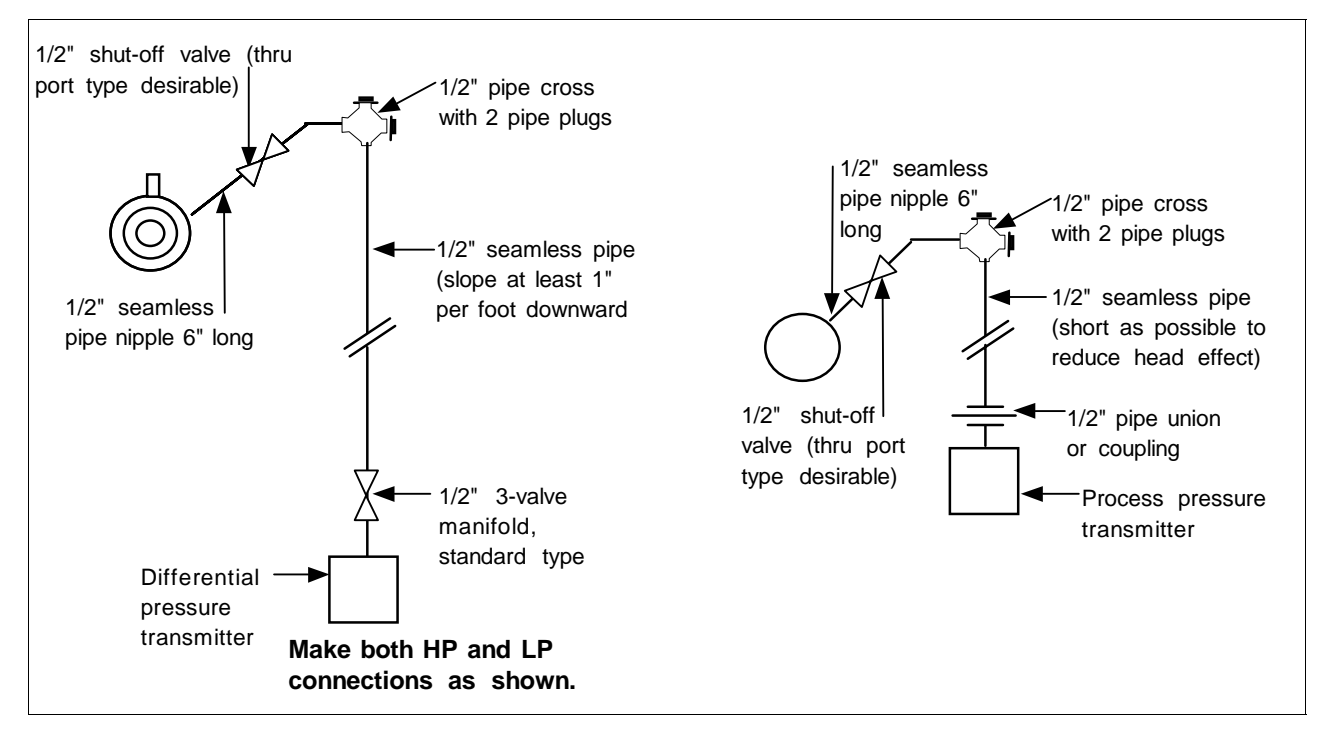

The installation should be checked every 6 to 12 months to verify that the sealing liquid is at its required specific gravity.

| Purging          |                                                                                                    |
|------------------|----------------------------------------------------------------------------------------------------|
|                  | Purging air or water purges are commonly used to prevent viscous<br>materials from clogging the impulse lines to pressure, level, or flow<br>transmitters. The bubbler system, using a constant-air flow regulator, is<br>particularly common on open tank liquid level applications. No heating of<br>impulse lines or transmitter is required, but normal precautions are<br>required to keep water out of the air supply system. |
| Gas applications | We must not overlook the possibility of condensate freezing in impulse<br>lines to transmitters measuring gas flow or pressure. Although these<br>components could be heated similar to water and steam applications, the<br>simplest and best approach is to install transmitters so that they are self                                                                                                    |
|                  | draining. This means that the impulse lines are connected to the lowest                                                                                                    |

## Gas applications,

continued

point in the transmitter meter body and the piping is sloped downward at least one inch per foot. (Side-connected transmitters with vent-drains at a lower point in the meter body must be regularly checked to assure condensate removal.) If the transmitter is located below the process taps (not recommended), piping must still run downward from the transmitter to the drain point and then up to the process as shown in Figure B-3. Steam or electric heating of the drain point will prevent pipe rupture due to freezing.

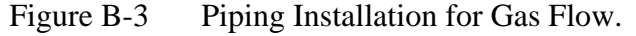

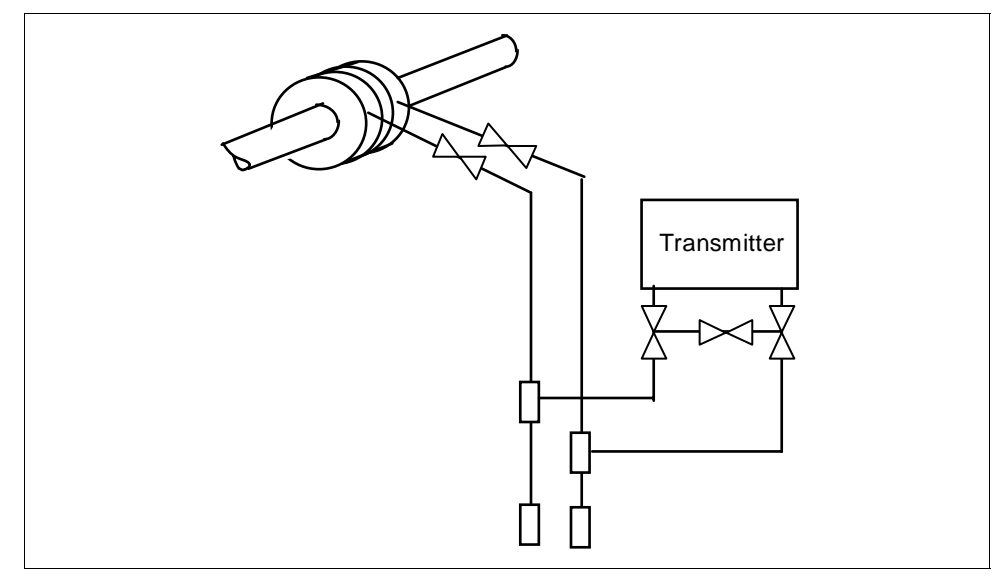

### Mechanical (diaphragm) seals

Diaphragm seals on the impulse lines provide the most expensive, yet broadest application of all the methods. Similar in principle to the liquid seals, diaphragm seals eliminate the possibility of seal liquid carry-over into the process fluid. This eliminates the need for periodic maintenance checks to assure full and equal liquid seal legs. Welded diaphragm seals with special fills permit temperatures from  $-34^{\circ}$  to  $600^{\circ}$ F ( $-36^{\circ}$  to  $315^{\circ}$ C) at the process interface which can therefore be steam or electrically heated to assure viscosity of tars and similar high-freezing point fluids under the coldest conditions.

Mechanical (diaphragm) seals, continued

> You must be careful to specify large enough diaphragms to accommodate expansion and contraction of the fill fluid under varying temperatures without overextending the diaphragm into its stiff area. In general, conventional diaphragm seals are satisfactory for pressure ranges above approximately 75 psig with special large diameter elements required for low pressure or differential pressure measurements.

> You can lag (insulate) impulse lines and diaphragm seals with the process piping, but this practice is only common with liquid level applications involving highly viscous materials unsuitable for 1/2-inch impulse lines. Use a tank-mounted flanged seal in such installations. Otherwise, it is more desirable to keep the capillary lengths short, the transmitter accessible for maintenance, and (for flow applications) the normal 3-valve manifold assembly close to the transmitter for normal service checks. Thus, the impulse lines, valving and diaphragm seals with 1/2-inch connections would be electrically or steam traced, with high temperature steam permitted without damage to the transmitter. See Figures B-4 and B-5 for typical piping layouts.

Figure B-4 Piping Installation for Differential Pressure Transmitter with Metal Diaphragm Seals.

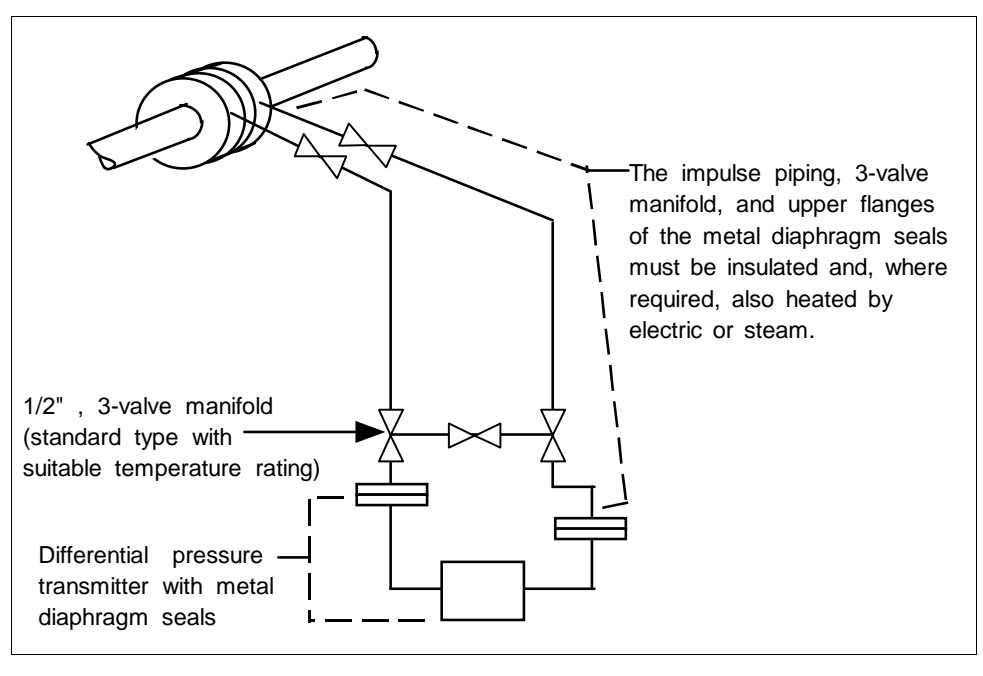

#### Mechanical (diaphragm) seals, continued

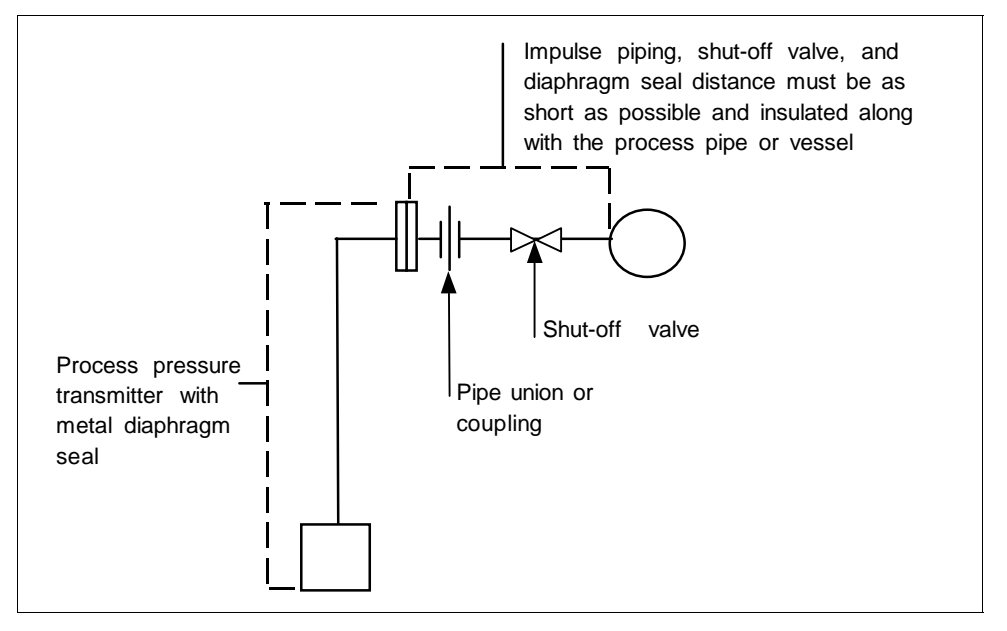

# Figure B-5 Piping Installation for Process Pressure Transmitter with Metal Diaphragm Seal.

### Electric heating

Most transmitters will withstand higher temperatures at their process interfaces (bodies) than at their electronics. Normally, it is impractical to heat transmitter bodies above 225 to  $250^{\circ}$ F (107 to  $121^{\circ}$ C) without radiant and conducted heat exceeding the rating at the electronics (normally  $200^{\circ}$ F/93°C). Prefabricated insulated enclosures with integral heating coils and thermostats set at  $200^{\circ}$ F (93°C) can assure viscosity of fluids which freeze below  $180^{\circ}$ F (82°C) while assuring safe transmitter operation. For water or similar lower-temperature mediums, the control can be set at  $50^{\circ}$ F (10°C) to save energy and call for heat only when temperature and wind conditions require.

Systems can be engineered for uncontrolled, continuous electric heating to prevent water freezing at 0°F (-18°C) and 20 mph wind velocity, while not exceeding 225°F (107°C) at the transmitter body at 90°F (32°C) ambient and zero wind velocity. The operating costs in energy for these systems usually exceed the high initial cost of the thermostat systems. Never attempt to maintain freeze points above 100°F (38°C) without thermostat controls since the Btu required to prevent freezing will normally exceed the body temperature rating under opposite extremes.

#### Electric heating, continued

Although systems are available with hollow bolts replacing the normal transmitter body bolts and containing electrical heating elements and thermostats, certain precautions are required with such arrangements. Some transmitter meter body bolts are too small to accept the available thermostats. Also thermostat settings should not approach the body temperature limit because the heat gradient across the meter body can be such that limits are exceeded adjacent to the heating elements even when the thermostat setting is lower.

Electrical heating systems are available in explosion proof ratings for Class I, Group D, Division I and II installations.

The possibility of electric supply failure must be considered. For this reason, we recommend using alarm devices with manual acknowledgment and reset.

See Figures B-6 and B-7 for typical piping installations.

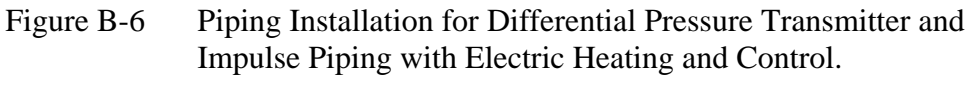

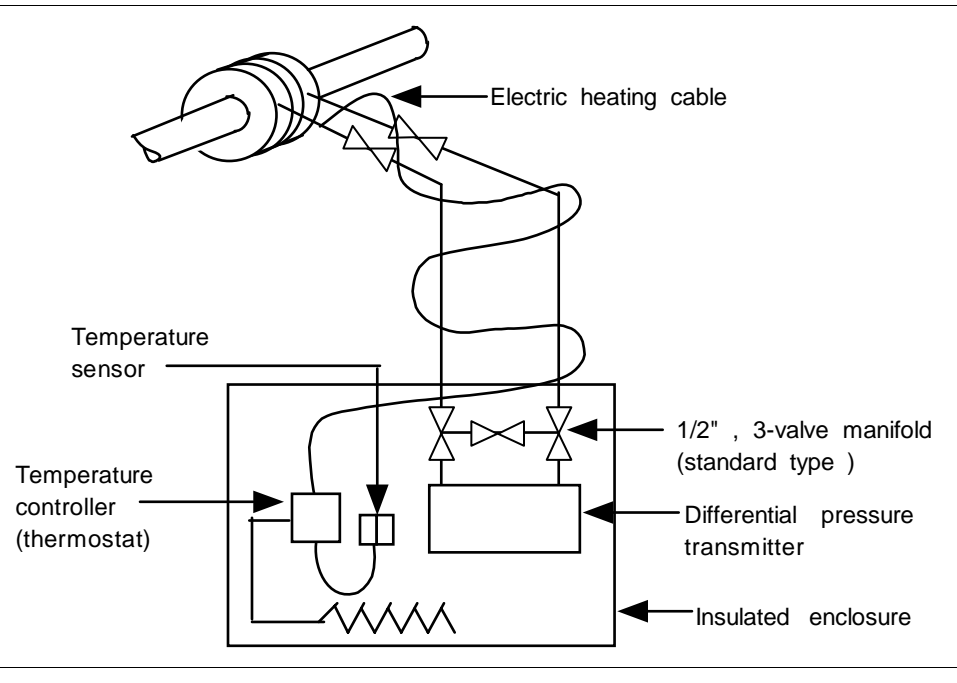

### Electric heating,

continued

Figure B-7 Piping Installation for Process Pressure Transmitter and Impulse Piping with Electric Heating Control.

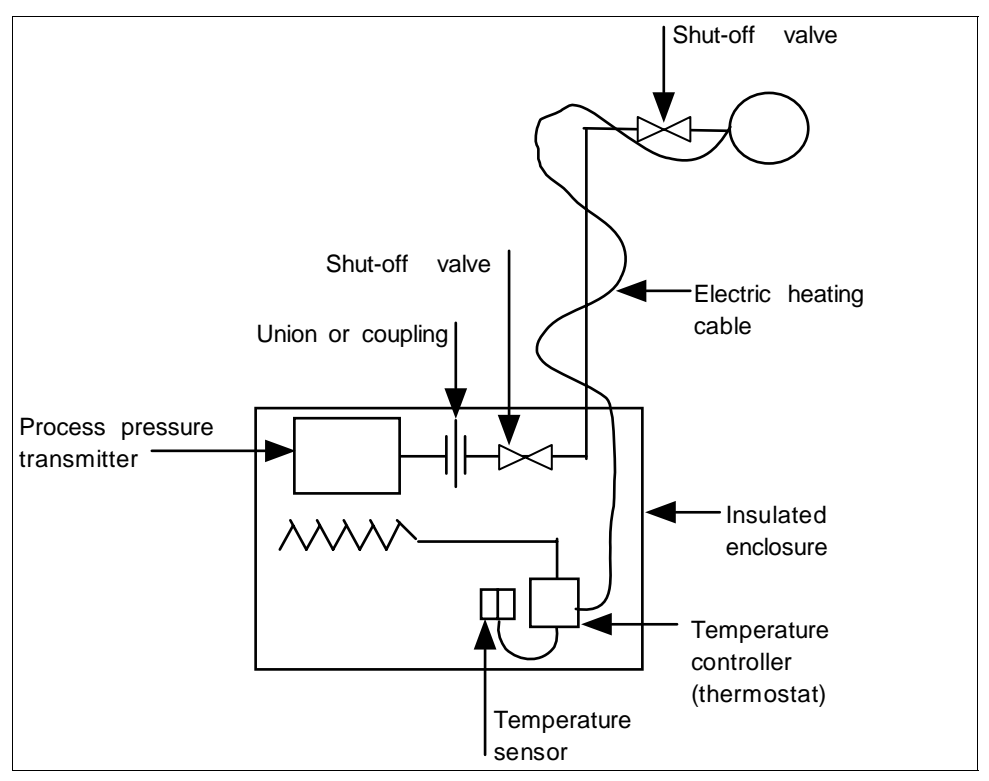

#### Steam heating

Steam heating is perhaps the most common, yet potentially the most damaging method of protecting transmitters from freeze-ups. Since steam is generated for use in the overall process operation, it is considered an available by-product. The most important point to remember when steam heating transmitter meter bodies is the temperature of the steam that will be used and its pressure. We recommend that you review the next paragraph Superheated steam considerations to get a better understanding of the temperature problem with steam heating. In brief, do not assume that 30 psig steam is 274°F (134°C) and cannot damage a transmitter rated for 250°F (121°C). With steam heating, as with electrical, you should use insulated transmitter body housing, impulse piping and valves.
# Steam heating, continued

It is common practice to use conventional steam traps on all steam heating systems. They permit live, superheated steam to enter the heating coils and piping down to the trap. You should also use conventional steam traps with lower pressure desuperheated steam which cannot overheat the transmitter under warm-day conditions. If the heating pipes are not carefully installed to eliminate low spots and trapped condensate in the piping, they could freeze at low temperatures.

All steam traps require a periodic maintenance program. Dirt, scale, and water softeners will cause traps to stick or jam which result in their either blowing steam continuously or not blowing steam, allowing condensate freeze-up in cold weather. When steam traps are used for cold-weather freeze protection of water lines, a thermostat controlled steam supply valve, which will shut off the steam at ambient temperatures higher than  $50^{\circ}$ F ( $10^{\circ}$ C), will save steam and prevent overheating.

A more general solution is offered by a specialized type of trap which throttles condensate flow based on its temperature. This backs up hot water in the radiator within the insulated transmitter enclosure, assuring temperatures no higher than the saturated steam at the reduced pressure. Models are available to set the condensate temperature from about 70° to  $200^{\circ}$ F (21° to 93°C). They must be located within 6 to 12 inches (15 to 30 cm) of the transmitter body and , like all steam traps, they also require periodic maintenance. The engineering of this type system is more complex than electric systems since the amount of heat loss upstream of the CTV valve under varying conditions will determine the location of the steam/water interface. It could occur within the heater coil or further up the steam line, thus affecting the heating efficiency within the insulated enclosure. Therefore, steam control of materials which freeze or become too viscous above  $100^{\circ}$ F (38°C) should probably not be attempted without some experimenting with the specific piping layout used.

Uncontrolled steam heating, even with the best pressure regulation and desuperheating of steam, should not be used to maintain transmitter temperatures above 100°F (38°C), since this type of fixed Btu input must either over or under-heat under normal ambient swings.

As with electric heating, there are many types of commercial steam heating units available such as radiant heaters, hollow meter body studs or just tubing lagged to the impulse piping and transmitter body. The same precaution applies to the use of hollow studs as on the electrical versions.

#### Steam heating,

continued

See Figure B-8 and B-9 for typical piping installations. Table B-1 summarizes the temperature ranges for the various freeze protection systems.

| Operating   |     | Liquid   | Seals     | Diaphragm | Steam | Heating | Electric | Heat    |
|-------------|-----|----------|-----------|-----------|-------|---------|----------|---------|
| Temperature |     | -        |           | Seals     | No S  | eals    |          |         |
| Range       |     | Ethylene | Dibutyl-  |           | Trap  | CTV     | No       | Thermo- |
| ° F °C      |     | Glycol   | Phthalate |           |       | Valve   | Control  | stated  |
| - 34        | -36 | ▲        |           | <b>A</b>  |       |         |          |         |
| -20         | -30 |          | <b></b>   |           | Ī     | Ī       | Ī        | Ī       |
| 50          | 10  |          |           |           | T T   |         | Ť        |         |
| 100         | 38  |          |           |           | *     | •       | *        |         |
| 200         | 93  |          |           |           |       |         |          | Ť       |
| 225         | 106 | v        |           |           |       | *       |          |         |
| 325         | 163 |          |           |           |       |         |          | V V     |
| 600         | 315 |          | *         | ↓         |       |         |          |         |

| Table B-1 | Temperature Range of Freeze Protection Systems |
|-----------|------------------------------------------------|
|-----------|------------------------------------------------|

Note: Broken lines indicate areas of caution.

#### Steam heating,

continued

Figure B-8 Piping Installation for Differential Pressure Transmitter and Impulse Piping with Steam Heating.

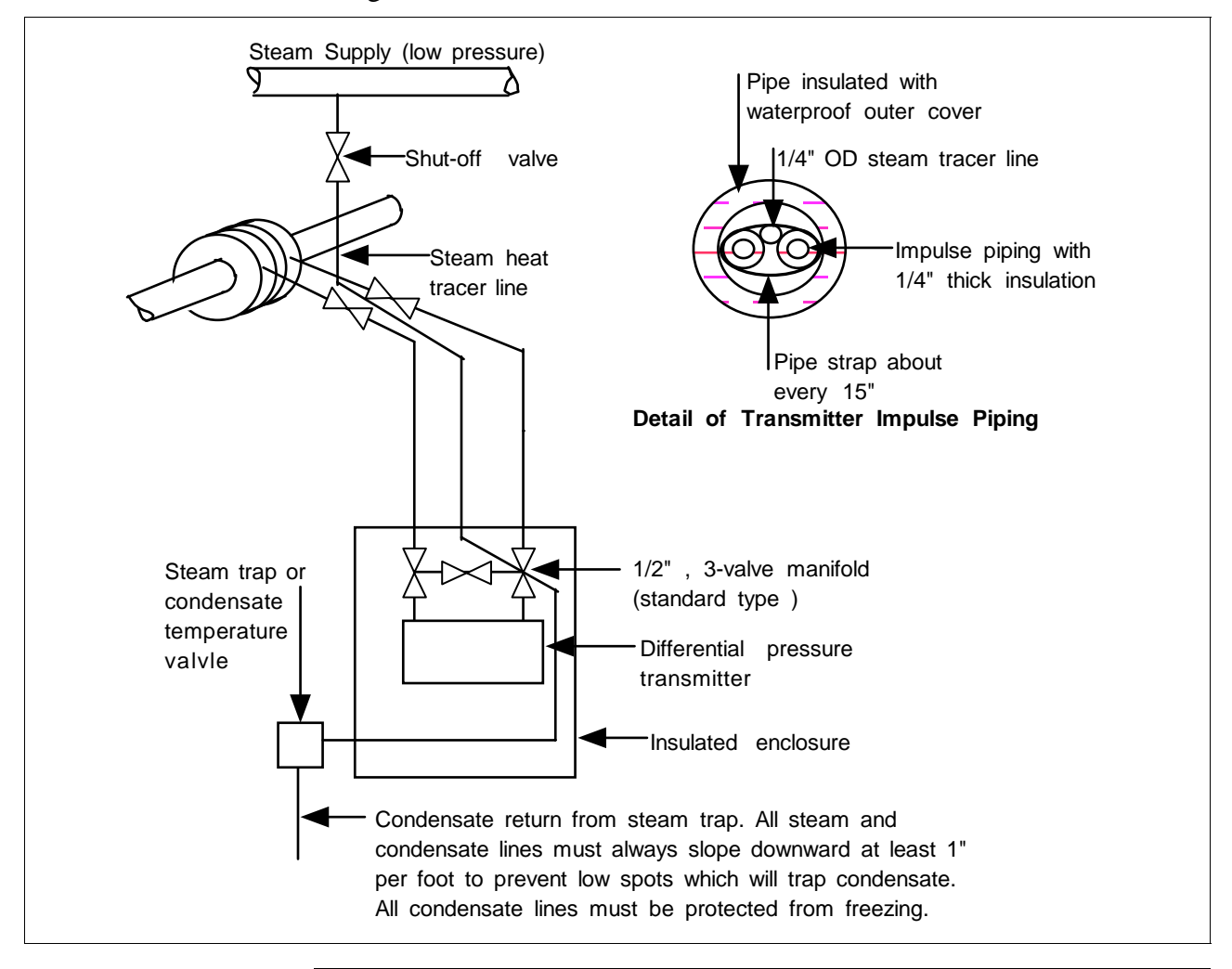

#### Steam heating,

continued

Figure B-9 Piping Installation for Process Pressure Transmitter and Impulse Piping with Steam Heating.

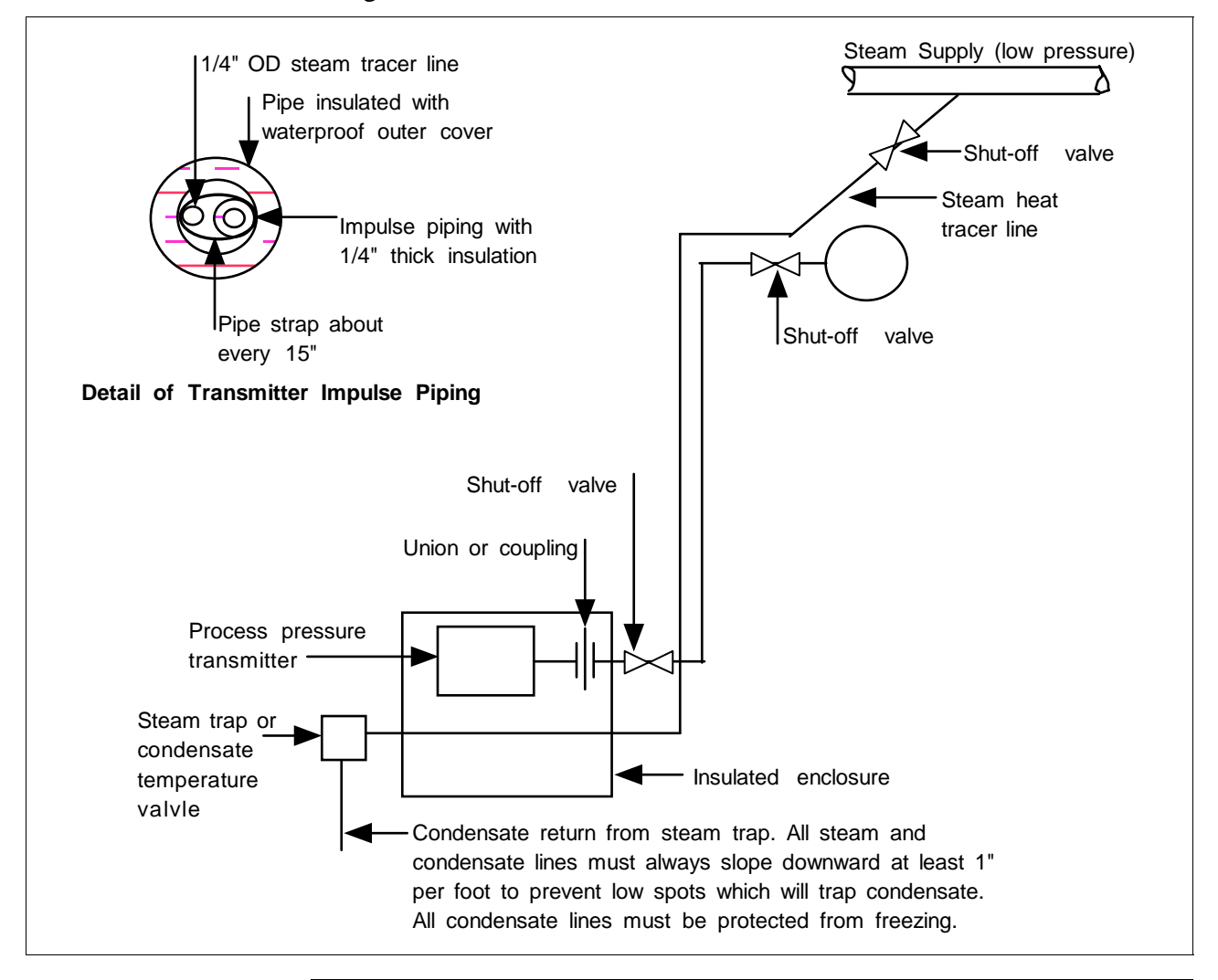

# Superheated steam considerations

We must remember that the temperature of steam is  $212^{\circ}F$  (100°C) only at the normal atmospheric pressure of about 14.7 pounds per square inch absolute (psia). If the pressure of steam is increased above 14.7 psia, the temperature of the steam is also increased. For example, if we have steam at 30 pounds per square inch gage (psig), the steam temperature is  $274^{\circ}F$  (134°C).

Superheated steam considerations, continued

On industrial flow and pressure measurement applications, we may be required to use steam to heat the impulse piping to the flow or pressure transmitter, as well as the transmitter itself. For these applications, we must verify the temperature of the heating steam used. As an example, assume that steam at 100 psig saturated (338°F/170°C) is to be reduced to 30 psig pressure for the heating system. Too frequently, it is assumed that this pressure reduction will result in steam at 274°F (134°C), the temperature of saturated steam at 30 psig. Wrong! A reduction of the steam pressure will not appreciably decrease the initial steam temperature.

In our example, we were talking about saturated steam in the main header from the boiler. But modern industrial boilers cannot afford to let waste heat go up the stack. After reaching the boiling point in the drum, the steam flows through a series of pipes in the second pass of the flue gas exit, extracting additional heat energy and being raised to a temperature higher than the saturation temperature at the same pressure. This is superheat and, depending on boiler design, it may amount to 50 to  $300^{\circ}$ F (10 to  $149^{\circ}$ C) above the saturated steam temperature. It also permits packing more heat energy in a given size pipe for transmission from the process. Thus, in the typical application, the problem of steam heating is compounded by the additional superheat in the main header.

Specifically, when steam is reduced in pressure, it retains about the same latent heat or the same Btu's/pound at the reduced pressure. Therefore, in our example, steam at 100 psig and 338°F (170°C) when reduced to 30 psig steam will have a temperature of 306°F (152°C) or a loss of only  $32^{\circ}F$  (18°C).

This steam temperature can only be reduced by using a desuperheater. This device mixes cold water with the superheated steam to reduce its temperature by removing Btu's per pound of water (steam). It is also possible to use temperature controlled steam traps, which actually allow the steam to condense to water and therefore reduce its temperature to a pre-set value.

Superheated steam considerations, continued

Table B-2 lists the various values of steam pressure, saturated steam temperatures at these pressures, degrees of superheat added to the saturated steam and finally the actual temperature of each when it is reduced to 30 psig steam.

| Pressure<br>(1) | Saturated<br>Temperature<br>(2) |     | Superhe<br>(; | at Added<br>3) | Final<br>Tempe<br>(2) - | Steam<br>erature<br>+ (3) | Actual Ten<br>of Stear<br>Reduced<br>to 30 | mperature<br>m When<br>From (1)*<br>psig |
|-----------------|---------------------------------|-----|---------------|----------------|-------------------------|---------------------------|--------------------------------------------|------------------------------------------|
| psig            | °F                              | °C  | °F            | °C             | °F                      | °C                        | °F                                         | °C                                       |
| 50              | 298                             | 147 | None          | None           | 298                     | 147                       | 290                                        | 143                                      |
| 100             | 338                             | 170 | 100           | 55             | 438                     | 225                       | 420                                        | 215                                      |
| 150             | 366                             | 185 | 120           | 66             | 486                     | 251                       | 460                                        | 234                                      |
| 200             | 387                             | 198 | 150           | 83             | 537                     | 281                       | 500                                        | 260                                      |
| 400             | 448                             | 231 | 200           | 111            | 648                     | 342                       | 600                                        | 316                                      |
| 600             | 489                             | 254 | 250           | 139            | 739                     | 393                       | 660                                        | 349                                      |

 Table B-2
 Steam Pressure Versus Steam Temperature Values

\*(1) equals pressure in column one with superheat added.

# Appendix C – Configuration Record Sheet

| ST 3000 Smart Transmitter<br>Configuration Record Sheet                                                                                                    |
|----------------------------------------------------------------------------------------------------|
| Model Number:                                                                                                    |
| <b>Series:</b> 100 900                                                                                                    |
| Type: DP GP AP RS FM                                                                                                    |
| Range:                                                                                                    |
| Mode of Operation: Analog DE                                                                                                    |
| Tag Number:                                                                                                    |
| Output Conformity:                                                                                                    |
| Damping Time (Seconds):       0.00       0.2       0.3       0.5       1.0       2.0       4.0         8.0       16.0       32.0                                                                                       |
| Engineering Units :       "H2O_39F       PSI       MPa       bar       KG/cm^2         mmH2O_4C       mmHg_0C       KPa       mbar       G/cm^2         inHg_32F       mH2O_4C       "H2O_68F       ATM       "H2O_60F |
| Lower Range Value: 4 mAdc =                                                                                                    |
| Upper Range Value: 20 mAdc =                                                                                                    |
| Output Signal Mode (DE Mode Only):                                                                                                    |
| Single Range W/SV                                                                                                    |
| Message Format (DE Mode Only): W/O DB (4 Byte) W/DB (6 Byte)                                                                                                    |
| Failsafe Mode STDC Card (DE Mode Only): $\Box$ F/S = B/O Lo $\Box$ F/S = FSO, B/O Lo                                                                                                    |
| F/S = B/O Hi F/S = FSO, B/O Hi                                                                                                    |
| F/S = LKG $F/S = FSO, LKG$                                                                                                    |
| Failsafe Direction (Analog Mode):                                                                                                    |
| Write Protect Option: Read and Write Read Only                                                                                                    |
| Configured By:                                                                                                    |
| Date: / /                                                                                                    |

# **Appendix D – Hazardous Locations Reference**

| Reference   | Information is provided to clarify the hazardous location installation |
|-------------|------------------------------------------------------------------------|
| Information | requirements in North America and internationally. An explanation of   |
|             | the applicable enclosure classification systems is also provided.      |

### D.1 North American Classification of Hazardous Locations

# **Electrical Codes** Installation of electrical apparatus within hazardous (classified) locations of the United States is conducted under the provisions of the National Electrical Code (NEC), ANSI/NFPA 70, Article 500; and within Canada, under the provisions of the Canadian Electrical Code (CEC) C22.1, Part 1, Section 18.

# Classes Hazardous (classified) locations, in both the United States and Canada, are categorized into one of these three classes.

| Class | Description of Hazardous Location                                                                                         |
|-------|----------------------------------------------------------------------------------------------------|
| Ι     | Presence of flammable gases or vapors may be present in quantities sufficient to produce explosive or ignitable mixtures. |
| II    | Presence of combustible dusts, powders or grains.                                                                         |
| III   | Presence of easily ignitable fibers or flyings.                                                                           |
|       |                                                                                                    |

# **Divisions** The classes listed above are further categorized based upon the level of risk present.

| Division | Description of Risk                                                                                                    |
|----------|----------------------------------------------------------------------------------------------------|
| 1        | Locations in which hazardous concentrations of flammable gases<br>or vapors, or combustible dust in suspension are continuously,<br>intermittently or periodically present under normal operating<br>conditions.                                                                              |
| 2        | Locations in which flammable gases or vapors are present, but<br>normally confined within closed containers or systems from which<br>they can escape only under abnormal or fault conditions.<br>Combustible dusts are not normally in suspension nor likely to be<br>thrown into suspension. |

# D.1 North American Classification of Hazardous

# Locations, Continued

| Examples | Given the criteria above, the following examples are made:               |
|----------|--------------------------------------------------------------------------|
|          | A Class III, Division 1 location is a location in which easily ignitable |
|          | fibers or material processing combustible flyings are                    |
|          | handled, manufactured or used.                                           |
|          | A Class III, Division 2 location is a location in which easily ignitable |
|          | fibers are stored or handled.                                            |
|          |                                                                          |

#### Groups

Flammable gases, vapors and ignitable dusts, fibers and flyings are classified into groups according to the energy required to ignite the most easily-ignitable mixture within air. Group classifications are as follows:

| Class I<br>Group            | Description of Atmosphere                                                                                                    |
|-----------------------------|----------------------------------------------------------------------------------------------------|
| А                           | Atmospheres containing acetylene.                                                                                                    |
| В                           | Atmospheres containing hydrogen, fuel and combustible process gases containing more than 30 percent hydrogen by volume, or gases or vapors of equivalent hazard.                                                                                                    |
| С                           | Atmospheres such as ethyl ether, ethylene, or gasses or vapors of equivalent hazard.                                                                                                    |
| D                           | Atmospheres such as acetone, ammonia, benzene, butane,<br>cyclopropane, ethanol, gasoline, hexane, methanol, methane,<br>natural gas, naphtha, propane or gases or vapors of equivalent<br>hazard.                                                                                                    |
|                             |                                                                                                    |
| Class II<br>Group           | Description                                                                                                    |
| Class II<br>Group<br>E      | Description<br>Atmospheres containing combustible metal dusts including<br>aluminum, magnesium, and their commercial alloys, and other<br>metals of similarly hazardous characteristics.                                                                                                    |
| Class II<br>Group<br>E<br>F | Description         Atmospheres containing combustible metal dusts including aluminum, magnesium, and their commercial alloys, and other metals of similarly hazardous characteristics.         Atmospheres containing combustible carbonaceous dusts including carbon black, charcoal, coal or other dusts that have been sensitized by other materials so that they present an explosion hazard. |

# D.1 North American Classification of Hazardous Locations, Continued

**Methods of Protection** The following table summarizes available methods of protection for use in given locations.

| Protection Concept | Designation  | Permitted Use  | Principle                                                 |
|--------------------|--------------|----------------|-----------------------------------------------------------|
| Explosionproof     | ХР           | Division 1 & 2 | Contains explosion and quenches flame.                    |
| Intrinsic Safety   | IS           | Division 1 & 2 | Limit energy of sparks under normal and fault conditions. |
| Pressurized        | Type X and Y | Division 1     | Keeps flammable gas out.                                  |
| Pressurized        | Туре Z       | Division 2     | Keeps flammable gas out.                                  |
| Nonincendive       | NI           | Division 2     | No arcs, sparks or hot surfaces under normal conditions   |

#### Temperature Classification

Equipment intended for installation directly within the hazardous (classified) location must also be classified for the maximum surface temperature that can be generated under normal or fault conditions as referenced to either 40°C (104°F) or the maximum operating ambient of the equipment (whichever is greater). The maximum surface temperature must be less than the minimum autoignition temperature of the hazardous atmosphere present. The temperature shall be indicated in identification numbers as listed in the following table.

| Maximum T | Temperature |                       |
|-----------|-------------|-----------------------|
| Degrees C | Degrees F   | Identification Number |
| 450       | 842         | T1                    |
| 300       | 572         | T2                    |
| 280       | 536         | T2A                   |
| 260       | 500         | T2B                   |
| 230       | 446         | T2C                   |
| 215       | 419         | T2D                   |
| 200       | 392         | Т3                    |
| 180       | 356         | T3A                   |
| 165       | 329         | T3B                   |
| 160       | 320         | T3C                   |
| 135       | 275         | T4                    |
| 120       | 248         | T4A                   |
| 100       | 212         | T5                    |
| 85        | 185         | Т6                    |

#### **North American Classification of Hazardous D.1** Locations, Continued

| Intrinsically | Safe |
|---------------|------|
| Apparatus     |      |
| Parameters    |      |

The Apparatus Parameters are defined as follows.

| Parameter | Description                                                                               |  |  |
|-----------|-------------------------------------------------------------------------------------------|--|--|
| Vmax      | Maximum safe voltage that can be applied to the apparatus terminals.                      |  |  |
| Imax      | Maximum safe current that can be applied to the apparatus terminals.                      |  |  |
| Ci        | Unprotected capacitance in the apparatus that can be considered present at the terminals. |  |  |
| Li        | Unprotected inductance in the apparatus that can be considered present at the terminals.  |  |  |

# Parameters

Associated Apparatus The Associated Apparatus Parameters are defined as follows.

| Parameter     | Description                                                                                                    |
|---------------|----------------------------------------------------------------------------------------------------|
| Voc           | Maximum output voltage that can be delivered to the hazardous (classified) location. This voltage is the maximum from a single channel.                                                    |
| lsc           | Maximum output current that can be delivered to the hazardous (classified) location. This current is the maximum from a single channel.                                                    |
| *Vt           | Maximum output voltage that can be delivered to the hazardous (classified) location. This voltage is the maximum across any combination of terminals of a multiple channel configuration.  |
| *lt           | Maximum output current that can be delivered to the hazardous (classified) location. This current is the maximum through any combination of terminals of a multiple channel configuration. |
| Са            | Maximum capacitance that can be connected to the apparatus.                                                                                                    |
| La            | Maximum inductance that can be connected to the apparatus.                                                                                                    |
| *CSA does not | recognize these parameters at this time.                                                                                                    |

# D.1 North American Classification of Hazardous Locations, Continued

#### **Entity Concept**

Under entity requirements, the concept allows interconnection of intrinsically safe apparatus to associated apparatus, not specifically examined in such combination. The criteria for interconnection is that the voltage (Vmax ) and current (Imax ), which intrinsically safe apparatus can receive and remain intrinsically safe, considering faults, must be equal to or greater than the voltage (Voc or Vt ) and current (Isc or It ) levels which can be delivered by the associated apparatus, considering faults and applicable factors. In addition, the maximum unprotected capacitance (Ci ) and inductance (Li ) of the intrinsically safe apparatus, including interconnecting wiring, must be less than or equal to the capacitance (Ca ) and inductance (La ) which can be safely connected to the associated apparatus. If these criteria are met, then the combination may be connected and remain intrinsically safe. Both FMRC and CSA define the entity parameters in Tables D-1 and D-2.

Table D-1 Factory Mutual (FM) Entity Parameters

| Code |    | Description                                                                                                    |  |  |
|------|----|----------------------------------------------------------------------------------------------------|--|--|
| 1C   | Fa | ctory Mutual (FM) Approval                                                                                                    |  |  |
|      | •  | Explosionproof for Class I, Division 1, Groups A, B, C & D. Dust-<br>Ignitionproof for Class II, Division 1, Groups E, F & G. Suitable<br>for Class III, Division 1. Conduit seals required within 18" of<br>enclosure, Group A only.       |  |  |
|      | •  | Intrinsically Safe for use in Class I, Division 1, Groups A, B, C & D; Class II, Division 1, Groups E, F & G; Class III, Division 1, T4 at 40°C, T3A at 93°C maximum ambient, when connected in accordance with Honeywell drawing 51204241. |  |  |
|      | •  | Nonincendive for use in Class I, Division 2, Groups A, B, C & D;<br>Suitable for Classes II & III, Division 2, Groups F & G, T4 at 93°C<br>maximum ambient, hazardous locations. 42 Vdc max.                                                |  |  |
|      | •  | Environmental: Indoor & outdoor hazardous locations (NEMA 4X)                                                                                                    |  |  |

| Intrinsic Safety<br>Entity Parameters <sup>(1)</sup> | Class I, II, III, Divisions 1 and 2, Groups A - G                    |
|------------------------------------------------------|----------------------------------------------------------------------|
| $V_{Max} \leq 42.4 V$                                |                                                                      |
| I <sub>Max</sub> = 225 mA                            |                                                                      |
| P <sub>Max</sub> = 1.2 W                             |                                                                      |
| $C_i = 4.2 \text{ nF}$                               |                                                                      |
| L <sub>i</sub> = 0                                   | With no integral indicator, or with integral Smart Meter, option SM. |
| $L_i = 150 \mu\text{H}$                              | With Analog Meter, option ME.                                        |

(1) Install in accordance with Honeywell drawing 51204241.

# D.1 North American Classification of Hazardous Locations, Continued

| Table D-2 CSA | Entity | Parameters |
|---------------|--------|------------|
|---------------|--------|------------|

| Code | Description                                                                                                    |  |  |
|------|----------------------------------------------------------------------------------------------------|--|--|
| 2j   | Canadian Standards Association (CSA)                                                                                                    |  |  |
|      | <ul> <li>Explosion Proof for Class I, Division 1, Groups B, C &amp; D. Dust-<br/>Ignition-Proof for Class II, Division 1, Groups E, F &amp; G; Class III,<br/>Division 1. Conduit seals not required. 42 Vdc max.</li> </ul> |  |  |
|      | <ul> <li>Intrinsically Safe for Class I, Groups A, B, C &amp; D; Class II,<br/>Groups E, F &amp; G; Class III, Divisions 1, T4 at 40°C, T3A at 93°C<br/>maximum ambient. Install per Honeywell drawing 51204242.</li> </ul>  |  |  |
|      | <ul> <li>Suitable for Class I, II &amp; III, Division 2, Groups A, B, C, D, E, F &amp;<br/>G hazardous locations, T4 at 93°C. 42 Vdc max.</li> </ul>                                                                         |  |  |
|      | Environmental: Indoor and outdoor hazardous locations (Encl 4X).                                                                                                    |  |  |

| CSA Certified Barriers <sup>(1)</sup> | Class I, II, III, Division 1 and 2,<br>Groups |
|---------------------------------------|-----------------------------------------------|
| 28V / 200 Ω                           | A - G                                         |
| 20V / 150 Ω                           | C - G                                         |

(1) Install in accordance with Honeywell drawing 51204242.

#### International Electrotechnical Commission (IEC) **D.2 Classification of Hazardous Locations**

| About IEC                                                                            | The IEC has<br>construction<br>These recom<br>79-15 and 79                                  | The IEC has established a number of recommendations applying to the construction of explosion protected electrical apparatus identified. These recommendations are found within IEC 79-0 through 79-15 and 79-28.                                                                     |  |  |
|--------------------------------------------------------------------------------------|---------------------------------------------------------------------------------------------|----------------------------------------------------------------------------------------------------|--|--|
|                                                                                      | For all EC co<br>(CENELEC 1<br>50 020 and E<br>electrical app<br>However the<br>comparison. | ountries as well as various neighboring countries<br>member states), the European Standards EN 50 014 to EN<br>EN 50 039 apply for the construction of explosion protected<br>paratus. They were established on the basis of the IEC.<br>se recommendations are much more detailed by |  |  |
| <b>Zones</b> Within IEC7-10, hazardous locations are categorized into o three zones. |                                                                                             | -10, hazardous locations are categorized into one of these                                                                                                    |  |  |
|                                                                                      | ZONE                                                                                        | Description of Hazardous Location                                                                                                    |  |  |
|                                                                                      | 0                                                                                           | Explosive gas atmosphere is present continuously, or is                                                                                                    |  |  |

| ZONE | Description of Hazardous Location                                                                                                 |  |  |
|------|----------------------------------------------------------------------------------------------------|--|--|
| 0    | Explosive gas atmosphere is present continuously, or is present for long periods.                                                 |  |  |
| 1    | Explosive gas atmosphere is likely to occur in normal operation.                                                                  |  |  |
| 2    | Explosive gas atmosphere is not likely to occur in normal operation and, if it does occur, it will exist for a short period only. |  |  |

#### Flammable gases, vapors and mists are further classified into groups **IEC Groups** according to the energy required to ignite the most easily-ignitable mixture within air. Apparatus is grouped according to the atmospheres it may be used within as follows:

| Group | Description of Atmosphere                                                                                                    |
|-------|----------------------------------------------------------------------------------------------------|
| IIC   | Atmospheres containing acetylene, hydrogen, fuel and combustible process gases or vapors of equivalent hazard.                                                                            |
| IIB   | Atmospheres such as ethyl ether, ethylene, or gasses or vapors of equivalent hazard.                                                                                                    |
| IIA   | Atmospheres such as acetone, benzene, butane,<br>cyclopropane, ethanol, gasoline, hexane, methanol, methane,<br>natural gas, naphtha, propane or gases or vapors of<br>equivalent hazard. |

# D.2 International Electrotechnical Commission (IEC) Classification of Hazardous Locations, Continued

|                      | -           |               |                                                                          |
|----------------------|-------------|---------------|--------------------------------------------------------------------------|
| Protection Concept   | Designation | Permitted Use | Principle                                                                |
| Flameproof           | d           | Zone 1 & 2    | Contains explosion and quenches flame.                                   |
| Intrinsic Safety     | ia          | Zone 0, 1 & 2 | Limits energy of sparks under 2 faults.                                  |
| Intrinsic Safety     | ib          | Zone 1 & 2    | Limits energy of sparks under 1 fault                                    |
| Pressurized          | р           | Zone 1        | Keeps flammable gases out.                                               |
| Encapsulation        | m           | Zone 1 & 2    | Keeps flammable gases out.                                               |
| Increased Safety     | е           | Zone 1 & 2    | No arcs, sparks or hot surface.                                          |
| Powder Filled        | q           | Zone 1 & 2    | Contains explosion and quenches flame.                                   |
| Oil Immersion        | 0           | Zone 1 & 2    | Keeps flammable gases out.                                               |
| Non-sparking         | nA          | Zone 2        | No arcs, sparks or hot<br>surfaces under normal<br>conditions.           |
| Enclosed Break       | nC          | Zone 2        | Contains explosion and quenches flame.                                   |
| Limited Energy       | nA          | Zone 2        | Limits energy of sparks and surface temperature under normal conditions. |
| Restricted Breathing | nR          | Zone 2        | Keeps flammable gases out.                                               |

The following table summarizes available methods of protection for use in given locations.

Continued on next page

**IEC Methods of** 

Protection

## D.2 International Electrotechnical Commission (IEC) Classification of Hazardous Locations, Continued

#### IEC Temperature Classification

Equipment intended for installation directly within the hazardous location must also be classified for the maximum surface temperature that can be generated under normal or fault conditions as referenced to the maximum operating ambient of the equipment. The maximum surface temperature must be less than the minimum autoignition temperature of the hazardous atmosphere present. The temperature shall be indicated in identification numbers as listed in the following table.

| Maximum T | Temperature |                       |
|-----------|-------------|-----------------------|
| Degrees C | Degrees F   | Identification Number |
| 450       | 842         | T1                    |
| 300       | 572         | T2                    |
| 200       | 392         | ТЗ                    |
| 135       | 275         | Τ4                    |
| 100       | 212         | Т5                    |
| 85        | 185         | Т6                    |

#### Certification and Conformity Details

 Table D-3
 CENELEC / LCIE Certification

| Code | Description                                                      |
|------|------------------------------------------------------------------|
| 3D   | Flameproof, Supply $\leq$ 45 Vdc, IP 66/67EEx d IIC T6.          |
| 3A   | Intrinsically Safe EEx ia IIC T5, $-40 \le Ta \le 93^{\circ}C$ . |
|      | Flameproof, Supply $\leq$ 45 Vdc, IP 66/67 EEx d IIC T6.         |

| LCIE Intrinsic Safety Parameters <sup>(1)</sup> |                                                                      |  |
|-------------------------------------------------|----------------------------------------------------------------------|--|
| $U_i = 30 V$                                    |                                                                      |  |
| I <sub>i</sub> = 100 mA                         |                                                                      |  |
| $P_{i} = 1.2  W$                                |                                                                      |  |
| $C_i = 4.2  nF$                                 |                                                                      |  |
| $R_i = 0$                                       |                                                                      |  |
| $L_i = 0$                                       | With no integral indicator, or with integral Smart Meter, option SM. |  |
| L <sub>i</sub> = 150 μH                         | With Analog Meter, option ME.                                        |  |

(1) Install in accordance with Honeywell drawing 51204243.

# D.2 International Electrotechnical Commission (IEC) Classification of Hazardous Locations, Continued

#### Certification and Conformity Details, continued

 Table D-4
 Standards Australia (LOSC) Certification

| Code | Description                                                                   |
|------|-------------------------------------------------------------------------------|
| 4H   | Intrinsically Safe Ex ia IIC T4 Class I Zone 0.                               |
|      | Flameproof Ex d IIC T6 Class I Zone 1                                         |
|      | Non-Sparking Apparatus - Type of Protection 'n' Ex n IIC T6<br>Class I Zone 2 |

| LOSC Intrinsic Safety Parameters <sup>(1)</sup> |                                                                      |  |
|-------------------------------------------------|----------------------------------------------------------------------|--|
| Ui = 42.4 V                                     |                                                                      |  |
| li = 225 mA                                     |                                                                      |  |
| Pi = 1.2 W                                      |                                                                      |  |
| Ci = 4.2 nF                                     |                                                                      |  |
| Li = 0                                          | With no integral indicator, or with integral Smart Meter, option SM. |  |
| $L_i = 150 \mu\text{H}$                         | With Analog Meter, option ME.                                        |  |

(1) Install in accordance with Honeywell drawing 51204309.

Table D-5Zone 2 (Europe) Declaration of Conformity

| Code | Description                                                                              |
|------|------------------------------------------------------------------------------------------|
| 3N   | Electrical Apparatus With Type of Protection "n" per IEC 79-<br>15. IP 66/67.            |
|      | Ex II 3 GD T <sup>(1)</sup> X (Council Directive 94/9/EC) $-40 \le Ta \le 93^{\circ}C$ . |

| Zone 2 Parameters                                       |  |  |
|---------------------------------------------------------|--|--|
| $U_i \leq 42 V$                                         |  |  |
| $I_i \leq 22 \text{ mA}$                                |  |  |
| Temp. Code <sup>(1)</sup> T4 at Ta 93°C Maximum Ambient |  |  |
| Temp. Code <sup>(1)</sup> T5 at Ta 80°C Maximum Ambient |  |  |
| Temp. Code <sup>(1)</sup> T6 at Ta 65°C Maximum Ambient |  |  |

# D.3 Enclosure Ratings

| NEMA and IEC<br>Recognition | The NEMA (National Electrical Manufacturer's Association) enclosure<br>classifications are recognized in the US. The IEC Publication 529<br>Classifications are recognized throughout Europe and those parts of the<br>world that use the IEC standards as a basis for product certifications.<br>The following paragraphs provide a discussion of the Comparison<br>Between NEMA Enclosure Type Numbers and IEC Enclosure<br>Classification Designations.                              |
|-----------------------------|----------------------------------------------------------------------------------------------------|
| IEC Classifications         | IEC Publication 529, <i>Classification of Degrees of Protection Provided</i><br><i>by Enclosures</i> , provides a system for specifying the enclosures of<br>electrical equipment on the basis of the degree of protection provided by<br>the enclosure. IEC 529 does not specify degrees of protection against<br>mechanical damage of equipment, risk of explosion, or conditions such<br>as moisture (produced for example by condensation), corrosive vapors,<br>fungus, or vermin. |
| NEMA Standards              | NEMA Standards Publication 250, <i>Enclosures for Electrical Equipment</i> (1000 Volts Maximum), does test for environmental conditions such as corrosion, rust, icing, oil, and coolants. For this reason, and because the tests and evaluations for other characteristics are not identical, the IEC enclosure classification designations cannot be exactly equated with NEMA enclosure type numbers.                                                                                |
| IEC Designations            | Basically, the IEC designation consists of the letters IP followed by two<br>numerals. The first characteristic numeral indicates the degree of<br>protection provided by the enclosure with respect to persons and solid<br>foreign objects entering the enclosure. The second characteristic<br>numeral indicates the degree of protection provided by the enclosure<br>with respect to the harmful ingress of water.                                                                 |

# IEC Designations,<br/>continuedTable D-6 provides an approximate conversion from NEMA enclosure<br/>type numbers to IEC enclosure classification designations. The NEMA<br/>types meet or exceed the test requirements for the associated IEC<br/>classifications; for this reason the Table cannot be used to convert<br/>from IEC classifications to NEMA types.

| NEMA Enclosure<br>Type Number | IEC Enclosure<br>Classification Designation |
|-------------------------------|---------------------------------------------|
| 1                             | IP 10                                       |
| 2                             | IP 11                                       |
| 3                             | IP 54                                       |
| 3R                            | IP 14                                       |
| 3S                            | IP 54                                       |
| 4 and 4X                      | IP 56                                       |
| 5                             | IP 52                                       |
| 6 and 6P                      | IP 67                                       |
| 12 and 12K                    | IP 52                                       |
| 13                            | IP 54                                       |

Table D-6NEMA Enclosure Type Numbers and Comparable IECEnclosure Classification

NOTE: This comparison is based on tests specified in IEC Publication 529

# Process Sealing Process Sealing for Classes I, II, and III, Divisions 1 and 2 and Class I, Zone 0, 1, and 2, Explosionproof Electrical Systems

#### ST 3000, Smart Pressure Transmitters

The ST 3000, Series 100, 100e, 600, and 900, Smart Pressure Transmitters are CSA certified as "Dual Seal" devices in accordance with ANSI/ISA–12.27.01–2003, Requirements for Process Sealing between Electrical Systems and Flammable or Combustible Process Fluids.

Accordingly, the ST 3000, Series 100, 100e, 600, and 900, Smart Pressure Transmitters comply with the sealing requirements of NEC Chapter 5. Special Occupancies, Article 500 — Hazardous (Classified) Locations, Classes I, II, and III, Divisions 1 and 2, Article 501 — Class I Locations, Article 501-15, Sealing and Drainage, (f) Drainage, (3) Canned Pumps, Process or Service Connections, Etc., Article 505 — Class I, Zone 0, 1, and 2 Locations, Article 505-16, Sealing and Drainage, (E) Drainage, (3) Canned Pumps, Process, or Service Connections, and So Forth., and the Canadian Electrical Code rules 18092, 18-108, 18-158, J18-108 and J18-158.

Annunciation of a primary seal failure per ANSI/ISA–12.27.01 is electronic and is displayed in various forms based on the type of communication used for the particular transmitter. Failure of the primary seal is considered a Critical Failure. Based on testing annunciation of primary seal failure will occur in 7 hours or less. The transmitter's 4-20 mA output will be driven to the selected failsafe direction – upscale or downscale.

The transmitter's digital output (DE, HART, Fieldbus) will display any of the following responses which could indicate a primary seal failure as well as other meter body faults.

METER BODY FAULT, MB OVERLOAD, SUSPECT INPUT, SENSOR FAILURE, DEVICE FAILURE.

#### Index

#### A

Analog and DE Modes, 56 Analog meter connections, 48 Analog Mode, 2

#### B

Barrier Diaphragms Cleaning and Inspecting, 171 Battery Pack Installing and Charging, 22 Bracket Mounting Transmitter, 27

#### С

Calibration Calibrating Analog Output Signal, 185 Calibrating Range with SFC, 189 Equipment Required, 184 Resetting, 192 **Typical Equipment Connections**, 191 Communications Starting, 52 Configuration Database, 61 Configuration Decisions Summary, 67 Configuration Parameters, 64

#### D

Damping, 64 Damping Time Adjusting, 77 Keystroke Summary, 78 DE Mode, 3 DE protocol format, 2 Diagnostic Messages, 196 Communication Errors, 200 Critical Failures, 200 Interpreting, 203 Interrupt Messages, 201 Invalid Key Entry, 201 Non-Critical Failures, 199 Diaphragm Seals, 240 Display and Keyboard Test Running, 207

Dropout Square Root, 76

#### E

Electric Heating, 242 EMC Directive, 18 Enclosure ratings, 264 Engineering Units Selecting, 79 Engineering Units High and Low, 66 Environmental Conditions, 19

#### F

Failsafe Direction Changing, 156
Flange Adapter Installing, 42
Flange Connections Description, 41
Flange mounted transmitter, 35 Mounting, 35
Flow Measurement (DP) Starting Up, 129
Flush Mounted Transmitter Mounting, 34
Freeze Protection, 237

#### Η

Hazardous locations reference IEC Classifications, 259 North American Classifications, 253 Hold Memory SFC, 62

#### L

Lightning Protection, 46 Linear Output Selecting, 74 Liquid Level Measurement (DP with Remote Seals) Starting Up, 148 Liquid Level Measurement (DP) Starting Up Pressurized Tank, 137 Starting Up Vented Tank, 134 Local Smart Meter Set Up Summary (Using Meter Pushbuttons), 121 Local Smart Meter Keystroke Summary (Using SFC), 103 Meter/Transmitter Interaction, 168 Options, 13 Output Conformity, 105 Pushbuttons, 104 Reference Specifications, 24 Set Up Using Meter Psuhbuttons, 104 Set Up Using SFC, 97 Setting display of LRV (using meter pushbuttons), 110 Local Smart Meter Display Description, 164 Error Codes, 167 Typical Indications, 165 Local Zero and Span Adjusting (Procedure), 85 Loop wiring, 48 LRV (Lower Range Value), 64 LRV and URV Keying in Values, 81 Keystroke Summary (Applied Pressures), 84 Keystroke Summary (Keying in Values), 82 Setting to Applied Pressures, 83

#### Μ

Maintenance Routine, 170 Memories Non-volatile, 62 SFC and ST 3000, 62 Message Format (DE Only) Selecting \i, 95 DE Mode Only, 65 Keystroke Summary, 96 Meter Body Replacing, 178 Meter Engineering Units, 66 Mode and Software Checking, 55 Mode of Operation Changing, 58 Keystroke Summary, 59 Model Number Format, 4 Mounting Area Considerations, 19 Mounting Location Suggested, 39 Mounting Precautions Model STD110, 32 Models STA122 and STA922, 30

#### Ν

Non-volatile Memory Copying data into non-volatile memory, *63* ST 3000, *62* Number Symbol "#" Clearing, *197* 

#### 0

Operation Data Accessing, Output Conformity, Keystroke Summary, Selecting, Smart Meter setup, Output Mode Running Analog Output Check, Output Signal Indication DE Mode Only, Output Signal Mode (DE Only) Selecting, Keystroke Summary, Ranges, *92* 

#### P

Parameters Configuration, 64 Piping, 38 Potential Noise Sources, 19 Power Supply Voltage Operating Range, 43 Pressure Measurement (AP) Starting Up, 146 Pressure Measurement (DP) Starting Up, 132 Pressure or Liquid Level Measurement (GP) Starting Up, 141, 145 Pressure Ratings, 21 **Process Connections** Summary, 40 Process Sealing, 47, 264 **PWA** Replacing, 175

#### R

Remote Diaphragm Seal Transmitter Mounting, *36* Replacement parts, *209* 

#### S

Save and Restore Database, 160 Procedure, 161 Scratch Pad Area Writing Data, 158 Sealing Liquid, 237 SFC Connecting to Transmitter, 51 Disconnecting, 123 Display Characteristics, 71 Model Designations, 9 Purpose, 8 SM 3000 Smart Meter connections, 48 Smart Meter. See Local Smart Meter Smartline Configuration Toolkit, 1 Solution Support Center, xiii Square Root Output, 75 Dropout, 76 Selecting, 74 ST 3000 Smart Transmitter, 2 Startup Procedure Reference, 125 Start-Up Tasks Reference, 16 Status Check Running, 202 Steam Heating, 244 Superheated Steam, 249

#### Т

Tag Number, 64 Entering (Procedure), 72 Keystroke Summary, 73 Temperature Limits Operating, 20 Transmitter mounting Models STA122, STA922, 30 Transmitter options Options, 233 Transmitter Types, 5 Tthree-Valve Manifold Piping, 38 Turndown Ratio, 77

#### U

Unit of Measurement, 64 URV (Upper Range Value), 64

#### V

Vibration Sources, 19

#### W

Wiring Connections, 45 Write Protect Jumper Location and Selections, 56

#### Ζ

Zero and Span Adjust Options, 13 Zero corrects, 32 Zero shift, 30

# Honeywell

Free Manuals Download Website <u>http://myh66.com</u> <u>http://usermanuals.us</u> <u>http://www.somanuals.com</u> <u>http://www.4manuals.cc</u> <u>http://www.4manuals.cc</u> <u>http://www.4manuals.cc</u> <u>http://www.4manuals.com</u> <u>http://www.404manual.com</u> <u>http://www.luxmanual.com</u> <u>http://aubethermostatmanual.com</u> Golf course search by state

http://golfingnear.com Email search by domain

http://emailbydomain.com Auto manuals search

http://auto.somanuals.com TV manuals search

http://tv.somanuals.com